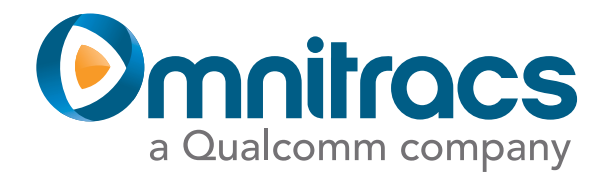

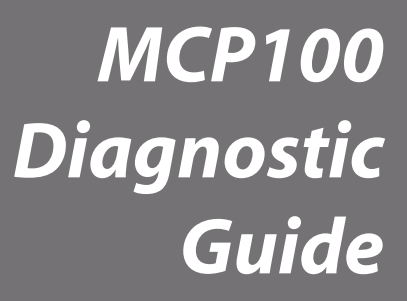

80-J4867-2 Rev. C September 2013 Omnitracs, Inc. 5775 Morehouse Drive San Diego, CA 92121-1714 U.S.A.

Copyright © 2009-2011, 2013 Omnitracs, Inc. All rights reserved.

Omnitracs is a trademark of Omnitracs, Inc. All other trademarks are the property of their respective owners.

Omnitracs endeavors to ensure that the information in this document is correct and fairly stated, but Omnitracs is not liable for any errors or omissions. Published information may not be up to date, and it is important to confirm current status with Omnitracs.

This technical data may be subject to U.S. and international export, re-export or transfer (export) laws. Diversion contrary to U.S. and international law is strictly prohibited.

80-J4867-2 Rev. C

September 2013

# Important Safety Information

| Safety | Definitions | xi |
|--------|-------------|----|
| Safety | Advice      | xi |

# Chapter 1 How the MCP100 Works

| MCP100 Overview                               | 1-2 |
|-----------------------------------------------|-----|
| Why the MCP100 Makes Companies More Efficient | 1-2 |
| MCP100 Component Description                  | 1-3 |
| Data Satellite and GPS Network                | 1-4 |
| Data Satellite                                | 1-4 |
| What Is the GPS Network?                      | 1-4 |
| How the MCP100 Uses GPS                       | 1-5 |
| CDMA Wireless Network and PCS                 | 1-5 |
| How the Terrestrial MCP100 Uses PCS           | 1-5 |
| What Is the MCP100?                           | 1-5 |

# Chapter 2 Read This First...

| How to Find the MCP100 Unit Address (UA)                           | 2-2       |
|--------------------------------------------------------------------|-----------|
| Troubleshooting Guidelines                                         | 2-3       |
| Keep Known Good Omnitracs MCP100 Component Spares in Shop          | 2-3       |
| Use a Test Cart to Perform Bad Part Verification/Double Checking   | 2-4       |
| Perform a Visual Inspection of the Installed MCP100                | 2-4       |
| Reseat All Cables                                                  | 2-4       |
| Verify MAS and TDM LED Indicators Are in Normal States             | 2-4       |
| Check System Voltage Measurements and Grounding                    | 2-5       |
| Replace Only Faulty Parts                                          | 2-5       |
| Install Parts Correctly                                            | 2-5       |
| Determine If the Problem Is Intermittent                           | 2-5       |
| Use Service Writer's Questionnaire and Keep Vehicle Maintenance Re | cords 2-5 |
| Omnitracs MCP100 Service Writer's Questionnaire                    | 2-6       |

# Chapter 3 Preventive Maintenance Inspection

| How Often Should Inspections Be Performed?                                  | 3-2      |
|-----------------------------------------------------------------------------|----------|
| Inspecting the Mobile Application Server (MAS)                              | 3-2      |
| Inspecting the Media Display Unit (MDU)                                     | 3-4      |
| Replacing the MDU Screen Protector                                          | 3-6      |
| Inspecting the Terrestrial Antenna and TDM, and the Satellite Data Modem (S | SDM) 3-6 |
| Verifying Trailer Tracks Asset Management Connections                       | 3-9      |

# Chapter 4 System Verification

| What Is Basic MCP100 System Verification?  |  |
|--------------------------------------------|--|
| MCP100 Display Unit Screens                |  |
| MCP100 System Screen                       |  |
| MCP100 OVT/CDMA Screens                    |  |
| MCP100 SDM Screens                         |  |
| MCP100 GPS Screen                          |  |
| MCP100 Config Screen                       |  |
| MCP100 Battery Screen                      |  |
| MCP100 Engineering Screen                  |  |
| MCP100 CER Screen                          |  |
| VDS (Status) Screen                        |  |
| Flowchart—Basic MCP100 System Verification |  |
| Basic MCP100 System Verification Procedure |  |
| Omnitracs MCP100 System Verification Form  |  |
|                                            |  |

# Chapter 5 Media Display Unit (MDU) Troubleshooting

| Using the MDU                                 | 5-2  |
|-----------------------------------------------|------|
| MDU Touchscreen Calibration                   | 5-4  |
| MDU Message Waiting Light/Chirp Does Not Work | 5-5  |
| MDU Screen Is Dark or Blank                   | 5-8  |
| MDU Stuck on Loading Screen                   | 5-12 |

### Chapter 6 NO SIGNAL Light On or Flashing

| Normal Performance             | 6-2 |
|--------------------------------|-----|
| Abnormal Performance           | 6-2 |
| NO SIGNAL Light On or Flashing | 6-3 |

### Chapter 7 MCP100 Cannot Transmit/Receive

| Normal Performance             | 7-2 |
|--------------------------------|-----|
| Abnormal Performance           | 7-2 |
| MCP100 Cannot Transmit/Receive | 7-3 |

#### Chapter 8 Low Satellite Signal—Low C/No Value

| What Is the C/No Value?                      | 8-2 |
|----------------------------------------------|-----|
| How to Check the C/No Value                  | 8-2 |
| The Line-of-Sight View                       | 8-2 |
| Materials that Obstruct the Satellite Signal | 8-3 |
| Low Satellite Signal—Low C/No Value          | 8-4 |

### Chapter 9 Low Terrestrial Signal—RSSI Value > 105

| What Is the RSSI Value?                |  |
|----------------------------------------|--|
| How to Check the RSSI Value            |  |
| Materials that Obstruct the PCS Signal |  |

#### Chapter 10 MCP100-GPS Positioning Problems

| GPS Positioning System |  |
|------------------------|--|
| Normal Performance     |  |
| Abnormal Performance   |  |
| GPS Positioning        |  |
|                        |  |

### Chapter 11 MDU Immediately Goes Blank When Ignition Is Turned Off

| Normal Performance                                        | 11-2 |
|-----------------------------------------------------------|------|
| Abnormal Performance                                      | 11-2 |
| Screen Immediately Goes Blank When Ignition Is Turned Off | 11-3 |

### Chapter 12 MCP100 Does Not Go to Ignition Off

| Normal Performance                        |  |
|-------------------------------------------|--|
| Abnormal Performance                      |  |
| MCP100 Does Not Go to Ignition Off Status |  |

### Chapter 13 Database Status—Out of Sync

| What Is Database Status?                | 13-2 |
|-----------------------------------------|------|
| Normal Performance                      | 13-2 |
| Abnormal Performance                    |      |
| Database Status                         | 13-3 |
| Abnormal Performance<br>Database Status |      |

### Chapter 14 MAS and TDM Status—LED Indicators

| MAS Performance—LED Indicators |  |
|--------------------------------|--|
| No Power to MAS—LEDs OFF/OFF   |  |
| TDM Performance—LED Indicators |  |

### Chapter 15 Text-to-Speech Troubleshooting

| What Is Text-to-Speech?                        |  |
|------------------------------------------------|--|
| Speaker Requirements                           |  |
| Normal Performance                             |  |
| Abnormal Performance                           |  |
| Message Does Not Play                          |  |
| Message Plays but Volume Is Very Low           |  |
| Message Plays but Sound Is Choppy or Breaks up |  |

### Chapter 16 Status 10000/10001

| Good Status        |  |
|--------------------|--|
| Bad Status         |  |
| Status 10000/10001 |  |

### Chapter 17 Status 12000/12001—Bad Backup Battery

| About the MAS Backup Battery        |  |
|-------------------------------------|--|
| Good Status                         |  |
| Bad Status                          |  |
| Manually Testing the Backup Battery |  |
| Status 12000/12001                  |  |

### Chapter 18 Status 13000/13001

| Good Status |  |
|-------------|--|
| Bad Status  |  |
| What to Do  |  |

### Chapter 19 Status 22000/22001

| Good Status        |  |
|--------------------|--|
| Bad Status         |  |
| Status 22000/22001 |  |

### Chapter 20 Vehicle Data Link Diagnostic/Verification Procedures

| Vehicle Data Services (VDS) Overview |  |
|--------------------------------------|--|
| Vehicle Data Link Verification       |  |
| J1708/J1587 Diagnostics              |  |
| J1939 Diagnostics                    |  |

# Chapter 21 Performance Monitoring

Diagnostic/Verification Procedures

| System Overview | · | 21 | - | 2 |
|-----------------|---|----|---|---|
|-----------------|---|----|---|---|

| Data Collected                                  | 21-2 |
|-------------------------------------------------|------|
| System Verification                             |      |
| Diagnostic Flowchart                            |      |
| Diagnostic Procedure                            |      |
| Data Missing Indicators and Active Fault Values | 21-7 |

#### Chapter 22 Trailer Tracks Asset Management Diagnostic/Verification Procedures

| Normal Performance                                  |  |
|-----------------------------------------------------|--|
| Abnormal Performance                                |  |
| Trailer Tracks Asset Management System Verification |  |
| A—Transmitter ID Not Displayed                      |  |
| A1—+12/24 VDC Is Not at Pigtail                     |  |
| B—Reefer Status Number Not Incrementing             |  |

### Chapter 23 Compact Display Unit (CDU) Diagnostic Procedures

| Calibrate the CDU        | 23-2 |
|--------------------------|------|
| CDU is Blank Diagnostics | 23-3 |

### Chapter 24 Buzzer/RMWL Diagnostic Procedures

| Normal Performance              |  |  |
|---------------------------------|--|--|
| Abnormal Performance            |  |  |
| Buzzer/RMWL Won't Buzz/Light    |  |  |
| Buzzer/RMWL Constant Buzz/Light |  |  |

#### Chapter 25 Panic Button Diagnostic Procedures

| 25-2 |
|------|
|      |
|      |
|      |
|      |

### Chapter 26 In-Cab Printing Diagnostic Procedures

| Normal Performance   |  |
|----------------------|--|
| Abnormal Performance |  |
| Printer Requirements |  |
| RMA Process          |  |

# Chapter 27 In-Cab Scanner Diagnostic Procedures

| -2 |
|----|
| -2 |
|    |

| Return Material Authorization (RMA) Process |  |
|---------------------------------------------|--|
|---------------------------------------------|--|

### Appendix A Wiring Diagrams and Charts

| Omnitracs Satellite MCP100 Electrical Diagram                | A-2  |
|--------------------------------------------------------------|------|
| Omnitracs Terrestrial MCP100 Electrical Diagram              | A-3  |
| Omnitracs MCP100 Wiring Diagram                              | A-4  |
| Power Cable Pin Callouts                                     | A-5  |
| Terrestrial Data Modem (TDM) Cable 25-Pin Connector Callouts | A-6  |
| Satellite Data Modem (SDM) Cable 9-Pin Connector Callouts    | A-7  |
| Standard Accessory Cable Pin Callouts                        | A-8  |
| Full Function Accessory Cable Pin Callouts                   | A-9  |
| Media Display Unit (MDU) Connector Pin Callouts              | A-10 |
| Six-pin Data Link Connector Pin Callouts                     | A-11 |
| Nine-pin Data Link Connector Pin Callouts                    | A-12 |
| Radio Connector Pin Callouts                                 | A-13 |
| CAN Converter Cable Pin Callouts                             | A-14 |
| CAN Repeater Cable Pin Callouts                              | A-15 |

### Appendix B Environmental and Power Requirements

| MCP100 Environmental and Power RequirementsB- | -2 |
|-----------------------------------------------|----|
|-----------------------------------------------|----|

### Appendix C Standard RMA Procedure

| The Return Material Authorization Process     | C-1 |
|-----------------------------------------------|-----|
| How to Obtain an RMA Number                   | C-2 |
| Required Information                          | C-2 |
| Creating an RMA On-line                       | C-4 |
| RMA Policies                                  | C-4 |
| What to Return/Not Return                     | C-4 |
| Where to Return Equipment                     | C-5 |
| "Past Due" Equipment                          | C-6 |
| Customer-Damaged Equipment                    | C-6 |
| Missing, Lost, Stolen, or Destroyed Equipment | C-6 |
| Permanent Fleet Size Reduction Request Form   | C-7 |

### Appendix D Upgrading the MCP100 Using Secure Digital Cards

| Checking the Software Versions Installed            | D-2 |
|-----------------------------------------------------|-----|
| SD Card Instructions                                | D-3 |
| Upgrading Only the MAS Software                     | D-3 |
| Upgrading the MAS Operating System and MAS Software | D-4 |
| Upgrading the SDM Software                          | D-5 |
| Upgrading the MDU Software                          | D-6 |

# Appendix E Component and Document Information

| DCNs for Documents Referenced in this Guide                    | E-2       |
|----------------------------------------------------------------|-----------|
| MCP100 System Component MCNs Referenced in this Guide          | E-2       |
| MCNs for Sealants and Lubricants Referenced in this Guide      | E-6       |
| MCN for Omnitracs-recommended Torque Wrench Referenced in this | Guide E-6 |

# Glossary

# Important Safety Information

#### **Safety Definitions**

The following Caution and Warning definitions are intended to advise the driver when it is safe to use a display unit.

**CAUTION** indicates a potentially hazardous situation which, if not avoided, may result in minor or moderate injury. It may also be used to alert against unsafe practices.

**WARNING** indicates a potentially hazardous situation which, if not avoided, could result in death or serious injury.

#### **Safety Advice**

The following Safety Advice is provided for drivers, installers, and application developers who use and/or locate all types of display units.

If you are a Driver, do not use a display unit when the vehicle is in motion.

**If you are an Installer,** do not locate the display unit, including third-party devices, where it obstructs the driver's field of vision, distracts the driver from the driving task, or interferes with the driver's operation of controls or displays. The following label is to be posted in clear view for the driver to see.

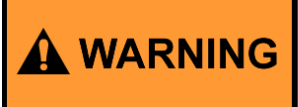

Driver - Do not use while vehicle is in motion.

Use of display unit while driving will cause distraction and loss of vehicle control which may lead to serious injury or death.

If you are a Third-party Device Manufacturer or Application Developer, it is your responsibility to provide appropriate warnings regarding the safe use of your device(s) in conjunction with Omnitracs equipment. Applications should not require the driver to divert his attention from the road while driving a vehicle.

Topics in this chapter provide a basic overview of the MCP100 and how its components interact to send and receive information.

| MCP100 Overview                               | 1-2 |
|-----------------------------------------------|-----|
| Why the MCP100 Makes Companies More Efficient | 1-2 |
| MCP100 Component Description                  | 1-3 |
| Data Satellite and GPS Network                | 1-4 |
| CDMA Wireless Network and PCS                 | 1-5 |
| What Is the MCP100?                           | 1-5 |

**For technical questions, contact Omnitracs Customer Support.** Customer Support is staffed 24 hours a day, 365 days a year:

- In the United States, call 800-541-7490
- In Canada, call 800-863-9191

#### Note

*This guide combines satellite and terrestrial MCP100 information and diagnostic procedures. Most of the information is applicable to both versions. Where appropriate,* 

indicates satellite only A indicates terrestrial only

#### **MCP100 Overview**

- Provides two-way, mobile information transmission and other value-added services.
- Provides vehicle location and performance data including, hours of service, navigation, inter-state operations, safety and accident prevention, and optimization of fuel management.
- Terrestrial and Satellite versions

#### Why the MCP100 Makes Companies More Efficient

- Companies can maintain two-way contact with their vehicles and drivers 24 hours a day.
- Dispatchers can send pickup and delivery information directly to drivers, keeping vehicles on the road.
- Text-to-speech alerts drivers of incoming messages and their importance, so drivers can choose to immediately listen to messages without pulling off the road.
- Dispatchers know when vehicles are expected to arrive at locations, and can pass that information on to customers.
- Provides dispatchers with vehicle location and position history information by tracking the location of each MCP100 using latitude and longitude, or distance and direction from landmarks (usually large towns and cities).
- Drivers can inform the dispatcher of road conditions or problems.
- Optional devices allow monitoring of driver performance, engine diagnostics, trailer locations, and refrigeration status.
- Decision support software enables customers to optimize assets and inform shippers and consignees of load status.
- Over-the-air software upgrades allow drivers to remain on the road rather than having to stop at service centers.
- Omnitracs media display unit (MDU) offers enhanced capabilities, such as touchscreen and color graphics for an easy to understand user interface which reduces training time.
- · Hours of service data ensures regulatory compliance.
- On-board navigation application provides truck-specific route mappings.
- International Fuel Tax Agreement (IFTA) simplifies fuel reporting for inter-state operations.
- Helps with safety and accident prevention.
- Optimizes fuel management.

### **MCP100 Component Description**

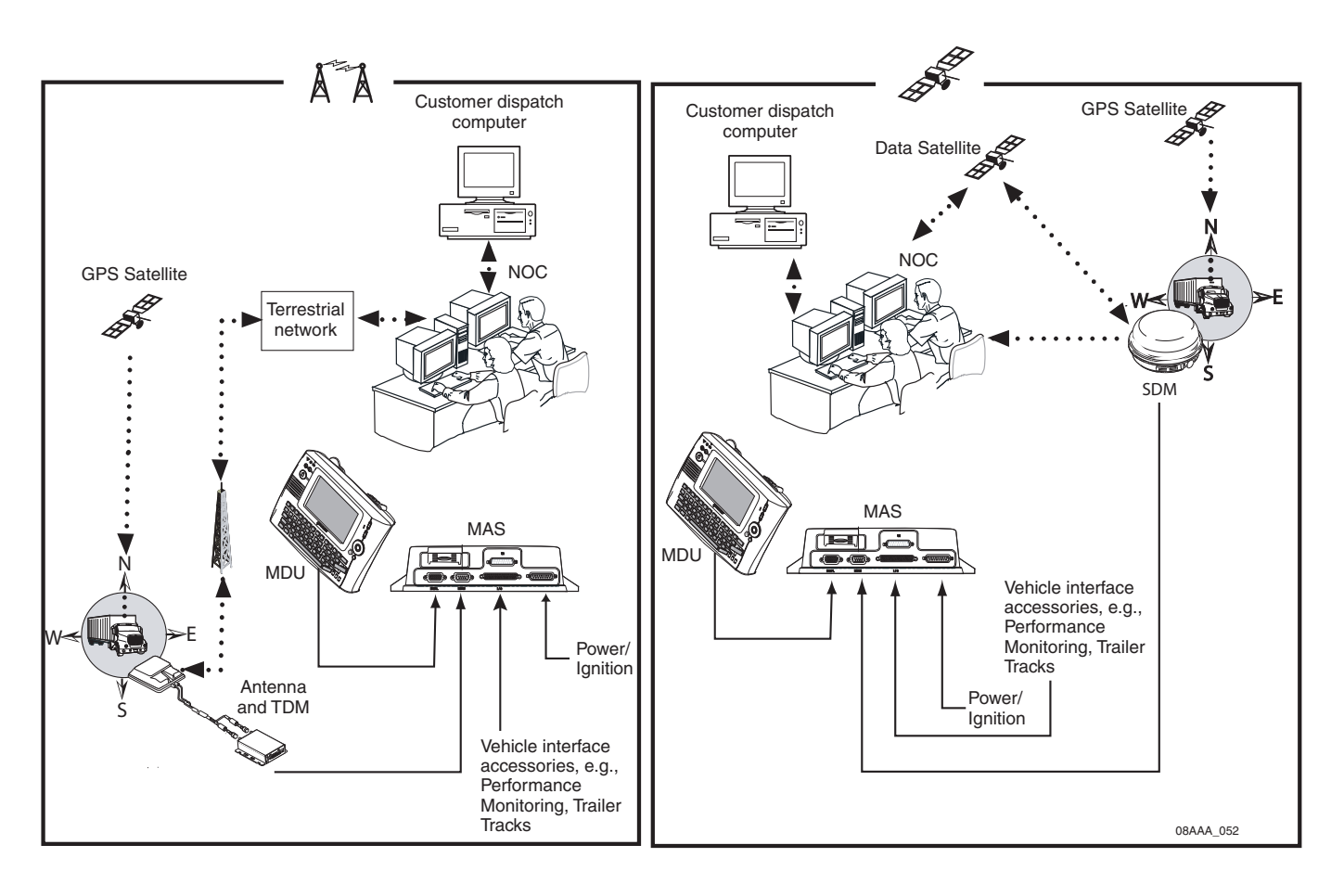

| Component                                                        | Description                                                                                                    |
|------------------------------------------------------------------|----------------------------------------------------------------------------------------------------|
| Network Operations Center<br>(NOC)                               | <ul> <li>Responsible for processing and managing information traffic between dispatch center and fleet.</li> <li>Within the NOC is the Network Management Computer (NMC), which receives and handles information traffic.</li> <li>Located at Omnitracs in San Diego, CA.</li> </ul>                                                                                                    |
| Omnitracs Dispatch<br>Software (QTRACS <sup>®</sup><br>software) | <ul> <li>Software on the trucking company's dispatch computer<br/>and dispatcher's interface with the MCP100.</li> <li>Allows dispatcher to send and receive information,<br/>request MCP100 location information, and perform other<br/>dispatch functions.</li> <li>QTRACS/400 and QTRACS/Windows customers<br/>communicate with the NMC via dialup using PPTP or a<br/>frame relay connection.</li> <li>QTRACS/Web and QTRACS Portal customers<br/>communicate via the NMC over the Web.</li> </ul> |

| A A                                    | Code Division Multiple<br>Access (CDMA)<br>Wireless Network | <ul> <li>Radio frequency (RF) signals are received from the<br/>antenna by the MCP100 via the terrestrial data modem<br/>(TDM) from a wireless communication network, which<br/>varies depending on geographic location.</li> </ul> |
|----------------------------------------|-------------------------------------------------------------|----------------------------------------------------------------------------------------------------|
| AN A A A A A A A A A A A A A A A A A A | Data Satellite                                              | <ul> <li>Handles all two-way message information between the vehicle and the NMC.</li> </ul>                                                                                                    |
|                                        | GPS Positioning Satellites                                  | <ul> <li>Uses 24 satellites to provide vehicle positioning<br/>information.</li> </ul>                                                                                                    |
|                                        | Mobile Computing Platform 100 (MCP100)                      | <ul> <li>Driver's interface with the Omnitracs platform and the component that resides in the vehicle.</li> <li>Allows the driver to send and receive information.</li> </ul>                                                       |

### Data Satellite and GPS Network

#### Data Satellite

- Located approximately 22,300 miles over the equator at 83° west longitude (south of Georgia).
- Uses Ku-band signals to handle all two-way information traffic between the vehicle and the NMC.
- Sends the information along the forward message link to the MCP100.
- Receives the information back from the driver along the return message link.

#### What Is the GPS Network?

- · A worldwide radio-navigation system formed from a constellation of 24 satellites and their ground stations.
- Uses satellites as reference points to calculate positions accurate to a matter of meters.
- Allows every square meter of the planet to have a unique address.
- Originally created for and used by the military.
- Currently used in a number of industries, including construction, film, farming, computer, transportation, telecommunication, and wireless.
- A standard feature of the MCP100.

#### How the MCP100 Uses GPS

- MCP100 receives positioning data from the GPS receiver, which is integrated inside the antenna to determine location.
- NOC receives position data from the MCP100 whenever information is sent to a vehicle and acknowledged, and whenever a driver sends information to a dispatcher.
- NOC automatically retrieves position data from the NOC at regular intervals and makes it available to the dispatcher.
- Dispatcher can request a position report from the MCP100 at any time.

# CDMA Wireless Network and PCS

- Terrestrial MCP100 uses CDMA technology to connect dispatchers and vehicles over the wireless airwaves.
- The Personal Communications Service (PCS) System is a low-powered, higher frequency competitive technology to cellular, ideal for "in-city" trucking and transport.
- Wherever a terrestrial wireless network exists, drivers can send messages to and receive messages from dispatchers while traveling.

#### How the Terrestrial MCP100 Uses PCS

- MCP100 includes the MAS, which consists primarily of a microprocessor, a wireless modem module (TDM), and data storage.
- The user interface device is the driver's display terminal that enables the driver to read, write, and send messages.
- Antenna is responsible for relaying information between dispatch and the driver.
- Antenna receives and transmits wireless information to and from the MAS.
- Antenna interfaces with local wireless networks. Information is collected at the PCS gateway and obtained by the Omnitracs NOC where it is distributed to the dispatch center. Dispatchers respond by sending information back to the Omnitracs NOC, where it is relayed to the PCS gateway and broadcast out to the wireless network to be picked up by the vehicle's antenna.

#### What Is the MCP100?

- Mobile part of the Omnitracs platform installed in a customer's vehicle.
- Provides the driver with the ability to exchange information with the dispatch center.
- Sends vehicle location information to the NOC.
- Each MCP100 has its own unique unit address which is the serial number on the MAS. This address is used by the NMC to route information to the correct vehicle. The unit address for a particular vehicle changes if the MAS in the vehicle is replaced.
- MCP100 operator, typically the driver, uses the display screens for creating, sending, and reading messages; system verification; and troubleshooting.

- Consists of these components:
  - Satellite data modem (SDM)—Contains the antenna that transmits with the satellite and GPS receiver.
  - Antenna—Interacts with the PCS and GPS receiver.
  - Terrestrial data modem (TDM)—Connects the antenna to the MAS.
  - Mobile application server (MAS)—Unit which contains the operating circuitry and memory for the MCP100. The "black box" of the platform.
  - Media display unit (MDU)—Standard display unit for the MCP100, which the driver uses to interact with the dispatcher. Consists of a keyboard and a color touchscreen LCD display.
  - Remote control device (RCD)—Small keypad that allows the driver to safely listen to incoming messages without having to stop the vehicle and read the message(s) on the display.

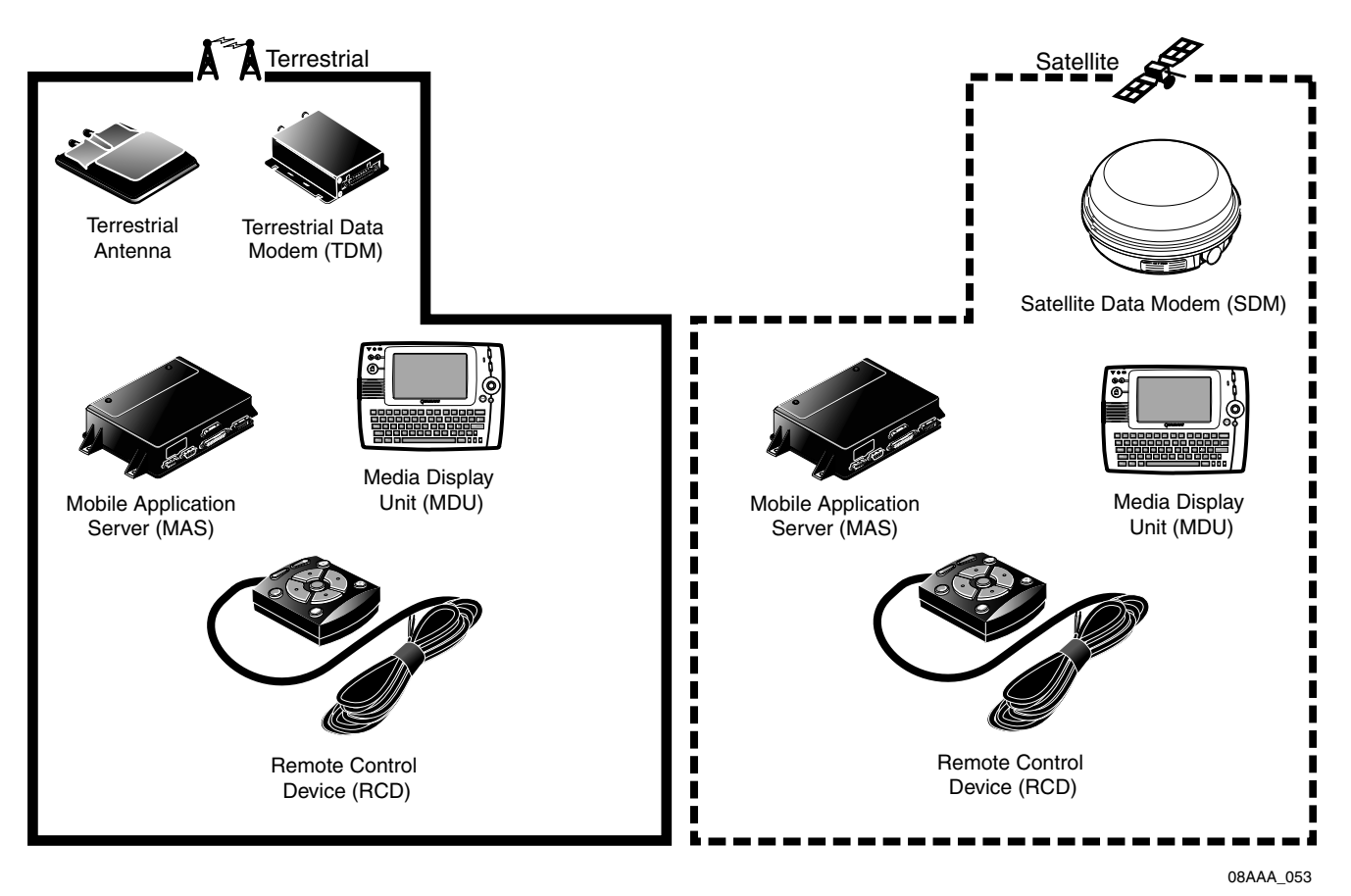

# **2** Read This First...

Topics in this chapter provide troubleshooting concepts and ideas. Read this chapter before you proceed to other chapters in this manual.

| How to Find the MCP100 Unit Address (UA)        | 2-2 |
|-------------------------------------------------|-----|
| Troubleshooting Guidelines                      | 2-3 |
| Omnitracs MCP100 Service Writer's Questionnaire | 2-6 |

#### For technical questions, contact Omnitracs Customer Support.

Customer Support is staffed 24 hours a day, 365 days a year:

- In the United States, call 800-541-7490
- In Canada, call 800-863-9191

### How to Find the MCP100 Unit Address (UA)

Before you call Customer Support for assistance, write down the serial number of the MAS.

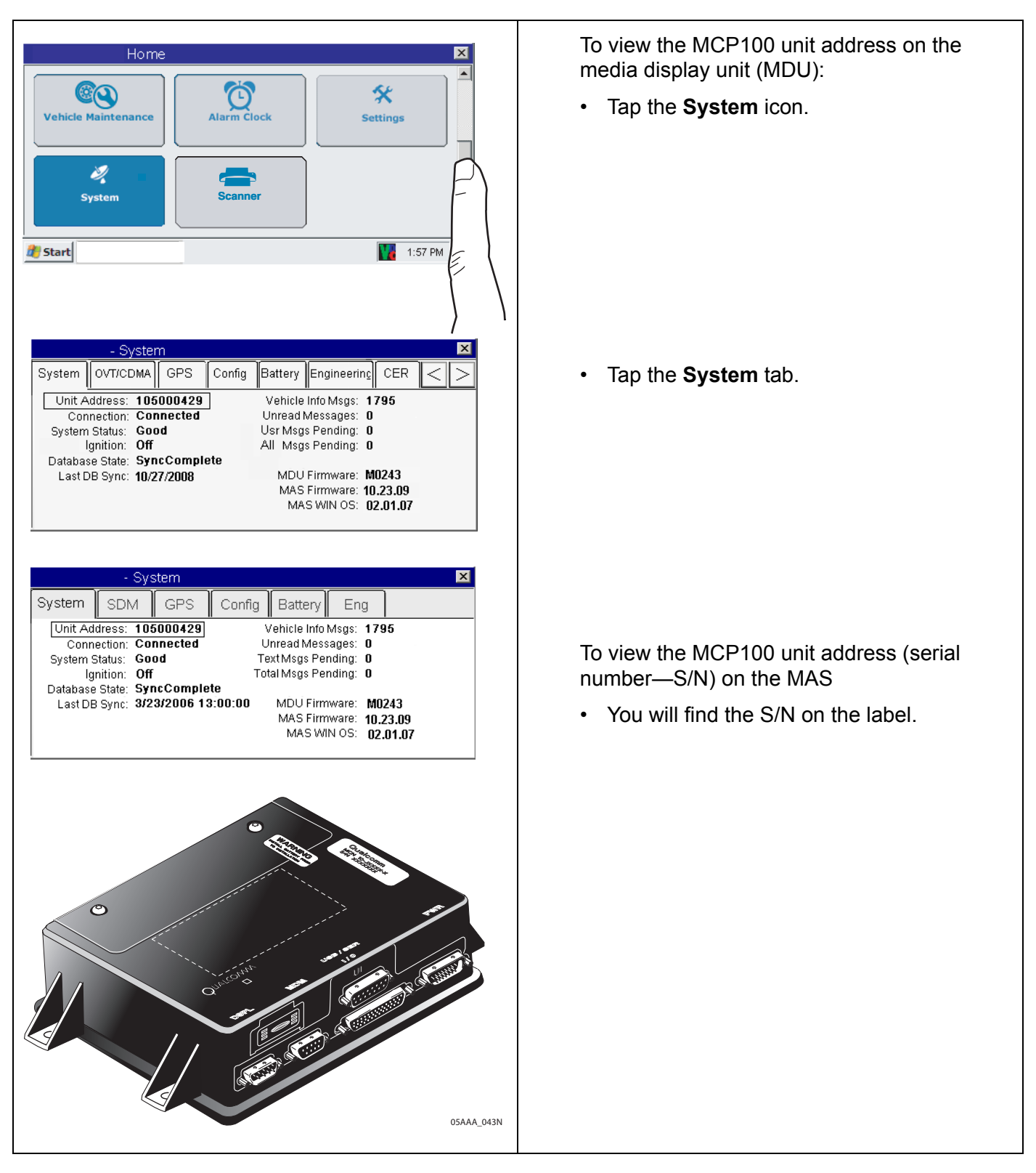

80-J4867-2 Rev. C

### **Troubleshooting Guidelines**

#### Keep Known Good Omnitracs MCP100 Component Spares in Shop

Spare parts should include:

- Mobile application server (MAS)
- MAS backup battery
- Terrestrial data modem (TDM)
  - Antenna and antenna cable
  - Satellite Data Modem (SDM)
  - Media display unit (MDU)
  - Power cable
  - Accessory cable

- TDM cableSDM cable
- Remote control device (RCD)
- Display cable
- Power source (either a 12 volt battery or 12 volt power supply)
- Speaker switch cable
- Speaker
- Accessory items

To test for power and ground, use a power cable with large alligator-style clips on a test cart or the tractor. If you want to bypass the installed power cable, use the test cable connected to the tractor batteries:

• Place one alligator clip on the ground (BAT RTN) and the other alligator clip on the power and ignition wires (BAT + and IGNITION).

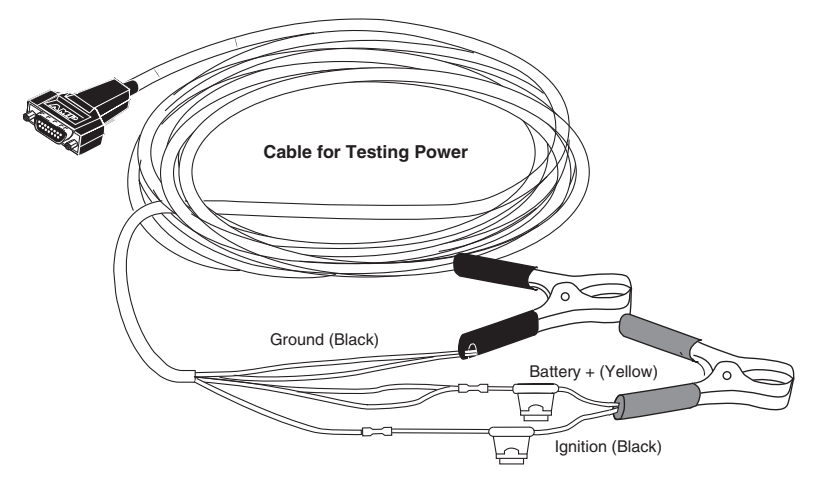

#### Use a Test Cart to Perform Bad Part Verification/Double Checking

If a MCP100 part is diagnosed bad on a truck, insert the failed part on the test cart.

- If it continues to fail, the RMA process should be utilized to replace the part.
- If the suspect part does not fail on the test cart, further troubleshoot the MCP100.

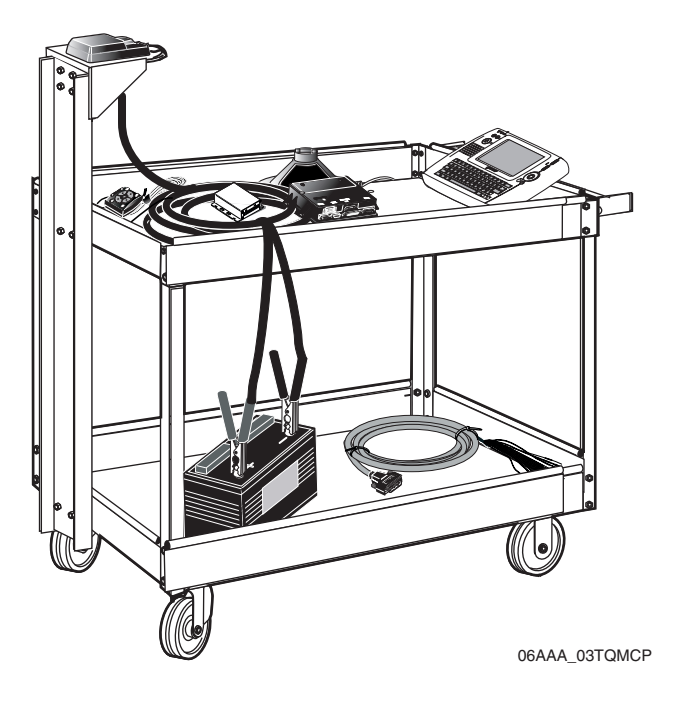

#### Perform a Visual Inspection of the Installed MCP100

- Check for damaged cables, improper grounds, improper electrical connections, loose butt splices, and the integrity of the installation, particularly the antenna.
- Bad mounts can contribute to system problems.
- Loose antenna connections or an antenna not installed properly can allow excessive vibration which can affect system performance.
- Airdams with multiple layers of fiberglass, metallic logos, or metallic/lead based paints, and other devices such as metal wings can affect system performance.

#### **Reseat All Cables**

- Always inspect and reseat cable connectors prior to replacing any components.
- Inspect for corrosion and bent, broken, pushed, missing pins, and/or sockets.

#### Verify MAS and TDM LED Indicators Are in Normal States

- MAS LED on the left side is blinking blue and MAS LED on the right side is off.
- TDM LED on the left side is blinking green and TDM LED on the right side is off.
- See Chapter 14 for more information.

#### Check System Voltage Measurements and Grounding

Use the same ground reference that a particular circuit uses.

- Check the MAS light indicators.
- Verify that vehicle battery and cables are in good condition.
- Check voltages (see Appendix A for more information):
  - Power cable: you must use pin 8, 14, or 15 as the ground reference.
  - Display cable: you must use pin 1 or 8 as the ground reference.
  - Antenna cable: you must use pin L as the ground reference.
- Verify grounds:
  - Run a jumper lead between the power cable ground connection and the battery negative (-) terminal.
  - Make sure the fastener is tight and the metal is free of paint or corrosion.
  - Make sure the grounding point is well-connected to the vehicle chassis ground or to the negative terminal of the battery.

#### **Replace Only Faulty Parts**

Typically, only one part is bad. Once the system is operating, you can substitute suspect parts back into the system to verify which part is bad, or use a test cart equipped with known good spare parts to retest suspect parts.

#### Install Parts Correctly

Refer to the MCP100 Installation Guide.

#### Determine If the Problem Is Intermittent

The MCP100 can display fault codes that appear on the System screen of the display. Many status codes have a corresponding number that indicates the Bad status has cleared itself.

- Bad or loose electrical connections including cable connectors, ring terminals, butt splices, and power/ground connections can contribute to intermittent system performance.
- Cables that run under the tractor are subject to harsh weather and road debris which can impact performance.

#### Use Service Writer's Questionnaire and Keep Vehicle Maintenance Records

Use the "Service Writer's Questionnaire" on the following page and record all maintenance performed on each tractor.

#### **Omnitracs MCP100 Service Writer's Questionnaire**

#### **Driver/Operator Section:**

MCP100 ID: Truck #: Model/Make:

#### Reported Problem:

□ NO SIGNAL light on or flashing U Wiggling cables Can't send messages □ Hitting bumps (NO SIGNAL light on) □ All the time Can't send messages □ Vehicle startup (NO SIGNAL light off) Raining Can't receive messages Specific location (NO SIGNAL light off) Moving in a certain direction Performance Monitoring □ At cold/hot temperatures Trailer Tracks asset management Other/Comments: System Status code displayed\_\_\_\_\_ Display screen not clear Unit doesn't turn off Missing/Broken keys Display chirps constantly Display touchscreen not working Text-to-speech not working correctly □ Sticky keys (list) \_\_\_\_\_ □ Not positioning or inaccurate positions □ Database not "SyncComplete" Does not have macros Other/Comments:

#### Length of Problem Seen:

day(s)
week(s)
month(s)
Since installed on date: \_\_\_\_\_\_\_

# How Often Does It Occur?:

**Problem Occurs When:** 

□ Continual problem

#### Miscellaneous Information:

# **3** Preventive Maintenance Inspection

Topics in this chapter provide steps for inspecting the mobile application server (MAS), the media display unit (MDU), the terrestrial antenna and terrestrial data modem (TDM), the satellite data modem (SDM), and Trailer Tracks asset management.

| How Often Should Inspections Be Performed?                                     | 3-2              |
|--------------------------------------------------------------------------------|------------------|
| Inspecting the Mobile Application Server (MAS)                                 | 3-2              |
| Inspecting the Media Display Unit (MDU)                                        | 3-4              |
| Inspecting the Terrestrial Antenna and TDM, and the Satellite Data Modem (SDM) | <del>3-6</del>   |
| Verifying Trailer Tracks Asset Management Connections                          | <mark>3-9</mark> |

### For technical questions, contact Omnitracs Customer Support.

Customer Support is staffed 24 hours a day, 365 days a year:

- In the United States, call 800-541-7490
- In Canada, call 800-863-9191

#### How Often Should Inspections Be Performed?

- Omnitracs recommends inspections be performed at least once every 90 days.
- During normally scheduled vehicle preventive maintenance inspections.

### Inspecting the Mobile Application Server (MAS)

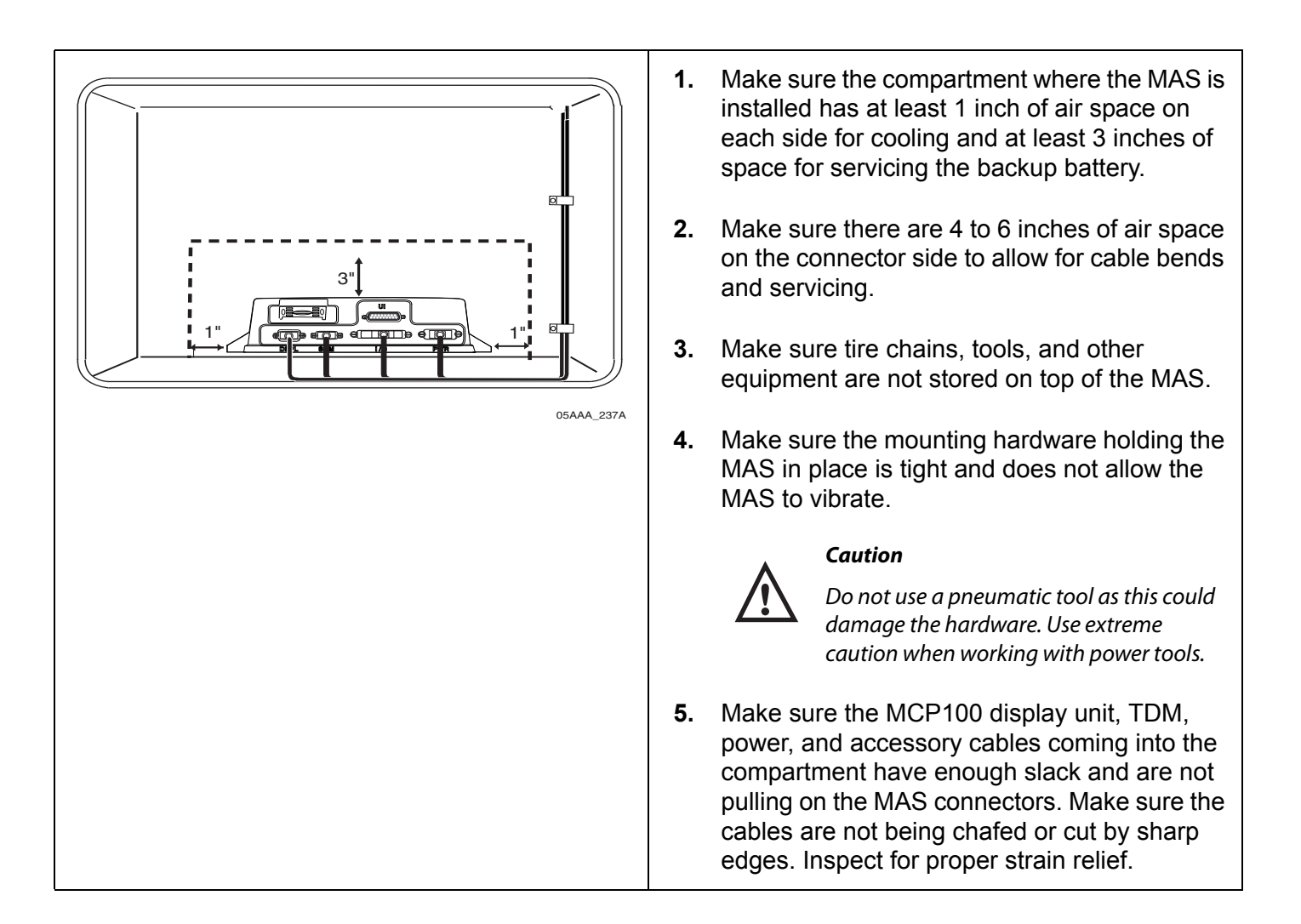

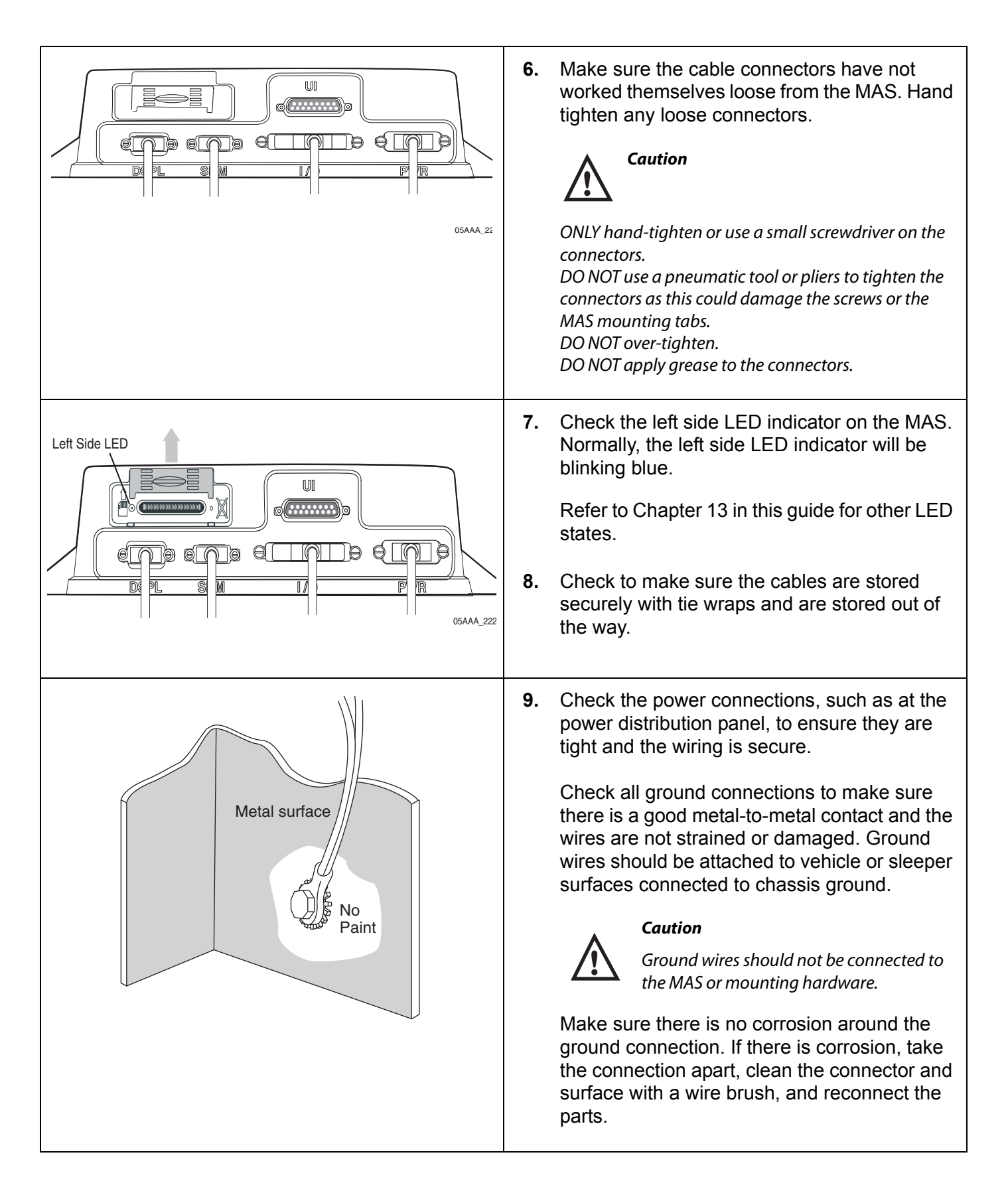

|                                                                                                    | <b>10.</b> Go to the Home screen and tap the <b>System</b> icon. Tap the <b>Battery</b> tab and tap the <b>Test</b> |
|----------------------------------------------------------------------------------------------------|----------------------------------------------------------------------------------------------------|
| - System System OVT/CDMA GPS Config Battery Engineering CER System OVT/CDMA GPS Config Battery Engineering CER Security: Detected 4.23 volts<br>Backup Battery: Detected 4.23 volts<br>Results of last test: Good - 4.23 Volts 10/27/08 14:00:00 Manual<br>Next scheduled auto test: 12/12/08 | <b>Warning</b><br>It may take a few minutes to perform this test.                                                   |
|                                                                                                    | Check the Results of last test and verify that the battery is Good.                                                 |
|                                                                                                    | <ul> <li>If the battery shows a failure, Bad—12000<br/>go to Chapter 16 in this guide.</li> </ul>                   |

| nspecting the Media Display Unit (MDU)                                                                                                    |                                                                                                    |
|----------------------------------------------------------------------------------------------------|----------------------------------------------------------------------------------------------------|
| - System       OVT/CDMA       GPS       Config       Battery       Engineering       CER       >         Backup Battery:       Detected 4.23 volts         Results of last test:       Good - 4.23 Volts       10/27/08 14:00:00       Manual         Next scheduled auto test:       12/12/08         Test Battery | <ol> <li>Verify proper MDU operation:         <ul> <li>Turn IGN to the ON position and verify that the status is Good.</li> <li>Turn the IGN to the OFF position and verify that the status goes to Ignition Off.</li> </ul> </li> </ol> |

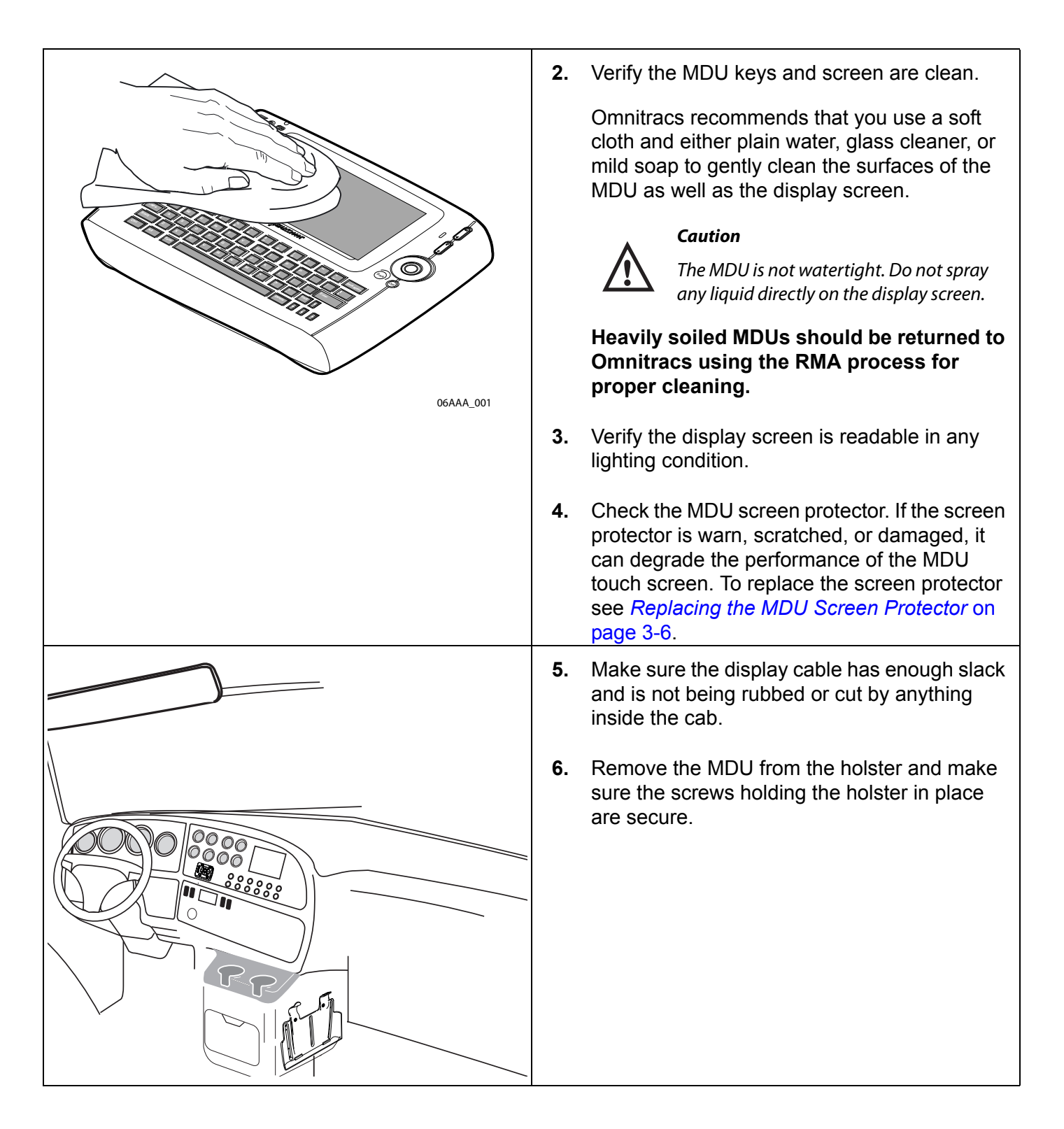

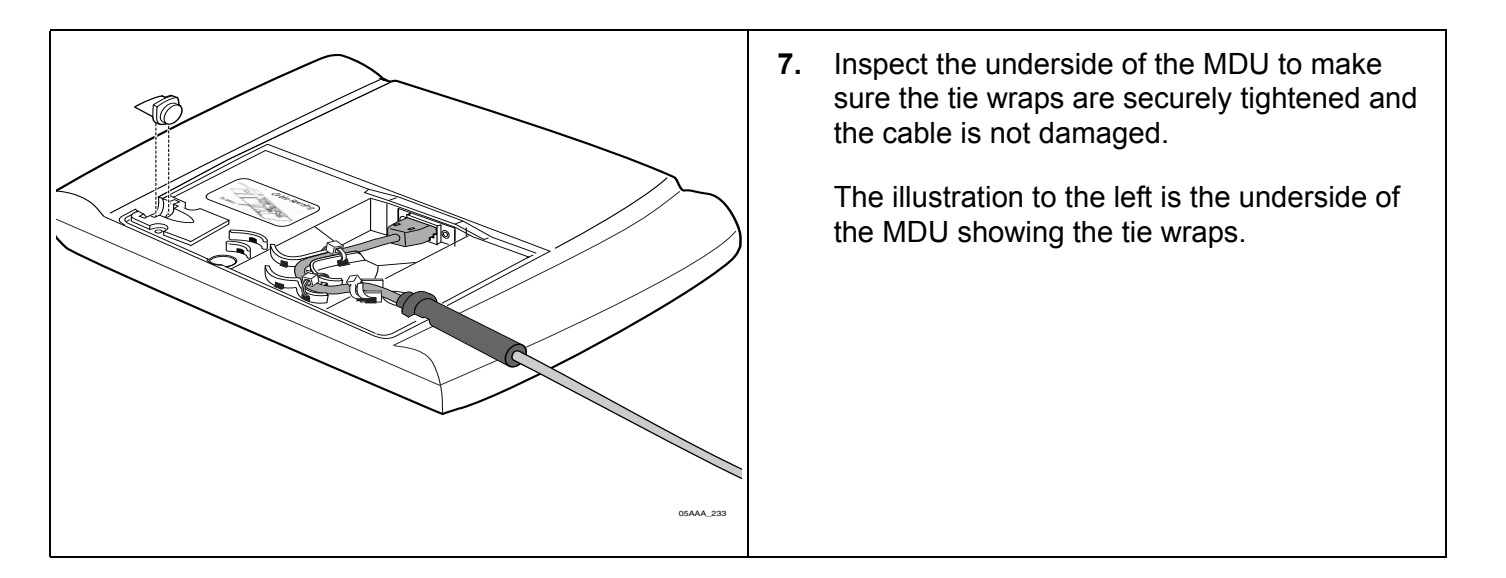

#### Replacing the MDU Screen Protector

If the screen protector is worn, scratched, or damaged, it can degrade the performance of the MDU touch screen. The MDU screen protector can be replaced (see *Appendix E: Component and Document Information*). To replace the screen protector, lift it by the corner and pull away from the MDU screen. Carefully clean the MDU screen with a clean, water-based moist towelette. Never spray water directly onto the screen. Remove the backing of the replacement screen protector. Align the protector with the top right most edges and apply. Use the towelette to squeegee any air bubbles trapped between the MDU screen and the newly applied screen protector.

### Inspecting the Terrestrial Antenna and TDM, and the Satellite Data Modem (SDM)

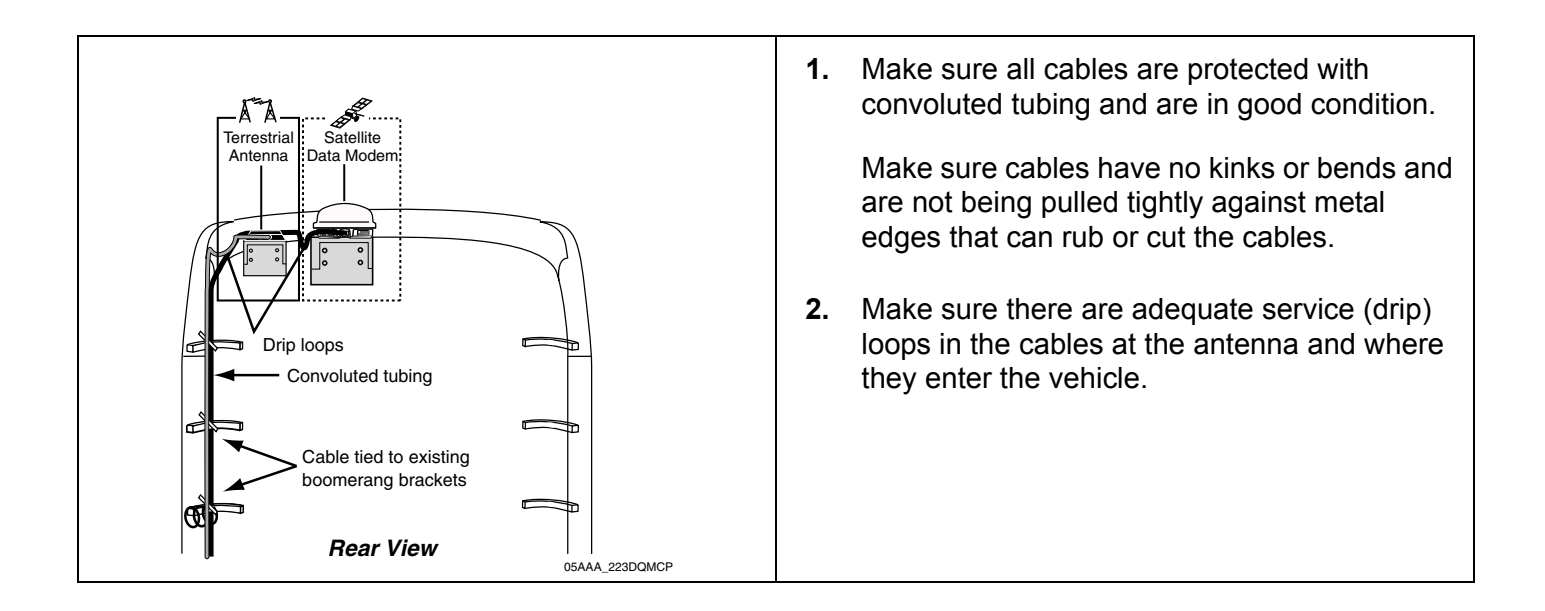

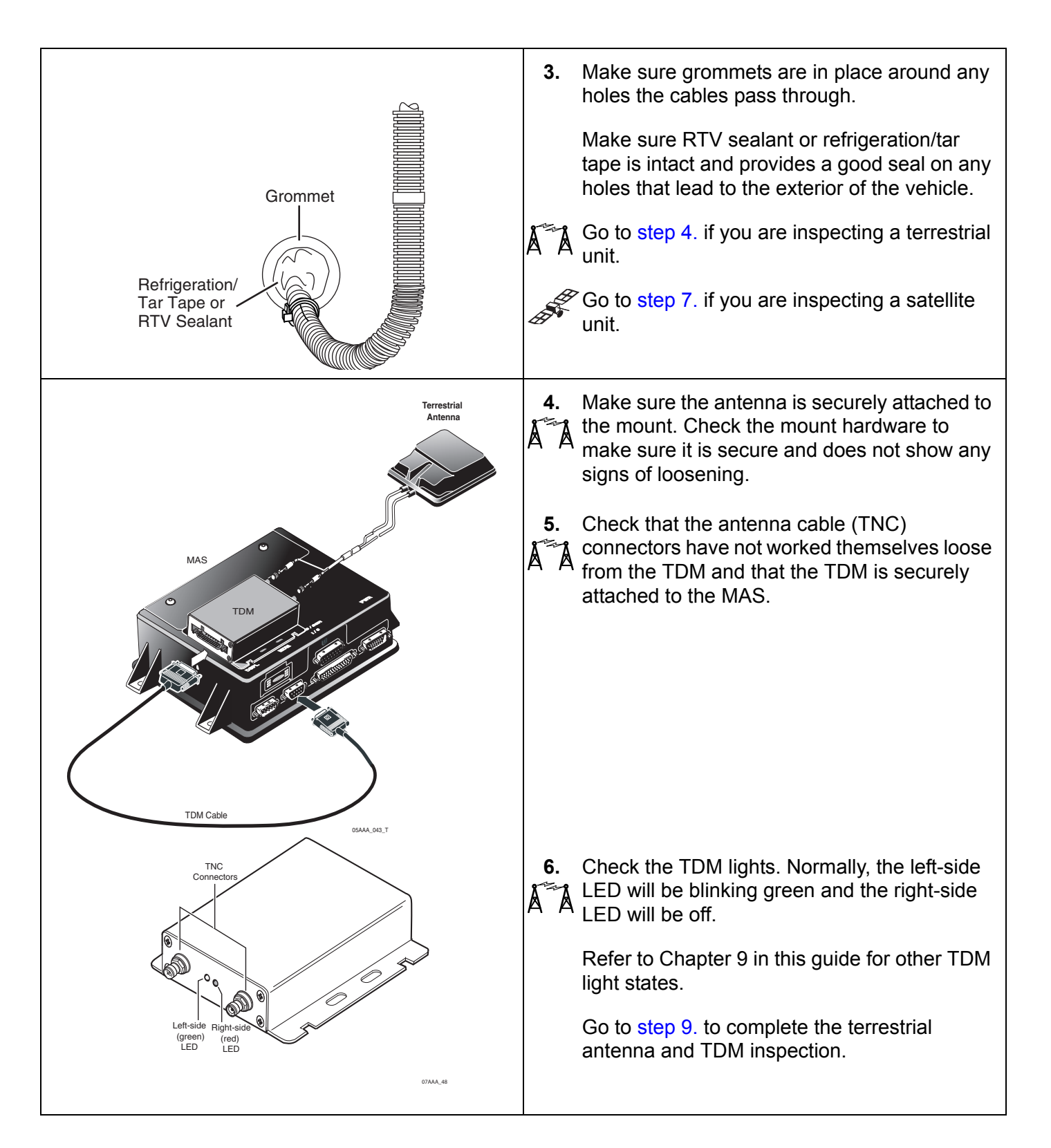

|                                                                       | <ul> <li>7. Make sure the SDM is securely attached to the SDM mount. Check the mount hardware to make sure it is secure and does not show any signs of loosening.</li> <li>8. Twist SDM collar to verify that the SDM connector is hand-tightened and secure. The SDM mounting bolts should be tightened to the recommended torque of 72 inch/pounds (not foot/pounds).</li> <li>Caution Do not use refrigeration/tar tape or RTV sealant on the SDM connector.</li> </ul> |
|-----------------------------------------------------------------------|----------------------------------------------------------------------------------------------------|
|                                                                       | Go to step 9. to complete the SDM inspection.                                                                                                    |
| Twist tie wrap<br>between fingers<br>to make sure it<br>doesn't break | 9. Visually inspect all tie wraps to make sure they are not brittle and do not break. If a tie wrap is damaged or brittle, replace it.                                                                                                    |

### Verifying Trailer Tracks Asset Management Connections

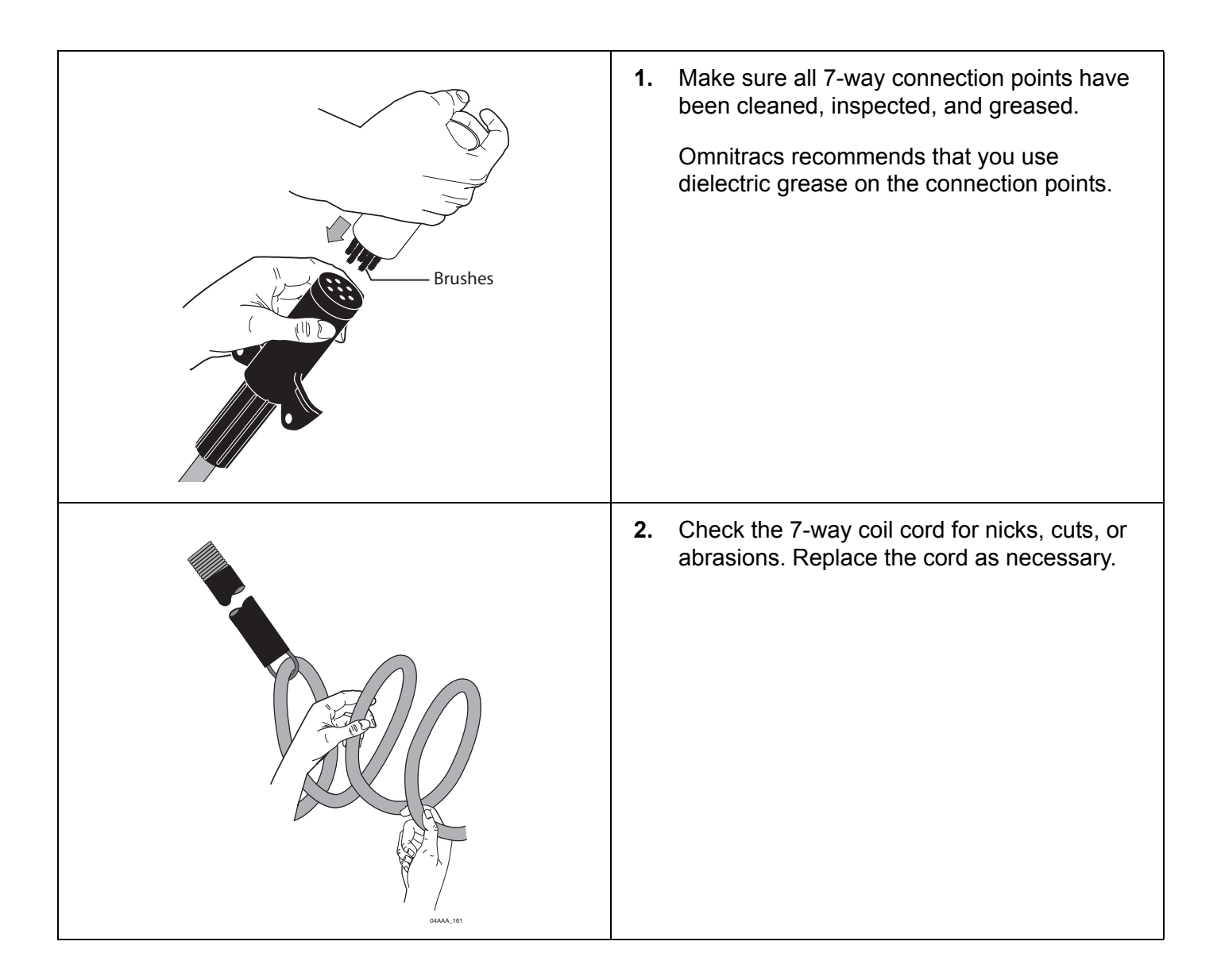

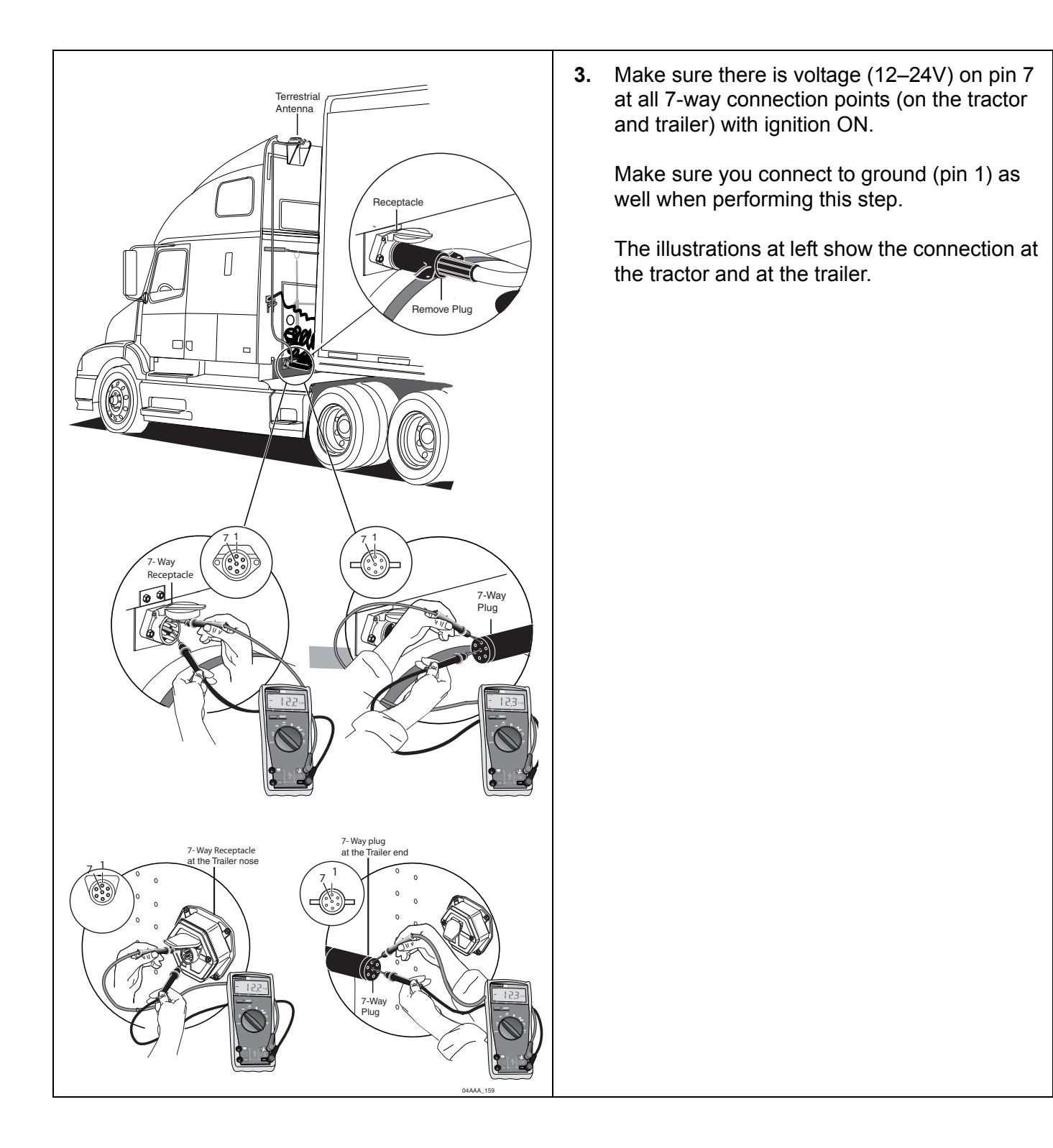

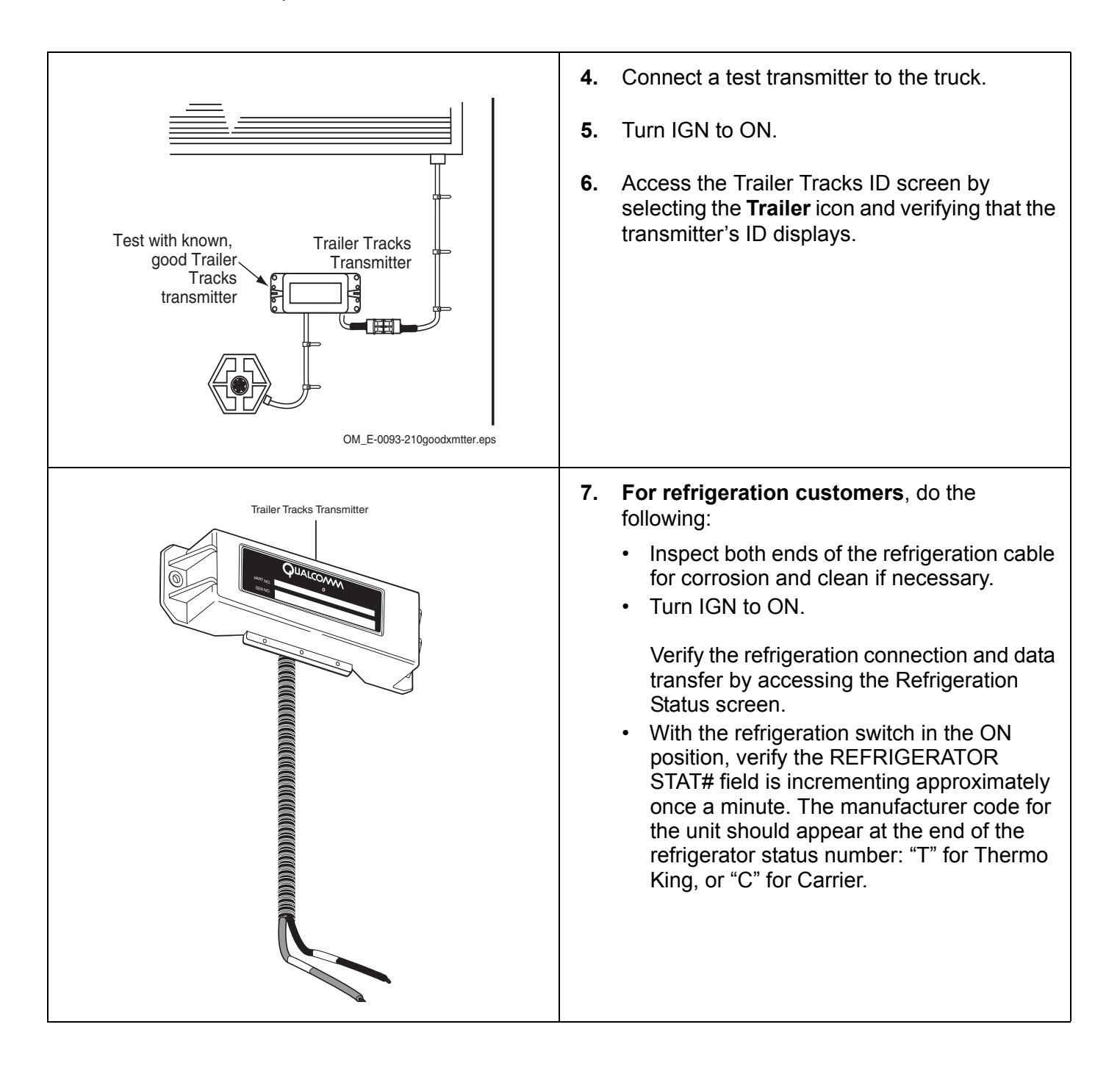
Topics in this chapter provide information and procedures for performing a basic system verification:

| What Is Basic MCP100 System Verification?  | . 4-2 |
|--------------------------------------------|-------|
| MCP100 Display Unit Screens                | . 4-2 |
| Flowchart—Basic MCP100 System Verification | 4-12  |
| Basic MCP100 System Verification Procedure | 4-14  |
| Omnitracs MCP100 System Verification Form  | 4-19  |

#### For technical questions, contact Omnitracs Customer Support.

Customer Support is staffed 24 hours a day, 365 days a year:

- In the United States, call 800-541-7490
- In Canada, call 800-863-9191

For verifying Performance Monitoring, Trailer Tracks asset management, and other accessories, see the appropriate chapter in this manual.

#### Note

GPS is required for **both** satellite and terrestrial networks.

## What Is Basic MCP100 System Verification?

• A functional system check that should be performed after installation or service to verify that the MCP100 is operating properly.

#### **MCP100 Display Unit Screens**

- Shortly after you power up the MCP100, the Home screen displays.
- Tap the different icons to access information.

| - Home     |                         | ×            |
|------------|-------------------------|--------------|
| Messages   | <b>a - B</b><br>Login   | SensorTRACS  |
| Navigation | H@S<br>Hours of Service | TrailerTRACS |

- Before you perform the system verification procedure, you may find it helpful to become familiar with the commonly used display unit screens.
- System verification information has been stored on screens/tabs under the System icon.
- Scroll down to the **System** icon and tap the icon to access the display screens shown on the following pages.

| Home                |             | ×        |
|---------------------|-------------|----------|
| Vehicle Maintenance | Alarm Clock | Settings |
| Жу<br>System        | Scanner     | F        |
| 🍂 Start             |             | 1:57 PM  |
|                     |             |          |

#### MCP100 System Screen

• Tap the **System** tab to access system information about the MCP100.

| - System                     | ×                             |
|------------------------------|-------------------------------|
| System OVT/CDMA GPS Config   | Battery Engineering CER <>    |
| Unit Address: 105000429      | Vehicle Info Msgs: 1795       |
| Connection: Connected        | Unread Messages: 0            |
| System Status: Good          | Usr Msgs Pending: 0           |
| Ignition: Off                | All Msgs Pending: 0           |
| Database State: SyncComplete |                               |
| Last DB Sync: 10/27/2008     | MDU Firmware: M0243           |
|                              | MAS Firmware: <b>10.23.09</b> |
|                              | MAS WIN OS: 02.01.07          |
|                              |                               |

|                                         | Field          | Description                                                                                                    |  |
|-----------------------------------------|----------------|----------------------------------------------------------------------------------------------------|--|
|                                         | Unit Address   | <ul> <li>Also called the UNIT SERIAL NUMBER.</li> <li>Shows the mobile unit ID, e.g., 105000xxx.</li> <li>Tells the dispatcher the correct address for sending messages to the vehicle.</li> <li>If the MCP100 is replaced, this field will display a different address.</li> </ul>                                                                     |  |
|                                         | Connection     | <ul> <li>Indicates whether the link within the terrestrial data modem (TDM) is transmitting properly.</li> <li>Indicates whether the link within the satellite data modem (SDM) is transmitting properly.</li> </ul>                                                                                                    |  |
|                                         | System Status  | <ul> <li>Indicates the MCP100's operational status:</li> <li>Good is displayed if the MCP100 is operating properly.</li> <li>A numerical error code (e.g., 10000) is displayed if the MCP100 detects a problem.</li> <li>Refer to the appropriate section in this guide for troubleshooting procedures.</li> </ul>                                      |  |
| AND AND AND AND AND AND AND AND AND AND |                | Quiet is displayed within seconds after you turn the ignition OFF.                                                                                                    |  |
|                                         | Ignition       | <ul> <li>Ignition Off is displayed within seconds after you turn the ignition<br/>OFF.</li> </ul>                                                                                                    |  |
|                                         | Database State | <ul> <li>Indicates the MCP100's database status:</li> <li>SyncComplete is displayed if customer and mobile unit information has been received by the MCP100 and is up-to-date. This is the desired state.</li> <li>Out of Sync is displayed if the mobile unit information has not been received by the MCP100 and is waiting to be updated.</li> </ul> |  |
|                                         | Last DB Sync   | Indicates the date of the most recent SyncComplete status for the MCP100.                                                                                                    |  |

| Field                | Description                                                                                                    |
|----------------------|----------------------------------------------------------------------------------------------------|
| Vehicle Info<br>Msgs | Indicates the total number of messages the MCP100 has received from the electronic control module (ECM) since the ignition was turned ON.                                                                     |
| Unread<br>Messages   | <ul> <li>Indicates the number of messages that the MCP100 has received but have not been read.</li> <li>This number increases as the MCP100 receives new messages, and decreases as they are read.</li> </ul> |
| Usr Msgs<br>Pending  | Indicates the number of text messages the MCP100 has in the queue to be sent.                                                                                                    |
| All Msgs<br>Pending  | Indicates the total number of all messages the MCP100 is currently sending.                                                                                                    |
| MDU Firmware         | Indicates the software version currently installed on the media display unit (MDU).                                                                                                    |
| MAS Firmware         | Indicates the software version currently installed on the mobile application server (MAS), e.g., 10.23.09.                                                                                                    |
| MAS WIN OS           | Indicates the Windows operating system currently installed on the MAS.                                                                                                    |

# A MCP100 OVT/CDMA Screens

- Tap the **OVT/CDMA** tab to access antenna information about the MCP100, such as signal strength.
- There are five OVT/CDMA screens, which you navigate by touching the screen and then using the arrow keys to move from screen to screen.

|                                                 | - Syster                                      | n               |          |         |             |     | ×      |
|-------------------------------------------------|-----------------------------------------------|-----------------|----------|---------|-------------|-----|--------|
| System                                          | OVT/CDMA                                      | GPS             | Config   | Battery | Engineering | CER | $\leq$ |
| RSSI:<br>Registe<br>Networ<br>SID: 41<br>NID: 7 | <br>69<br>red: Regista<br>k Τγρε: IS_2<br>I45 | eredHom<br>000A | eNetworl | k       |             |     |        |

| Field | Description                                                                                                    |
|-------|----------------------------------------------------------------------------------------------------|
| RSSI  | <ul> <li>Received Signal Strength Indication—The strength of a wireless communication network signal being received by the antenna during forward link acquisition to the wireless network provider.</li> <li>RSSI should be less than 105.</li> </ul> |

| Registered   | <ul> <li>MCP100 terrestrial system checks network coverage every 3 minutes.</li> <li>If the unit is within the RegisteredHomeNetwork, it is in home network coverage.</li> <li>If the unit is RegisteredRoaming, it is either roaming to find the home network or roaming to find another network.</li> </ul> |
|--------------|----------------------------------------------------------------------------------------------------|
| Network Type | IS2000A.                                                                                                    |
| SID          | System Identification Number—The number that allows the unit to quickly register on the cellular network.                                                                                                    |
| NID          | Network Identification Number.                                                                                                    |

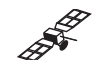

# MCP100 SDM Screens

• Tap the SDM tab to access antenna information about the MCP100, such as signal strength.

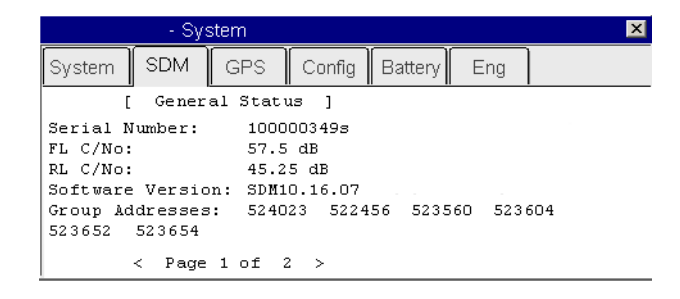

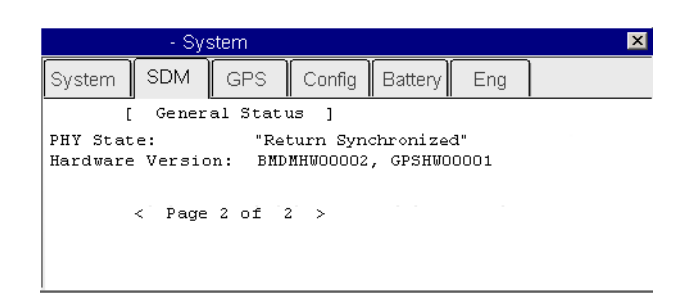

| Field         | Description                                                                                                    |  |
|---------------|----------------------------------------------------------------------------------------------------|--|
| Serial Number | he serial number of the SDM.                                                                                                    |  |
| FL C/No       | <ul><li>Signal strength received from the data satellite (the forward signal).</li><li>Typically, values should be greater than 50.</li></ul>      |  |
| RL C/No       | <ul> <li>Signal strength received at the NOC from the MCP100 (the return signal).</li> <li>Typically, values should be greater than 33.</li> </ul> |  |

| Software<br>Version | Indicates the firmware version currently installed on the SDM.                                                                                                    |
|---------------------|----------------------------------------------------------------------------------------------------|
| Group<br>Addresses  | <ul> <li>Shows the group ID to which the MCP100 is assigned.</li> <li>Also shows other groups to which the MCP100 is a member.</li> <li>Numbers are defined and used by the dispatcher to address the fleet or groups of MCP100s.</li> </ul> |
| PHY State           | Indicates the physical state of the antenna, where "Return Synchronized" is normal.                                                                                                    |
| Hardware<br>Version | Indicates the SDM hardware version.                                                                                                    |

# MCP100 GPS Screen

- Tap the **GPS** tab whenever you want to see basic GPS information.
- GPS is required for initial communication.

| - System                                                          | ×                                                                    |
|-------------------------------------------------------------------|----------------------------------------------------------------------|
| System OVT/CDMA GPS                                               | Config Battery Engineering CER < >                                   |
| Last update:<br>Latitude:<br>Longitude:<br>Mode:<br>Ground Speed: | 10/27/08 1:30:54 PM<br>32º 53"42.9"N<br>117º 11'42.8"W<br>3-D<br>0.0 |

| Field        | Description                                                                                                    |
|--------------|----------------------------------------------------------------------------------------------------|
| Last update  | <ul><li>The time of the last GPS update.</li><li>This value should update every second.</li></ul>                                                                                                    |
| Latitude     | The last received latitude value.                                                                                                    |
| Longitude    | The last received longitude value.                                                                                                    |
| Mode         | <ul> <li>Indicates the MCP100's GPS status:</li> <li>3-D is displayed if the receiver is able to view three or more GPS satellites. Under normal performance, a 3-D mode will be displayed.</li> <li>2-D is displayed if the receiver is able to calculate a position, but has a limited view to the GPS satellites.</li> <li>NO FIX is displayed when the GPS satellites cannot be viewed.</li> </ul> |
| Ground Speed | Speed calculated by GPS through a change in vehicle location.                                                                                                    |

## MCP100 Config Screen

• Tap the **Config** tab whenever you want to see the basic configuration of the unit.

| ı - System                                                                                                    | ×                                                                                                    |
|----------------------------------------------------------------------------------------------------|----------------------------------------------------------------------------------------------------|
| System OVT/CDMA GPS Config                                                                                                    | Battery Engineering CER <>                                                                                      |
| Powerdown: 60 min<br>Wakeup: 60 min<br>Total time: 180 min<br>Time Remaining: 5 min                                                | Panic: Disabled<br>Panic Voice: Disabled<br>Stealth: Disabled<br>Panic Config: 2-wire<br>Tamper Detect: Enabled |
| Motion/screen blanking: <b>Disable</b><br>Ign ON MIPRs: <b>False</b><br>BOT/EOT MIPRs: <b>False</b><br>MIPR Freq: <b>01:00:0</b> 1 | d<br>D                                                                                                    |

| Field                     | Description                                                                                                    |
|---------------------------|----------------------------------------------------------------------------------------------------|
| Powerdown                 | <ul> <li>Number of minutes after ignition is turned OFF when the MCP100 will go into sleep mode.</li> <li>Configured by dispatch.</li> </ul>                          |
| Wakeup                    | <ul> <li>The frequency the MCP100 wakes up from sleep mode to check for dispatch messages.</li> <li>Configured by dispatch.</li> </ul>                                |
| Total Time                | <ul> <li>Number of minutes the MCP100 draws power from the vehicle battery with the ignition OFF.</li> <li>Configured by dispatch.</li> </ul>                         |
| Time Remaining            | Number of minutes before the MCP100 goes into sleep mode.                                                                                                    |
| Motion/screen<br>Blanking | <ul> <li>Indicates if the display screen will be active when motion is detected (shown as Disabled or BlankEntireScreen).</li> <li>Configured by dispatch.</li> </ul> |
| Ign ON MIPRs              | Indicates if a mobile-initiated position report will be sent when ignition is turned ON.                                                                              |
| BOT/EOT MIPRs             | Indicates if beginning of trip and end of trip mobile-initiated position reports will be sent.                                                                        |
| MIPR Freq                 | Indicates the frequency (HH:MM:SS) of mobile-initiated position reports.                                                                                              |
| Panic                     | Indicates whether the panic button/message feature is enabled.                                                                                                    |
| Panic Voice               | Indicates if an audio message will be played (TTS) when a panic button press is detected.                                                                             |

| Stealth       | Indicates whether panic messages will show in the messaging Outbox.                   |
|---------------|---------------------------------------------------------------------------------------|
| Panic Config  | Indicates how hardware needs to be connected for panic button presses to be detected. |
| Tamper Detect | Indicates if the MCP100 is enabled or disabled for tamper detection.                  |

#### MCP100 Battery Screen

• Tap the **Battery** tab whenever you want to see the state of the backup battery.

|                                                                  | - System                                      | × |  |  |
|------------------------------------------------------------------|-----------------------------------------------|---|--|--|
| System                                                           | OVT/CDMA GPS Config Battery Engineering CER < | > |  |  |
| Backup Battery: Detected 4.23 volts                              |                                               |   |  |  |
| Results of last test: Good - 4.23 Volts 10/27/08 14:00:00 Manual |                                               |   |  |  |
| Next scheduled auto test: 12/12/08                               |                                               |   |  |  |
| Test Ba                                                          | ittery                                        |   |  |  |

| Field                          | Description                                                   |
|--------------------------------|---------------------------------------------------------------|
| Backup Battery                 | Indicates the backup battery is detected.                     |
| Results of last test           | Indicates the voltage of the backup battery when last tested. |
| Next<br>scheduled auto<br>test | The date the next automatic test will be performed.           |
| Test Battery                   | Used to perform a manual battery test.                        |

#### MCP100 Engineering Screen

• This screen is for engineering purposes only.

#### **MCP100 CER Screen**

• Tap the **CER** tab to access the screen that captures and reports critical event information, such as hard braking, vehicle speed, location, stability control (VDC), and panic button events, to the customer before and after the event occurs.

| System   | OVT/CDMA         | GPS     | Config  | Battery  | Engineerin           |            |
|----------|------------------|---------|---------|----------|----------------------|------------|
| 1        | II I<br>CER E    | nabled: | True    | <u> </u> | II -<br>/DC Enabled: | True       |
|          | Speech E         | nabled: | True    | VDC Min  | imum Speed:          | 8          |
| Hard I   | Braking Minimum  | Speed:  | 20 mph  | VDC C    | n Threshold:         | 2          |
| Hard Bra | king Deceleratio | n Rate: | 9 mph/s | VDC O    | ff Threshold:        | 4          |
|          |                  |         |         | VDC      | Bits Tracked:        | BrakeOrEng |

| Field                          | Value                                                                                                    |  |  |
|--------------------------------|----------------------------------------------------------------------------------------------------|--|--|
| CER Enabled/disabled           | If enabled, the MCP100 captures CER events.                                                                                                    |  |  |
| Speech Enabled/disabled        | If enabled, what is printed in the alert pop-ups is spoken.                                                                                                    |  |  |
| Hard Braking Minimum Speed     | Speed at which mobile unit detects hard brake events.                                                                                                    |  |  |
| Hard Braking Deceleration Rate | The rate of deceleration that triggers a hard brake event (Default = 9 MPH/SEC).                                                                                                    |  |  |
| VDC Enabled/disabled           | Stability control is enabled/disabled.                                                                                                    |  |  |
| VDC Minimum Speed              | Minimum speed at which mobile unit detects VDC messages.                                                                                                    |  |  |
| VDC On Threshold               | Number of ATC (PID hex value is 97) "on" notices that<br>must be seen in a row before a VDC event is considered<br>to be in progress.                                                                       |  |  |
| VDC Off Threshold              | Number of ATC (PID hex value is 97) "off" notices that<br>must be seen in a row before a VDC event is considered<br>to have ended.                                                                          |  |  |
| VDC Bits Tracked               | Setting that determines which bits the mobile unit tracks<br>to monitor stability control events:<br>• Brake bits only<br>• Engine bits only<br>• Brake or Engine bits (Default)<br>• Brake and Engine bits |  |  |

#### VDS (Status) Screen

 Access vehicle data services (VDS) information, by using the scroll bar and touching the VDS (Status) tab.

| GPS       | Config   | ALCONTRACTOR STOCK | C           |     |              |     |   |
|-----------|----------|--------------------|-------------|-----|--------------|-----|---|
|           | conny    | Battery            | Engineering | CER | VDS (Status) |     | 4 |
| e         | 0 11587  | QJ1939             | Q Trad      | (   | CPU:         | 12  |   |
| Rcv:      | 0        | 2444               | 2816        | Men | nory:        | 44% |   |
| Xmt:      | 0        | 0                  | e.          | Sp  | eed:         |     |   |
| Msg:      | 0        | 0                  | e e         | F   | Rpm:         | 450 |   |
|           |          |                    |             | Te  | emp:         |     |   |
| 2         |          |                    |             | A   | ccel:        |     |   |
| 🔾 Brake 🤇 | Ignition | O Panic            |             | F   | Fuel:        |     |   |

| Field    | Value                                                                                                    |
|----------|----------------------------------------------------------------------------------------------------|
| J1587    | If vehicle is configured to receive data, the light is green if the vehicle is receiving data from the J1587 data source.      |
| J1939    | If vehicle is configured to receive data, the light is green if the vehicle is receiving data from the J1939 data source.      |
| Trad     | The PTO, which is always active (the light is always green).                                                                   |
| RCV      | <ul><li>These are the packets of data being received on the data bus.</li><li>Value should be constantly increasing.</li></ul> |
| Xmt      | Packets of data being transmitted on the data bus by the MCP100.                                                               |
| Msg      | Packets of data being received on the data bus that are of longer length than the normal data packet size.                     |
| Brake    | Brake light is green if the parking brake is engaged.                                                                          |
| Ignition | Ignition light is green if the ignition is ON.                                                                                 |
| Panic    | Panic light is green if PANIC is enabled.                                                                                      |
| CPU      | Shows MAS usage.                                                                                                    |
| Memory   | Amount of memory used.                                                                                                    |

| Field | Value                                        |
|-------|----------------------------------------------|
| Speed | Speed of the vehicle.                        |
| Rpm   | RPM of the vehicle.                          |
| Тетр  | Oil temperature.                             |
| Accel | Acceleration (throttle position) percentage. |
| Fuel  | Life-to-date (LTD) fuel.                     |

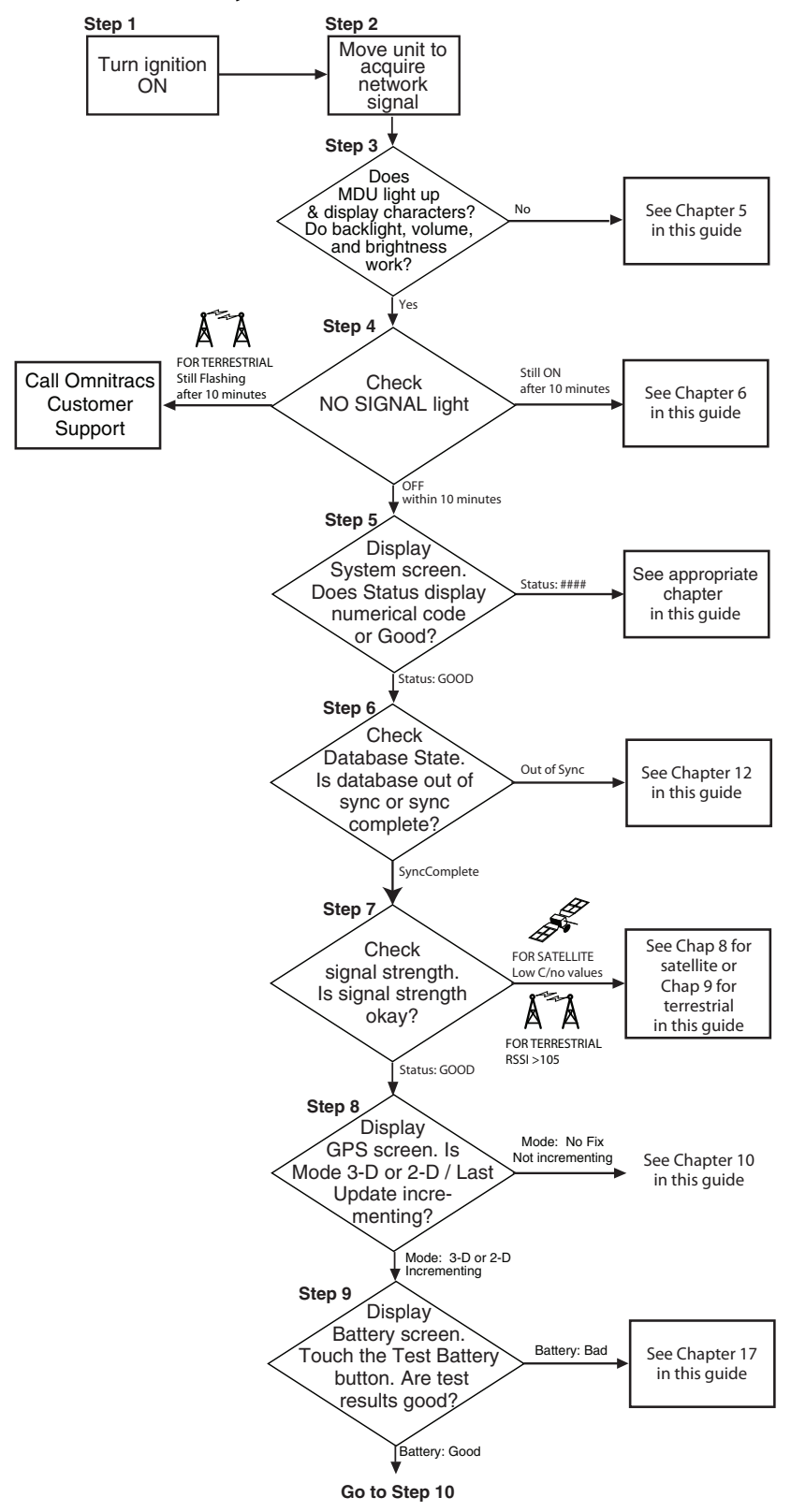

## Flowchart—Basic MCP100 System Verification

OME-0093-102QMCP

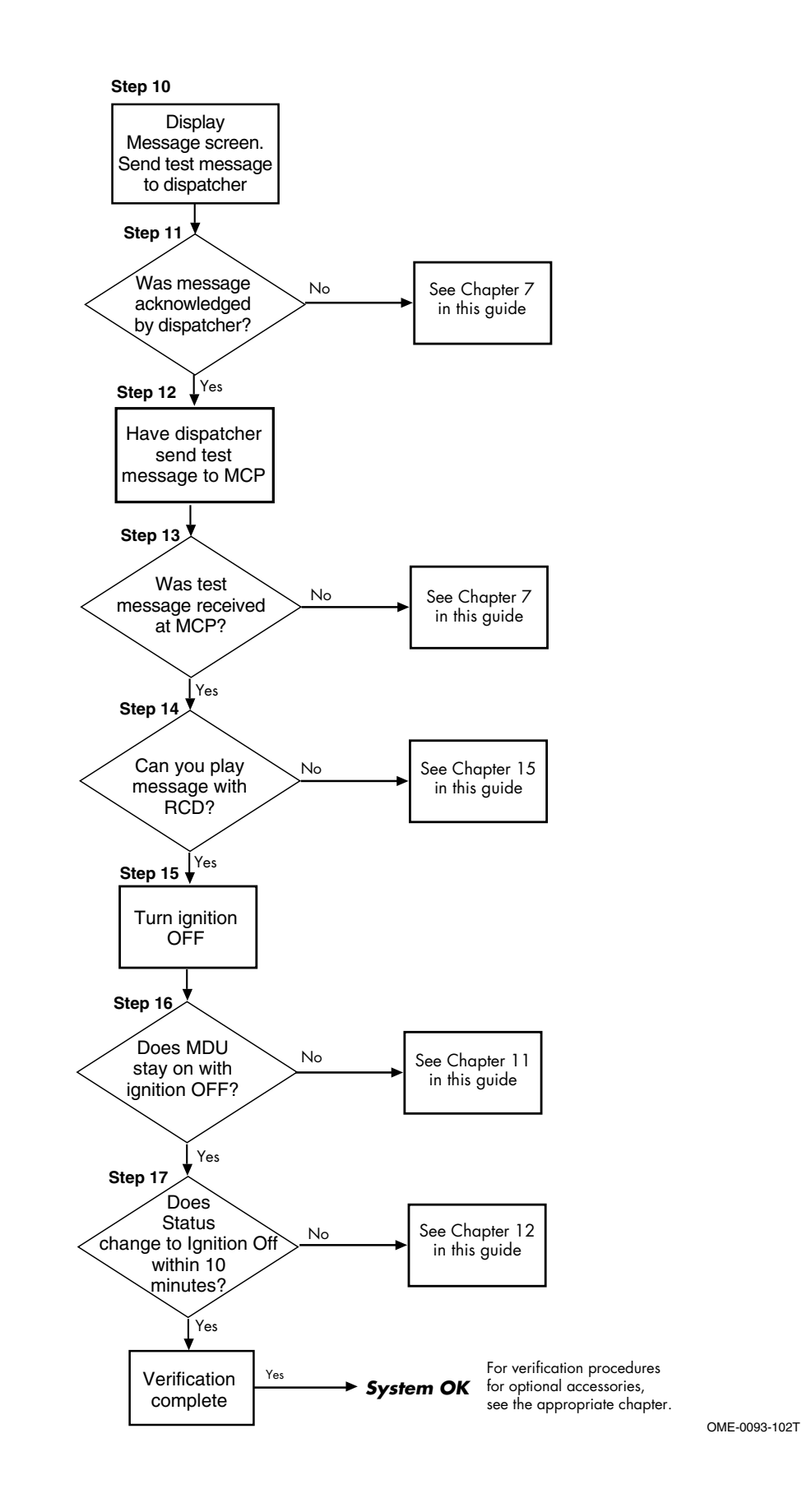

# Basic MCP100 System Verification Procedure

| CC OFF ON STABL                                                           | <ul> <li>The steps in this procedure match the steps on the flowcharts on the previous pages. The steps are not always sequential—you may be instructed to skip steps.</li> <li>1. Turn the vehicle ignition ON; the engine does not have to be running.</li> </ul>                                                                                                    |
|---------------------------------------------------------------------------|----------------------------------------------------------------------------------------------------|
| Satellite Terrestrial<br>Data<br>Satellite GPS<br>Satellites PCS<br>Tower | <ul> <li>2. Make sure the vehicle is in a good location.</li> <li>A If you are using the terrestrial MCP100, the vehicle should be in a location where the antenna is able to acquire a wireless communication network signal. Additionally, a clear view of the sky is needed for GPS when the unit is brought on the air for the first time, or after any reset.</li> <li>If you are using the satellite MCP100, the SDM should have a clear view of the satellite which is located above the equator, roughly south of Georgia.</li> </ul> |
| OM/E-0128-031TQMCP                                                        |                                                                                                    |

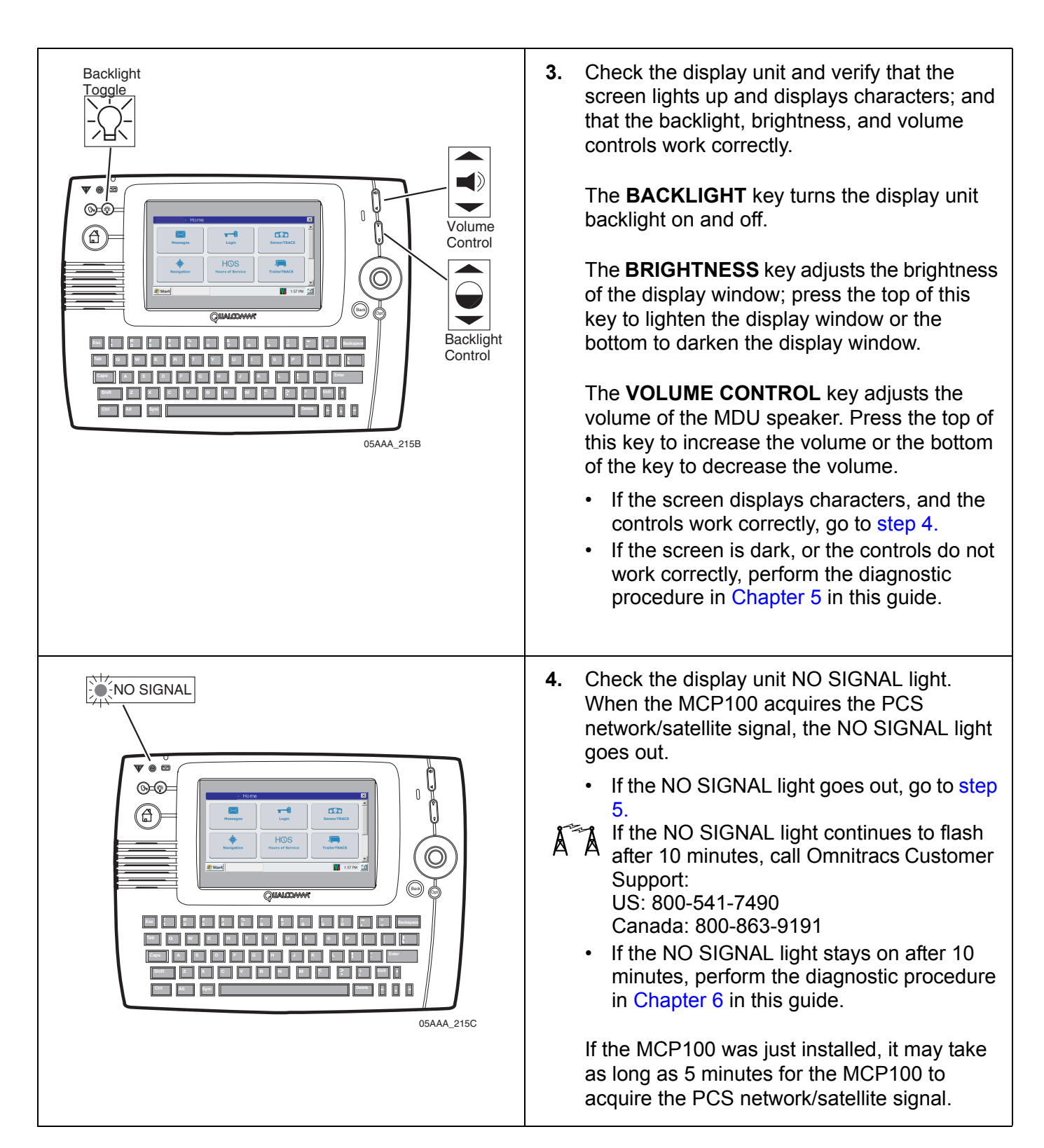

| Home     X     Vehicle Maintenance     X     X     System     X     X | <ul> <li>5. Go to the Home screen and tap the System icon. Tap the System tab.</li> <li>Check the System Status field and verify that the Status is Good.</li> <li>If the Status is Good, go to step 6.</li> <li>If the Status is a numerical value, go to the appropriate diagnostic procedure for that value in this guide.</li> </ul>          |
|----------------------------------------------------------------------------------------------------|----------------------------------------------------------------------------------------------------|
| - System       OVT/CDMA       GPS       Config       Battery       Engineering       CER       <>         Unit Address:       106000429       Vehicle Info Msgs:       1795         Connection:       Connected       Unread Messages:       0         System Status:       Good       Usr Msgs Pending:       0         Ignition:       Off       All       Msgs Pending:       0         Database State:       SyncComplete       MDU Firmware:       M0243         Last DB Sync:       10/27/2008       MAS Firmware:       1023.09         MAS WIN OS:       02.01.07                                                                                                    | <ul> <li>6. Check the Database State field and verify that it is SyncComplete. This may take up to 10 minutes.</li> <li>If the Database State is SyncComplete, go to step 8.</li> <li>If the Database State is Out of Sync, perform the diagnostic procedure in Chapter 13 in this guide.</li> </ul>                                              |
| System     SDM     GPS     Config     Battery     Eng       [ General Status ]       Serial Number:     100000349s       FL C/No:     57.5 dB       RL C/No:     45.25 dB       Software Version:     SDM10.16.07       Group Addresses:     524023       523652     523560       < Page 1 of 2 >                                                                                                    | <ul> <li>7. Check the signal strength.</li> <li>Tap the SDM tab. The FL C/No value should be greater than 50; the RL C/No value should be greater than 33.</li> <li>If the C/No values are in a high range, go to step 8.</li> <li>If the C/No values are in a low range, perform the diagnostic procedure in Chapter 8 in this guide.</li> </ul> |
| - System       OVT/CDMA       GPS       Config       Battery       Engineering       CER       <       >         RSSI: 69       Registered:       RegisteredHomeNetwork       Network Type:       IS_2000A       SID: 4145       NID: 7                                                                                                    | <ul> <li>Tap the OVT/CDMA tab. Check the RSSI value on the screen. The <i>desired</i> RSSI value should be less than 105.</li> <li>If the RSSI value is less than 105, go to step 8.</li> <li>If the RSSI value is greater than 105, perform the diagnostic procedure in Chapter 9 in this guide.</li> </ul>                                      |

|                                                                                                    | 8. Tap the GPS tab.                                                                                                    |
|----------------------------------------------------------------------------------------------------|----------------------------------------------------------------------------------------------------|
| - System       System       OVT/CDMA       GPS       Config       Battery       Engineering       CER       <>>         Last update:       10/27/08       1:30:54       PM       Latitude:       32°       53°42.9°N         Longitude:       117°       11'42.8°W       Mode:       3-D         Ground       Speed:       0.0   | <ul> <li>Check that the Mode is 3-D or 2-D and that the Last Update field is incrementing every second.</li> <li>If the Mode is 3-D or 2-D and the Last Update field is incrementing, go to step 9.</li> <li>If the Mode is No Fix, and the Last Update field is not incrementing, perform the diagnostic procedure in Chapter 10 in this guide.</li> </ul>                                    |
| - System       System       OVT/CDMA       GPS       Config       Battery       Engineering       CER       <       >         Backup Battery:       Detected 4.23 volts       Results of last test:       Good - 4.23 Volts 10/27/08 14:00:00       Manual         Next scheduled auto test:       12/12/08         Test Battery | <ul> <li>9. Tap the Battery tab. Tap the Test Battery button.</li> <li>Note It may take a few minutes to perform this test. After the field updates, check that the last test results are Good. <ul> <li>If the results of last test are Good, go to step 10.</li> <li>If the results of last test are Bad, perform the diagnostic procedure in Chapter 17 in this guide.</li> </ul></li></ul> |
| Home     Indox     Outbox     Create Msg     SelectorEnter a Macro Number     O     Free Form     1     ***ARRIVED AT SHIPPER***     2     ***CHECK CALL***                                                                                                    | <ul> <li>10. Send a test message to the dispatcher. Go to the Home screen and tap the Messages icon.</li> <li>Tap the Create Msg tab.</li> <li>Tap the Free Form button.</li> <li>Type the message text including the truck number.</li> <li>Tap the SEND button.</li> <li>Tap Yes to send the message.</li> </ul>                                                                             |

| - Messaging     Outbox     Create Msg     Create Msg     Fest for truck xxxx     05:24 pm 03/14     Next stop?     3:16 pm 03/14     Heck call     9:47 pm 03/13                                                                                                    | 11. | <ul> <li>Tap the Outbox tab to display the message that was just sent. Orange "≒" (arrows) indicate the message is in transit; a green "✓" (check mark) indicates the message has been acknowledged.</li> <li>If the message is acknowledged, go to step 12.</li> <li>If the message is not acknowledged, perform the diagnostic procedure in Chapter 7 in this guide.</li> </ul>                                   |
|----------------------------------------------------------------------------------------------------|-----|----------------------------------------------------------------------------------------------------|
| Terrestrial<br>Antenna<br>Contact the Dispatch<br>Center and have the<br>dispatcher send a test<br>message to the MCP                                                                                                    | 12. | Have the dispatcher send a test message to<br>the MCP100. If the dispatcher is not available,<br>call Omnitracs Customer Support<br>(800-541-7490) to have the message sent.<br>If the Remote Message Waiting Light or<br>Message Waiting Buzzer feature is installed,<br>you can also test them at this time by having<br>an Important or Sleepy Important message<br>sent.                                        |
| - Messaging       X         Inbox       Outbox       Create Msg       Reply         Image: State of the state of the st | 13. | <ul> <li>After a few minutes, the unit should chirp, the Message Waiting Light should come on, and a voice notification will tell you the message has been received. Tap the Inbox tab to display the dispatcher's message.</li> <li>If the MCP100 received the message, go to step 14.</li> <li>If the MCP100 did not receive the message, perform the diagnostic procedure in Chapter 7 in this guide.</li> </ul> |

|                                                                                                  | <ul> <li>14. Verify that the message can be played with the RCD by pressing the RCD Home key once and the center key twice.</li> <li>If the message can be played with the RCD, go to step 15.</li> <li>If the message cannot be played with the RCD, perform the diagnostic procedure in Chapter 15 in this guide.</li> </ul>                                                                                                    |
|--------------------------------------------------------------------------------------------------|----------------------------------------------------------------------------------------------------|
| Turn the ignition OFF                                                                            | <b>15.</b> Turn the vehicle ignition OFF.                                                                                                    |
| - System       OVT/CDMA       GPS       Config       Battery       Engineering       CER       < | <ol> <li>Make sure the display unit stays on with the ignition OFF.</li> <li>If the display unit stays on, go to step 17.</li> <li>If the display unit does not stay on, perform the diagnostic procedure in Chapter 11 in this guide.</li> <li>Tap the System icon. Tap the System tab and verify that the System Status field changes from Good to Ignition Off within 10 minutes.</li> <li>If the Status changes to Ignition Off within 10 minutes, System Verification is complete.</li> <li>If the Status does not change to Ignition Off within 10 minutes, perform the diagnostic procedure in Chapter 12 in this guide.</li> </ol> |

For verifying Performance Monitoring, Trailer Tracks asset management, and other accessories, see the appropriate chapter in this manual.

# **Omnitracs MCP100 System Verification Form**

You can make copies of the System Verification Form on the following page and record important information you may want to keep concerning the vehicle and the MCP100.

| Omnitracs MCP100 System Verification Form                                                                  |                                                                                    |  |
|----------------------------------------------------------------------------------------------------|------------------------------------------------------------------------------------|--|
| Installer(s):                                                                                              | Date:                                                                              |  |
| Display Unit S/N:                                                                                          | TDM S/N:                                                                           |  |
| Vehicle Information                                                                                        | Accessories Installed                                                              |  |
| Driver:Truck #:                                                                                            | Buzzer Panic Button                                                                |  |
| Make:Model:                                                                                                | RMWL     Trailer Tracks                                                            |  |
| Engine Type:                                                                                               | □ Other                                                                            |  |
| MCP—System Icon/System Tab                                                                                 | MCP—System Icon/OVT/CDMA Tab                                                       |  |
| Unit Address:                                                                                              | RSSI:                                                                              |  |
| Connection:                                                                                                | What is the "Registered" status (circle):                                          |  |
| System Status with ignition ON:                                                                            | RegisteredHomeNetwork RegisteredRoaming                                            |  |
| System Status with ignition OFF:                                                                           | Network Type: IS_2000A ?yesno                                                      |  |
| Is Database State "SyncComplete"?yesno                                                                     | SID:Channel:                                                                       |  |
| With ignition ON, is "Vehicle Info Msgs" rapidly incrementing several times per second?        yes      no | MCP—System Icon/SDM Tab                                                            |  |
| MAS Firmware:                                                                                              | FL C/No: RL C/No                                                                   |  |
| MCP—System Icon/GPS Tab                                                                                    | MCP—System Icon/Battery Tab                                                        |  |
| Is GPS "Last update" status updating every second?                                                         | Press "Test Battery Now" button. Are "Results of the last test"<br>Good?yesnovolts |  |
| yesno                                                                                                    | Is Backup Battery detected?yesno                                                   |  |
| MCP—SensorTRACS Icon/Installer Tab                                                                         |                                                                                    |  |
| With ignition ON, is "J1708 Rx MSGs" rapidly incrementing several times per second?yesno                   | Vehicle Connections (circle):<br>J1708 J1939 AXLE RPM                              |  |
| DATA MISSING                                                                                               |                                                                                    |  |
| Message Verification                                                                                       | Text-to-Speech Verification                                                        |  |
| Successfully Sent Successfully Received                                                                    | Message successfully played                                                        |  |
| Installation Notes:                                                                                        |                                                                                    |  |
|                                                                                                    |                                                                                    |  |

# 5 Media Display Unit (MDU) Troubleshooting

These topics are covered in this chapter:

| Using the MDU                                 | 5-2        |
|-----------------------------------------------|------------|
| MDU Touchscreen Calibration                   | 5-4        |
| MDU Message Waiting Light/Chirp Does Not Work | 5-5        |
| MDU Screen Is Dark or Blank                   | <u>5-8</u> |
| MDU Stuck on Loading Screen                   | -12        |

**For technical questions, contact Omnitracs Customer Support.** Customer Support is staffed 24 hours a day, 365 days a year:

- In the United States, call 800-541-7490
- In Canada, call 800-863-9191

## Using the MDU

The media display unit (MDU) is designed to work with the MCP100. Other display units, such as the Omnitracs EDU and DU are not supported.

- When the vehicle ignition is ON, an image appears on the display screen.
  - The brightness can be adjusted using the backlight control.
  - The MDU lowers the brightness of the backlight after four minutes of not being used.
  - Touching the screen or any key brings back the brightness of the touchscreen.
- When the vehicle ignition is turned OFF, the display screen goes dark or blank when the MCP100 power-down timer expires.
- The display alerts you that you have received one or more messages when the message waiting light goes on and the display chirps.
- When the message waiting light is off, there are no new messages.
- If the message waiting light flashes constantly, an emergency message has been received.
- Make sure screen protector is not warn, scratched, or damaged. If it is, see*Replacing the MDU Screen Protector* on page 3-6.

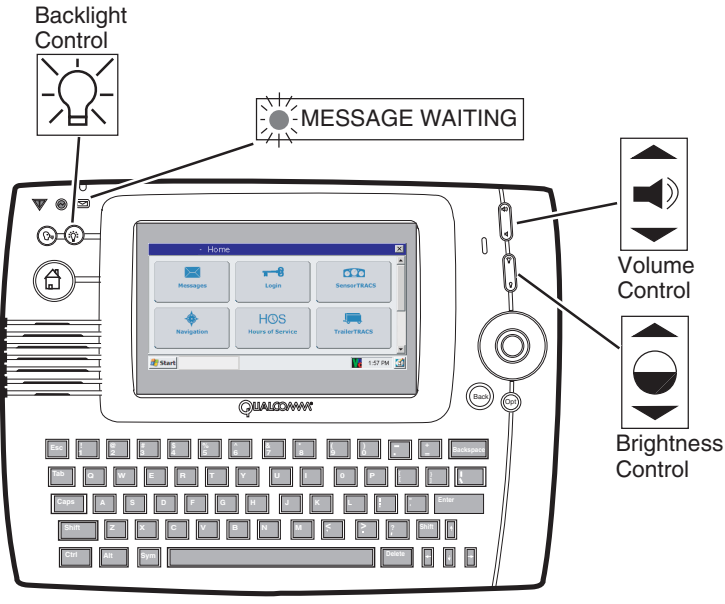

05AAA\_215L

If any of the functions do not work as described, there is a problem with one or more of the following:

- Display controls are turned off or turned low
- Faulty display cable
- Faulty display
- Faulty mobile application server (MAS)
- Faulty MAS power connection
- Bad system ground or power connection problem
- Short in the accessory cable

#### **MDU Touchscreen Calibration**

If you are touching any of the icons on the touchscreen and the screen is not responding quickly, the touchscreen may not be calibrated properly. To recalibrate the MDU touchscreen settings, from the Home screen:

- Tap the **Settings** icon.
- Tap the Display tab.
- Using the Display screen, tap the **Touch Screen** button.
- When the four targets display, carefully tap each of the targets (+) in the center.
- Press Enter when prompted.

| - Home                                                                                                    |                  | 2                | × |
|----------------------------------------------------------------------------------------------------|------------------|------------------|---|
| Email                                                                                                    | Content Delivery | DTTS             |   |
| <b>Contract of Contract of Contr</b> | Alarm Clock      | <b>S</b> ettings | • |

| - Settings                         |                   | ×        |
|------------------------------------|-------------------|----------|
| Buttons Safety Sound TTS XMPG Time | e Zone Display    | ок       |
| 🖸 Properties 📃                     |                   |          |
| System Time: 0:00:05:20            | Calibrate Flicker |          |
| Firmware: M0237                    |                   |          |
| ⊕Device Descriptor                 | Touch Screen      | Defaults |
| ∯Calibration                       |                   |          |
|                                    |                   |          |
|                                    | Refresh           | Cancel   |
| h-Leds                             |                   |          |

| - Settings                                                         | × |
|--------------------------------------------------------------------|---|
| +<br>TOUCH ALL TARGETS TO ADJUST TOUCHSCREEN<br>PRESS ESC TO ABORT | + |
| +                                                                  | + |

# MDU Message Waiting Light/Chirp Does Not Work

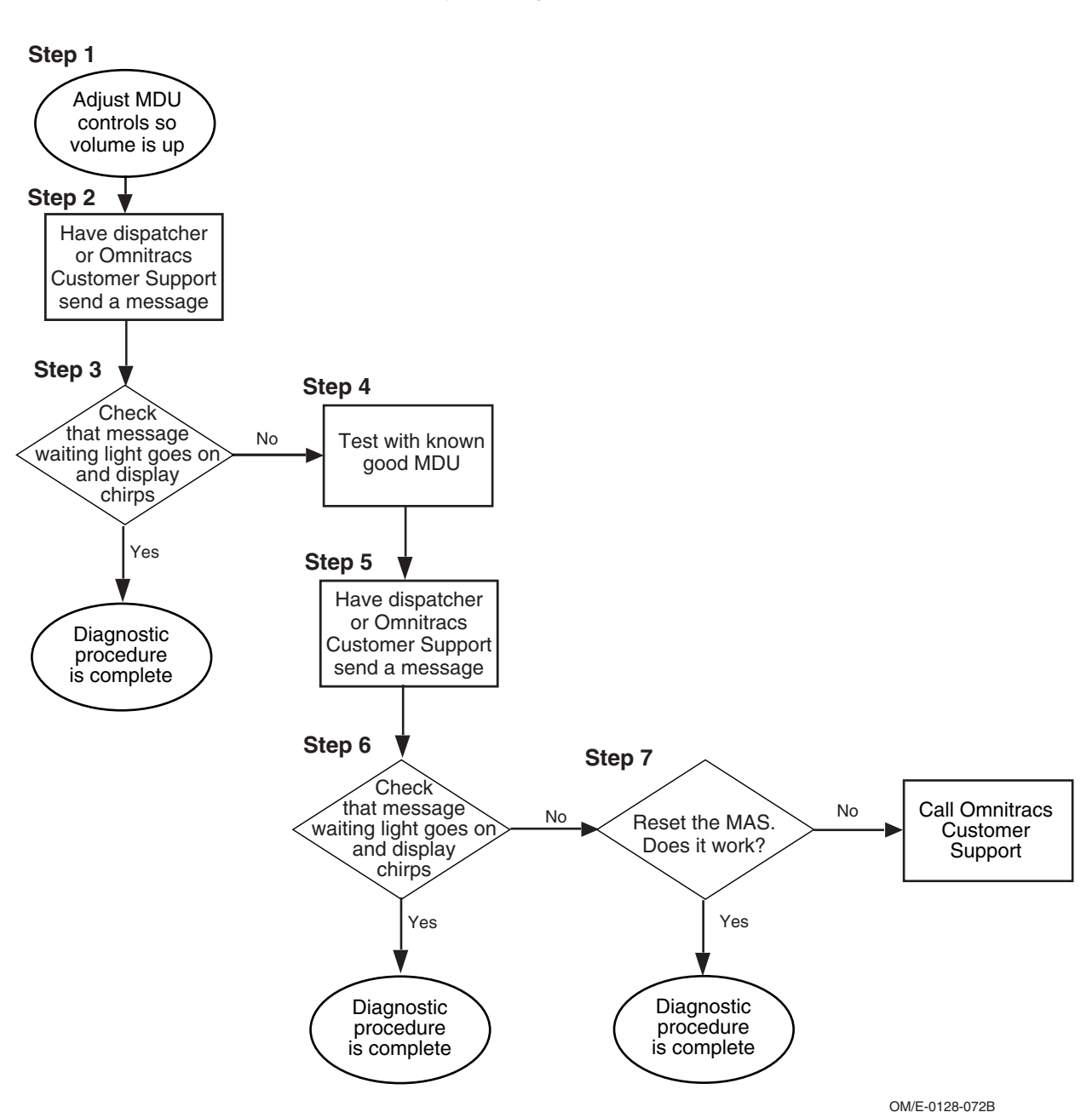

Refer to the pages following this flowchart for a detailed, step-by-step diagnostic procedure of this process.

#### **Diagnostic Procedure**

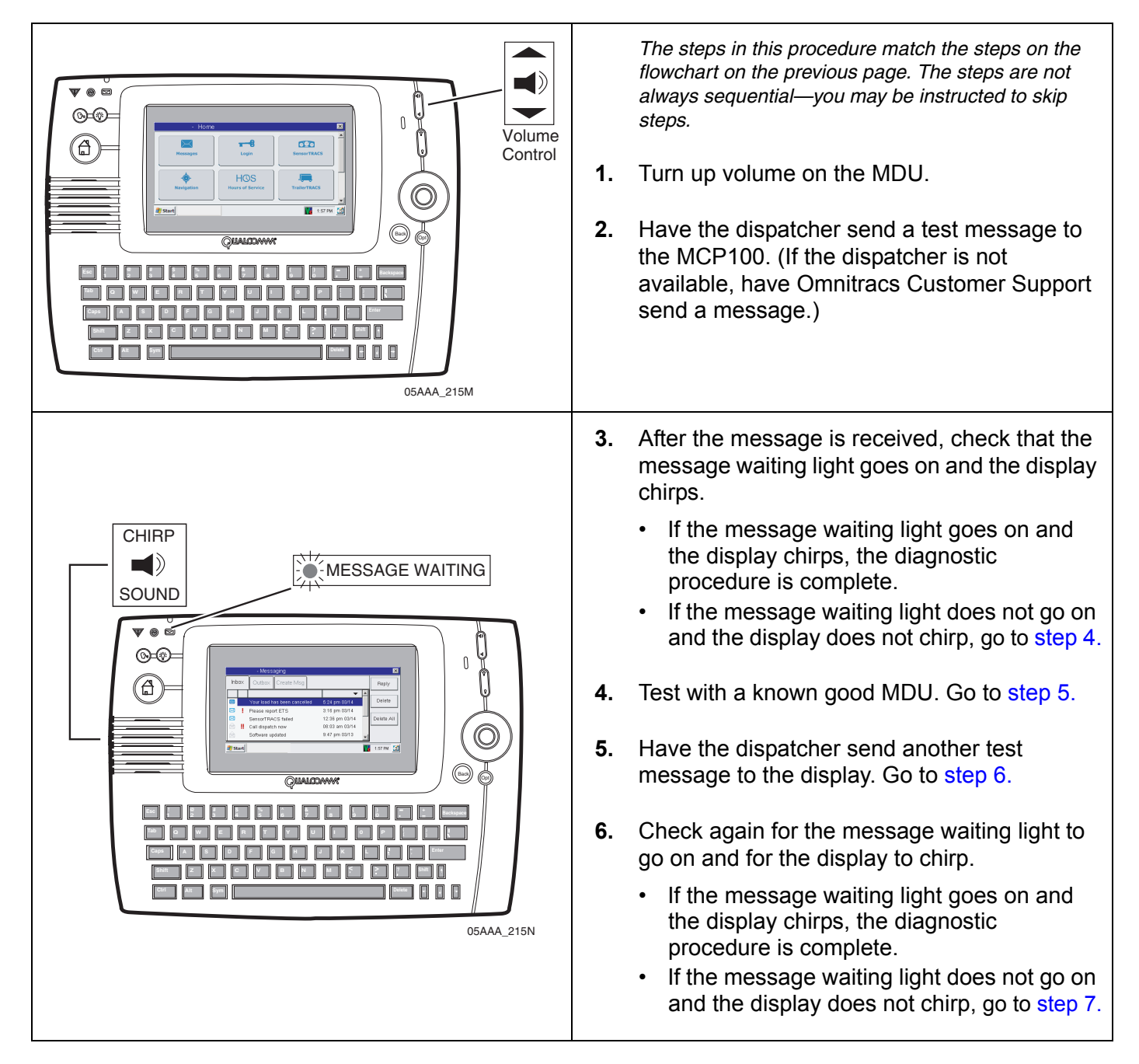

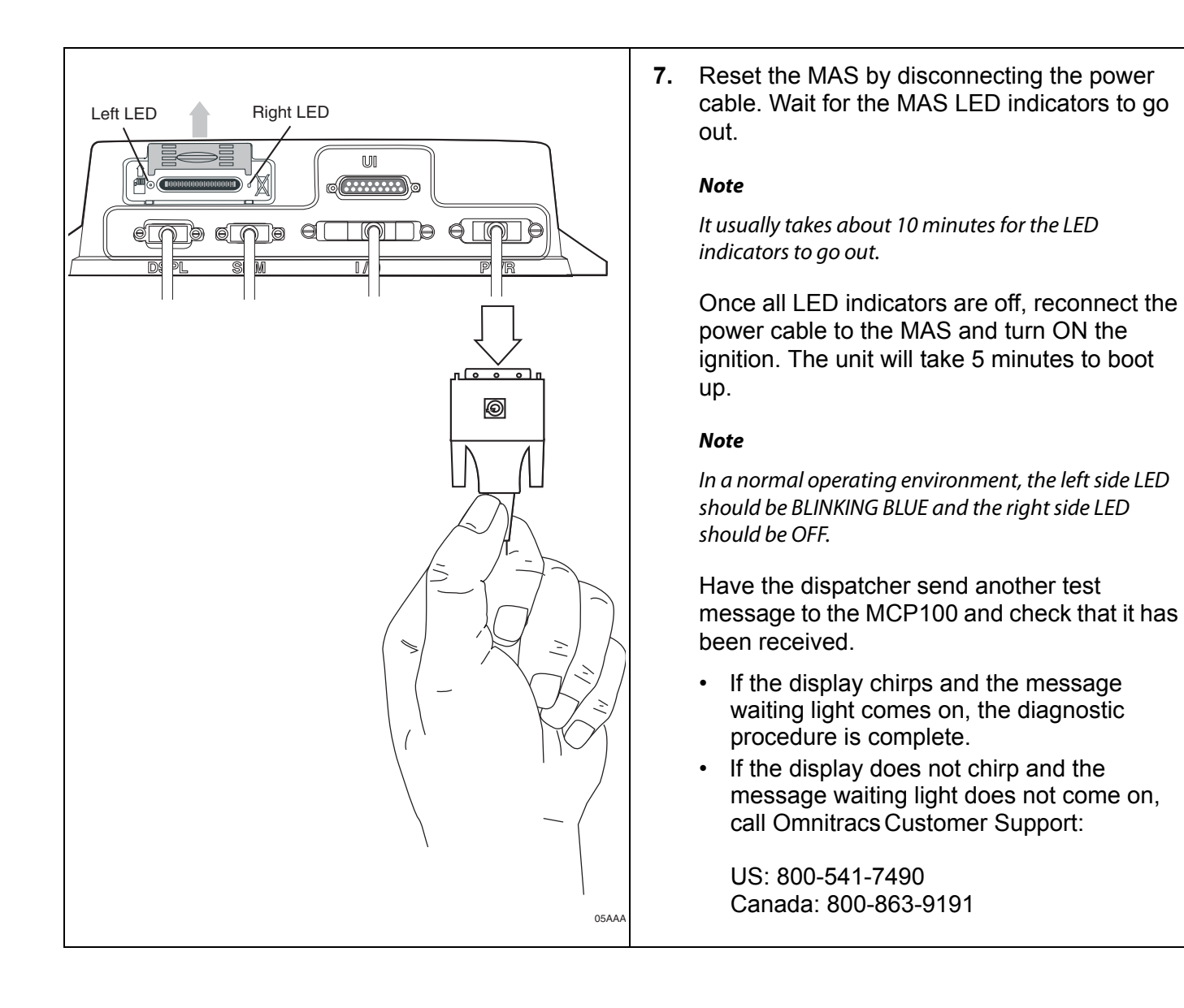

#### **MDU Screen Is Dark or Blank**

Refer to the pages following this flowchart for a detailed, step-by-step diagnostic procedure of this process.

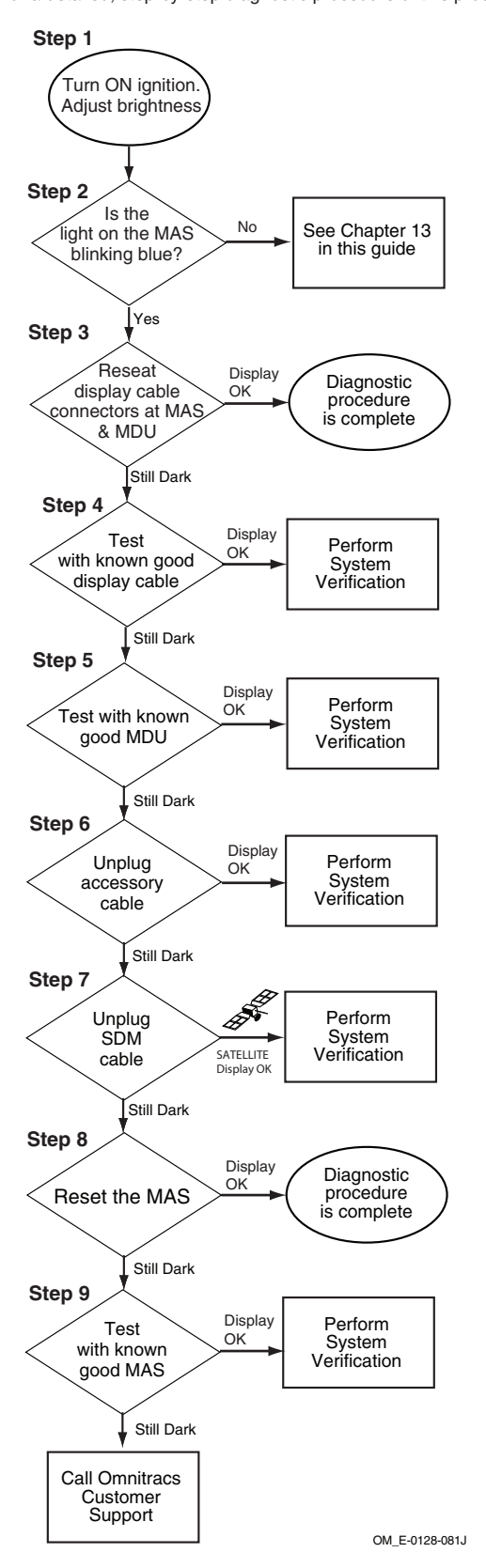

#### Diagnostic Procedure

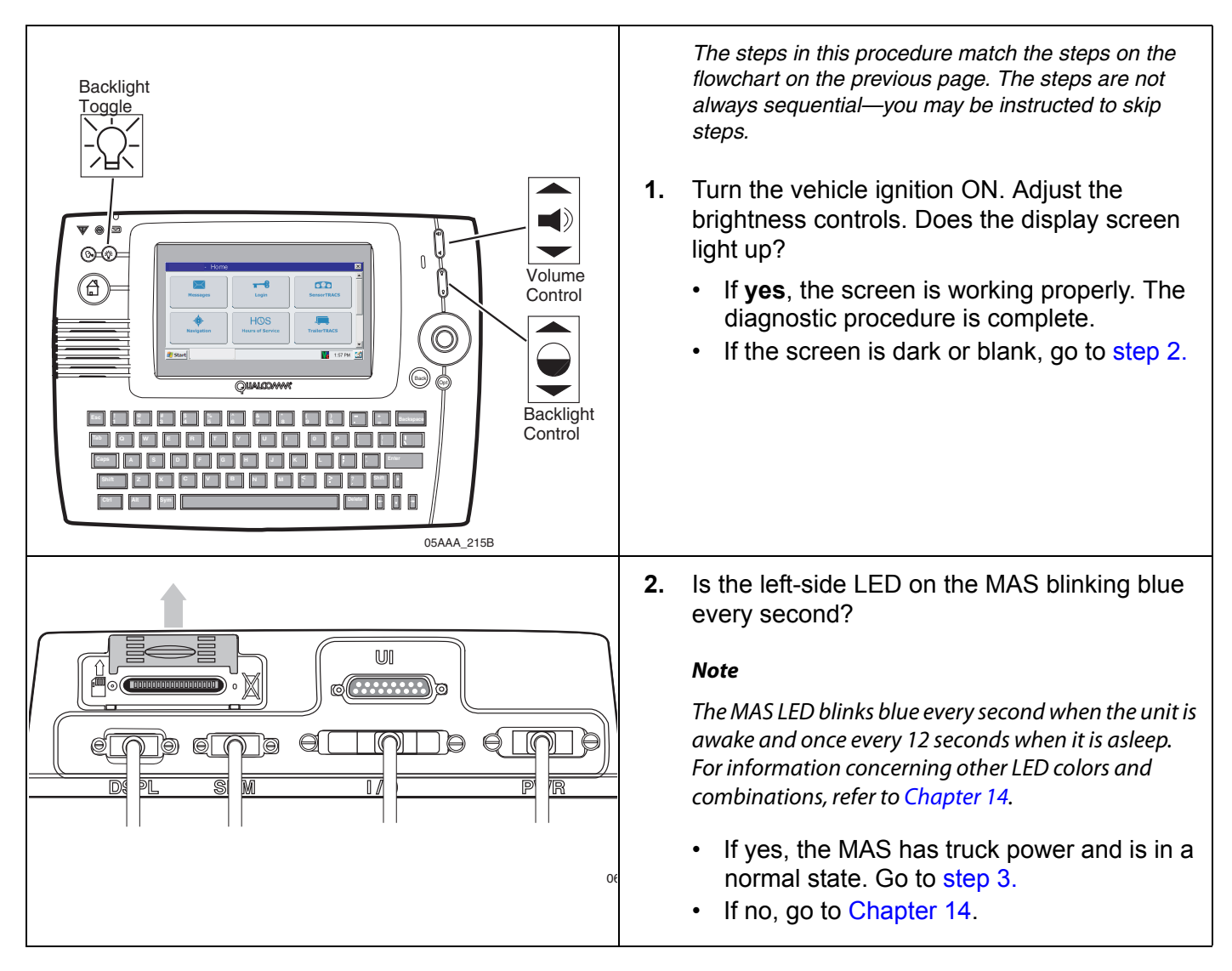

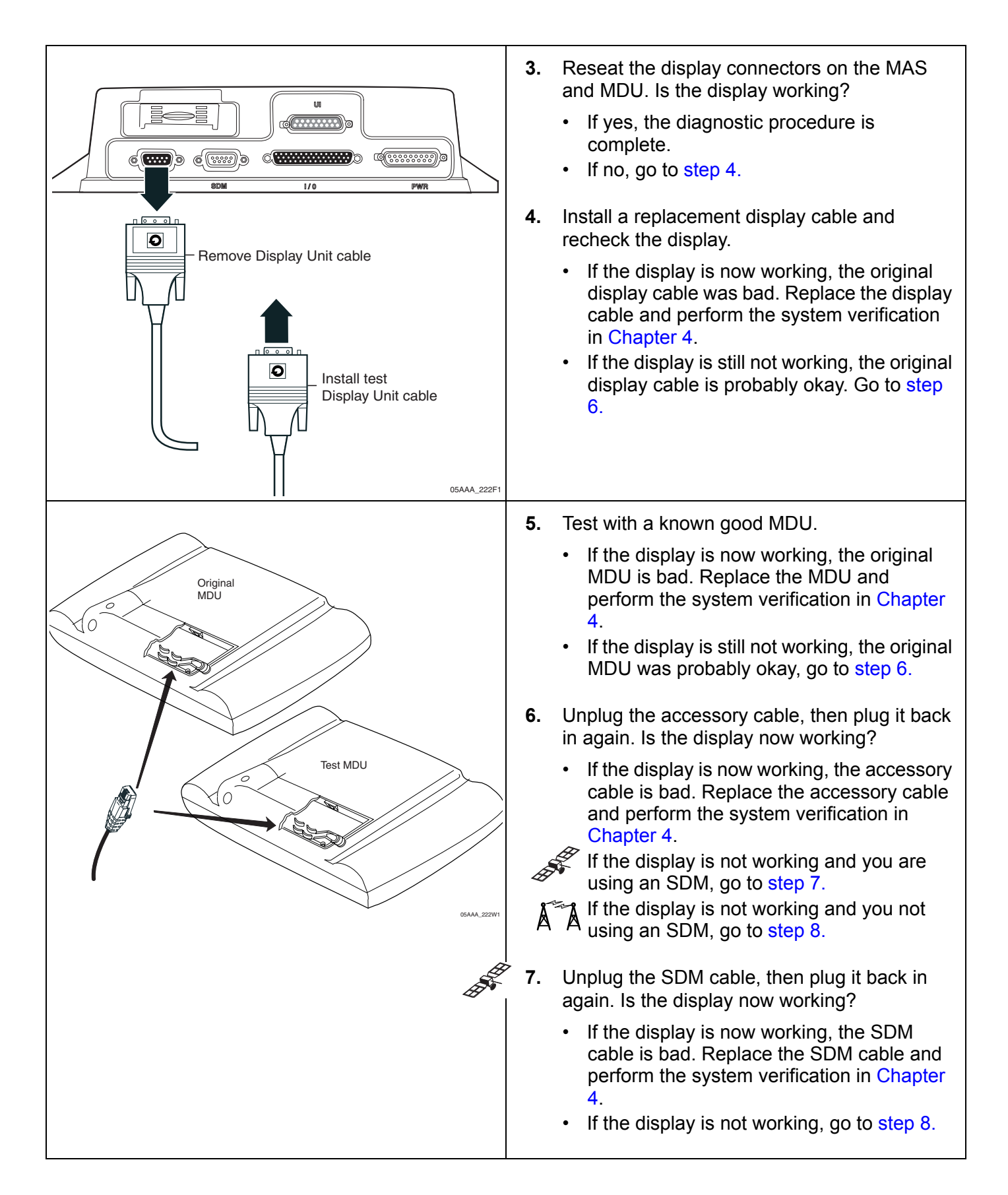

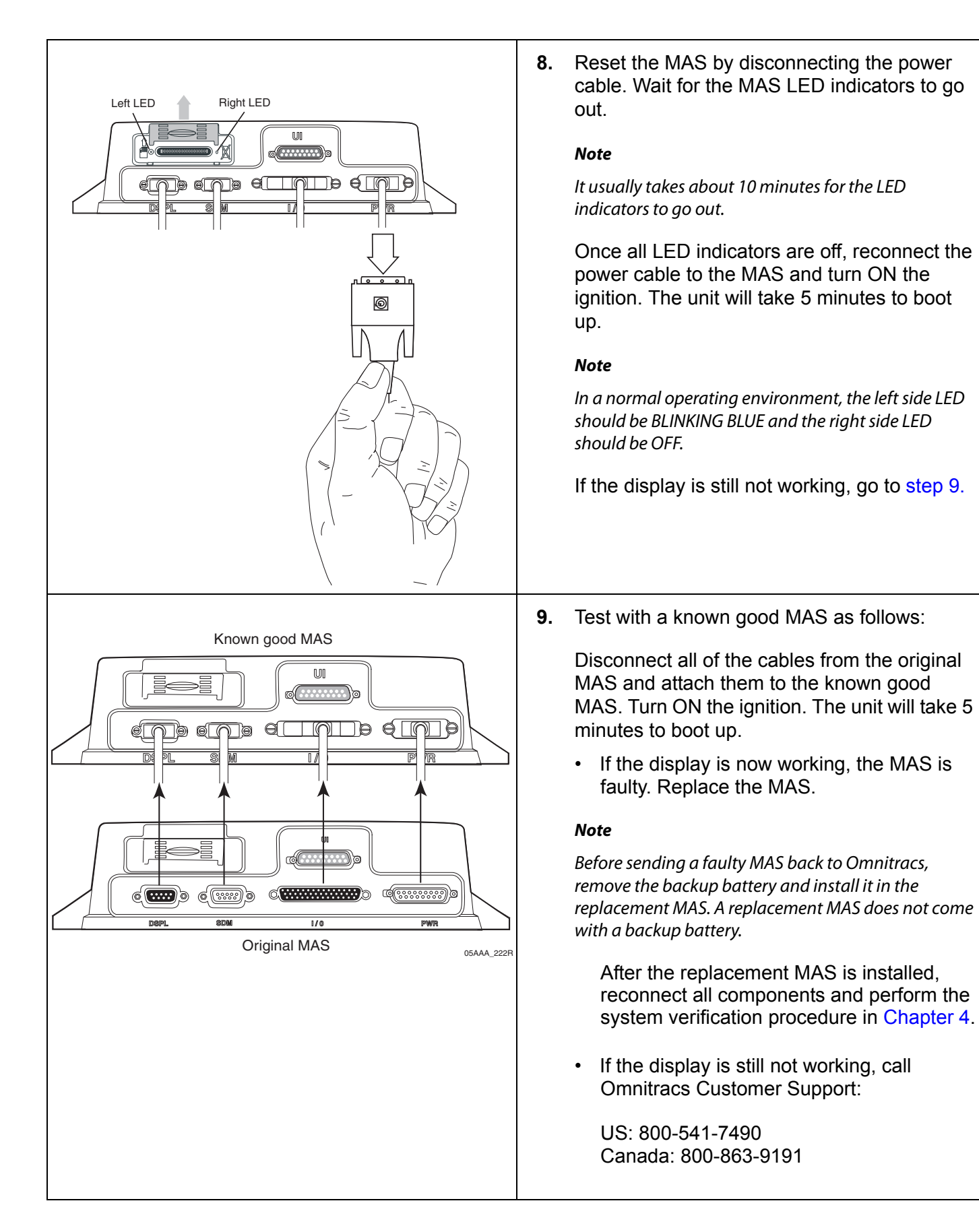

# MDU Stuck on Loading Screen

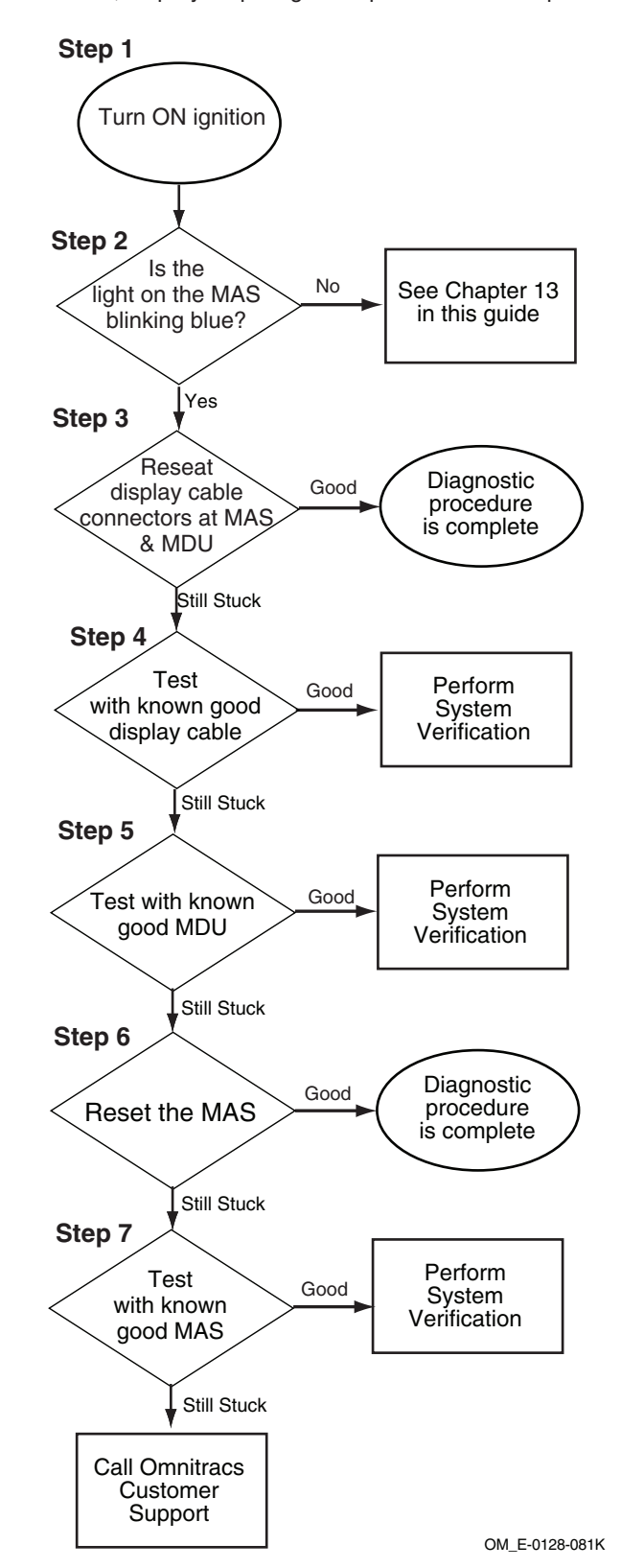

Refer to the pages following this flowchart for a detailed, step-by-step diagnostic procedure of this process.

80-J4867-2 Rev. C

#### Diagnostic Procedure

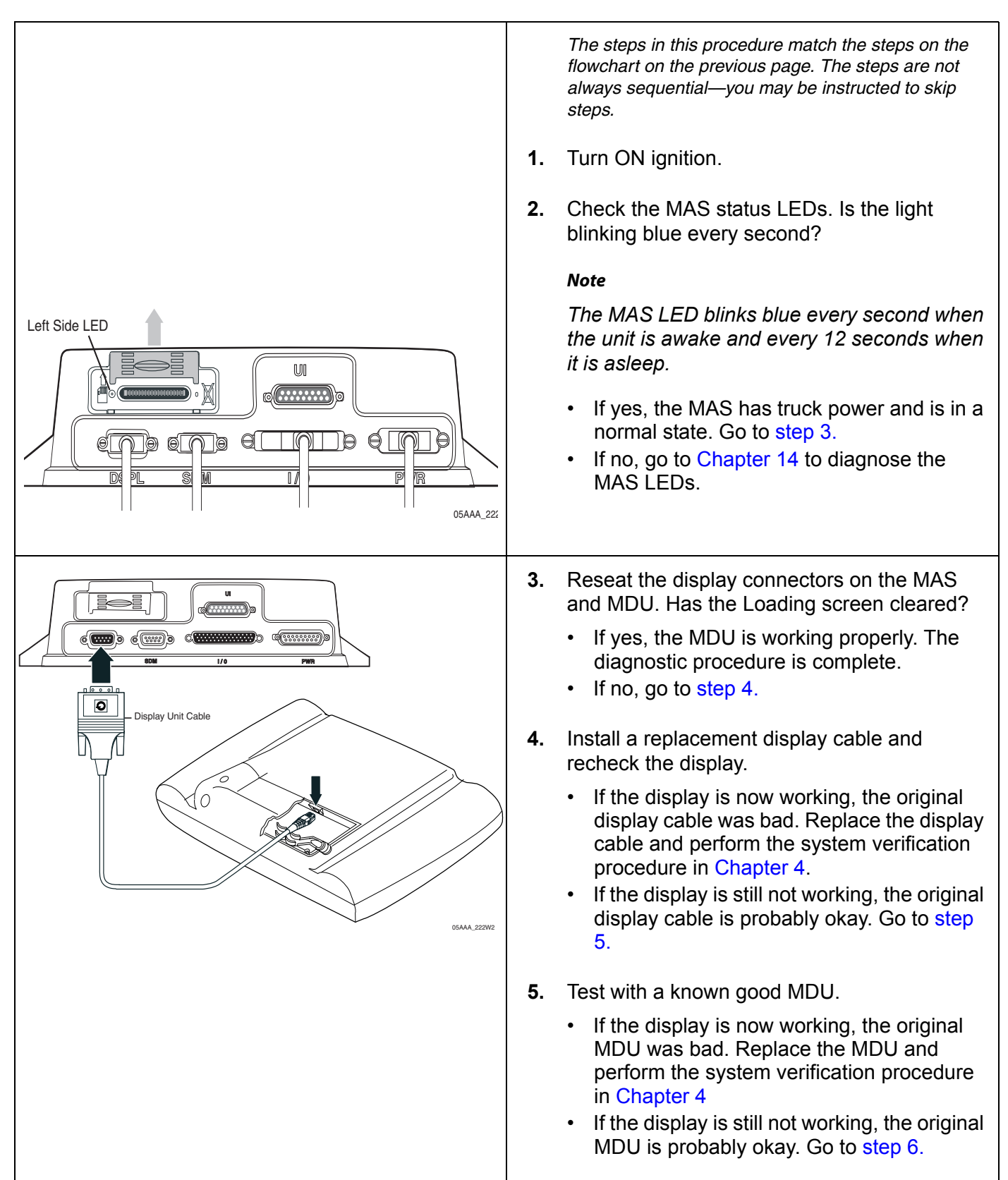

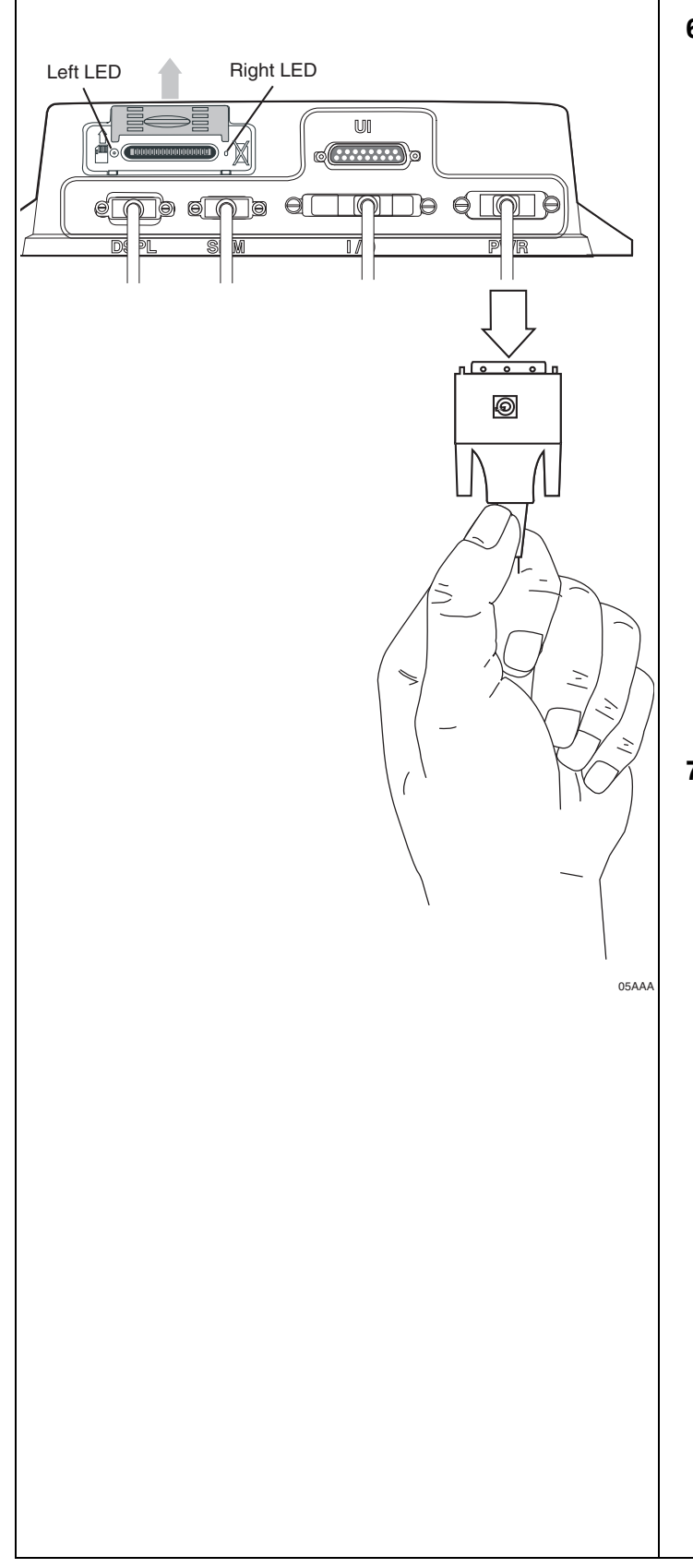

6. Reset the MAS by disconnecting the power cable. Wait for the MAS LED indicators to go out.

#### Note

It usually takes about 10 minutes for the LED indicators to go out.

Once all LED indicators are off, reconnect the power cable to the MAS and turn ON the ignition. The unit will take 5 minutes to boot up.

#### Note

In a normal operating environment, the left side LED should be BLINKING BLUE and the right side LED should be OFF.

- If the display is now working, the diagnostic procedure is complete.
- If the display is still not working, go to step 7.
- 7. Test with a known good MAS as follows:

Disconnect all of the cables from the original MAS and attach them to the known good MAS. Turn ON the ignition. The unit will take 5 minutes to boot up.

• If the display is now working, the MAS is faulty. Replace the MAS.

#### Note

Before sending a faulty MAS back to Omnitracs, remove the backup battery and install it in the replacement MAS. A replacement MAS does not come with a backup battery.

After the replacement MAS is installed, reconnect all components and perform the system verification procedure in Chapter 4.

• If the display is still not working, call Omnitracs Customer Support:

US: 800-541-7490 Canada: 800-863-9191

# **6** NO SIGNAL Light On or Flashing

These topics are covered in this chapter:

| Normal Performance             | 6-2 |
|--------------------------------|-----|
| Abnormal Performance           | 6-2 |
| NO SIGNAL Light On or Flashing | 6-3 |

**For technical questions, contact Omnitracs Customer Support.** Customer Support is staffed 24 hours a day, 365 days a year:

- In the United States, call 800-541-7490
- In Canada, call 800-863-9191

#### **Normal Performance**

It is normal for the NO SIGNAL light on the display to occasionally go on when the vehicle is in motion. This is either because

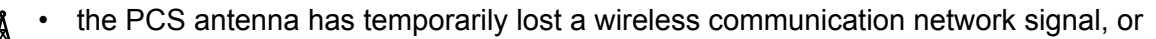

• the SDM has temporarily lost the satellite signal.

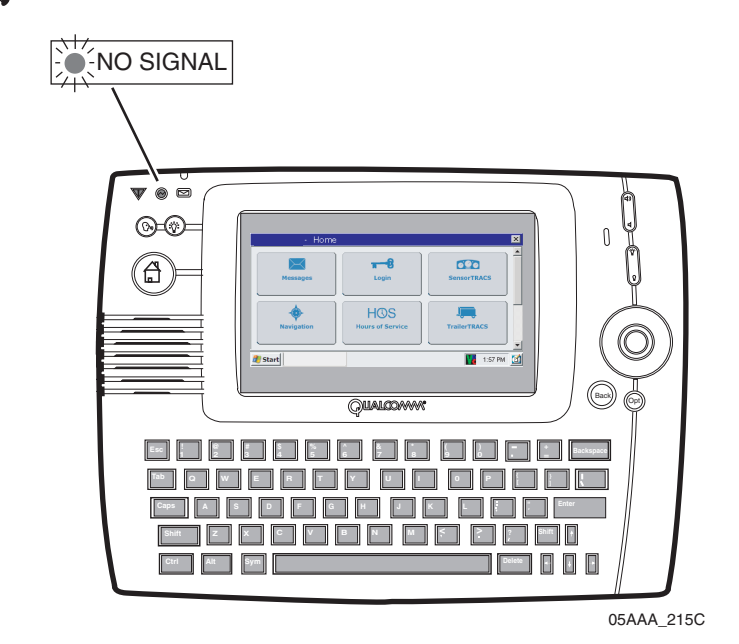

## Abnormal Performance

If the light stays on or keeps flashing longer than ten minutes when the vehicle is sitting still and the PCS antenna is in a wireless communication network, the problem is usually caused by one or more of the following:

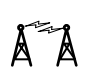

Faulty antenna

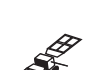

- Faulty SDM
- Faulty SDM cable

Faulty antenna cable

• Faulty mobile application server (MAS)
# NO SIGNAL Light On or Flashing

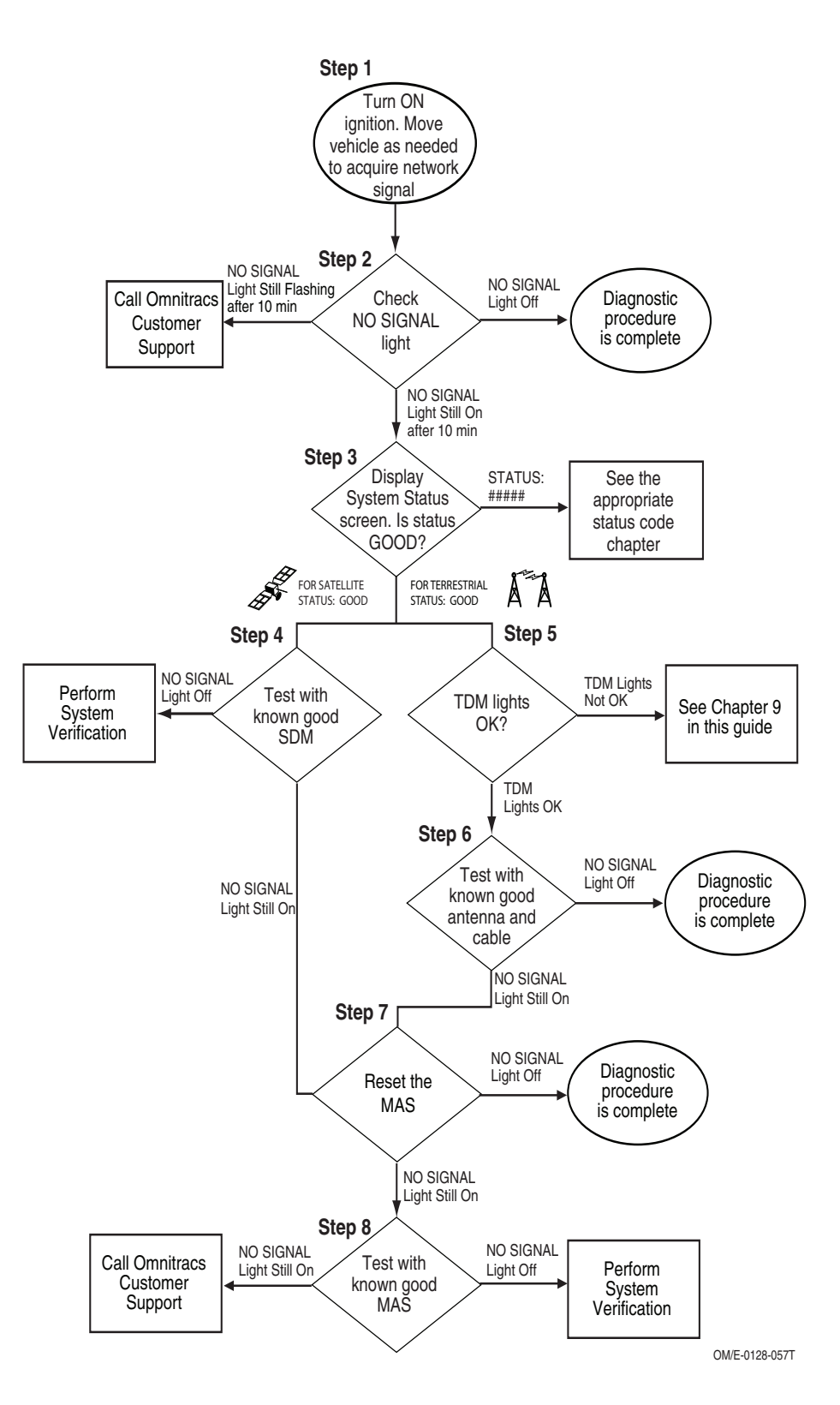

Refer to the pages following this flowchart for a detailed, step-by-step diagnostic procedure of this process.

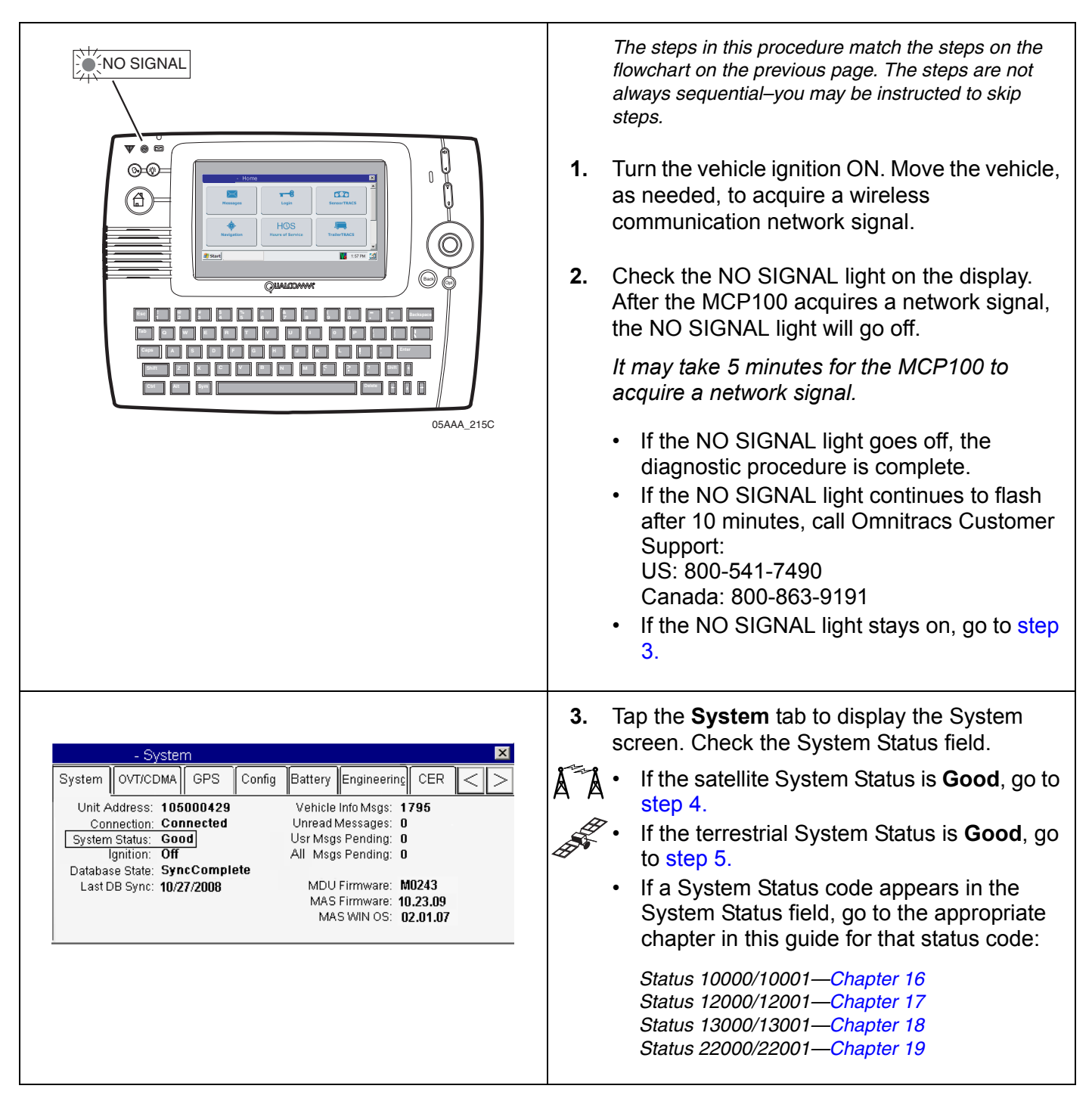

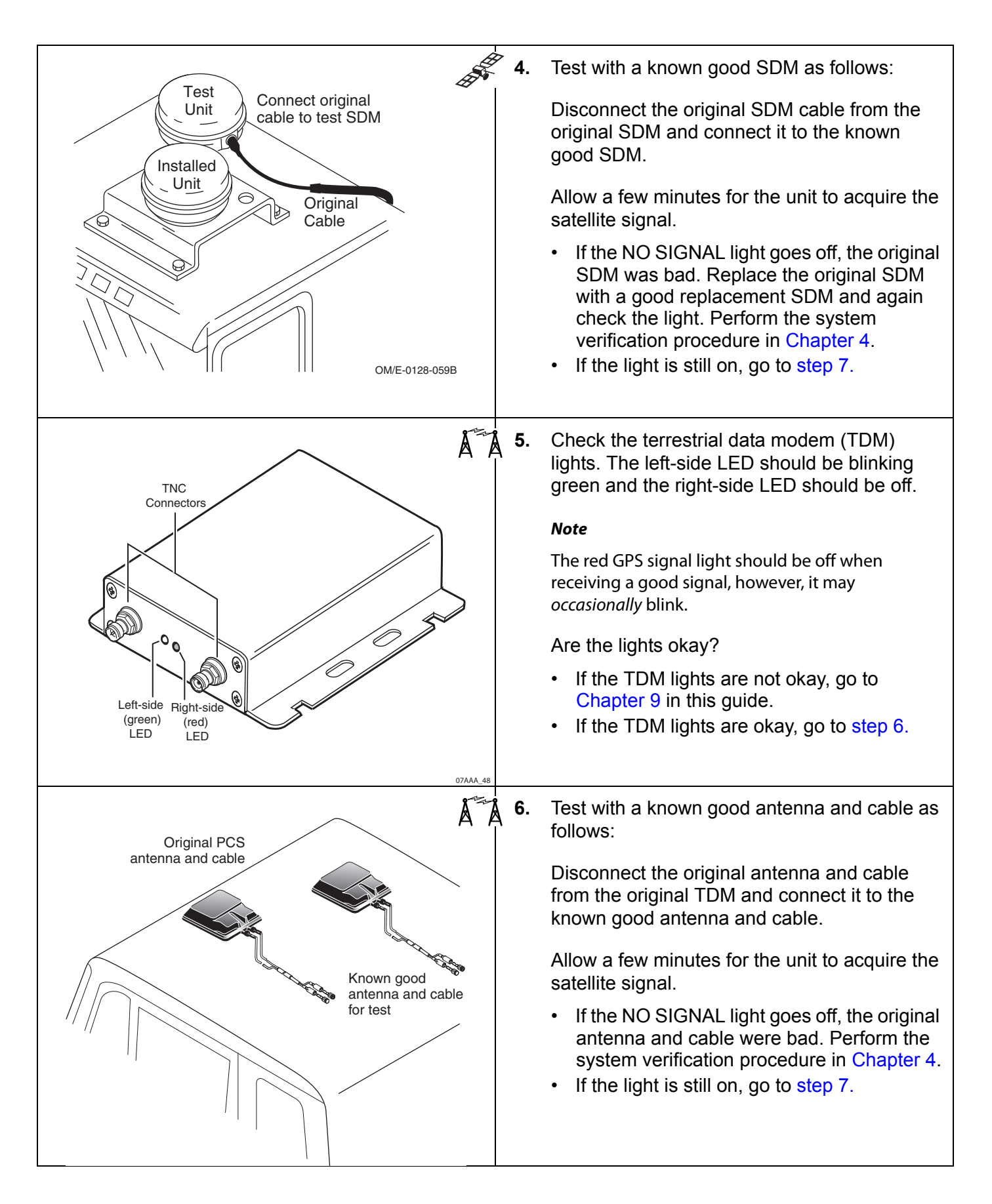

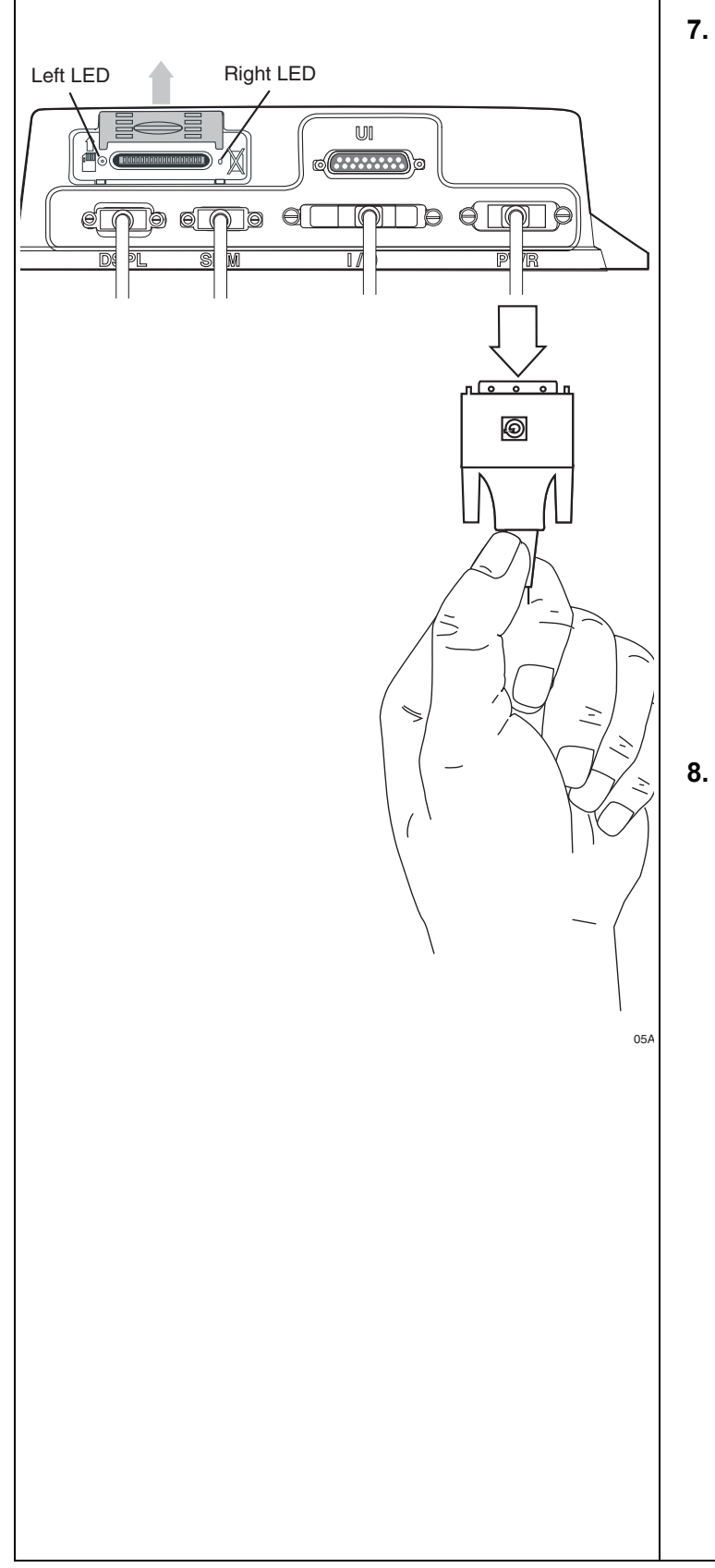

 Reset the MAS by disconnecting the power cable. Wait for the MAS LED indicators to go out.

#### Note

It usually takes about 10 minutes for the LED indicators to go out.

Once all LED indicators are off, reconnect the power cable to the MAS and turn ON the ignition. The unit will take 5 minutes to boot up.

#### Note

In a normal operating environment, the left side LED should be BLINKING BLUE and the right side LED should be OFF.

- If the NO SIGNAL light goes off, the diagnostic procedure is complete.
- If the NO SIGNAL light stays on, go to step 8.
- **B.** Test with a known good MAS as follows:

Disconnect all of the cables from the original MAS, attach them to the known good MAS, and turn ON the ignition. The unit will take 5 minutes to boot up.

• If the NO SIGNAL light goes off, the original MAS was bad. Replace the original MAS.

#### Note

Before sending a faulty MAS back to Omnitracs, remove the backup battery and install it in the replacement MAS. A replacement MAS does not come with a backup battery.

After the replacement MAS is installed, reconnect all components and perform the system verification procedure in Chapter 4.

• If the NO SIGNAL light stays on, call Omnitracs Customer Support:

US: 800-541-7490 Canada: 800-863-9191

# 7 MCP100 Cannot Transmit/Receive

These topics are covered in this chapter:

| Normal Performance             | 7-2 |
|--------------------------------|-----|
| Abnormal Performance           | 7-2 |
| MCP100 Cannot Transmit/Receive | 7-3 |

**For technical questions, contact Omnitracs Customer Support.** Customer Support is staffed 24 hours a day, 365 days a year:

- In the United States, call 800-541-7490
- In Canada, call 800-863-9191

#### Normal Performance

When the MCP100 has a clear view of the satellite (the NO SIGNAL light is off), it can transmit and receive information in all types of weather.

#### **Abnormal Performance**

A problem exists if the MCP100 is unable to transmit or receive information when the NO SIGNAL light is off. This problem is usually caused by one or more of the following:

- The MCP100 unit address is not set up correctly in the dispatch software
- The MCP100 unit address is not in the correct account at the Omnitracs Network Operations Center (NOC)

Typically, these situations arise when a new mobile application server (MAS) is installed on a vehicle.

When an MCP100 cannot transmit and/or receive messages, the cause is usually **not** with the MCP100 but rather with the MCP100 account setup. However, if the NO SIGNAL light is on, see Chapter 6.

# MCP100 Cannot Transmit/Receive

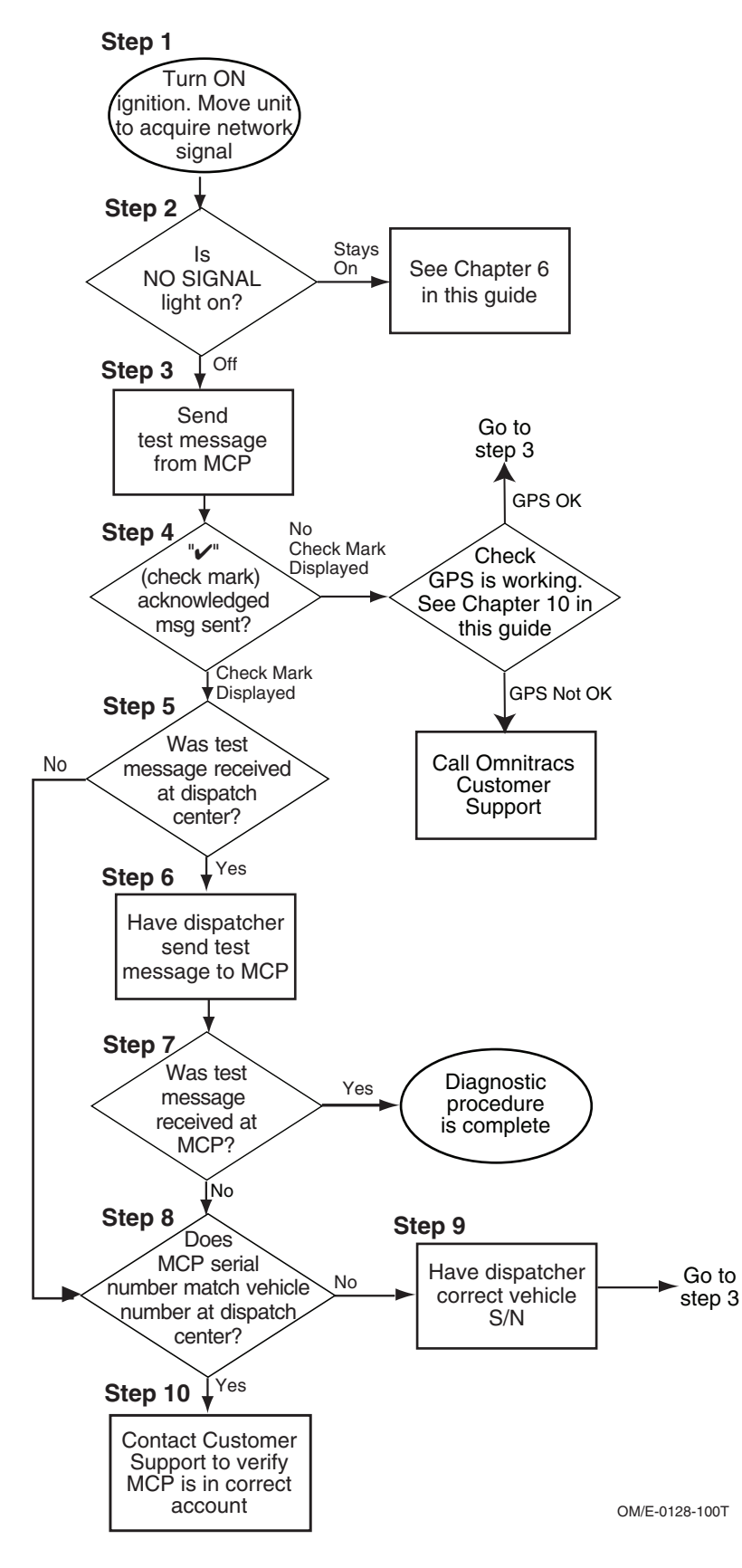

|                                                                                         | <ul> <li>The steps in this procedure match the steps on the flowchart on the previous page. The steps are not always sequential—you may be instructed to skip steps.</li> <li>1. Turn the vehicle ignition ON. Make sure the antenna has acquired a wireless communication network signal. Move the vehicle, if necessary.</li> <li>2. Check the NO SIGNAL light on the display. After the MCP100 acquires the satellite signal, the NO SIGNAL light goes off.</li> <li><i>It may take a few minutes for the MCP100 to acquire the satellite signal. If the MCP100 was just installed, it may take as long as 5 minutes.</i></li> <li>If the NO SIGNAL light stays on, go to Chapter 6.</li> <li>If the NO SIGNAL light goes off, go to step 3.</li> </ul> |
|-----------------------------------------------------------------------------------------|----------------------------------------------------------------------------------------------------|
| - Messaging  Inbox Outbox Create Msg SelectorEnter a Macro Number  Free Form  Free Form | <ul> <li>Send a test message to the dispatcher, as follows:</li> <li>From the MCP100 Home screen, tap the Messages icon.</li> <li>Create and send a message.</li> </ul>                                                                                                    |

| Outbox Create Msg     Outbox Create Msg     Test for truck xxxx     05:24 pm 03/14     Next stop?     3:16 pm 03/14     Next stop?     3:16 pm 03/14     OB:03 am 03/14     OB:03 am 03/14     OB:04     OB:05     OB:05 | <ul> <li>4. Check for message acknowledgement. Verify a "✓" (check mark) appears next to the message in the Outbox.</li> <li>Note</li> <li>Orange "≒" (arrows) indicate message is in transit. When a green "✓" (check mark) appears next to the message in the Outbox, a message was sent and acknowledged by the NOC. A red "X" indicates the message failed to transmit.</li> <li>If the message is acknowledged, go to step 5.</li> <li>If the "✓" (check mark) does not appear next to the message after 5 minutes, check that GPS is functioning properly (refer to Chapter 10). Return to step 3.</li> <li>If the "✓" (check mark) does not appear next to the message after GPS has been checked and fixed, call Omnitracs Customer Support:</li> <li>US: 800-541-7490 Canada: 800-863-9191</li> </ul> |
|----------------------------------------------------------------------------------------------------|----------------------------------------------------------------------------------------------------|
| • Messaging         Reply           Inbox         Outbox         Create Msg         Reply           • **** YARD CHECK ****         03:49PM         02/20         Delete           • **** TRAILER SWAP ****         02:54PM         02/20         Delete           • Received test message for truck XXXX 01:19PM         02/20         Delete All                                                                                                    | <ol> <li>Have the dispatcher verify that the test message from the MCP100 was received.</li> <li>If the dispatcher received the message, go to step 6.</li> <li>If the dispatcher did not receive the message, go to step 8.</li> <li>Ask the dispatcher to send a test message to the MCP100.</li> <li>After the MESSAGE WAITING light illuminates, go to the Inbox to display the dispatcher's message.</li> <li>If the MCP100 received the message, the diagnostic procedure is complete.</li> <li>If the MCP100 did not receive the message, go to step 8.</li> </ol>                                                                                                    |

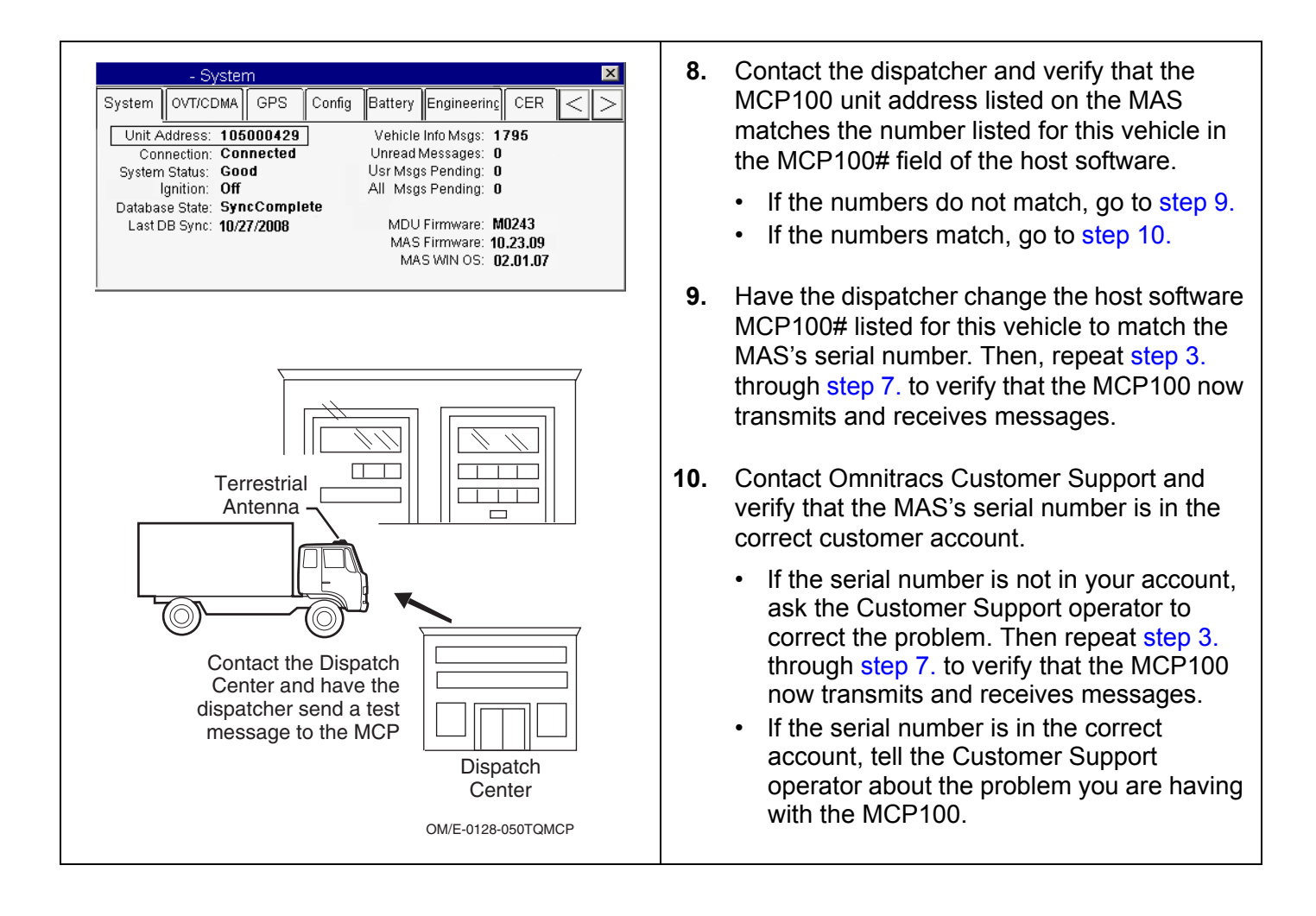

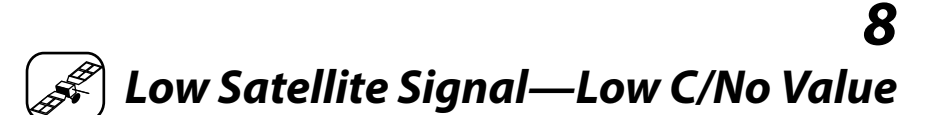

These topics are covered in this chapter:

| What Is the C/No Value?                      | 8-2 |
|----------------------------------------------|-----|
| How to Check the C/No Value                  | 8-2 |
| The Line-of-Sight View                       | 8-2 |
| Materials that Obstruct the Satellite Signal | 8-3 |
| Low Satellite Signal—Low C/No Value          | 8-4 |

**For technical questions, contact Omnitracs Customer Support.** Customer Support is staffed 24 hours a day, 365 days a year:

- In the United States, call 800-541-7490
- In Canada, call 800-863-9191

#### What Is the C/No Value?

The C/No value indicates the strength of the forward and return satellite signals being received and transmitted by the satellite data modem (SDM).

- Typical C/No values are:
  - 54–57 for the FL C/No
  - 40-45 for the RL C/No
- Low C/No values are:
  - <50 for the FL C/No</li>
  - <33 for the RL C/No</li>

A low C/No value could cause transmission problems. If the value drops too low, the MCP100 loses the satellite signal (the display NO SIGNAL light will go on). When you lose the signal you cannot exchange information with the dispatcher.

#### How to Check the C/No Value

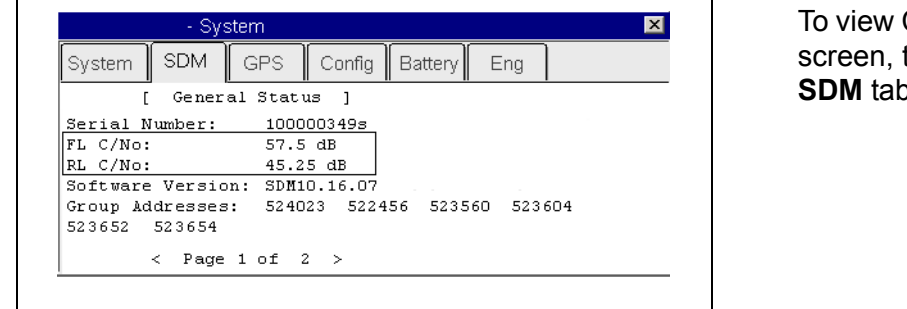

To view C/No values, from the MCP100 Home screen, tap the **System** icon, then tap the **SDM** tab.

When the SDM has a clear view of the satellite, the C/No value for a forward signal (FL C/No) should be greater than 50 and the C/No value for a return signal (RL C/No) should be greater than 33. This includes cases where the SDM is installed beneath an airdam.

The signal strengths vary slightly from region to region. This can result in an MCP100 with a low C/No value working fine in areas with higher signal strengths, but failing to work at all in areas with lower signal strengths.

#### The Line-of-Sight View

The SDM requires an unobstructed line-of-sight view to the satellite in order to clearly send and receive signals.

- The minimum angle is 12° above the horizontal plane of the SDM. This is critical.
- The maximum angle is 60° above the horizontal plane of the SDM in most areas.
- There must be an unobstructed view of the satellite at angles 12° and 60°.

The illustration below illustrates the 12° angle and shows the maximum allowable height of objects located at various distances from the SDM centerline. This height is measured up from the horizontal plane of the SDM.

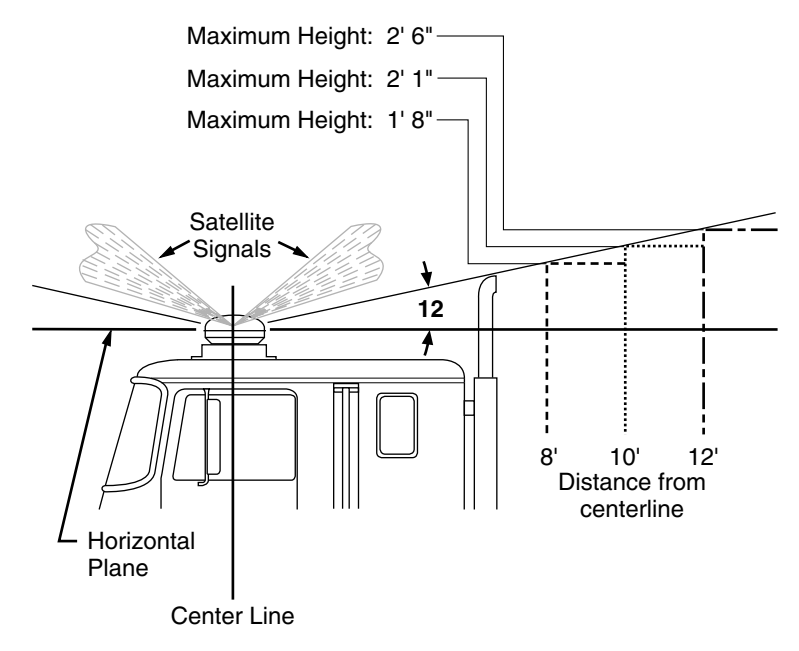

An obstruction height of 2.5 feet for every 12 feet away from the SDM centerline is acceptable. The MCP100 may not operate properly if there are obstructions above this height. Use this same formula to verify that a trailer hooked up to the vehicle does not extend above the 12° angle.

#### Materials that Obstruct the Satellite Signal

Normally, the satellite signal can pass through thin layers of glass, fiberglass, and plastic with minimal signal loss. Thick layers or obstructions above the 12° angle may block or degrade the satellite signal.

**Common Obstructions:** metal airdams, metal wings, metal side skirts, air conditioning units, and exhaust stacks.

**Unsuitable Airdam Materials:** multiple layers of fiberglass, glass, or plastic; areas with numerous bends in the fiberglass; metal and wood bracing; metallic paints and lead-based paints; and company logo decals that contain metal.

**Blind Spots:** Materials described above that fall within the SDM's line-of-sight view can block the satellite signal that result in a constant or intermittent low C/No value problem. Keep blind spots to an absolute minimum.

**Corrective Action for Blocked Signal:** If the signal is severely blocked because of airdam or other obstructions, re-install the SDM in a location with fewer obstructions.

# Low Satellite Signal—Low C/No Value

Refer to the pages following this flowchart for a detailed, step-by-step diagnostic procedure of this process.

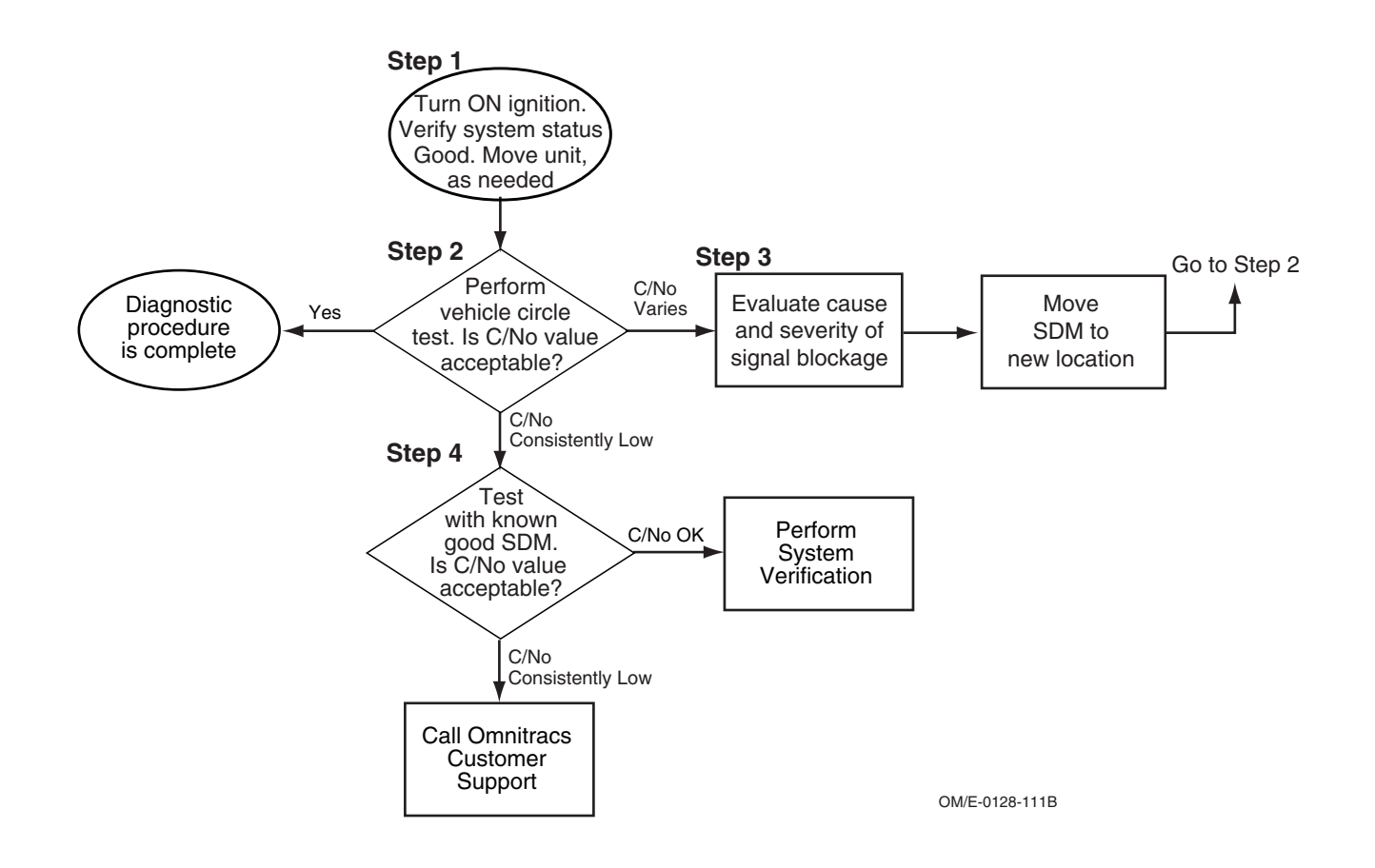

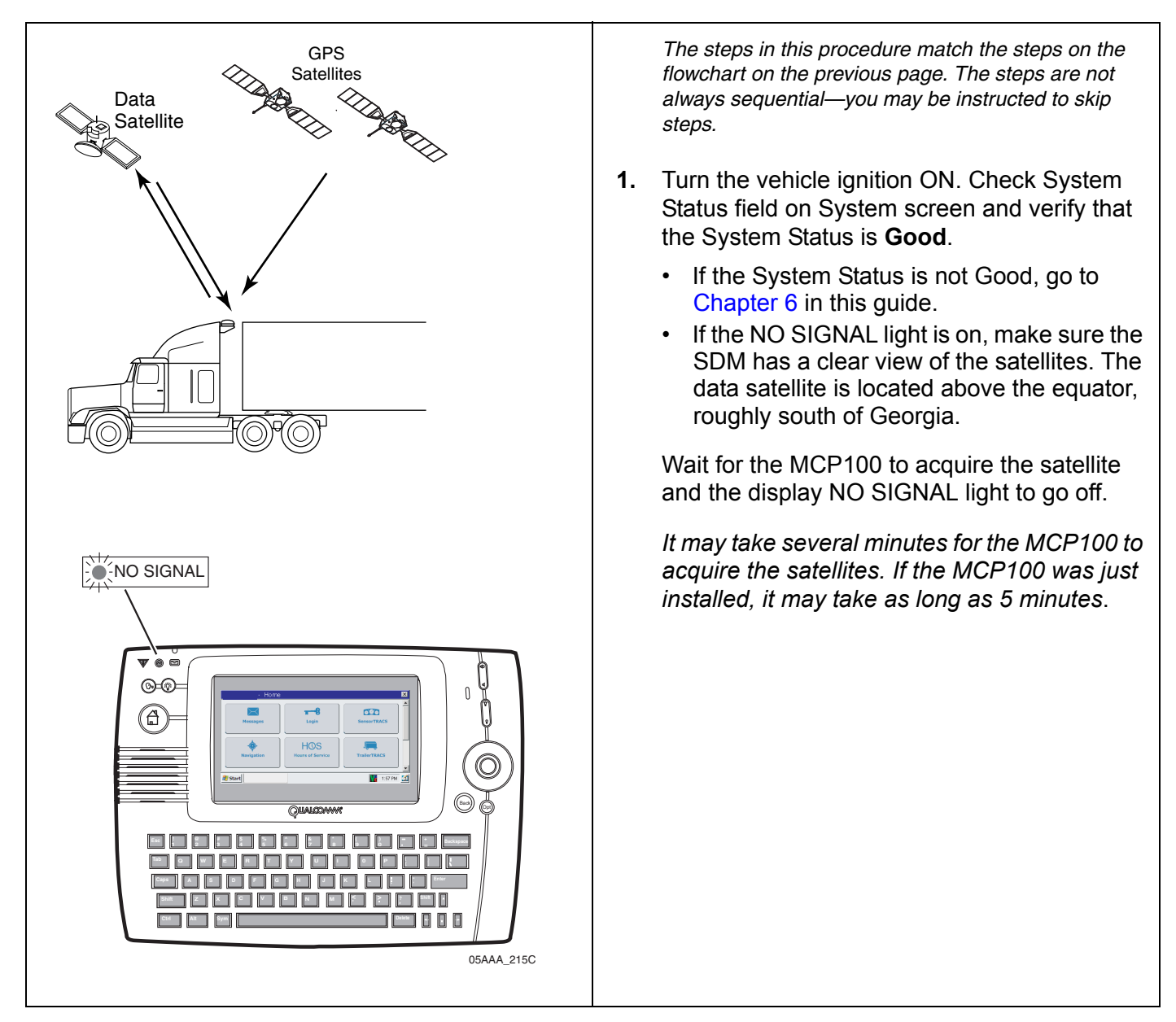

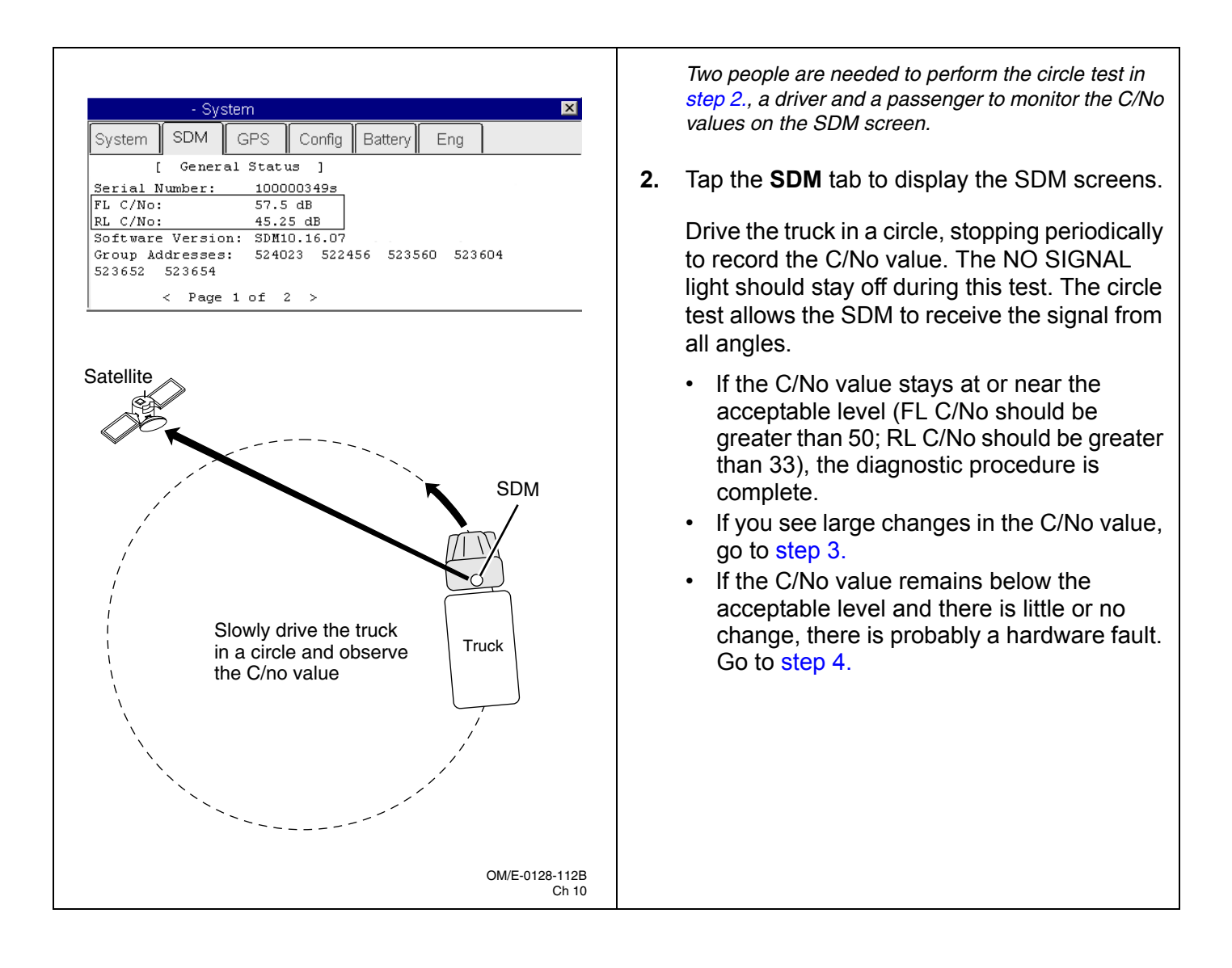

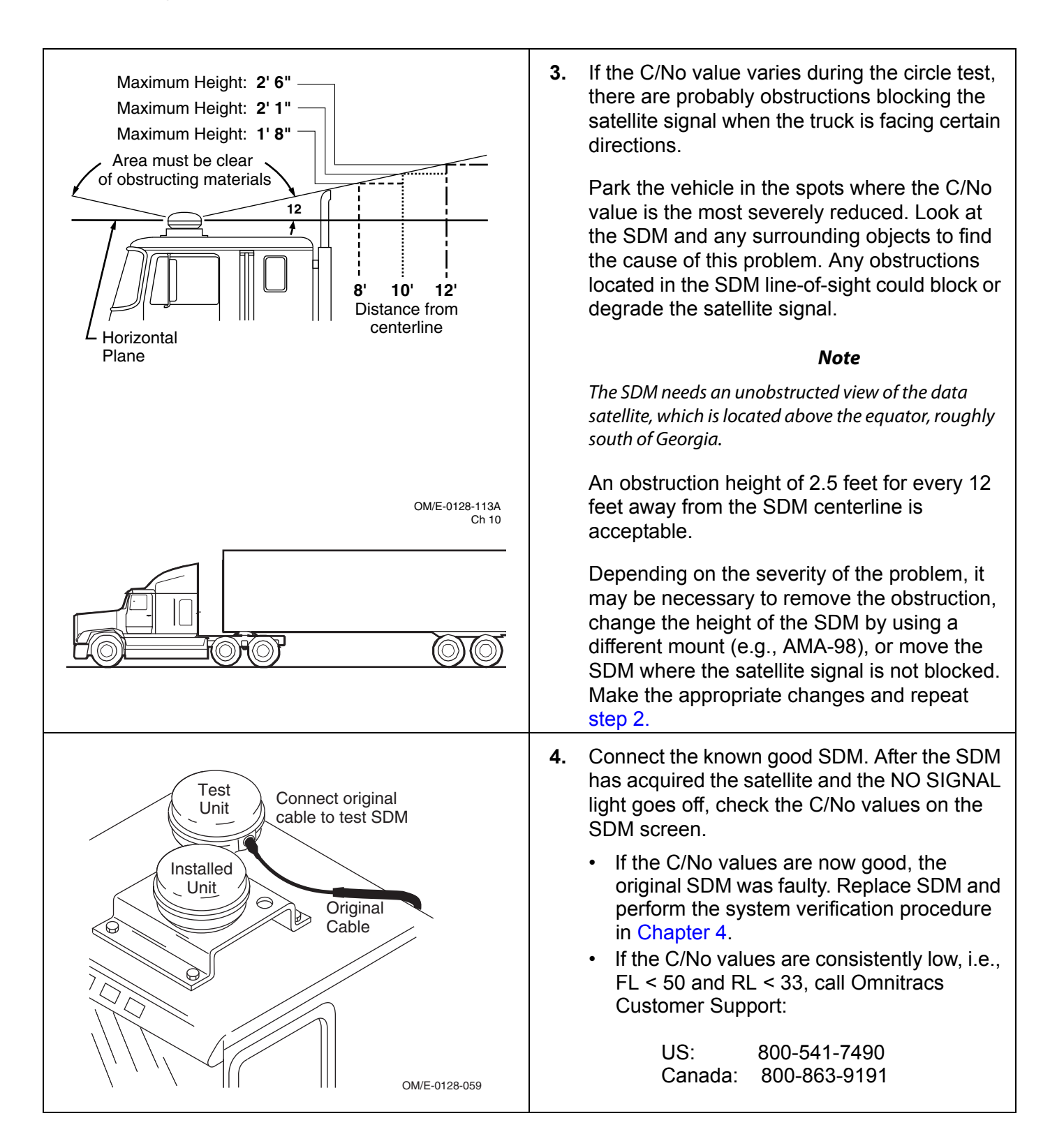

# **9**Low Terrestrial Signal—RSSI Value > 105

These topics are covered in this chapter:

| What Is the RSSI Value?                | 9-2              |
|----------------------------------------|------------------|
| How to Check the RSSI Value            | <mark>9-2</mark> |
| Materials that Obstruct the PCS Signal | 9-2              |

**For technical questions, contact Omnitracs Customer Support.** Customer Support is staffed 24 hours a day, 365 days a year:

- In the United States, call 800-541-7490
- In Canada, call 800-863-9191

#### What Is the RSSI Value?

- The RSSI value indicates the strength of the wireless communication network signal being received by the antenna.
- Typical RSSI value is less than 105.
- An unacceptable RSSI value could cause messaging problems. If the value goes to an unacceptable level, the MCP100 will lose the wireless communication network signal (the display NO SIGNAL light will go on). When you lose the signal, i.e., the NO SIGNAL light is on, you cannot communicate with the dispatcher.

## How to Check the RSSI Value

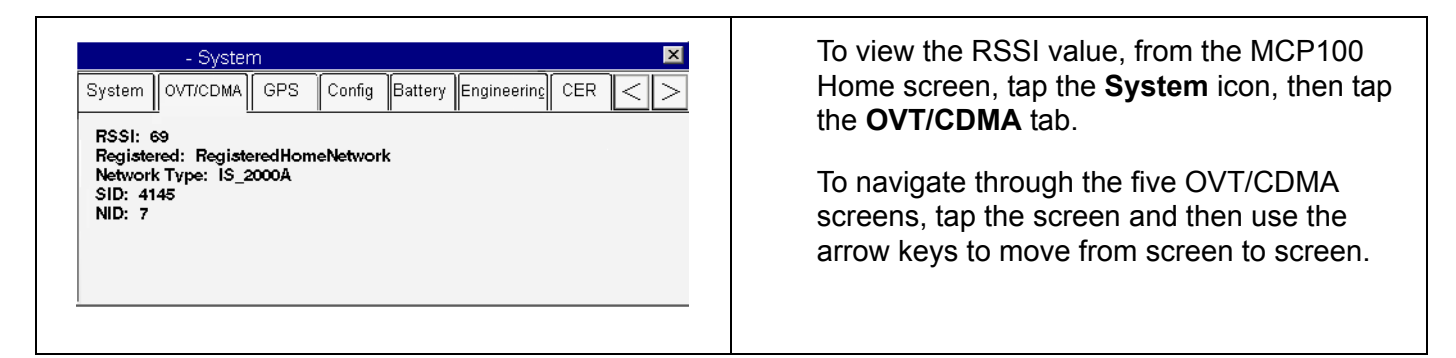

# Materials that Obstruct the PCS Signal

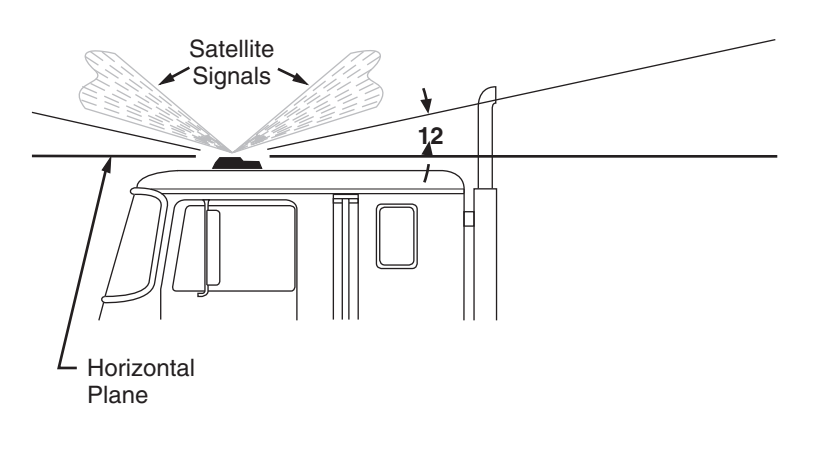

OM/E-0128-114A

Normally, the PCS signal can pass through thin layers of glass, fiberglass, and plastic with minimal signal loss. Thick layers or obstructions may block or degrade the PCS signal.

**Common Obstructions:** metal airdams, metal wings, metal side skirts, air conditioning units, and exhaust stacks.

**Unsuitable Airdam Materials:** multiple layers of fiberglass, glass, or plastic; areas with numerous bends in the fiberglass; metal and wood bracing; metallic paints and lead-based paints; and company logo decals that contain metal.

**Blind Spots:** Materials described above that fall within the antenna's line-of-sight view can block the PCS signal that result in a constant or intermittent unacceptable RSSI value. Keep blind spots to an absolute minimum.

**Corrective Action for Blocked Signal:** If the signal is severely blocked because of airdam or other obstructions, re-install the antenna in a location with fewer obstructions.

#### Other Causes of an Unacceptable RSSI Value:

- Faulty PCS antenna and cable
- Faulty terrestrial data modem (TDM) or TDM cable

For additional antenna installation recommendations, refer to the MCP100 Installation Guide.

# **10** MCP100-GPS Positioning Problems

These topics are covered in this chapter:

| GPS Positioning System | 10-2 |
|------------------------|------|
| Normal Performance     | 10-2 |
| Abnormal Performance   | 10-3 |
| GPS Positioning        | 10-4 |

For technical questions, contact Omnitracs Customer Support.

Customer Support is staffed 24 hours a day, 365 days a year:

- In the United States, call 800-541-7490
- In Canada, call 800-863-9191

### **GPS Positioning System**

- Positioning data is sent to the dispatcher as frequently as every 15 minutes, as configured by the host, or whenever messages are sent and received.
- The MCP100 uses global positioning system (GPS) position reporting, which provides current vehicle positioning with latitude and longitude updates displayed on the MCP100 display every second.
- Identify a location near your facility that offers a clear view to the sky, horizon to horizon. Test all new units from this same location.

#### Normal Performance

- Normally the GPS positioning system will update positioning data every second at the MCP100, as shown in the Last Update field.
- The desired value for the Mode field, is 2-D or 3-D, although No Fix may show when the antenna is temporarily blocked or in a garage.

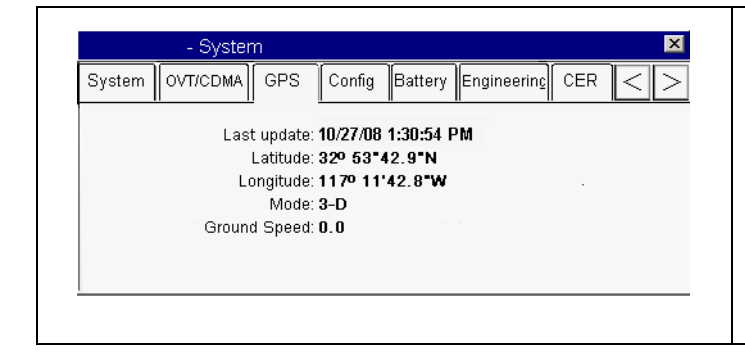

To access the GPS screen, from the MCP100 Home screen, tap the **System** icon and then tap the **GPS** tab.

| Field        | Description                                                                                                    |
|--------------|----------------------------------------------------------------------------------------------------|
| LAST UPDATE  | The time of the last GPS update. This value should update every second when the vehicle has a view to the open sky.                                                                                                    |
| LATITUDE     | The last received latitude value.                                                                                                    |
| LONGITUDE    | The last received longitude value.                                                                                                    |
| MODE         | <ul> <li>Indicates the MCP100's GPS status. This field displays one of the following:</li> <li>3-D is displayed if the receiver is able to view many satellites. Under normal performance, a 3-D mode will be displayed.</li> <li>2-D is displayed if the receiver is able to calculate a position, but has a limited view to the GPS satellites.</li> <li>NO FIX is displayed when the GPS satellites cannot be viewed.</li> </ul> |
| GROUND SPEED | Speed calculated by GPS through a change in vehicle location.                                                                                                    |

# Abnormal Performance

With an MCP100, GPS is the only method available for positioning data. If the vehicle is in the open with a clear view of the sky, the mode should show 2-D or 3-D. If the mode shows NO FIX or the LAST UPDATE time is not current, the problem is usually caused by one or more of the following:

- The antenna or SDM is in a location where the view to the sky is blocked or obstructed
- - Faulty TNC connectors
  - Faulty terrestrial data modem (TDM)

A faulty antenna and/or cable

- A faulty SDM
- A faulty mobile application server (MAS)

# **GPS** Positioning

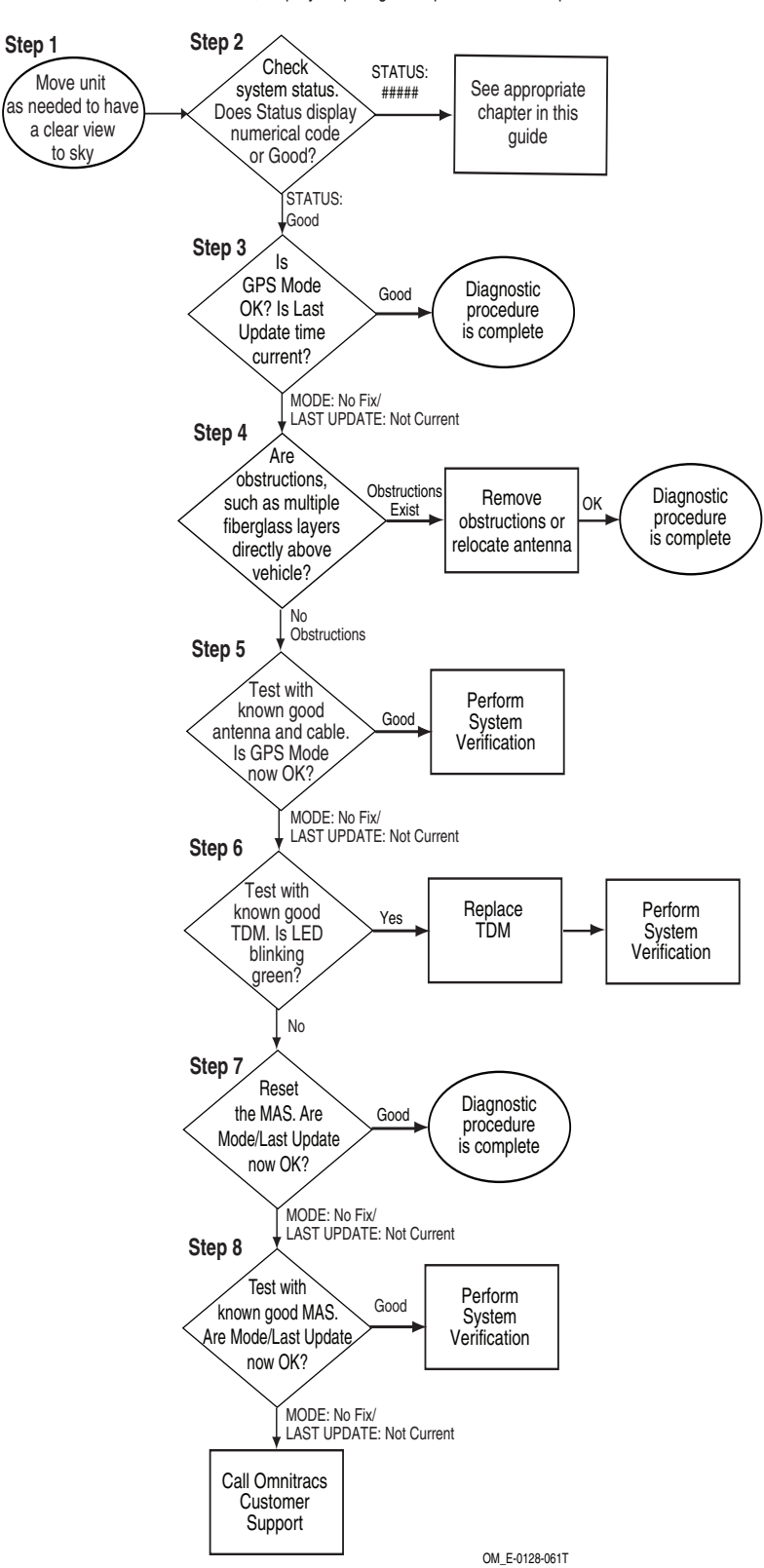

Refer to the pages following this flowchart for a detailed, step-by-step diagnostic procedure of this process.

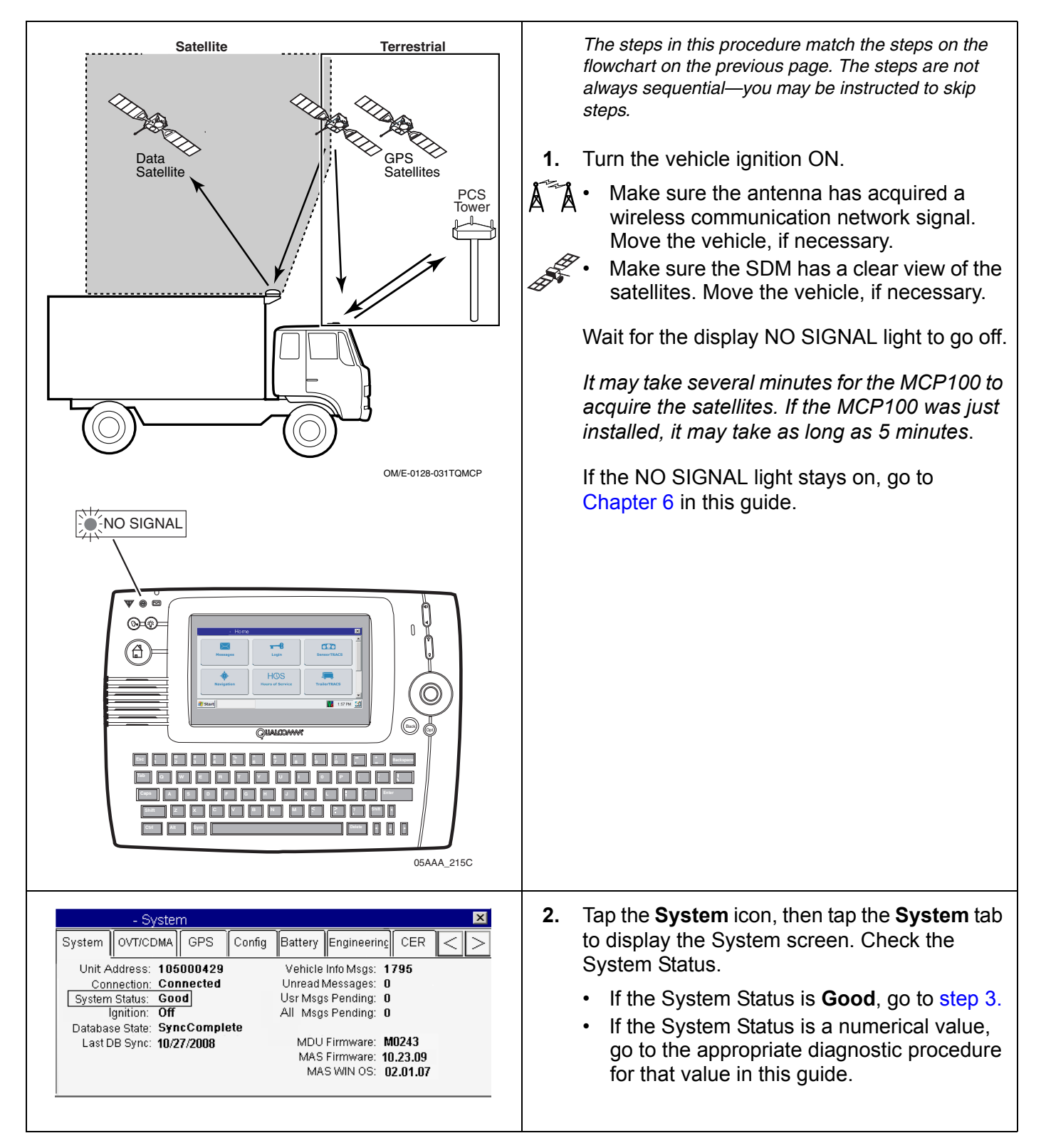

| System OVT GPS Config Battery Eng<br>Last update: 3/23/06 1:30:54 PM PST<br>Latitude: 329 53*42.9*N<br>Longtude: 117° 11'42.8*W<br>Mode: 3-D<br>Ground Speed: 0.0 | <ol> <li>Check the GPS mode and that the Last<br/>Update time is current.</li> <li>If No Fix appears or if the Last Update time<br/>is not current, go to step 4.</li> <li>If 2-D or 3-D appears in the Mode field and<br/>the Last Update time/date are current, this<br/>is a good positioning status and the<br/>diagnostic procedure is complete.</li> <li>Check for any obstructions that may block or<br/>degrade the satellite signal, such as multiple<br/>layers of fiberglass directly above the vehicle.</li> <li>If there are any obstructions, remove the<br/>obstructions or relocate the antenna.</li> </ol> |
|----------------------------------------------------------------------------------------------------|----------------------------------------------------------------------------------------------------|
|                                                                                                    | <ul> <li>If there are no obstructions, go to step 5.</li> </ul>                                                                                                    |
| Original PCS<br>antenna and cable<br>Known good<br>antenna and cable<br>for test                                                                                  | <ul> <li>5. Test with a known good antenna and cable.<br/>After the antenna has acquired the satellite<br/>and the NO SIGNAL light has turned off,<br/>check the Mode and Last Update time/date on<br/>the GPS screen.</li> <li>If 2-D or 3-D now appears in the Mode<br/>field, the original antenna and cable were<br/>bad. Replace the antenna and cable and<br/>perform the system verification procedure<br/>in Chapter 4.</li> <li>If No Fix appears, the original antenna and<br/>cable are probably okay. Go to step 7.</li> </ul>                                                                                  |

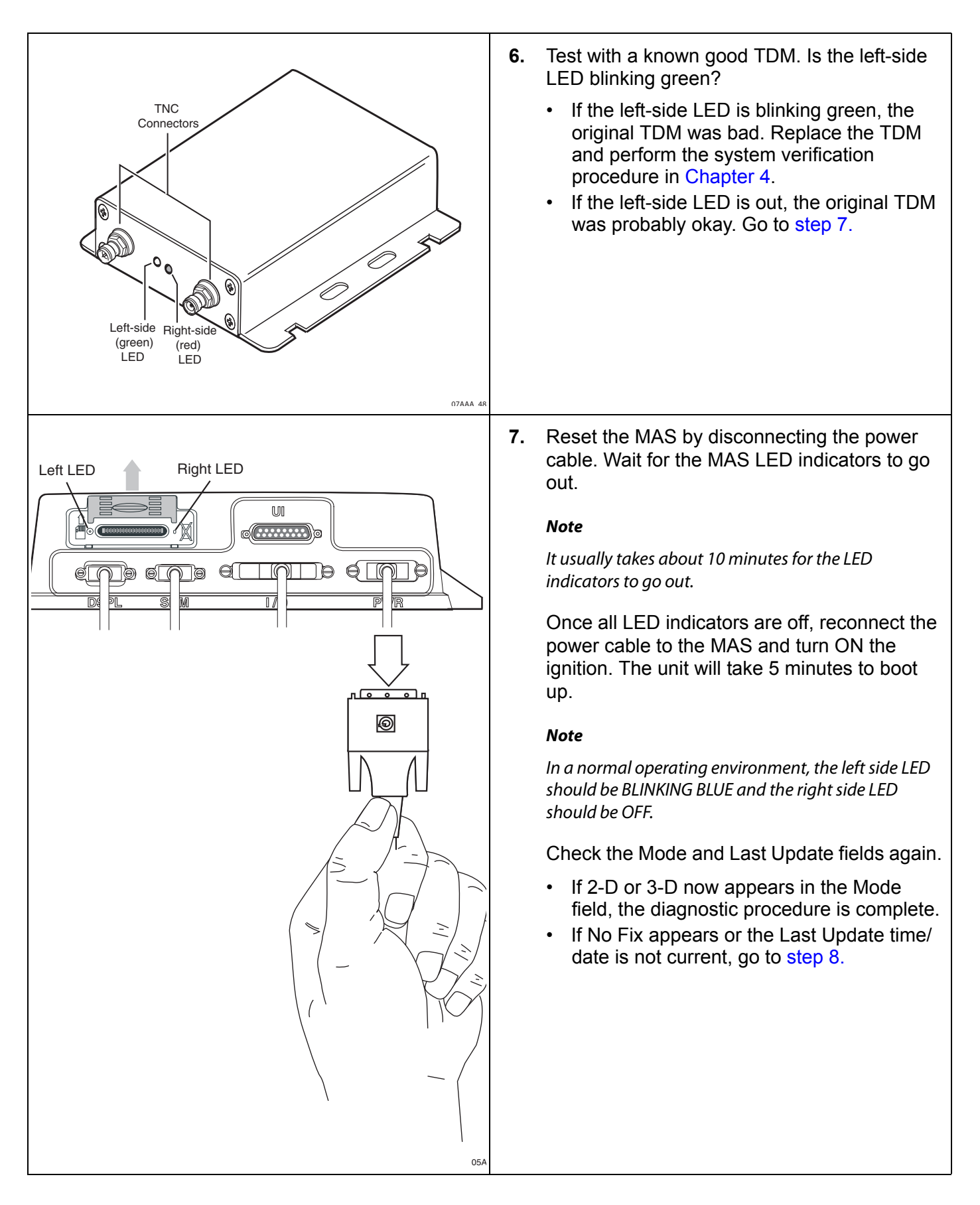

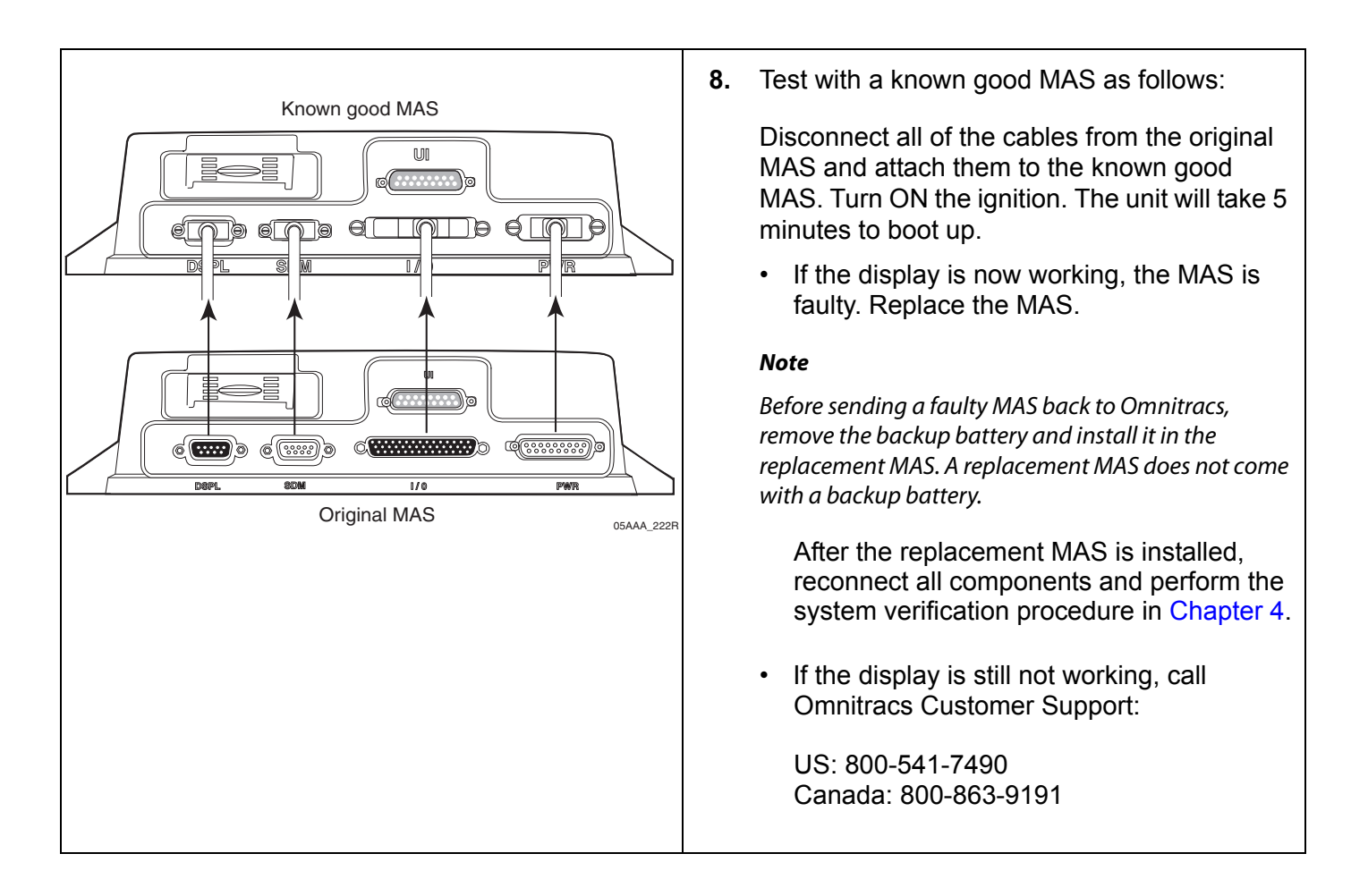

# 11 MDU Immediately Goes Blank When Ignition Is Turned Off

These topics are covered in this chapter:

| Normal Performance                                        | 11-2 |
|-----------------------------------------------------------|------|
| Abnormal Performance                                      | 11-2 |
| Screen Immediately Goes Blank When Ignition Is Turned Off | 11-3 |

**For technical questions, contact Omnitracs Customer Support.** Customer Support is staffed 24 hours a day, 365 days a year:

- In the United States, call 800-541-7490
- In Canada, call 800-863-9191

#### Normal Performance

When vehicle ignition is turned OFF, the system should stay awake and the display should show whatever screen was last displayed.

• Dispatch can configure the MCP100 to stay awake and powerdown for the time periods they choose.

| I - System       Image: System       OVT       GPS       Config       Battery       Engineering       CER       Image: System       Image: System       Imag | To access the configuration screen, from the MCP100 Home screen, tap the <b>System</b> icon and then tap the <b>Config</b> tab. |
|----------------------------------------------------------------------------------------------------|----------------------------------------------------------------------------------------------------|
| Ign ON MIPRs: False<br>BOT/EOT MIPRs: False<br>MIPR Freq: 03:00:00                                                                                                    |                                                                                                    |

# Abnormal Performance

If the display screen *immediately* blanks out when the ignition is turned OFF, this is caused by one or more of the following:

- · The MCP100's power-down timer/total timer are incorrectly set
- BAT+ wire connected incorrectly
- Faulty mobile application server (MAS)

# Screen Immediately Goes Blank When Ignition Is Turned Off

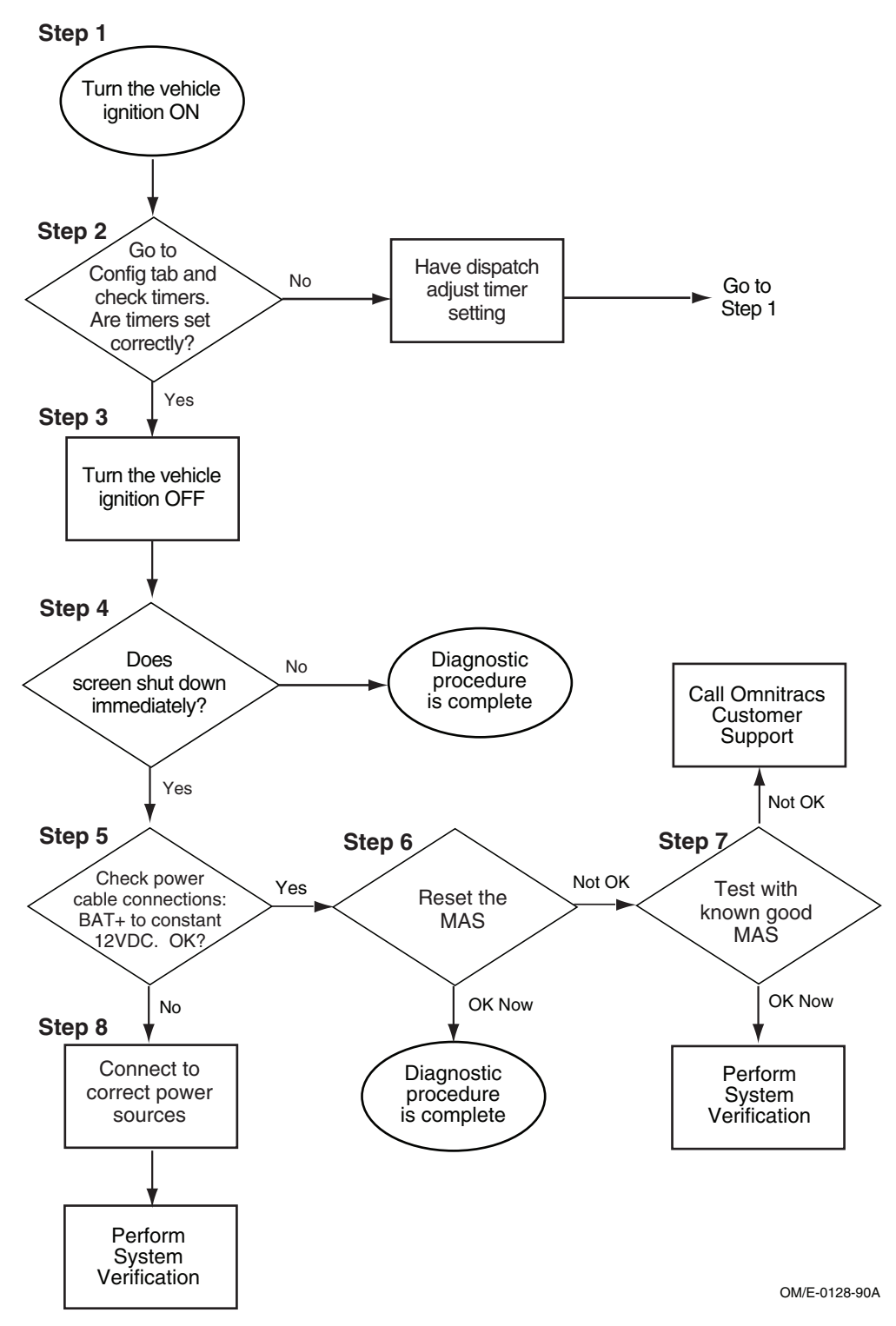

Refer to the pages following this flowchart for a detailed, step-by-step diagnostic procedure of this process.

| PCS<br>Tower                                                                                                    | <ul> <li>The steps in this procedure match the steps on the flowchart on the previous page. The steps are not always sequential—you may be instructed to skip steps.</li> <li><b>1.</b> Turn vehicle ignition ON.</li> </ul>                                                                                                    |
|----------------------------------------------------------------------------------------------------|----------------------------------------------------------------------------------------------------|
| Image: system over down:       0 min       Panic:       Disabled         Powerdown:       0 min       Panic:       Disabled         Powerdown:       0 min       Panic:       Disabled         Total time:       0 min       Panic:       Disabled         Time Remaining:       0 min       Panic:       Disabled         Motion/screen blanking:       Disabled       Image: Disabled       Image: Disabled         BOT/FOT MIPRs:       False       BOT/FOT MIPRs:       False         MIPR Freq:       03:00:00       Disabled       Disabled | <ol> <li>Go to the Home screen and tap the System<br/>icon. Tap the Config tab and check the<br/>settings for Powerdown and Total time. Are<br/>both set correctly?<br/>The Powerdown setting is the minutes until the<br/>MCP100 shuts off; the Total time setting is the minutes<br/>the MCP100 draws power from the battery with the<br/>ignition OFF. The Total time should not be less than<br/>the Powerdown time.</li> <li>If the timers are correctly set, go to step 3.</li> <li>If the timers are not correctly set, have the<br/>dispatcher adjust the timer settings. Wait<br/>for the settings to update and return to step<br/>1.</li> <li>Turn vehicle ignition OFF.</li> <li>Does the screen shut down immediately?</li> <li>If no, the diagnostic procedure is complete.</li> <li>If yes, go to step 5.</li> </ol> |

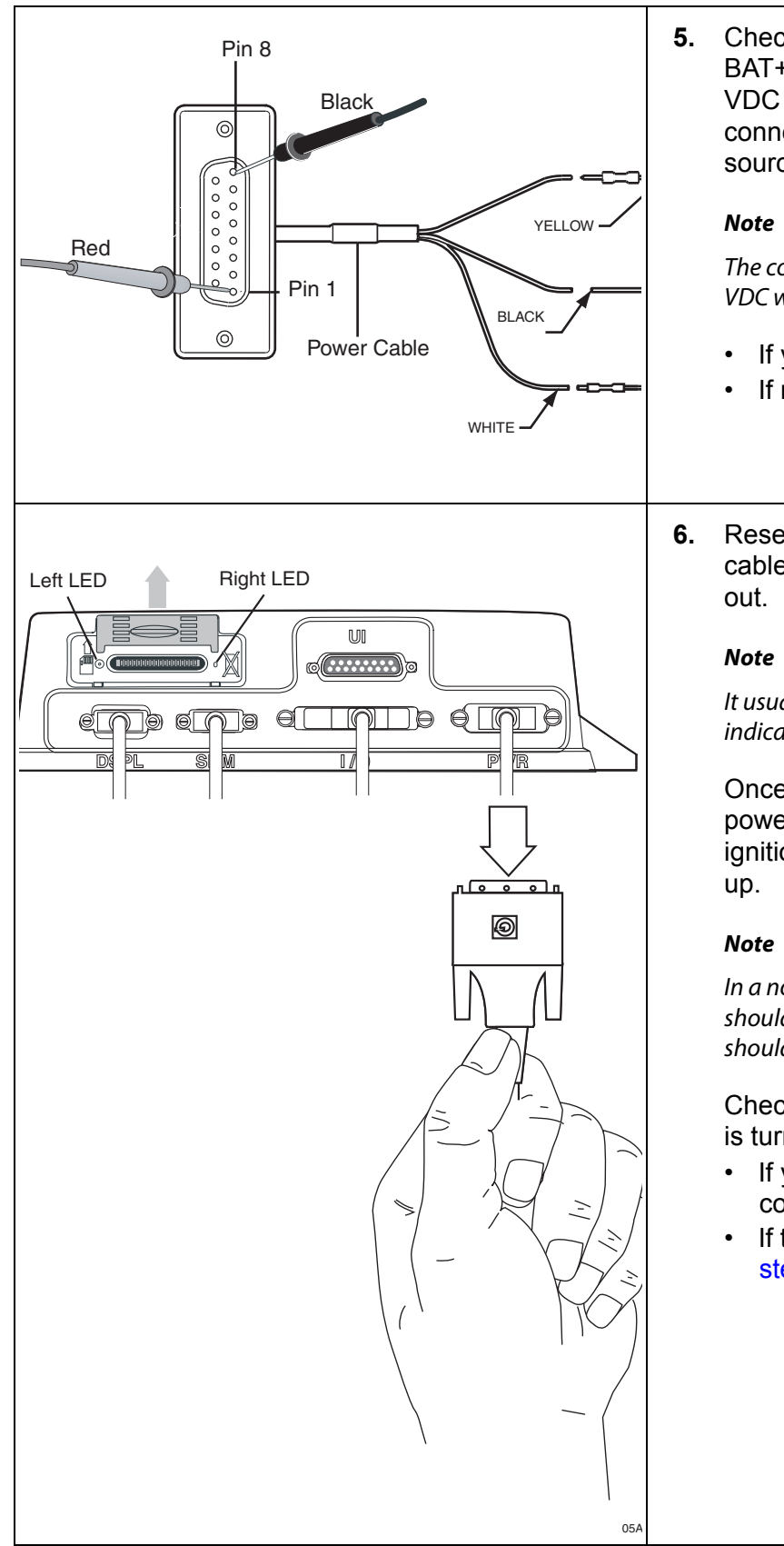

5. Check the MAS power cable connections. Is BAT+ connected to an unswitched +12/24 VDC constant power source? Is IGN connected to a switched +12/24 VDC power source?

The connection for BAT+ should always be +12/24 VDC when ignition is ON or OFF.

- If yes, go to step 6.
- If no, go to step 8.
- Reset the MAS by disconnecting the power cable. Wait for the MAS LED indicators to go out.

It usually takes about 10 minutes for the LED indicators to go out.

Once all LED indicators are off, reconnect the power cable to the MAS and turn ON the ignition. The unit will take 5 minutes to boot up.

In a normal operating environment, the left side LED should be BLINKING BLUE and the right side LED should be OFF.

Check that the screen stays ON when ignition is turned OFF.

- If yes, the diagnostic procedure is complete.
- If the screen goes blank immediately, go to step 7.

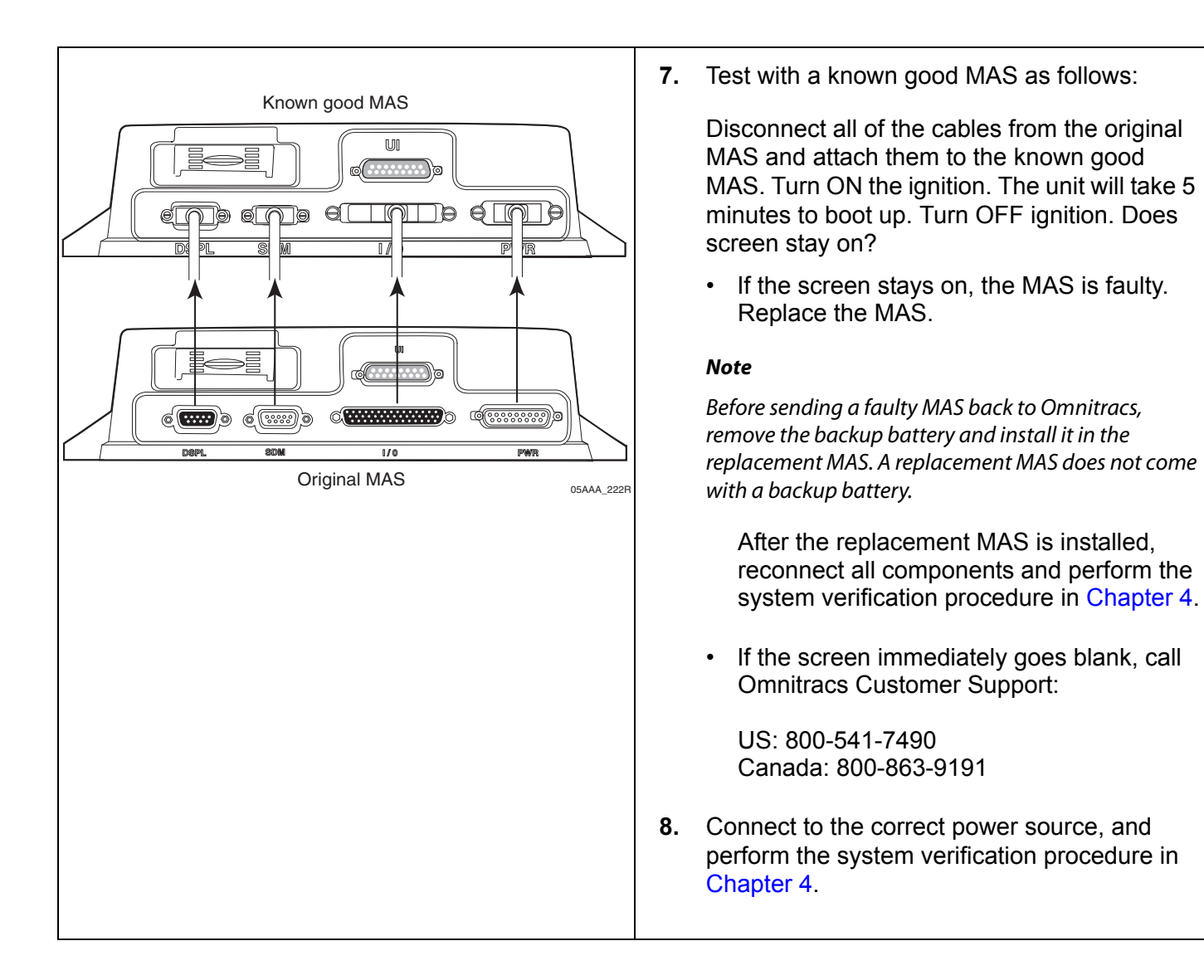
# **12** MCP100 Does Not Go to Ignition Off

These topics are covered in this chapter:

| Normal Performance                        | 12-2 |
|-------------------------------------------|------|
| Abnormal Performance                      | 12-2 |
| MCP100 Does Not Go to Ignition Off Status | 12-3 |

**For technical questions, contact Omnitracs Customer Support.** Customer Support is staffed 24 hours a day, 365 days a year:

- In the United States, call 800-541-7490
- In Canada, call 800-863-9191

# Normal Performance

When the vehicle ignition is turned ON, the System Status displays Good.

| - System                     | ×                          |
|------------------------------|----------------------------|
| System OVT/CDMA GPS Config   | Battery Engineering CER <> |
| Unit Address: 105000429      | Vehicle Info Msgs: 1795    |
| Connection: Connected        | Unread Messages: 0         |
| System Status: Good          | Usr Msgs Pending: 0        |
| Ignition: Off                | All Msgs Pending: 0        |
| Database State: SyncComplete |                            |
| Last DB Sync: 10/27/2008     | MDU Firmware: M0243        |
|                              | MAS Firmware: 10.23.09     |
|                              | MAS WIN OS: 02.01.07       |
|                              |                            |

When vehicle ignition is turned OFF, the System Status should change to **Ignition Off** within 10 minutes.

|         | - System               | ×                            |
|---------|------------------------|------------------------------|
| System  | OVT/CDMA GPS Config    | g Battery Engineering CER <> |
| Unit A  | ddress: 105000429      | Vehicle Info Msgs: 1795      |
| Con     | nection: Connected     | Unread Messages: 0           |
| System  | Status: Good           | Usr Msgs Pending: 0          |
|         | Ignition: Off          | All Msgs Pending: 0          |
| Databas | se State: SyncComplete |                              |
| Last E  | DB Sync: 10/27/2008    | MDU Firmware: M0243          |
|         |                        | MAS Firmware: 10.23.09       |
|         |                        | MAS WIN OS: 02.01.07         |
|         |                        |                              |

# Abnormal Performance

If the System Status does not change to **Ignition Off** within 10 minutes after you turn OFF the ignition, there is a problem with one or more of the following:

- · Power cable's ignition wire is connected to wrong source
- Faulty mobile application server (MAS)
- Faulty power cable

# MCP100 Does Not Go to Ignition Off Status

Refer to the pages following this flowchart for a detailed, step-by-step diagnostic procedure of this process.

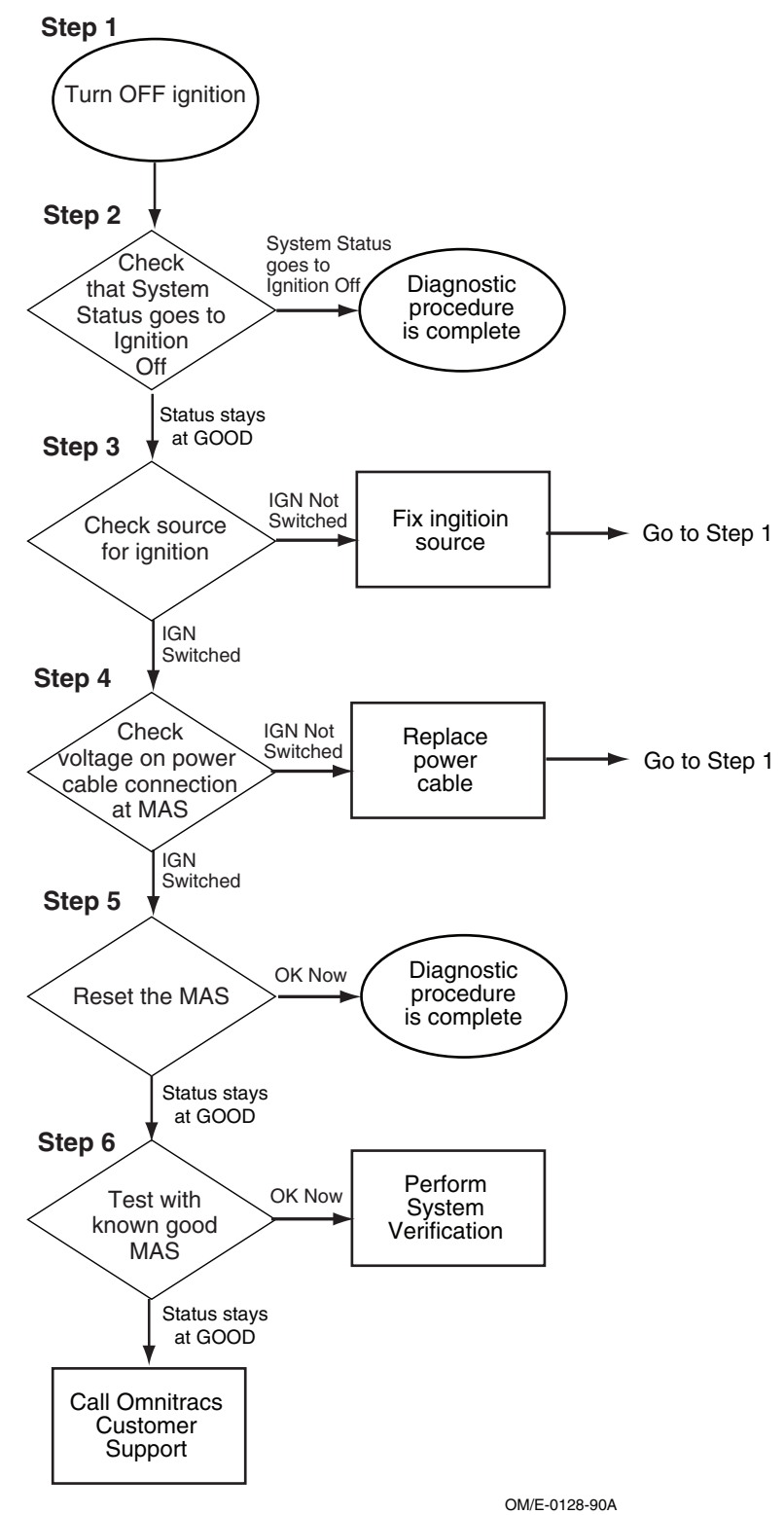

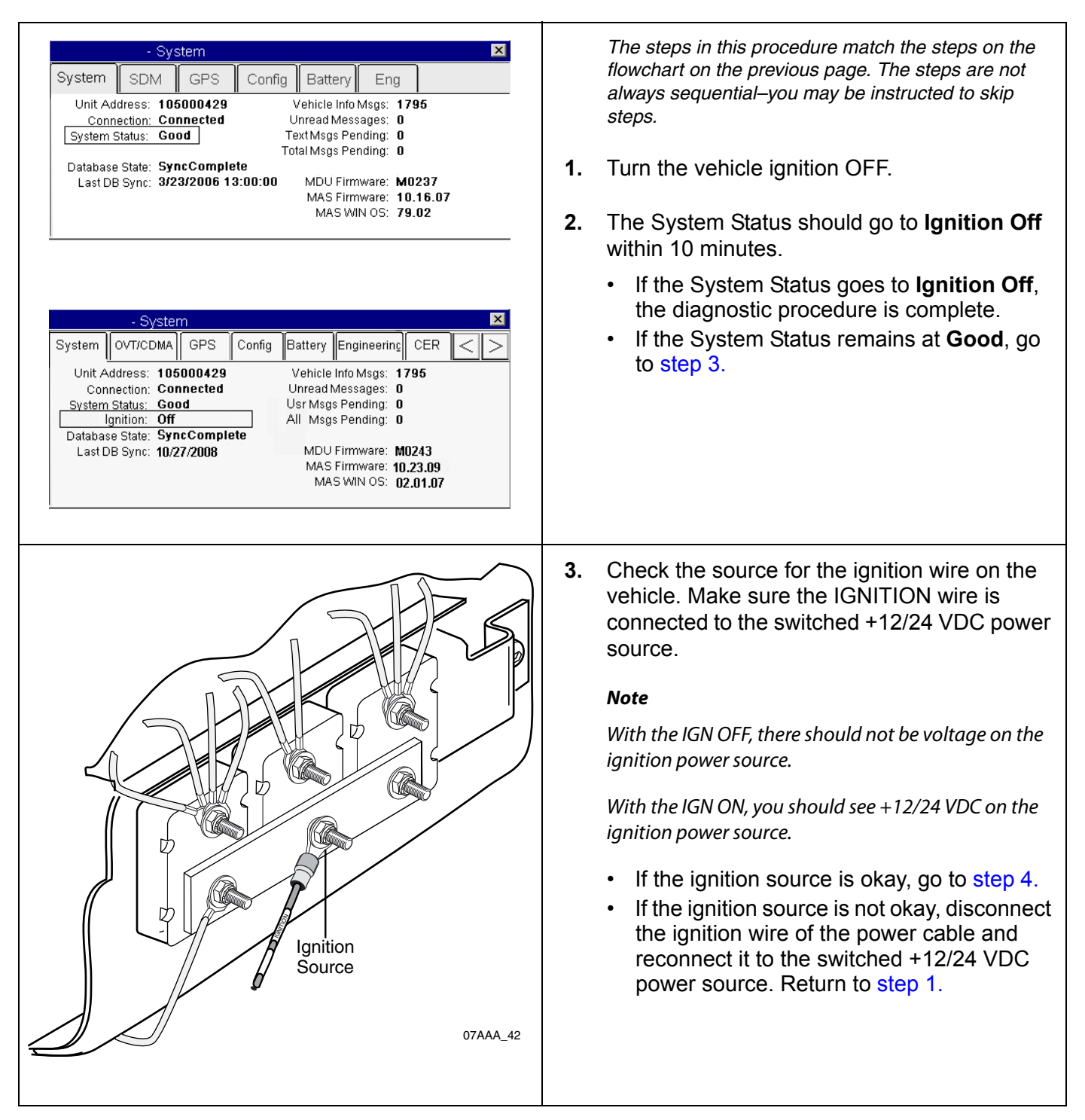

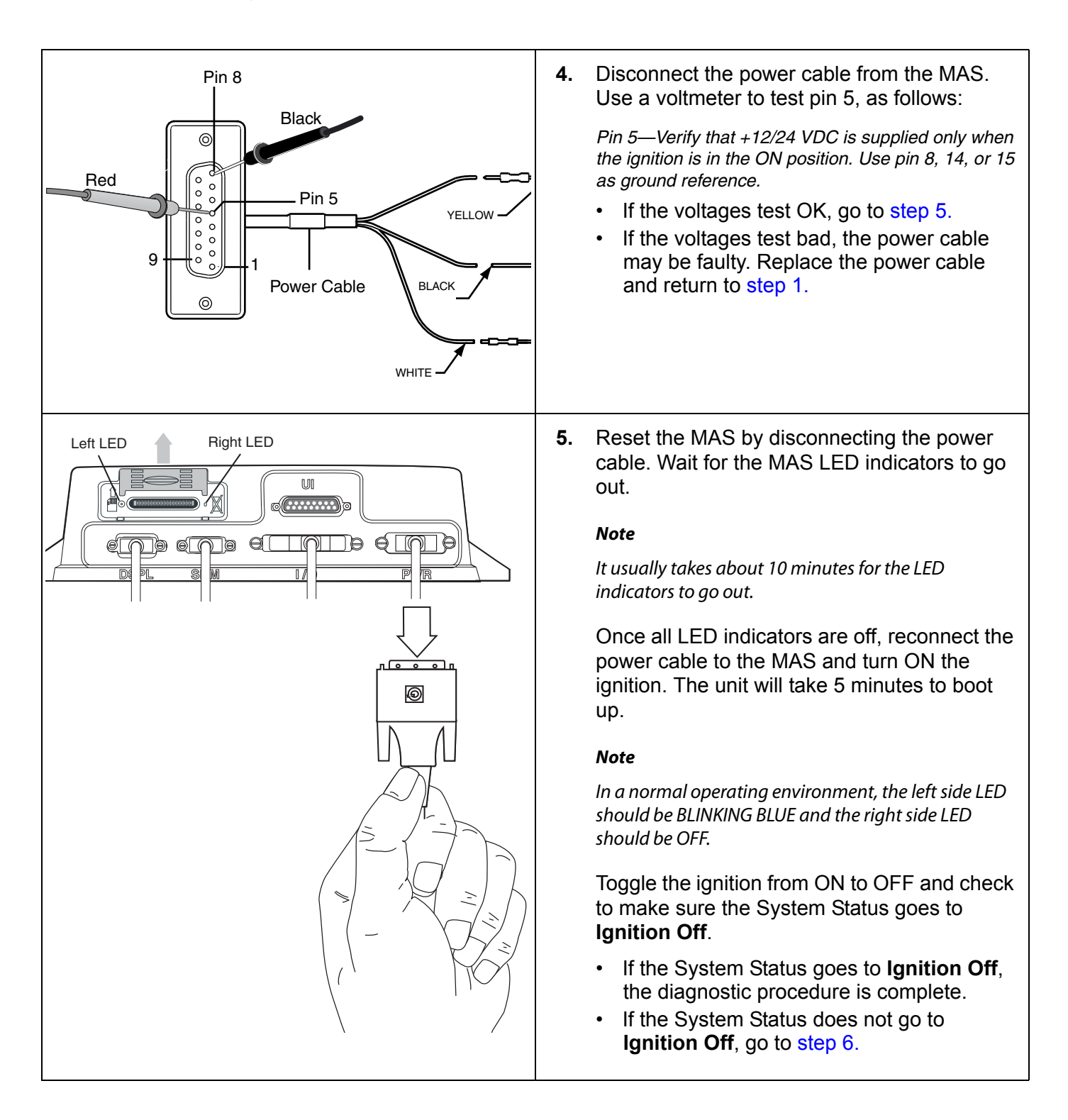

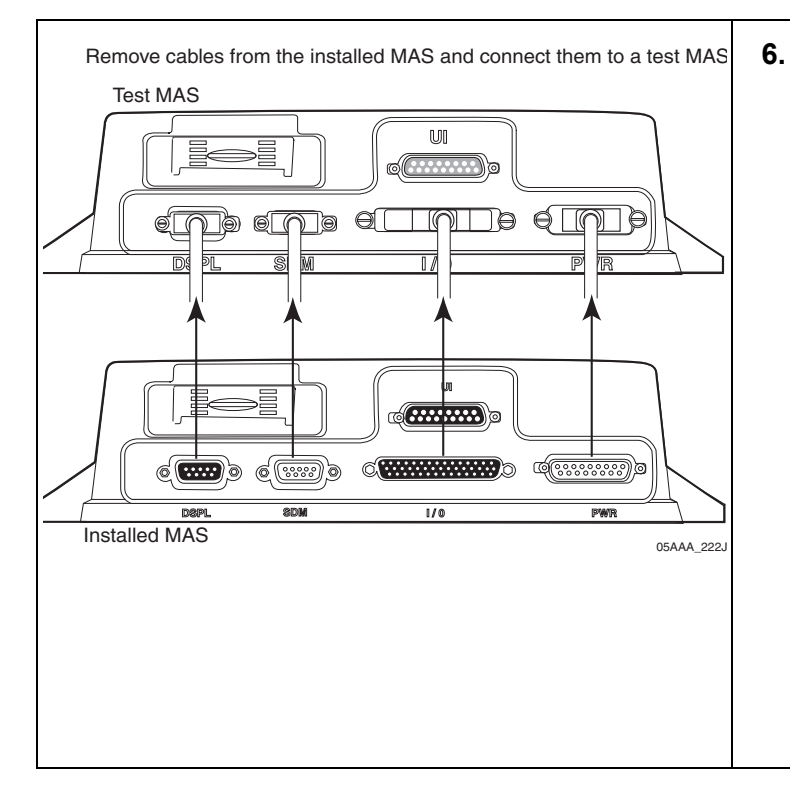

- Test with a known good MAS and turn the vehicle ignition to ON and then to OFF. Wait 10 minutes to see if the System Status changes from Good to Ignition Off.
  - If the MCP100 now works correctly, the original MAS is faulty. Replace the MAS and perform the system verification procedure in Chapter 4.

#### Note

Before sending a faulty MAS back to Omnitracs, remove the backup battery and install it in the replacement MAS. A replacement MAS does not come with a backup battery.

• If the MCP100 still does not work correctly, call Omnitracs Customer Support:

| US:     | 800-541-7490 |
|---------|--------------|
| Canada: | 800-863-9191 |

# **13** Database Status—Out of Sync

These topics are covered in this chapter:

| What Is Database Status? | 13-2 |
|--------------------------|------|
| Normal Performance       | 13-2 |
| Abnormal Performance     | 13-2 |
| Database Status          | 13-3 |

For technical questions, contact Omnitracs Customer Support.

Customer Support is staffed 24 hours a day, 365 days a year:

- In the United States, call 800-541-7490
- In Canada, call 800-863-9191

## What Is Database Status?

Items, such as account settings and message macros must be downloaded over-the-air to a database in the MCP100 before it will operate correctly.

• When these items are loaded onto a unit over-the-air (OTA), the database status will show SyncComplete on the System screen.

| System  | OVT/CDMA      | GPS    | Config | Battery Engineerii | n <u>c</u> CER | $ \leq >$ |
|---------|---------------|--------|--------|--------------------|----------------|-----------|
| Unit A  | ddress: 105   | 000429 |        | Vehicle Info Msgs: | 1795           |           |
| Con     | nection: Cor  | nected |        | Unread Messages:   | 0              |           |
| System  | Status: God   | d      |        | Usr Msgs Pending:  | 0              |           |
| · · · · | gnition: On   |        |        | All Msgs Pending:  | 0              |           |
| Databas | se State: Syn | cCompl | ete    |                    |                |           |
| Last D  | B Sync: 10/2  | 7/2008 |        | MDU Firmware:      | M0243          |           |
|         |               |        |        | MAS Firmware:      | 10.23.09       |           |
|         |               |        |        | MAS WIN OS:        | 02.01.07       |           |

To access the System screen, from the MCP100 Home screen, tap the **System** icon and then tap the **System** tab.

- Possible database states are:
  - SyncComplete—Unit has configuration and macro information.
  - Out of Sync—Unit does not have configuration and macro information.

#### Normal Performance

After an MCP100 is installed and powered up with good signal and line-of-sight to the satellite, it usually takes about 10 minutes for it to get all the company defined settings and configurations. Once it acquires all settings and configurations, it will go into the desired state of SyncComplete.

### Abnormal Performance

An MCP100 will usually go to a database state of SyncComplete in 10 minutes after it is first installed and moved to a location that has good line-of-sight to the satellites.

- If the mobile application server (MAS) backup battery was not originally installed correctly, there is a possibility the MCP100 will not go to a SyncComplete state.
- Generally, if an MCP100 has been installed and powered up with good signal and line-ofsight to the satellite for more than 20 minutes and it has not gone to a SyncComplete state, refer to the Database Status on page 13-3.

# **Database Status**

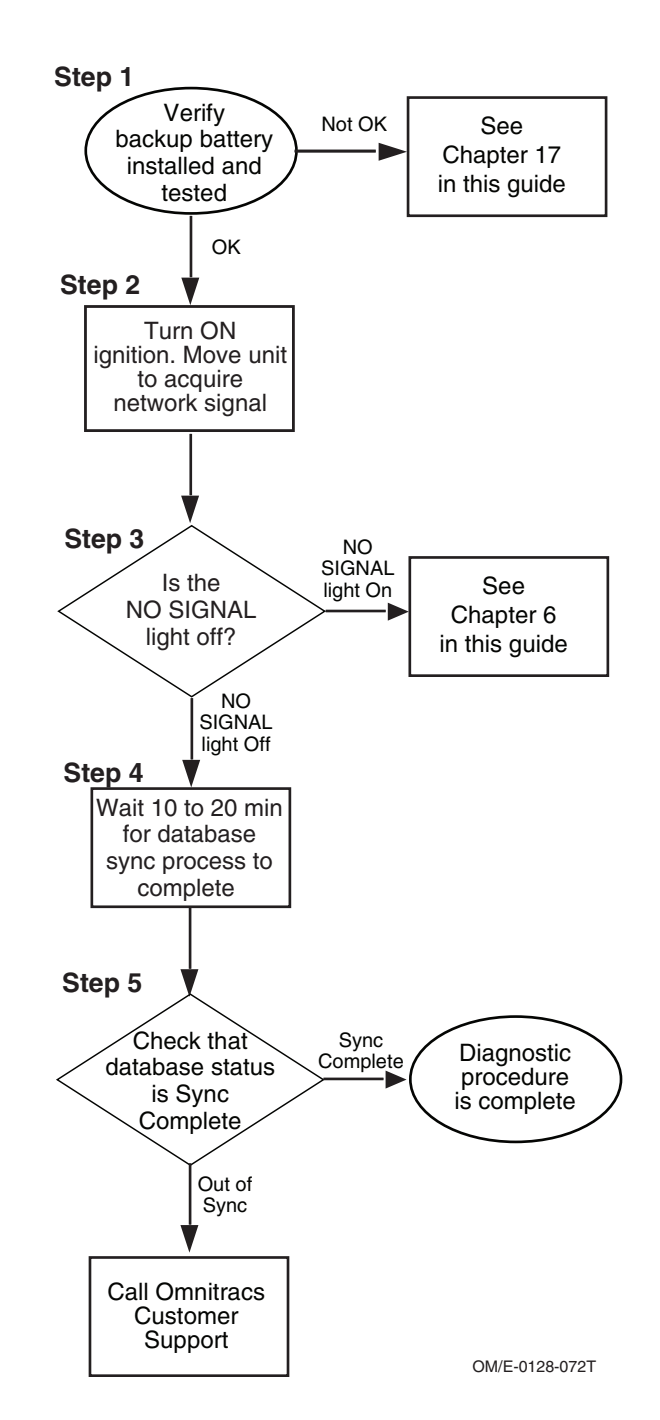

Refer to the pages following this flowchart for a detailed, step-by-step diagnostic procedure of this process.

| - System       VVT/CDMA       GPS       Config       Battery       Engineering       CER       CER         Backup Battery:       Detected 4.23 volts       Hackup Battery:       Detected 4.23 volts       Hackup Battery:       Detected 4.23 volts       Hackup Battery:       Detected 4.23 volts       Hackup Battery:       Detected 4.23 volts       Hackup Battery:       Detected 4.23 volts       Hackup Battery       Running battery test         Test Battery       Running battery test         System       OVT/CDMA       GPS       Config       Battery       Engineering       CER       Set         System       OVT/CDMA       GPS       Config       Battery       Engineering       CER       Set         Backup Battery:       Detected 4.23 volts       Hackup Battery:       Detected 4.23 volts       Hackup Battery:       Detected 4.23 volts       Hackup Battery:       Detected 4.23 volts       Hackup Battery:       Hackup Battery:       Hackup Ba | <ul> <li>The steps in this procedure match the steps on the flowchart on the previous page. The steps are not always sequential—you may be instructed to skip steps.</li> <li>1. Verify that the MAS backup battery is installed and tested. Tap the Battery tab and tap the Test Battery button. The screen should display, "Running battery test."</li> <li>Note It may take a few minutes to perform this test. After the field updates, check that the last test results are Good. If the results of last test are Good, go to step 2. If the results of last test are Bad, perform this guide.</li></ul> |
|----------------------------------------------------------------------------------------------------|----------------------------------------------------------------------------------------------------|
| PCS<br>Tower                                                                                                    | 2. Turn the vehicle ignition ON. Locate the vehicle so the antenna is able to acquire a network signal. Move the antenna or vehicle, if necessary.                                                                                                    |

|                                                                                                    | <ol> <li>Check the NO SIGNAL light on the display.<br/>After the MCP100 acquires the satellite, the<br/>NO SIGNAL light will go off.</li> <li><i>Note</i><br/>If you have just installed the MCP100, it may take 5<br/>minutes to acquire the satellite.</li> <li>If the NO SIGNAL light stays on, go to<br/>Chapter 6.</li> <li>If the NO SIGNAL light flashes for 2<br/>minutes, call Omnitracs Customer Support:<br/>US: 800-541-7490<br/>Canada: 800-863-9191</li> <li>If the NO SIGNAL light goes off, go to step<br/>4.</li> <li>Wait 10–20 minutes for the database sync<br/>process to complete.</li> </ol> |
|----------------------------------------------------------------------------------------------------|----------------------------------------------------------------------------------------------------|
| Image: Normal System       OVT/CDMA       GPS       Config       Battery       Engineering       CER       >         Unit Address:       105000429       Vehicle Info Msgs:       1795         Connection:       Connected       Unread Messages:       0         System Status:       Good       Usr Msgs Pending:       0         Ignition:       On       All Msgs Pending:       0         Database State:       SyncComplete       MDU Firmware:       M0243         MAS WIN OS:       02.01.07 | <ul> <li>5. Is Database State SyncComplete?</li> <li>If database state is SyncComplete, the diagnostic procedure is complete.</li> <li>If database state is Out-of-Sync, call Omnitracs Customer Support:<br/>US: 800-541-7490<br/>Canada: 800-863-9191</li> </ul>                                                                                                    |

# **14** MAS and TDM Status—LED Indicators

These topics are covered in this chapter:

| MAS Performance—LED Indicators  | 14-2 |
|---------------------------------|------|
| No Power to MAS—LEDs OFF/OFF    | 14-3 |
| TDM Performance—LED Indicators. | 14-6 |

**For technical questions, contact Omnitracs Customer Support.** Customer Support is staffed 24 hours a day, 365 days a year:

- In the United States, call 800-541-7490
- In Canada, call 800-863-9191

# MAS Performance—LED Indicators

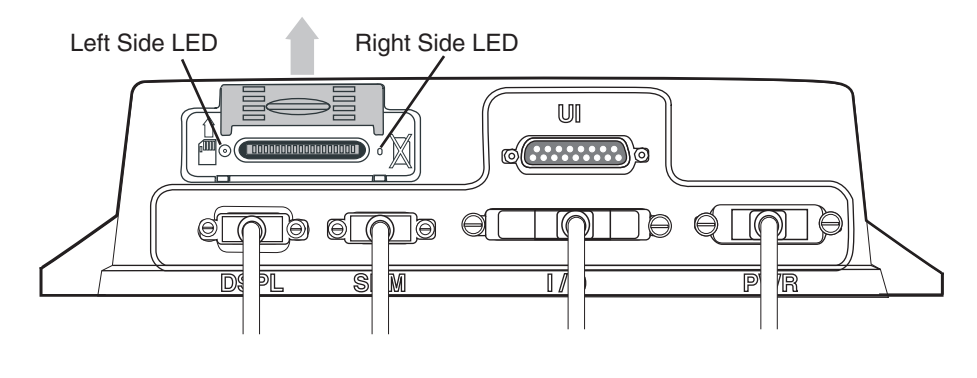

<sup>05</sup>AAA\_222X7

The following table lists the various states of the left and right side LEDs. In a normal operating environment, the left side LED should be *BLINKING BLUE* and the right side LED should be *OFF*. If you have technical questions, call Omnitracs Customer Support: for US customers call 800-541-7490; for Canadian customers call 800-863-9191.

| Left Side LED                     | Right Side LED | State                                                                                                    | Necessary Action                                                                                                    |
|-----------------------------------|----------------|----------------------------------------------------------------------------------------------------|----------------------------------------------------------------------------------------------------|
| BLINKING BLUE<br>every second     | OFF            | The mobile application server (MAS) is<br>awake and receiving truck power. The<br>MAS is in a normal state.    | None                                                                                                    |
| BLINKING BLUE<br>every 12 seconds | OFF            | The MAS is asleep because ignition is<br>OFF and it is receiving truck power.<br>The MAS is in a normal state. | None                                                                                                    |
| BLINKING RED                      | OFF            | The MAS has lost truck power. At this time the MAS is shutting down and saving data.                           | Wait approximately 10 minutes for MAS to complete shut down and save data.                                                    |
| OFF                               | OFF            | If there are no LEDs present, the MAS does not have power.                                                     | If this occurs when unit is<br>connected to vehicle power, see <i>No</i><br><i>Power to MAS—LEDs OFF/OFF</i> on<br>page 14-3. |
| BLINKING GREEN                    | SOLID RED      | The MAS is loading the Windows CE OS via the SD card.                                                          | If this occurs when not loading software, call Customer Support.                                                              |
| BLINKING GREEN                    | SOLID GREEN    | The MAS has loaded the OS and now needs the MAS application software.                                          | If this occurs when not loading software, call Customer Support.                                                              |
| BLINKING GREEN                    | OFF            | The MAS has booted the OS and is<br>unable to load or boot the MAS<br>application software.                    | If this occurs when not loading software, call Customer Support.                                                              |
| BLINKING<br>RED/BLUE/GREEN        | OFF            | The MAS is rebooting and loading the OS. This should last no longer than 1–2 minutes.                          | If this persists/reoccurs, call<br>Customer Support.                                                                          |
| SOLID RED                         | OFF            | The MAS has detected an internal problem.                                                                      | Call Customer Support.                                                                                                    |

# No Power to MAS—LEDs OFF/OFF

Refer to the pages following this flowchart for a detailed, step-by-step diagnostic procedure of this process.

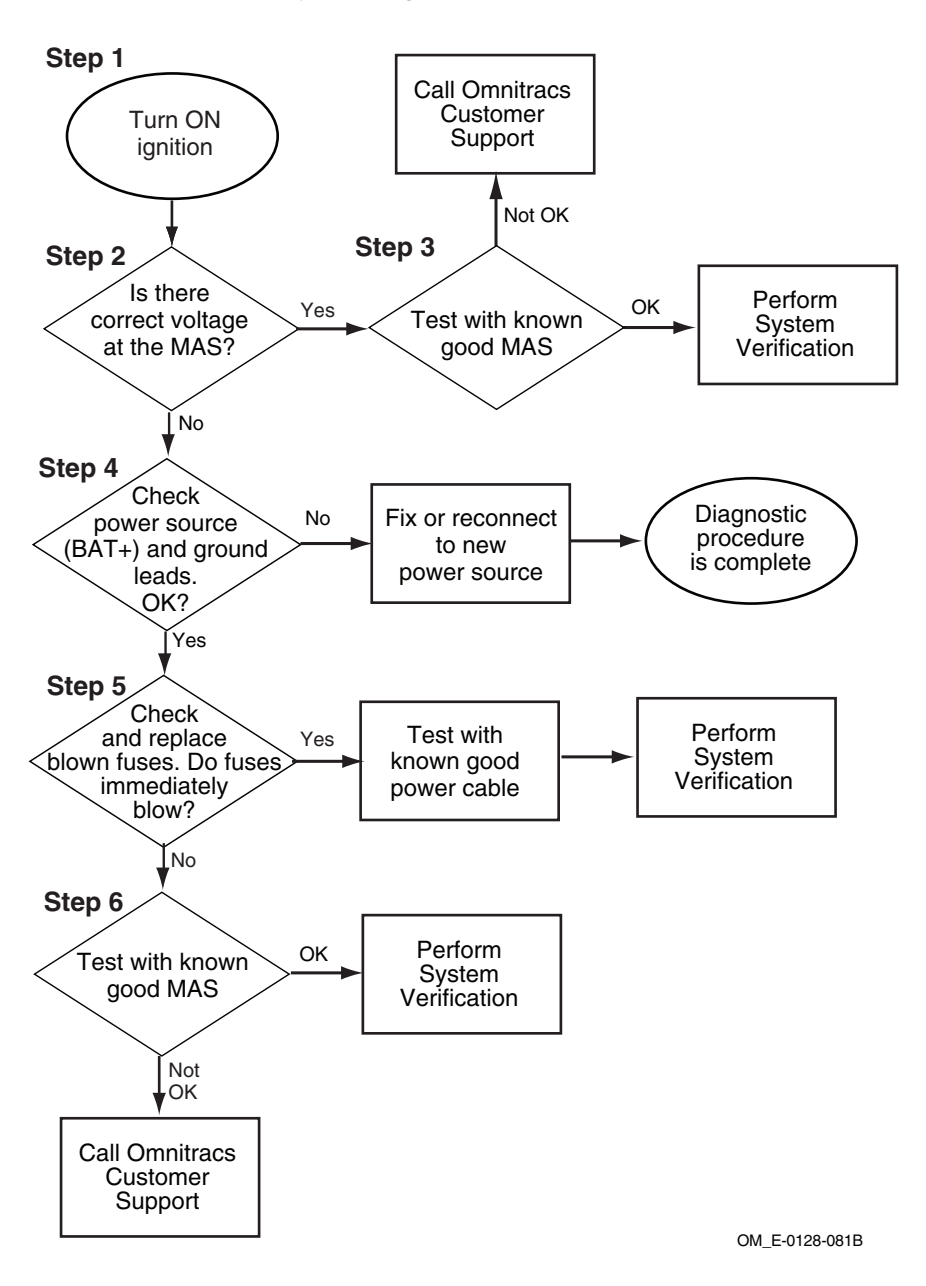

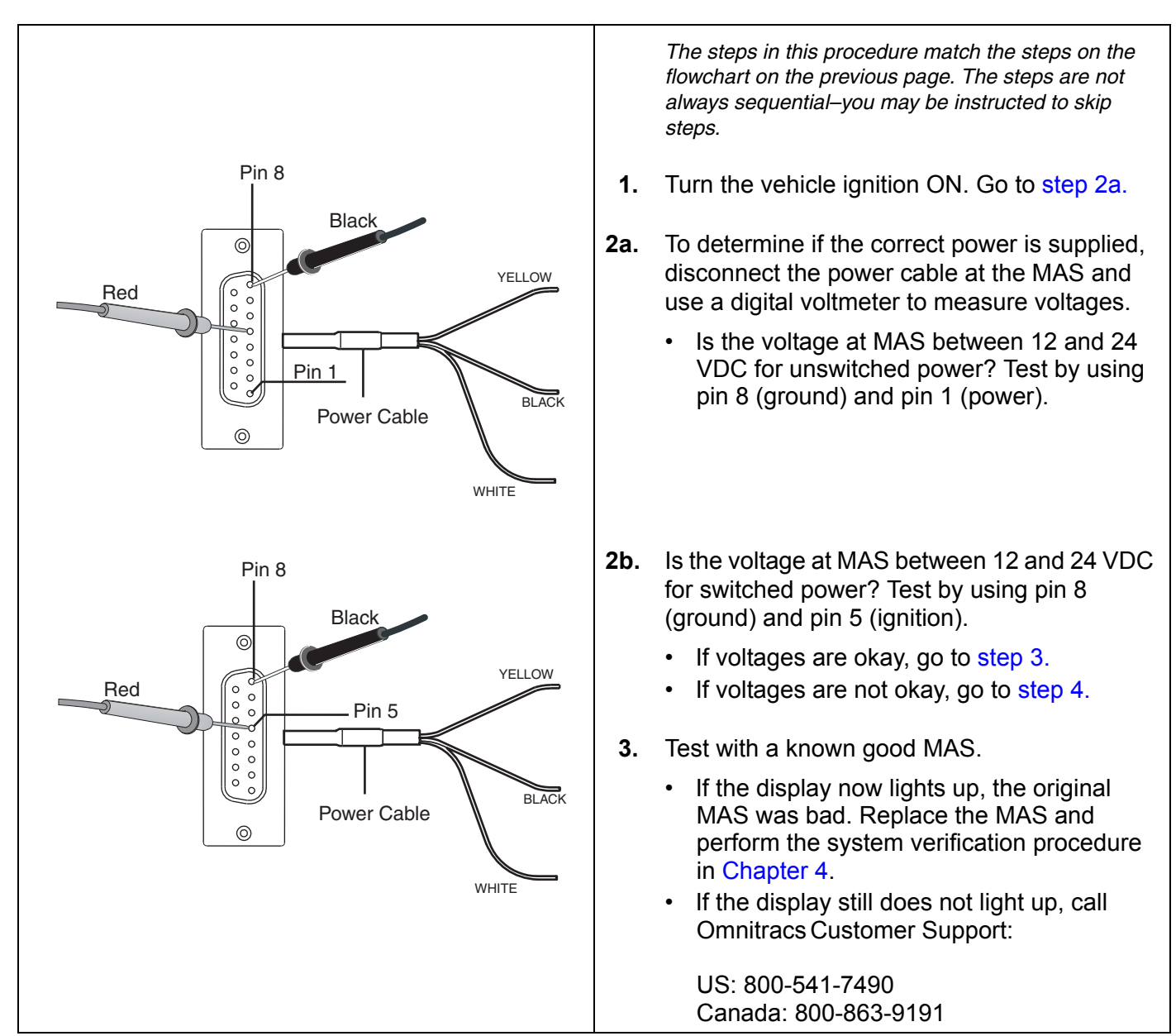

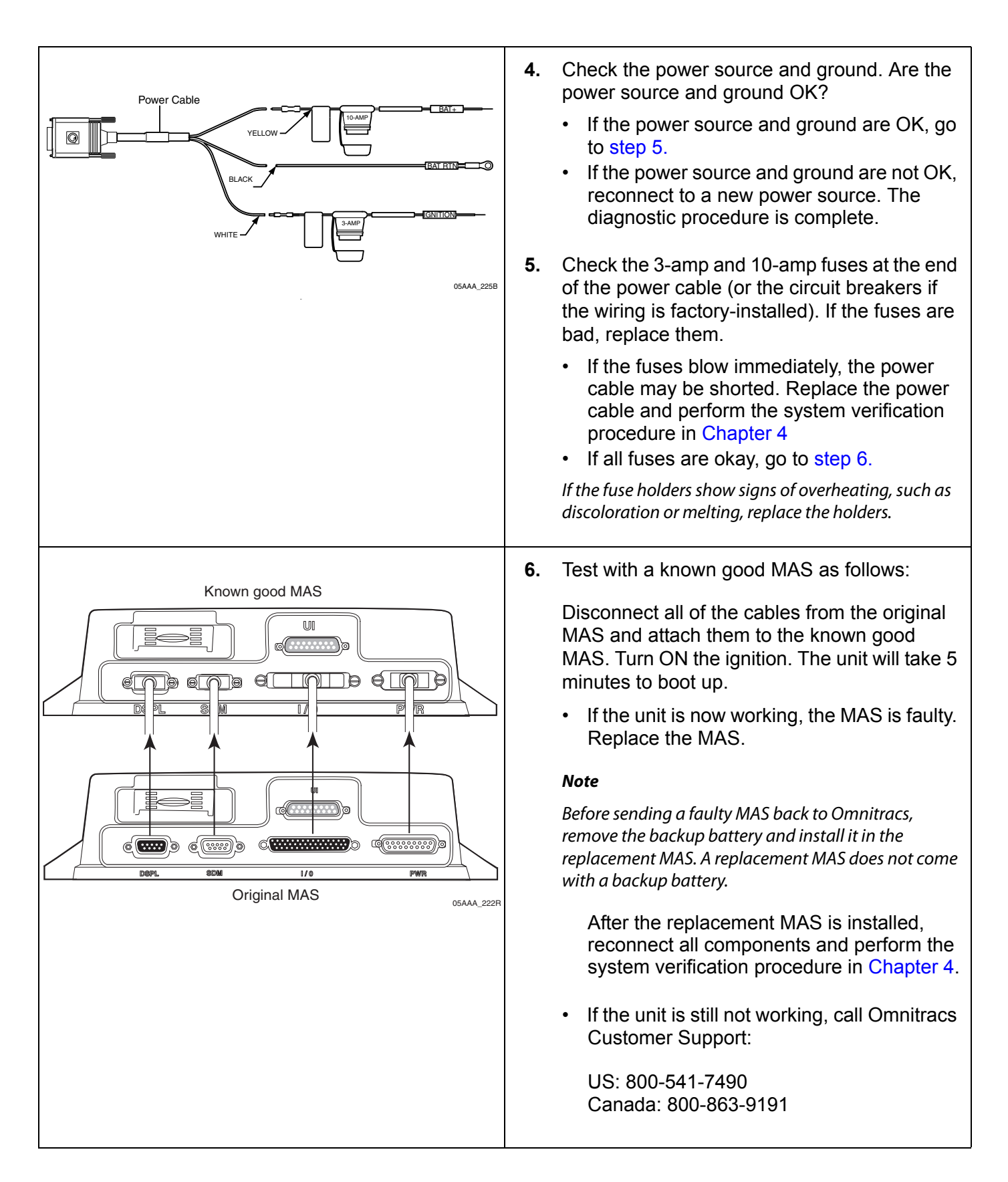

# TDM Performance—LED Indicators

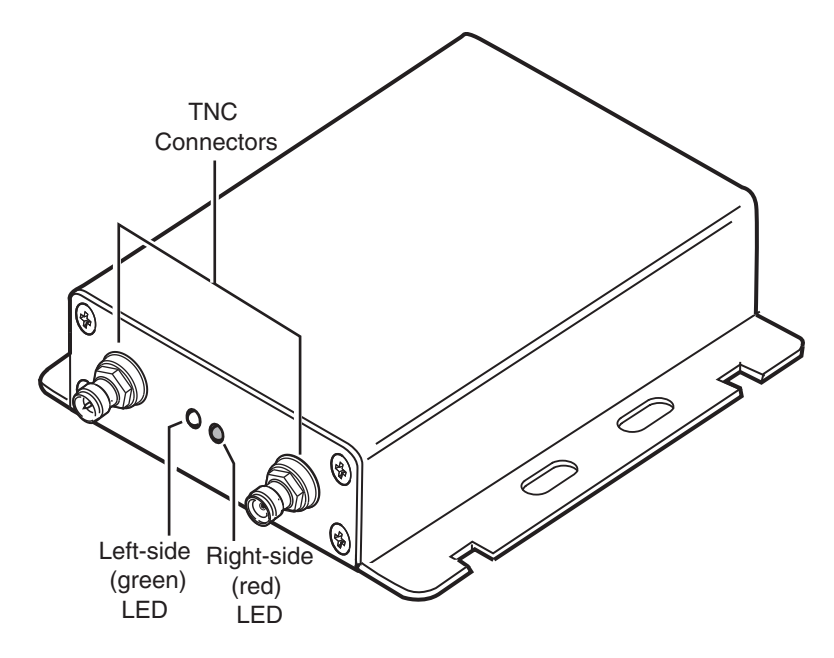

In a normal operating environment, the left side LED should be *BLINKING GREEN* and the right side LED should be *OFF*. Refer to the table below for what actions to take if the right side LED is *BLINKING RED*.

Note

The right side (red) LED is an error indicator. It should be off when receiving a good signal, however, it may occasionally blink red.

| Right Side—Red LED                               | State                                          | Necessary Action                                                      |
|--------------------------------------------------|------------------------------------------------|-----------------------------------------------------------------------|
| BLINKING RED 2–1<br>Blinks 2x, stops, blinks 1x  | Module fault                                   | Replace terrestrial data modem (TDM).                                 |
| BLINKING RED 2–2<br>Blinks 2x, stops, blinks 2x  | Module fault                                   | Replace TDM.                                                          |
| BLINKING RED 2–3<br>Blinks 2x, stops, blinks 3x  | No signal                                      | Check antenna and cable connections. If antenna is okay, replace TDM. |
| BLINKING RED 2–4<br>Blinks 2x, stops, blinks 4x  | Network not found                              | Call Customer Support.                                                |
| BLINKING RED 2–5<br>Blinks 2x, stops, blinks 5x  | Last data session failed                       | Call Customer Support.                                                |
| BLINKING RED 2–6<br>Blinks 2x, stops, blinks 6x  | Last call establishment failed                 | Call Customer Support.                                                |
| BLINKING RED 3–1:<br>Blinks 3x, stops, blinks 1x | TDM is bad.                                    | Replace the TDM.                                                      |
| BLINKING RED 3–2:<br>Blinks 3x, stops, blinks 2x | Antenna and/or cable is faulty.                | Replace the antenna and cable.                                        |
| BLINKING RED 3–3:<br>Blinks 3x, stops, blinks 3x | Antenna cable is connected, but no GPS signal. | Move vehicle so the antenna has a clear view of the sky.              |

# 15 Text-to-Speech Troubleshooting

These topics are covered in this chapter:

| What Is Text-to-Speech?                        | . 15-2 |
|------------------------------------------------|--------|
| Normal Performance                             | . 15-2 |
| Abnormal Performance                           | . 15-3 |
| Message Does Not Play                          | . 15-4 |
| Message Plays but Volume Is Very Low           | 15-12  |
| Message Plays but Sound Is Choppy or Breaks up | 15-17  |

#### For technical questions, contact Omnitracs Customer Support.

Customer Support is staffed 24 hours a day, 365 days a year:

- In the United States, call 800-541-7490
- In Canada, call 800-863-9191

# What Is Text-to-Speech?

With the MCP100 text-to-speech (TTS) feature, a driver can safely listen to incoming messages through the audio system or a dedicated speaker without having to pull off the road. There are two primary items needed for text-to-speech play—a remote control device (RCD) and a speaker. When a driver presses the keys on the RCD, messages in the Inbox can be played. Alerts and notifications can also be configured to play via text-to-speech.

#### Speaker Requirements

There are two basic speaker requirements for best performance of the MCP100:

- Only one speaker can be connected to the MCP100 for text-to-speech play. If more than
  one speaker is connected for text-to-speech play, the volume will most likely be very low or
  there will be no volume at all.
- An 8-ohm speaker, such as a standard CB speaker, must be used for TTS play.

The MCP100 amplifier has an active safe operating area (SOA) protection on its output electronics. This protection is easily tripped at higher volume levels when connected to lower impedance speakers. This means that the MCP100 may produce sound into a 2 ohm speaker but will most likely shut off quickly when the volume is turned up even slightly (the protection circuit will trip).

Lower impedance speakers (2–6 ohm speakers) are more often used in higher-end, performance audio systems. These systems typically have separate amplifiers. If an audio system has an external amplifier separate from the radio head unit, this may indicate it has low impedance speakers. Check with the vehicle manufacturer for detailed specifications concerning speaker types.

### Normal Performance

Messages should be heard when a user selects a message from the Inbox to be played using the RCD. The truck's radio does not need to be on for TTS to work because the mobile application server (MAS) supplies about 10 watts of power to the speaker. The volume for TTS is controlled using the RCD and should be loud enough for the driver to hear while driving.

- When a message or alert is played using a **shared audio speaker**, the speaker should immediately stop all other communication coming from the audio system and play the message or alert. After the message or alert has played, control of the speaker immediately returns to the audio system, i.e., radio or CB.
- When a message or alert is played using a **dedicated audio speaker**, only TTS messages and alerts will be played on that speaker.

# Abnormal Performance

#### Message Does Not Play

There could be a problem with one or more of the following:

- TTS is not configured properly for the MCP100
- TTS volume is turned off or is too low to hear
- Audio speaker has failed
- Loose connections or faulty speaker switch cable
- · Loose connections or faulty accessory cable
- MAS is not functioning properly
- Problem with the RCD
- Wired incorrectly using an incompatible speaker

#### Message Plays but Volume Is Very Low

There could be a problem with one or more of the following:

- TTS volume is turned too low
- Loose connection
- Audio speaker is failing
- TTS is wired to more than one speaker
- Wired incorrectly
- Speaker being used is incorrect ohm, i.e., less than 8 ohms

#### Message Plays but Sound Is Choppy or Breaks up

There could be a problem with one or more of the following:

- Loose connection
- Audio speaker is failing
- Wired incorrectly
- Accessory cable problem
- Speaker switch cable is faulty

# Message Does Not Play

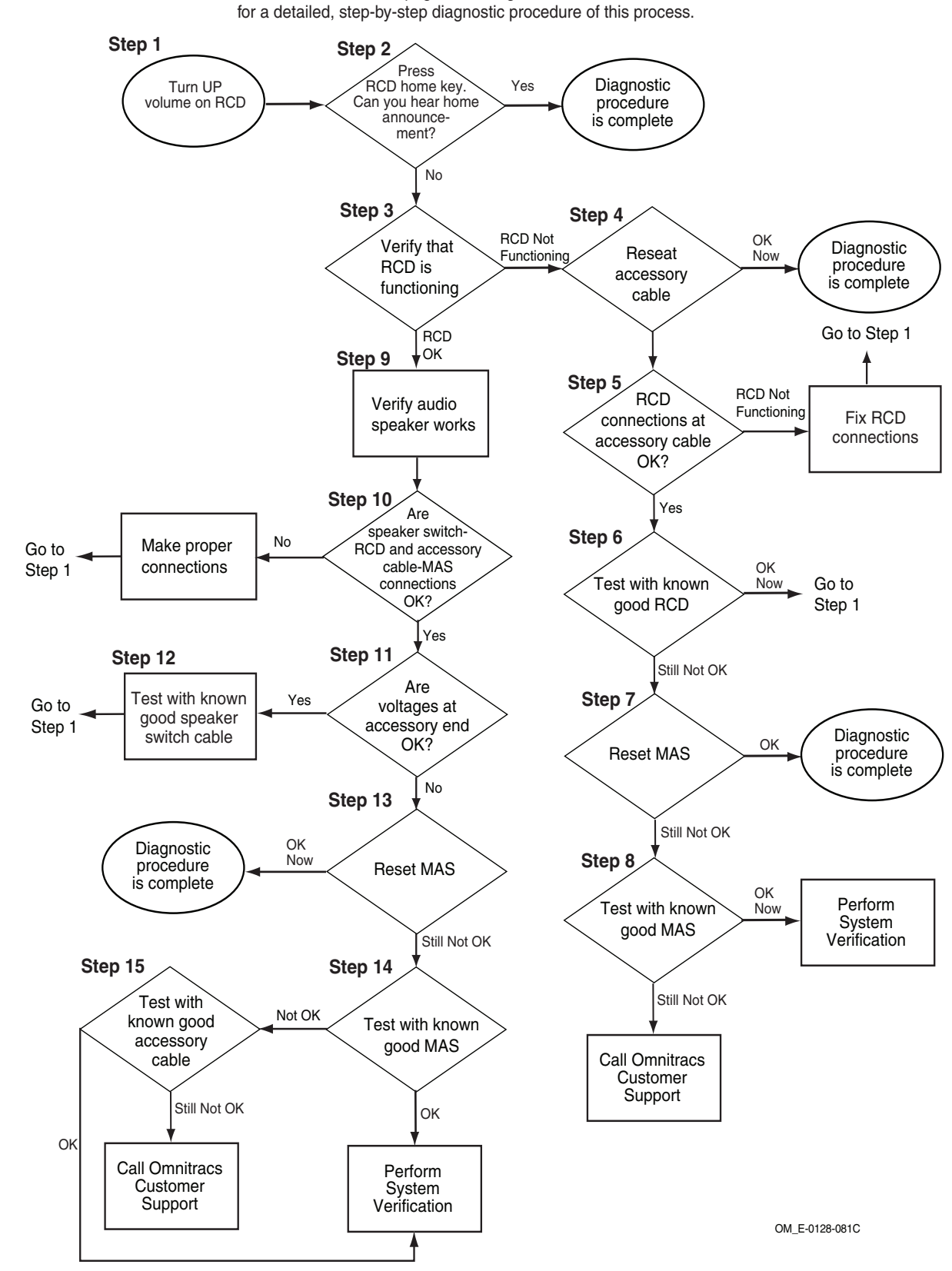

Refer to the pages following this flowchart for a detailed, step-by-step diagnostic procedure of this process.

80-J4867-2 Rev. C

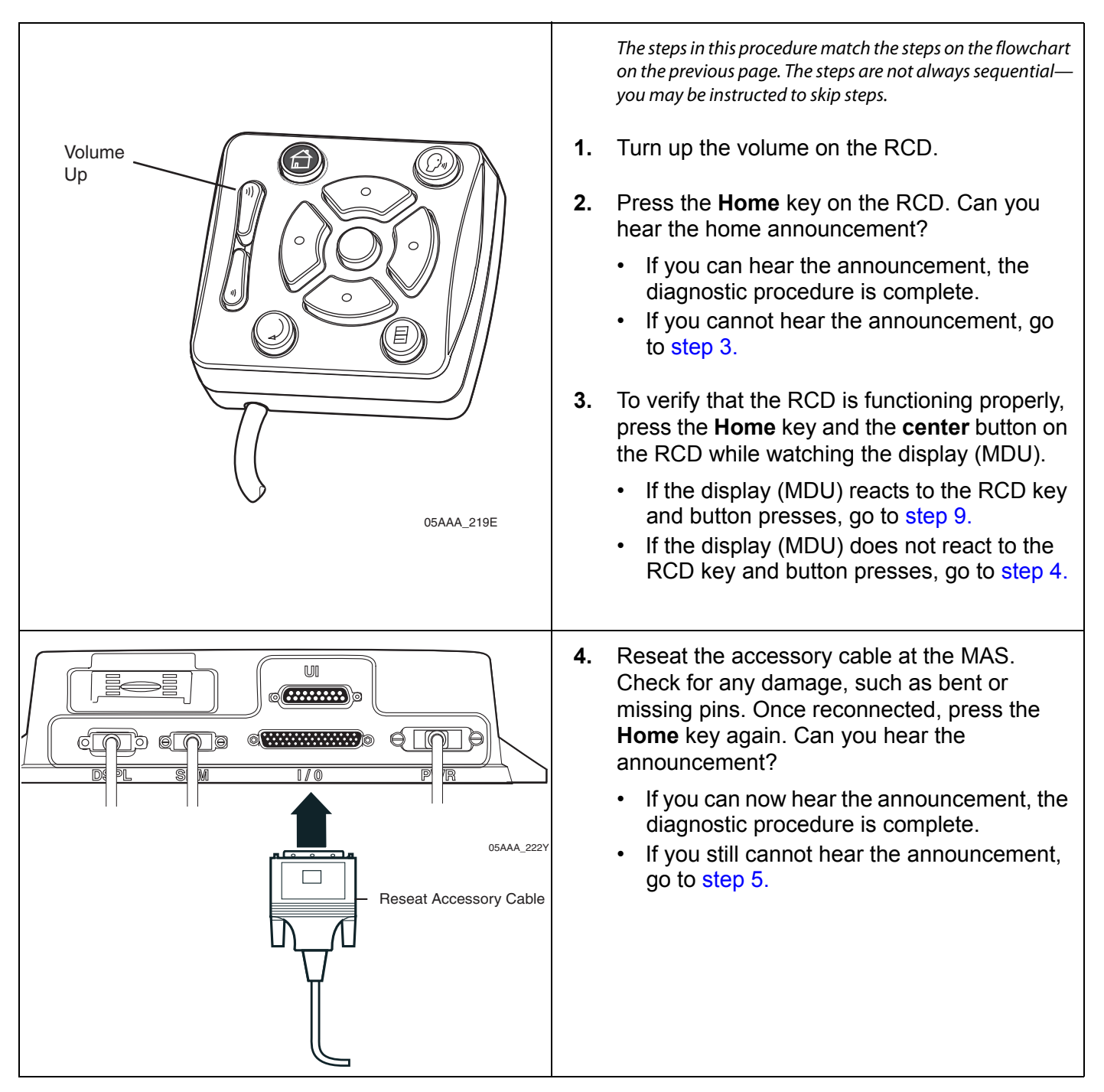

| Remote Control Device (RCD) | <ul> <li>5. Check the RCD connections at the accessory cable. Are they okay?</li> <li>If the RCD connections are okay, go to step 6.</li> <li>If the RCD connections are not okay, fix the connections and return to step 1.</li> </ul> |
|-----------------------------|----------------------------------------------------------------------------------------------------|
|                             | <ul> <li>6. Test with a known good RCD. Can you hear the announcement?</li> <li>If the RCD is functioning now, return to step 1.</li> <li>If the RCD is still not functioning, go to step 7.</li> </ul>                                 |

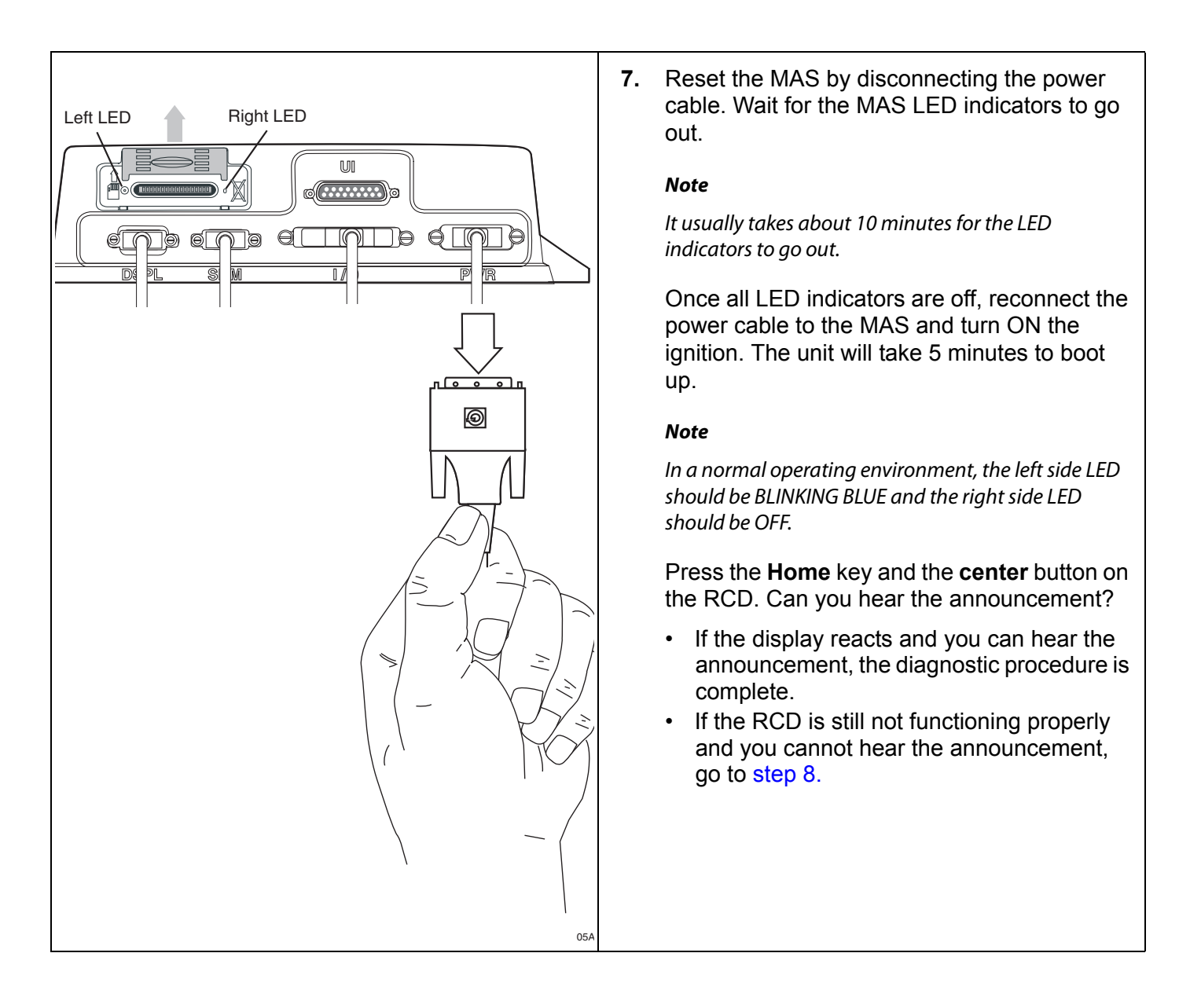

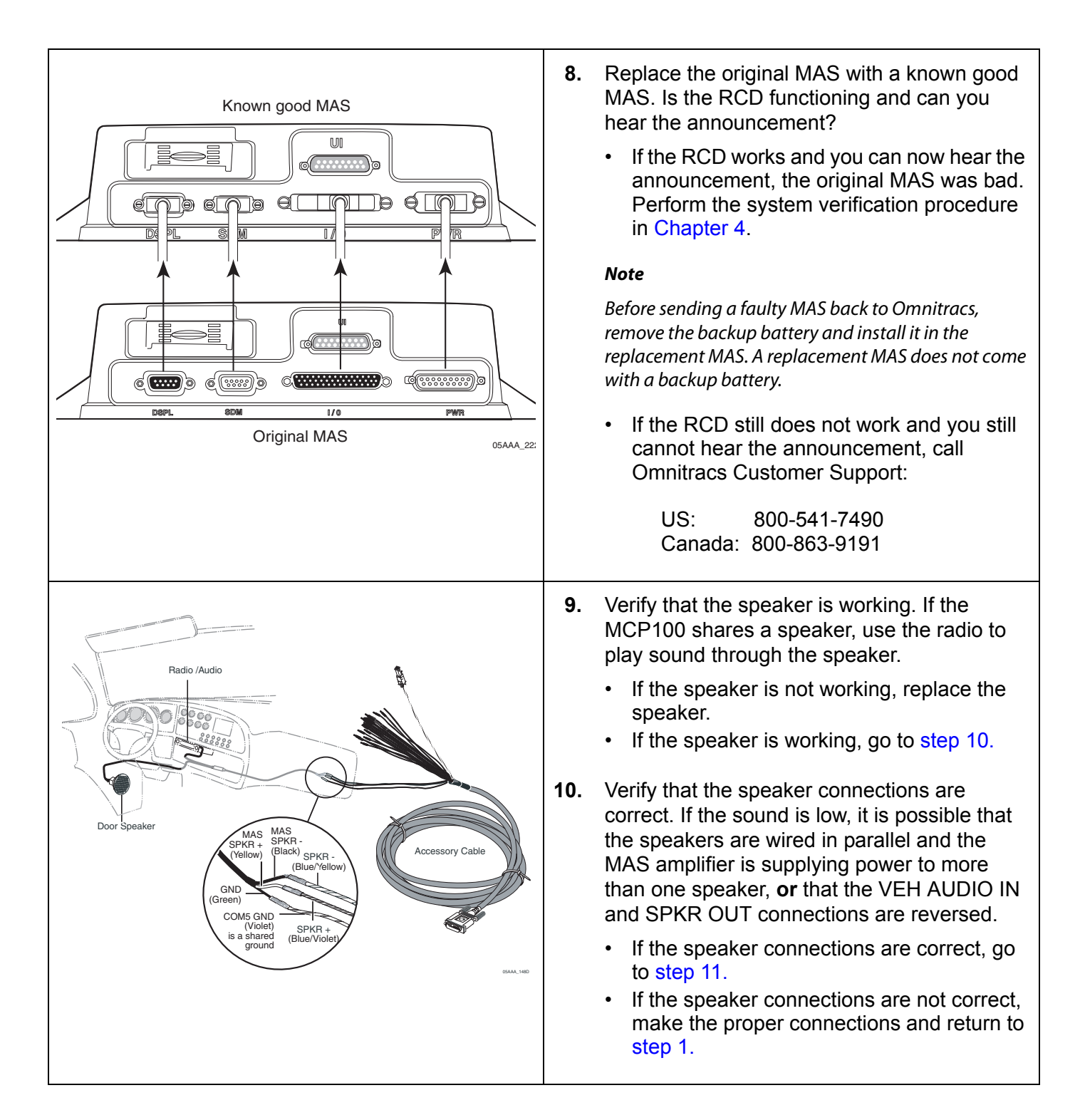

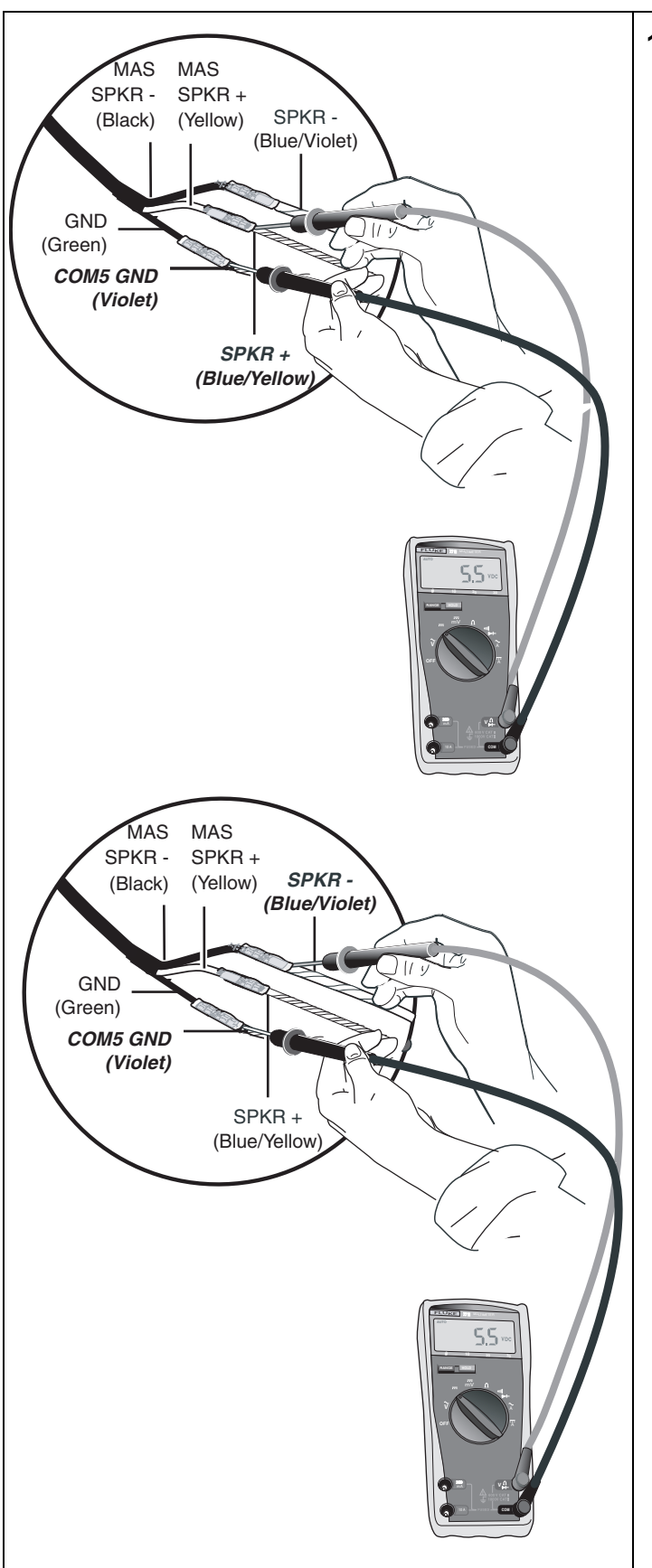

**11.** To isolate a problem with the speaker switch cable, measure voltages of TTS wires at end of the accessory cable, as follows:

First touch the positive lead of the voltmeter to the SPKR+ wire. Then touch the negative lead of the voltmeter to the violet COM5 GND wire. Now press the **Home** key on the RCD. The voltage should measure +5.5VDC momentarily while the unit attempts to play text-to-speech.

Now touch the positive lead of the voltmeter to the SPKR- wire and leave the negative lead of the voltmeter on the violet COM5 GND. Press the **Home** key on the RCD. The voltage should measure +5.5VDC momentarily while the unit attempts to play text-to-speech.

- If the voltages are not okay, go to step 13.
- If the voltages are okay, go to step 12.

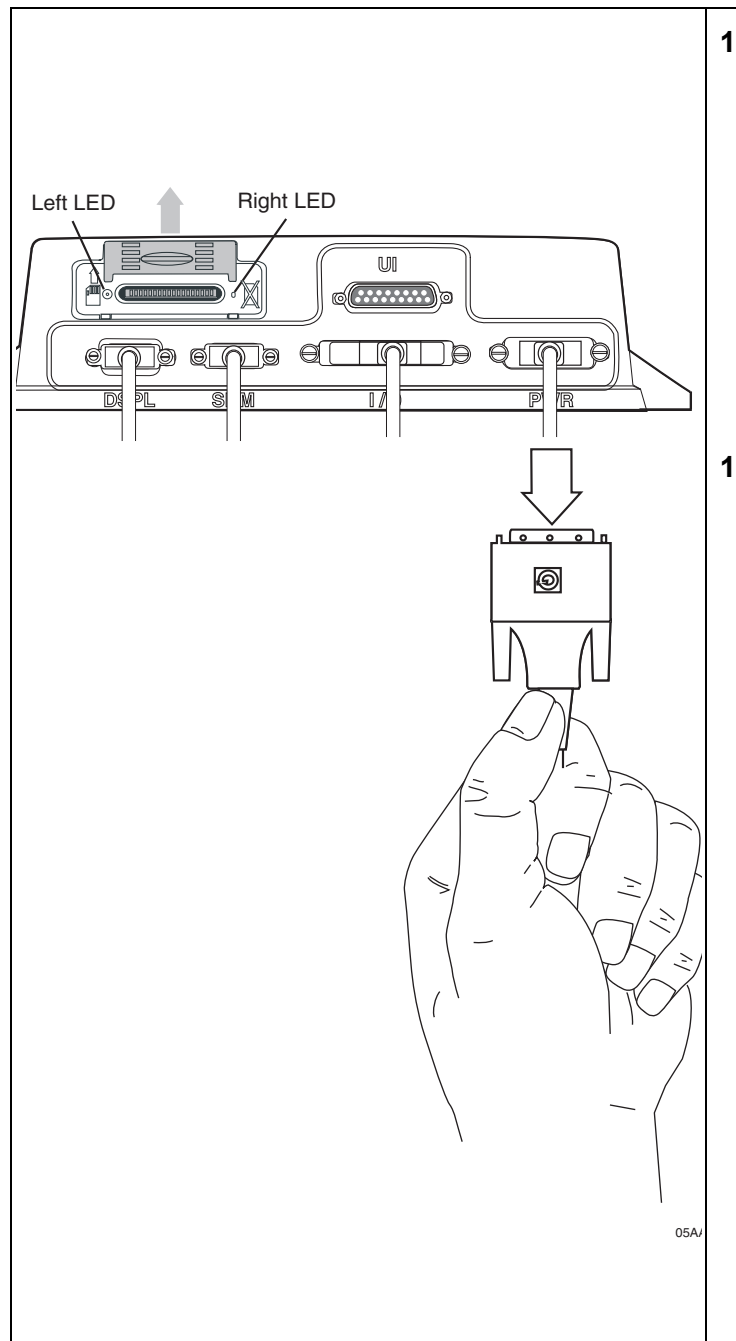

- **12.** Test with a known good speaker switch cable. Can you hear the announcement?
  - If you can now hear the announcement, the original speaker switch cable was bad. Replace the speaker switch cable and return to step 1.
  - If you still cannot hear the announcement, call Omnitracs Customer Support:

| US:     | 800-541-7490 |
|---------|--------------|
| Canada: | 800-863-9191 |

**13.** Reset the MAS by disconnecting the power cable. Wait for the MAS LED indicators to go out.

#### Note

It usually takes about 10 minutes for the LED indicators to go out.

Once all LED indicators are off, reconnect the power cable to the MAS and turn ON the ignition. The unit will take 5 minutes to boot up.

#### Note

In a normal operating environment, the left side LED should be BLINKING BLUE and the right side LED should be OFF.

Test TTS by pressing the **Home** key on the RCD. Can you hear the announcement?

- If you can now hear the announcement, the diagnostic procedure is complete.
- If you still cannot hear the announcement, go to step 14.

|                                                                                                    | 14. | Test with a known good MAS as follows:                                                                                                    |
|----------------------------------------------------------------------------------------------------|-----|----------------------------------------------------------------------------------------------------|
| Known good MAS         Image: Comparison of the second second se |     | <ul> <li>Disconnect all of the cables from the original MAS and attach them to the known good MAS. Turn ON the ignition. The unit will take 5 minutes to boot up.</li> <li>If you can now hear the announcement, the MAS is faulty. Replace the MAS.</li> <li>Note</li> <li>Before sending a faulty MAS back to Omnitracs, remove the backup battery and install it in the replacement MAS. A replacement MAS does not come with a backup battery.</li> <li>After the replacement MAS is installed, reconnect all components and perform the system verification procedure in Chapter 4.</li> <li>If you still cannot hear the announcement, go to step 15.</li> </ul> |
|                                                                                                    | 15. | <ul> <li>Test with a known good accessory cable. Can you hear the announcement?</li> <li>If you can now hear the announcement, the accessory cable is faulty. Replace the accessory cable and perform the system verification in Chapter 4.</li> <li>If you still cannot hear the announcement, call Omnitracs Customer Support:</li> <li>US: 800-541-7490<br/>Canada: 800-863-9191</li> </ul>                                                                                                    |

# Message Plays but Volume Is Very Low

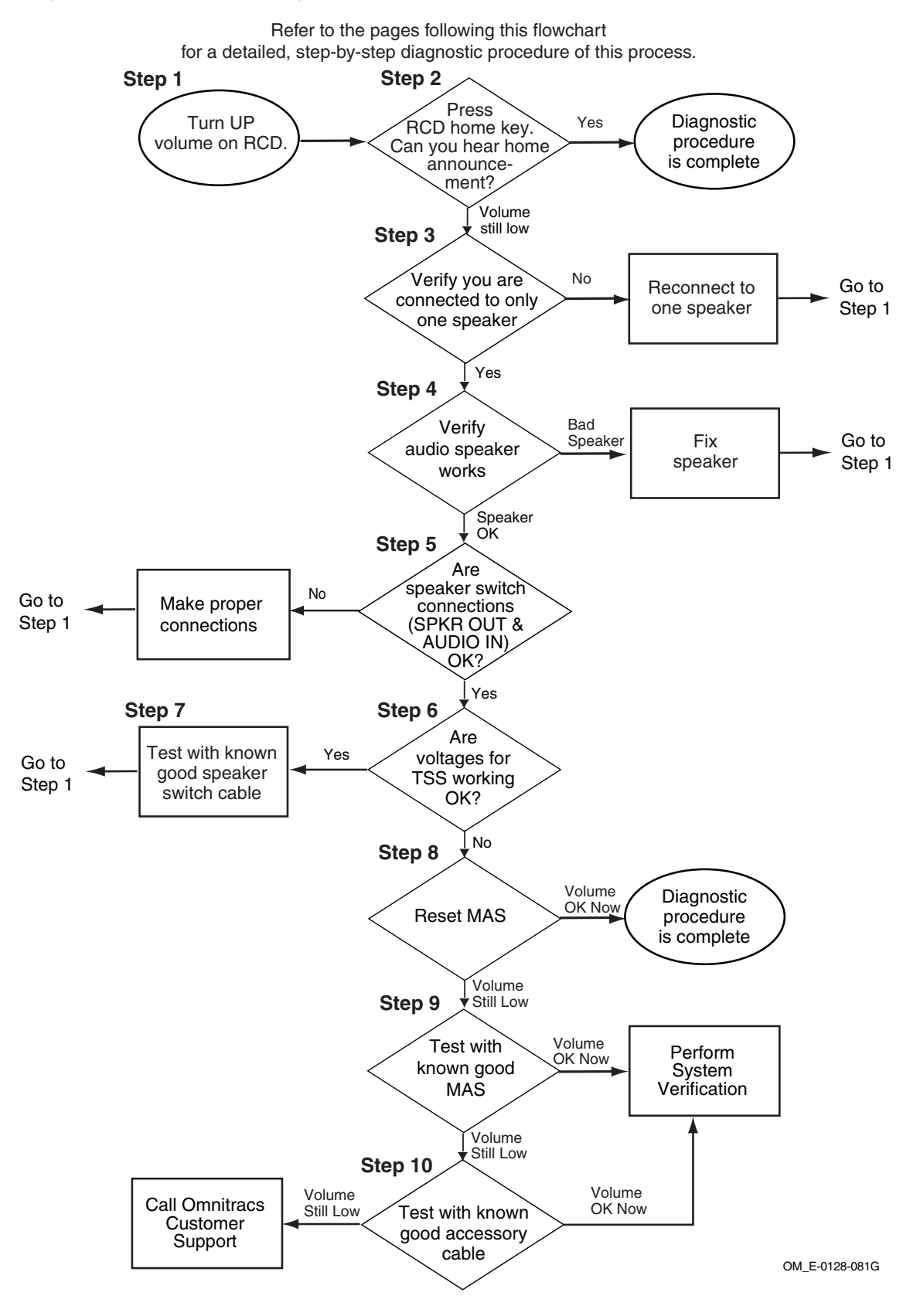

15-12

80-J4867-2 Rev. C

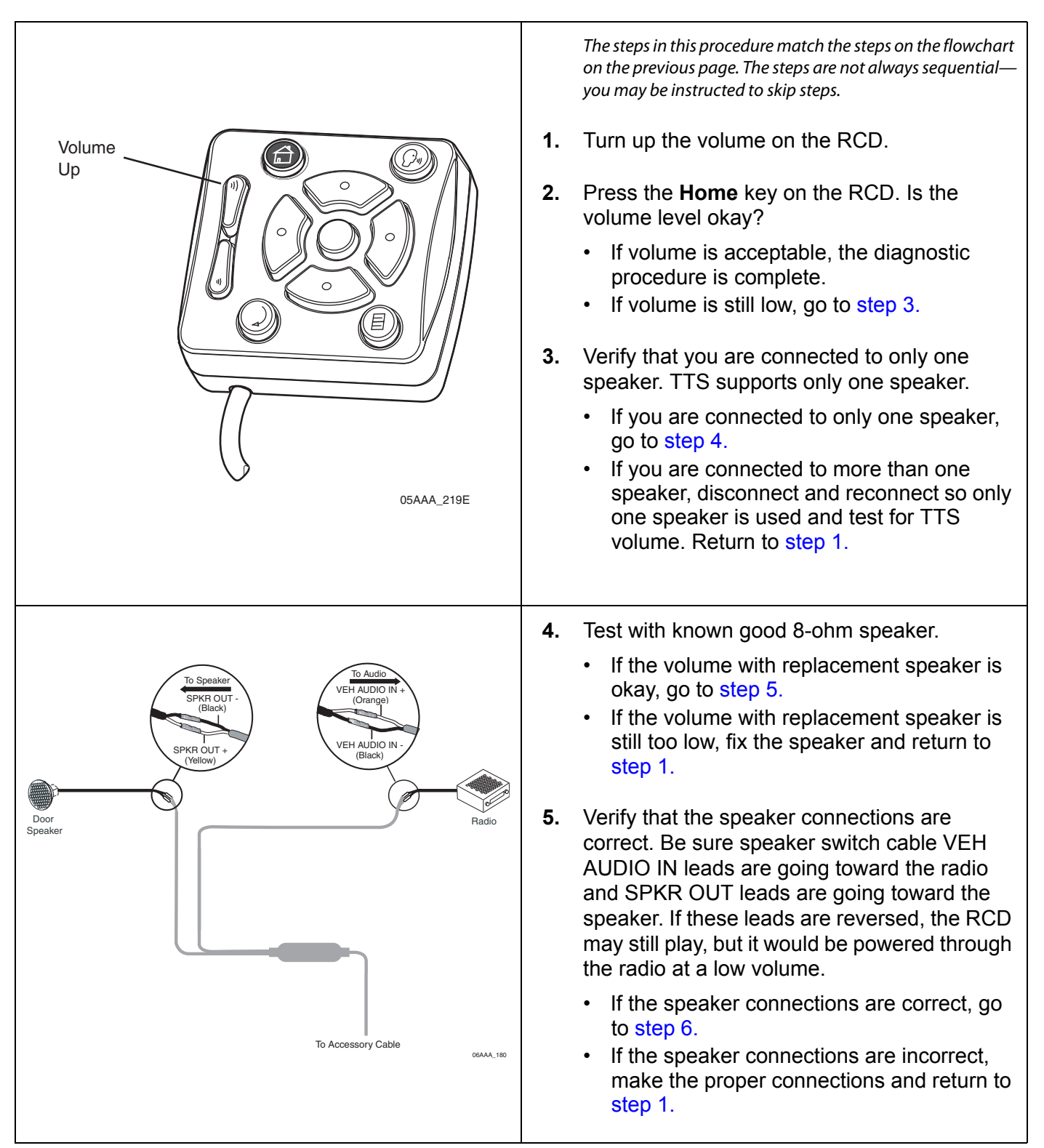

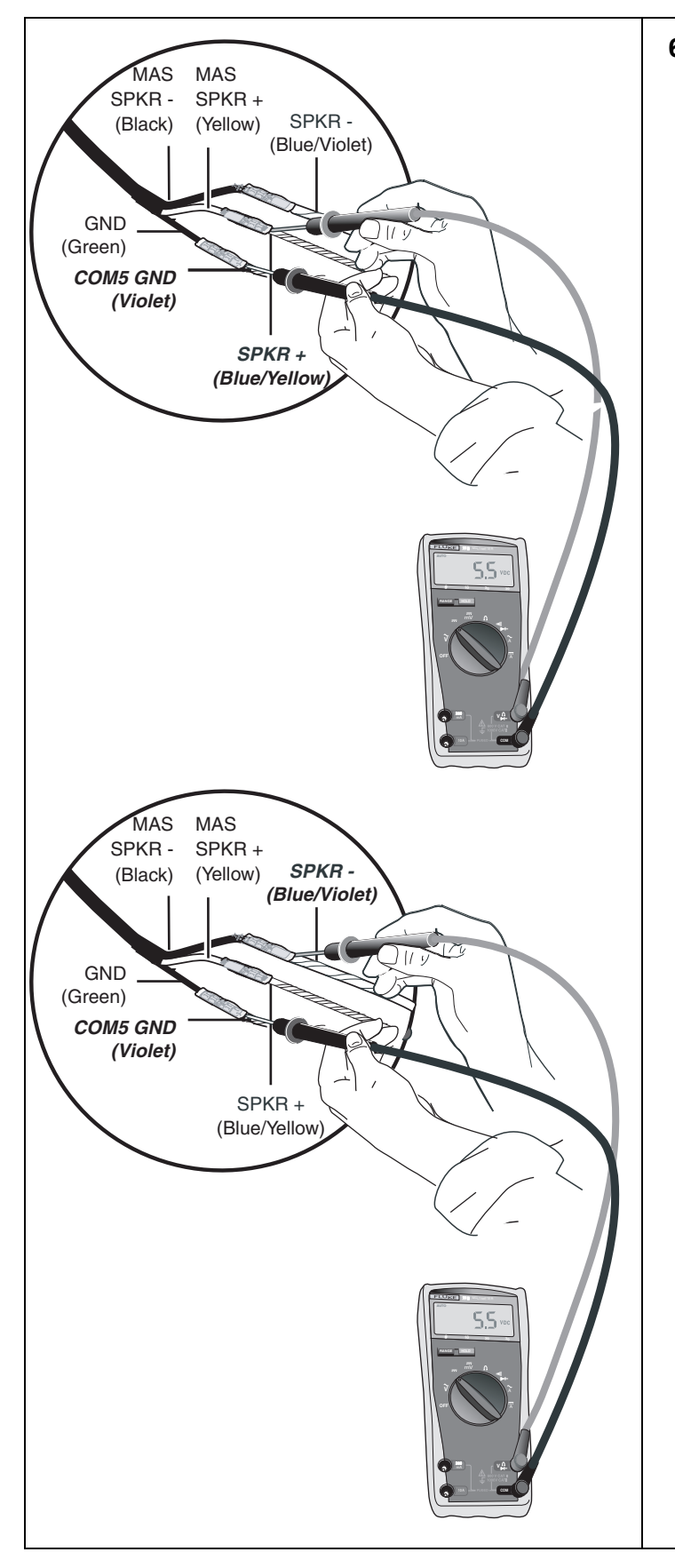

6. To isolate a problem with the speaker switch cable, measure voltages of TTS wires at end of the accessory cable, as follows:

First touch the positive lead of the voltmeter to the SPKR+ wire. Then touch the negative lead of the voltmeter to the violet COM5 GND wire. Now press the **Home** key on the RCD. The voltage should measure +5.5VDC momentarily while the unit attempts to play text-to-speech.

Now touch the positive lead of the voltmeter to the SPKR- wire and leave the negative lead of the voltmeter on the violet COM5 GND. Press the **Home** key on the RCD. The voltage should measure +5.5VDC momentarily while the unit attempts to play text-to-speech.

- If the voltages are not okay, go to step 8.
- If the voltages are okay, go to step 7.

80-J4867-2 Rev. C

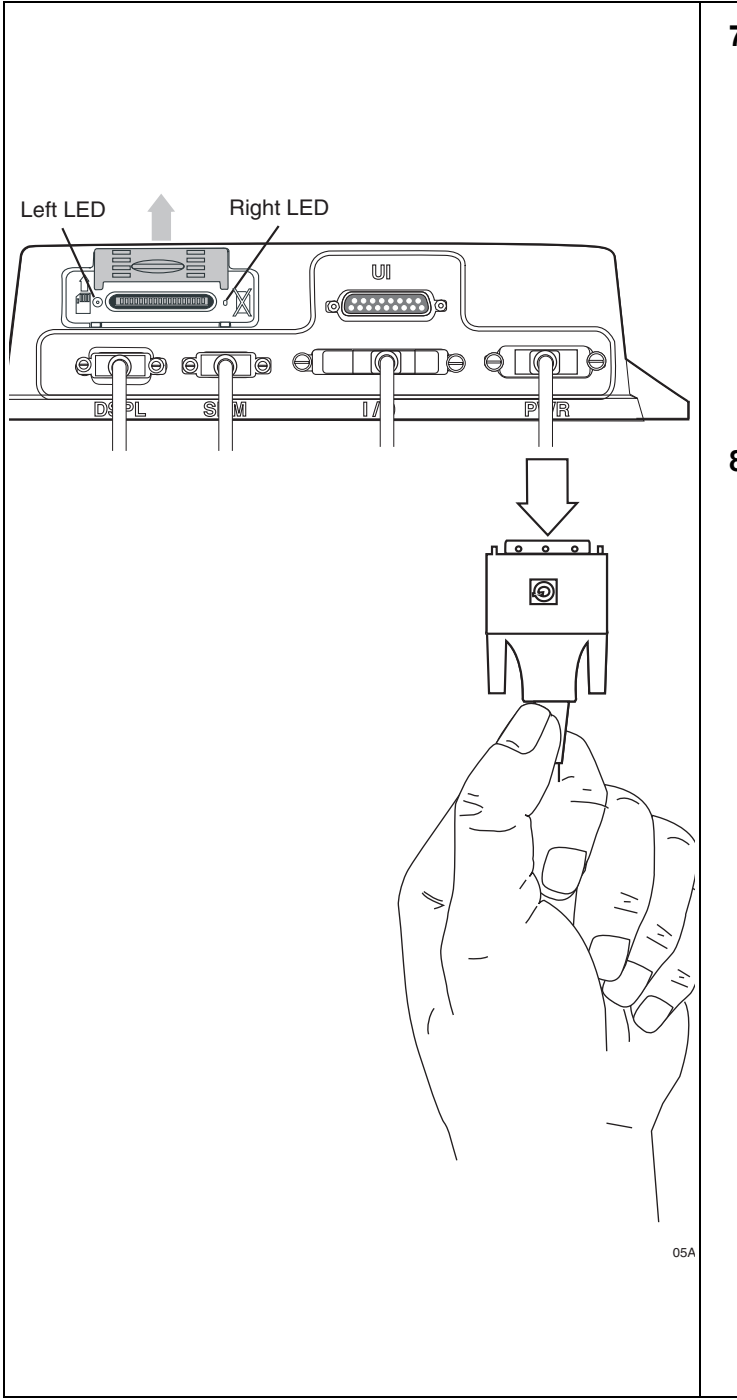

- 7. Test with a known good speaker switch cable. Is the volume level okay?
  - If the volume level is now okay, the original speaker switch cable was bad. Replace the speaker switch cable and return to step 1.
  - If the volume level is still not okay, call Omnitracs Customer Support:

US: 800-541-7490 Canada: 800-863-9191

8. Reset the MAS by disconnecting the power cable. Wait for the MAS LED indicators to go out.

#### Note

It usually takes about 10 minutes for the LED indicators to go out.

Once all LED indicators are off, reconnect the power cable to the MAS and turn ON the ignition. The unit will take 5 minutes to boot up.

#### Note

In a normal operating environment, the left side LED should be BLINKING BLUE and the right side LED should be OFF.

Test TTS volume. Is the volume okay now?

- If the volume is okay now, the diagnostic procedure is complete.
- If the volume is still not okay, go to step 9.

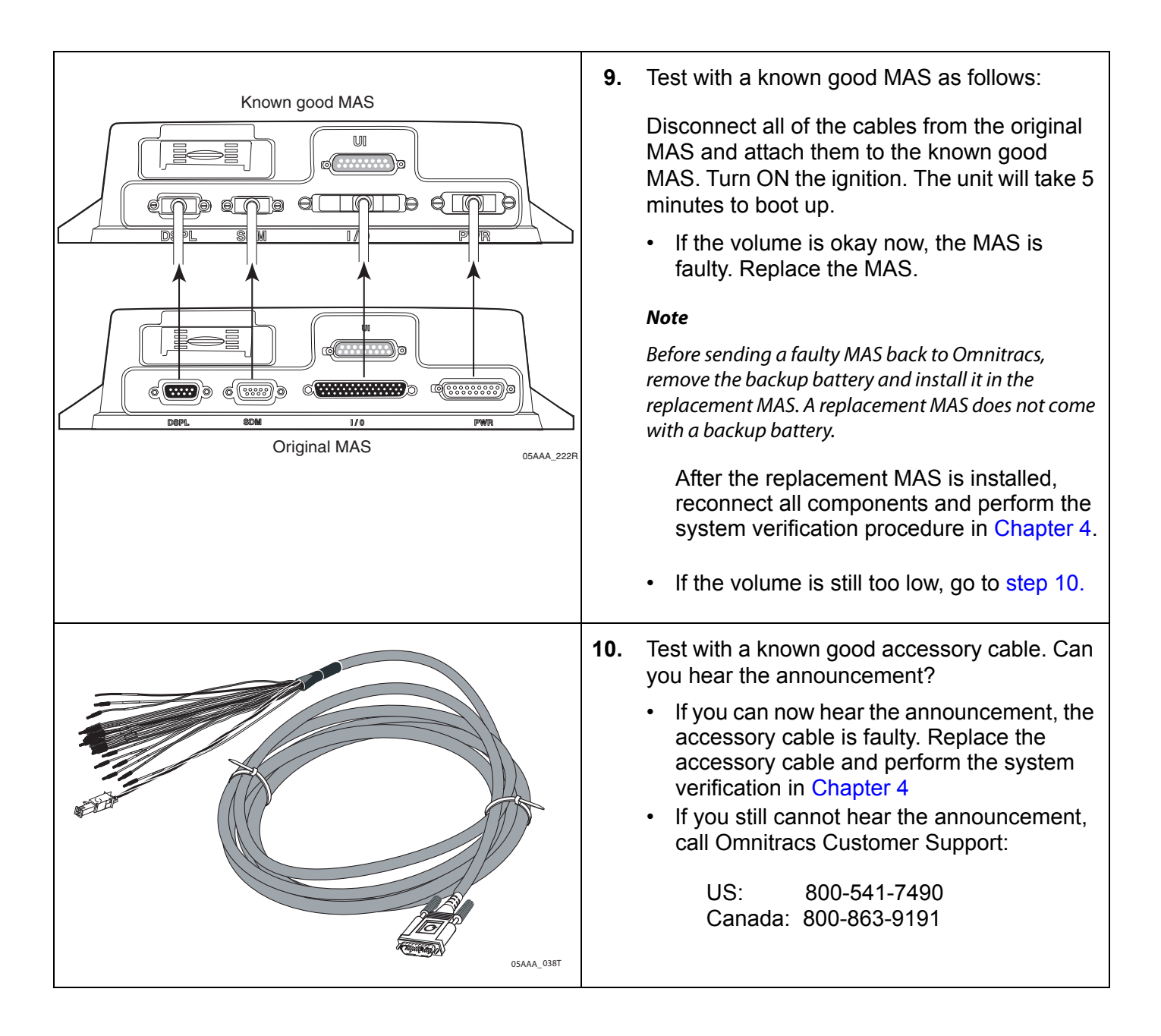

# Message Plays but Sound Is Choppy or Breaks up

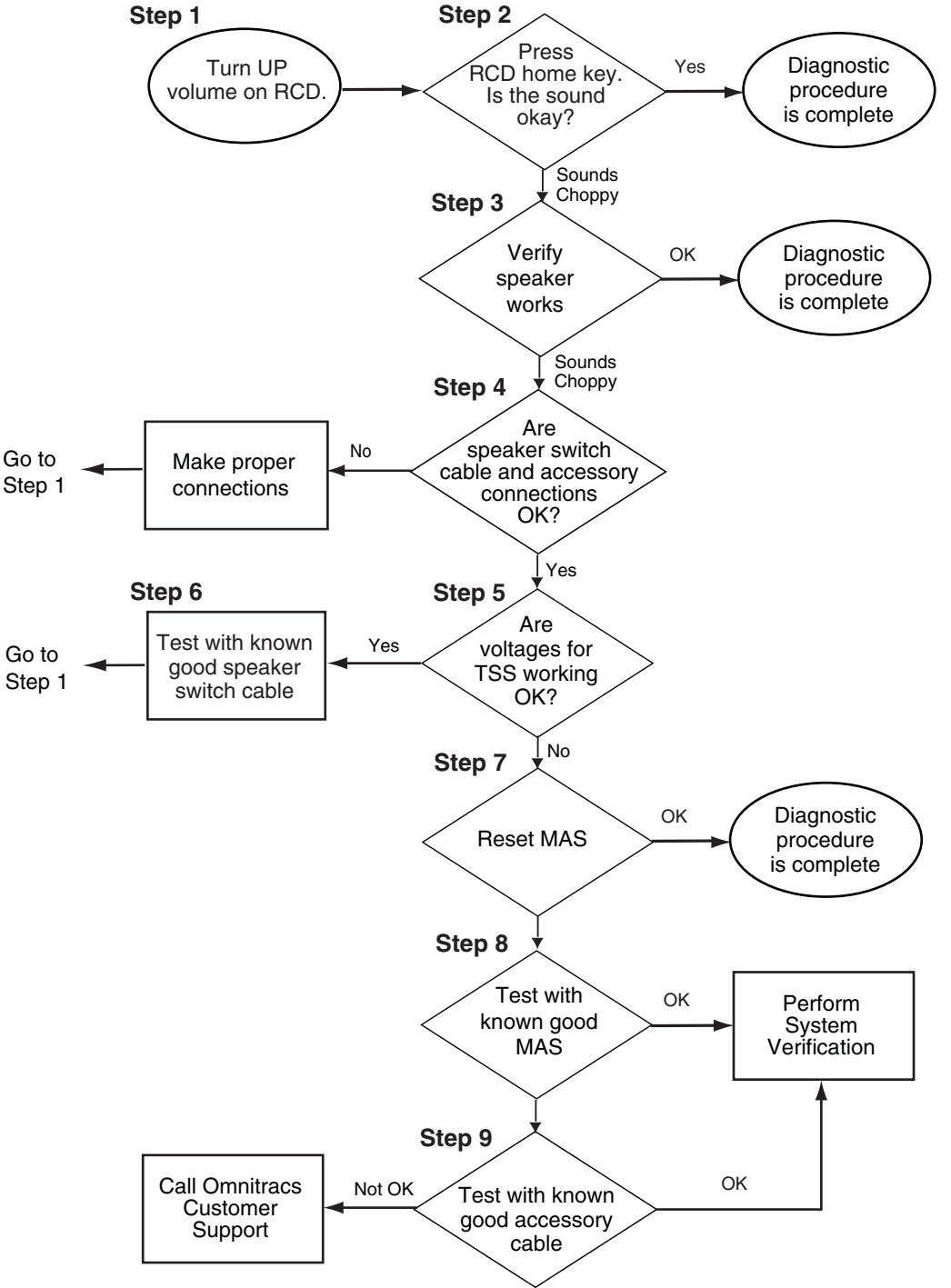

Refer to the pages following this flowchart for a detailed, step-by-step diagnostic procedure of this process.

OM\_E-0128-081H

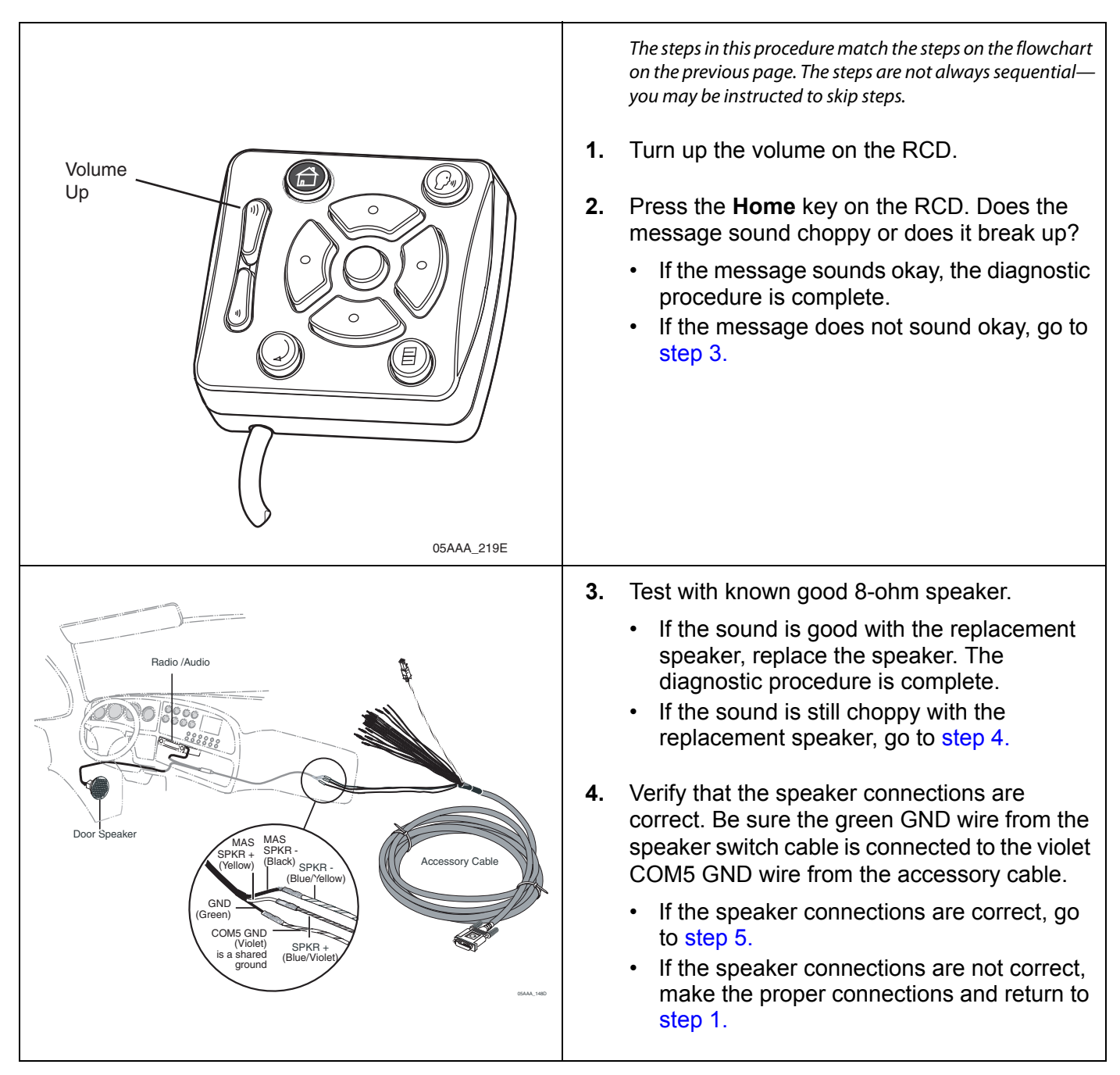
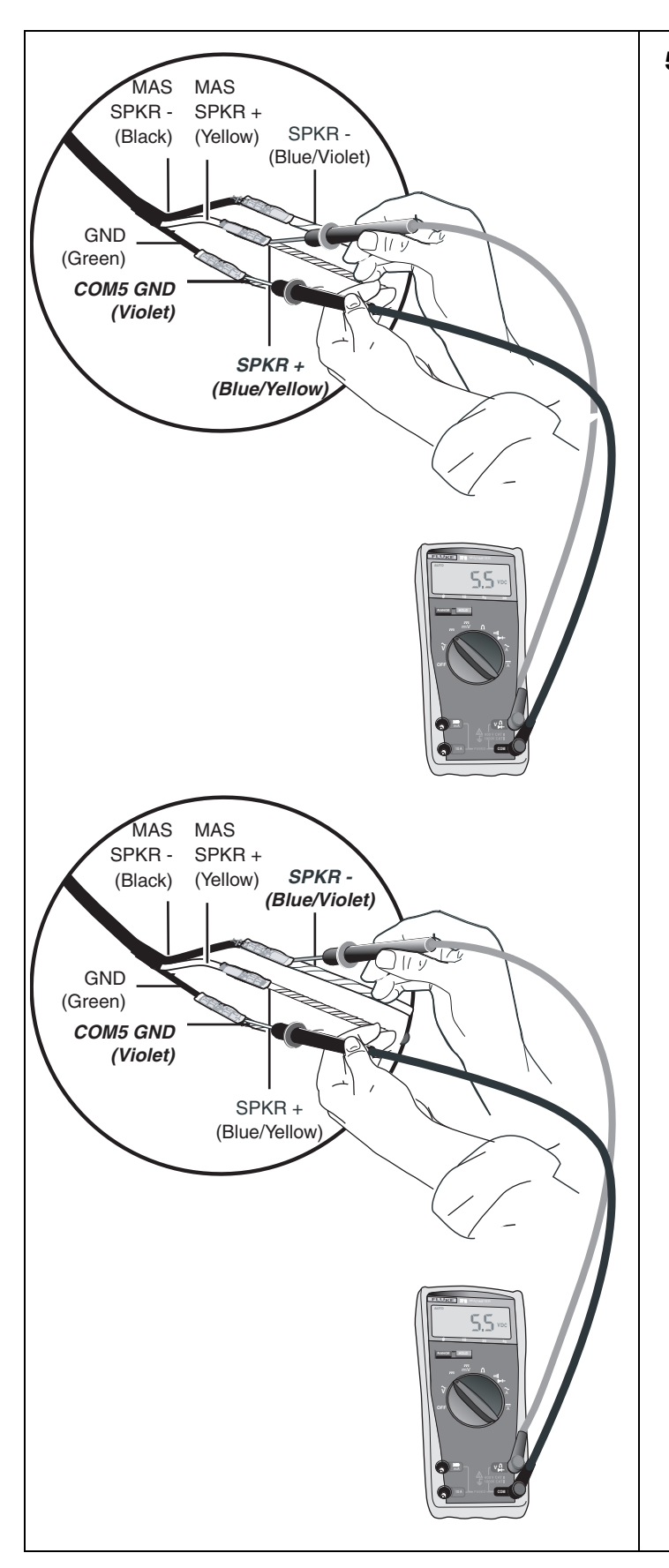

5. To isolate a problem with the speaker switch cable, measure voltages of TTS wires at end of the accessory cable, as follows.

First touch the positive lead of the voltmeter to the SPKR+ wire. Then touch the negative lead of the voltmeter to the violet COM5 GND wire. Now press the **Home** key on the RCD. The voltage should measure +5.5VDC momentarily while the unit attempts to play text-to-speech.

Now touch the positive lead of the voltmeter to the SPKR- wire and leave the negative lead of the voltmeter on the violet COM5 GND. Press the **Home** key on the RCD. The voltage should measure +5.5VDC momentarily while the unit attempts to play text-to-speech.

- If the voltages are not okay, go to step 7.
- If the voltages are okay, go to step 6.

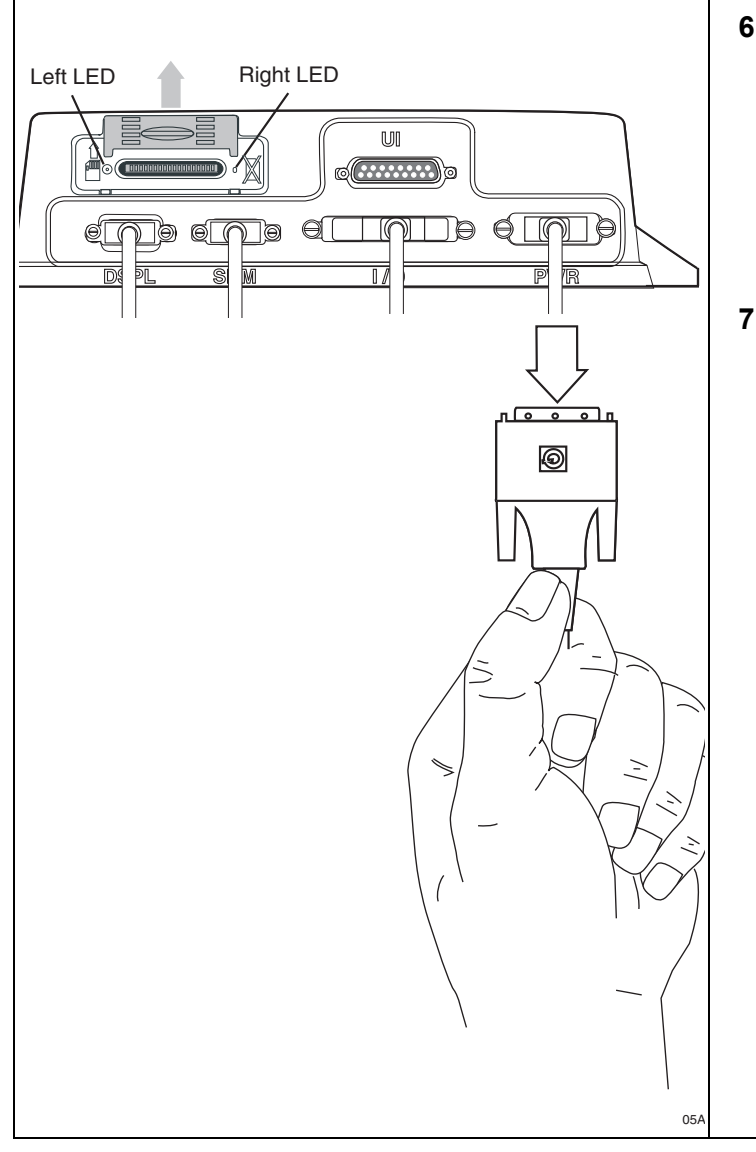

- **6.** Replace the original speaker switch cable with a known good speaker switch cable.
  - If the sound is good with the new cable, the original speaker switch cable was bad. Replace the speaker switch cable and return to step 1.
  - If the sound is still choppy, go to step 7.
- 7. Reset the MAS by disconnecting the power cable. Wait for the MAS LED indicators to go out.

### Note

It usually takes about 10 minutes for the LED indicators to go out.

Once all LED indicators are off, reconnect the power cable to the MAS and turn ON the ignition. The unit will take 5 minutes to boot up.

### Note

In a normal operating environment, the left side LED should be BLINKING BLUE and the right side LED should be OFF.

Test TTS sound again. Is the sound good?

- If the sound is now good, the diagnostic procedure is complete.
- If the sound is still choppy, go to step 8.

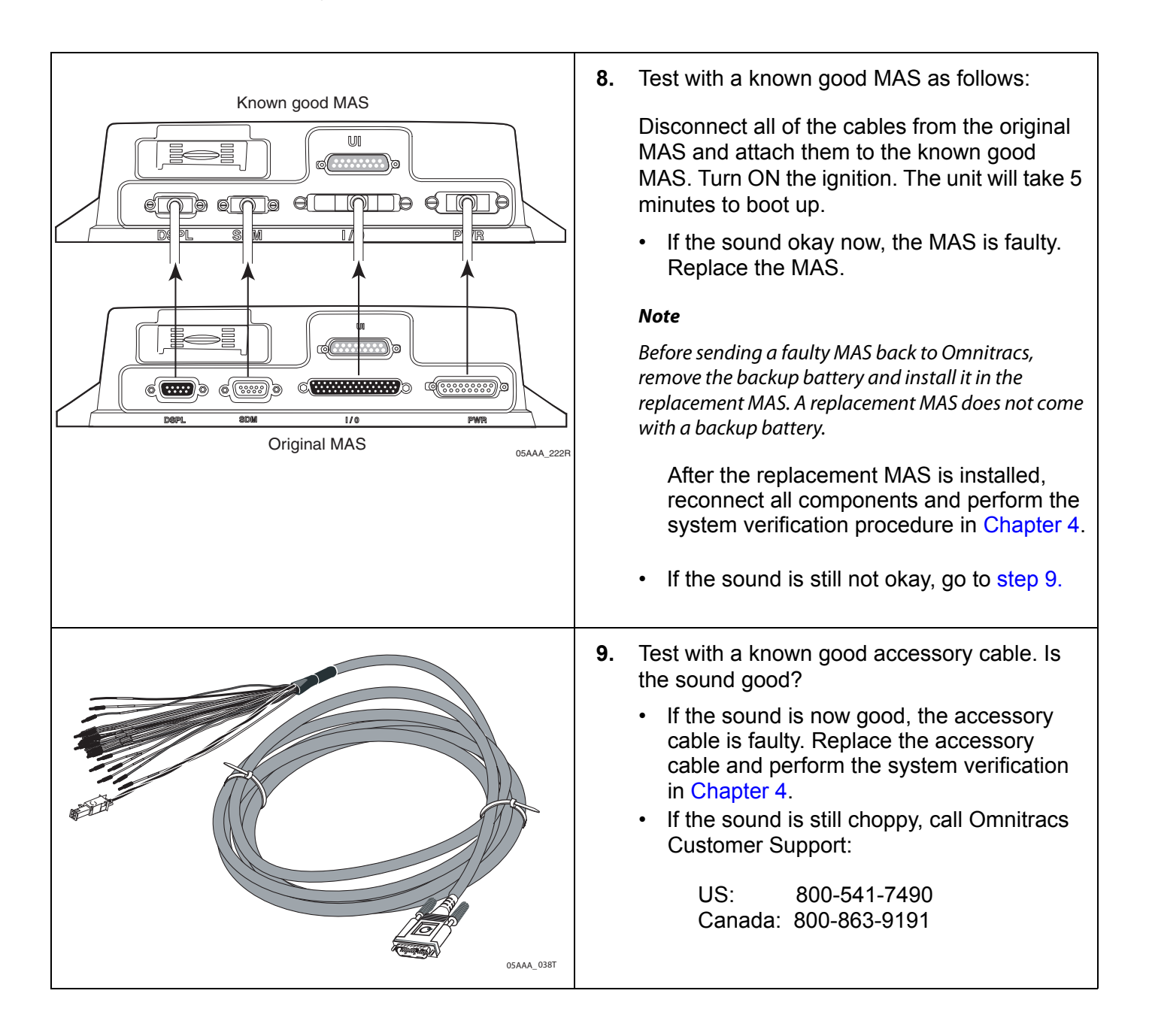

# **16** Status 10000/10001

If 10000 or 10001 is displayed in the System Status field, either

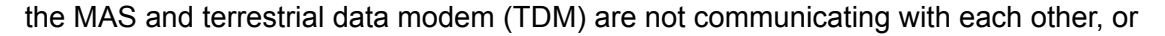

the satellite data modem (SDM) and mobile application server (MAS) are not communicating with each other.

These topics are covered in this chapter:

| Good Status        | 1 <b>6-</b> 2       |
|--------------------|---------------------|
| Bad Status         | 1 <mark>6-</mark> 2 |
| Status 10000/10001 | 1 <mark>6-</mark> 3 |

### **For technical questions, contact Omnitracs Customer Support.** Customer Support is staffed 24 hours a day, 365 days a year:

- In the United States, call 800-541-7490
- In Canada, call 800-863-9191

### **Good Status**

Display the System screen by pressing the **System** icon and then pressing the **System** tab.

• The System Status field normally displays Good when ignition is in the ON position.

|         | - Syster      | n      |        |                     |            | _        | ×  |  |
|---------|---------------|--------|--------|---------------------|------------|----------|----|--|
| System  | OVT/CDMA      | GPS    | Config | Battery             | Engineerii |          | <> |  |
| Unit A  | ddress: 105   | 000429 |        | Vehicle             | Info Msgs: | 1795     |    |  |
| Con     | nection: Cor  | nected |        | Unread N            | /lessages: | 0        |    |  |
| System  | Status: Goo   | d      |        | Usr Msgs Pending: 0 |            |          |    |  |
|         | gnition: Off  |        |        | All Msgs            | Pending:   | 0        |    |  |
| Databas | se State: Syn | cCompl | ete    |                     |            |          |    |  |
| Last D  | B Sync: 10/2  | 7/2008 |        | MDUI                | Firmware:  | M0243    |    |  |
|         |               |        |        | MASI                | Firmware:  | 10.23.09 |    |  |
|         |               |        |        | MAS                 | SWIN OS:   | 02.01.07 |    |  |
|         |               |        |        |                     |            |          |    |  |

# **Bad Status**

When the System Status field displays Bad 10000:

the MAS and terrestrial data modem (TDM) are not communicating with each other, or

the satellite data modem (SDM) and mobile application server (MAS) are not communicating with each other.

|         | - System         |          |                    |                | ×           |
|---------|------------------|----------|--------------------|----------------|-------------|
| System  | OVT/CDMA GP      | S Config | Battery Engineeri  | n <u>c</u> CER | $\leq \geq$ |
| Unit A  | ddress: 105000   | 129      | Vehicle Info Msgs: | 1795           |             |
| Con     | nection: Connect | ed       | Unread Messages:   | 0              |             |
| System  | Status: Bad 100  | 00       | Usr Msgs Pending:  | 0              |             |
|         | gnition: Off     |          | All Msgs Pending:  | 0              |             |
| Databas | se State: SyncCo | mplete   |                    |                |             |
| Last D  | B Sync: 10/27/20 | )8       | MDU Firmware:      | M0243          |             |
|         |                  |          | MAS Firmware:      | 10.23.09       |             |
|         |                  |          | MAS WIN OS:        | 02.01.07       |             |
|         |                  |          |                    |                |             |

System Status Bad 10001 indicates the fault is intermittent.

- Press the ENTER key to reset the MCP100 System Status field.
- If System Status Bad 10001 resets to **Good**, perform the system verification procedure in Chapter 4 and continue to operate the MCP100.

There is a problem if the MCP100 System Status is Bad 10000 or if System Status Bad 10001 does not reset to **Good** or reoccurs within a short period of time.

This problem is usually caused by one or more of the following:

- Loose antenna cable connections
- Faulty antenna cable
- Faulty antenna
- Faulty TDM

## Status 10000/10001

Refer to the pages following this flowchart for a detailed, step-by-step diagnostic procedure of this process.

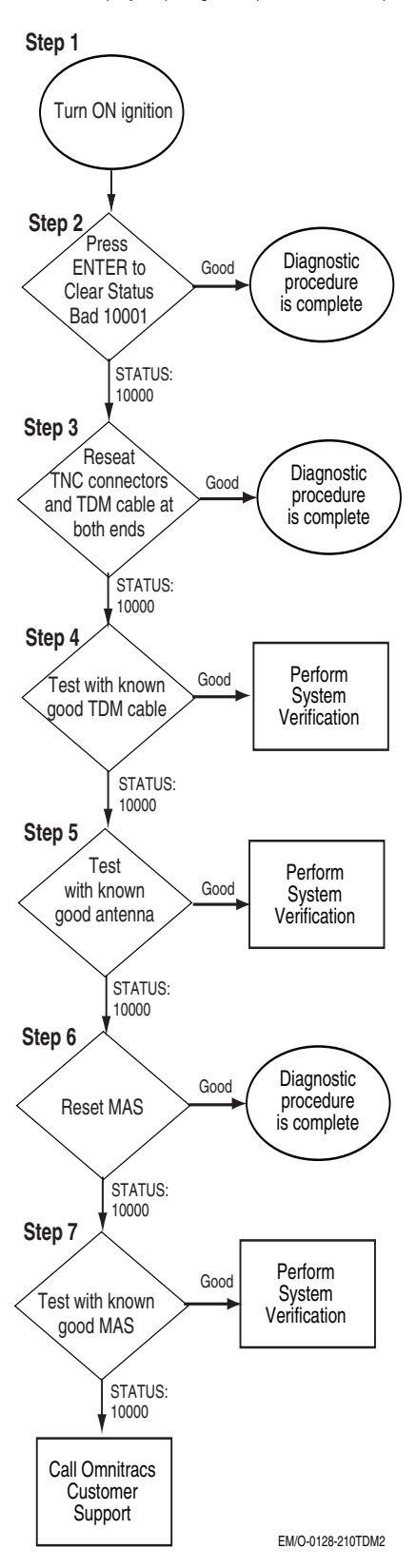

80-J4867-2 Rev. C

### Diagnostic Procedure

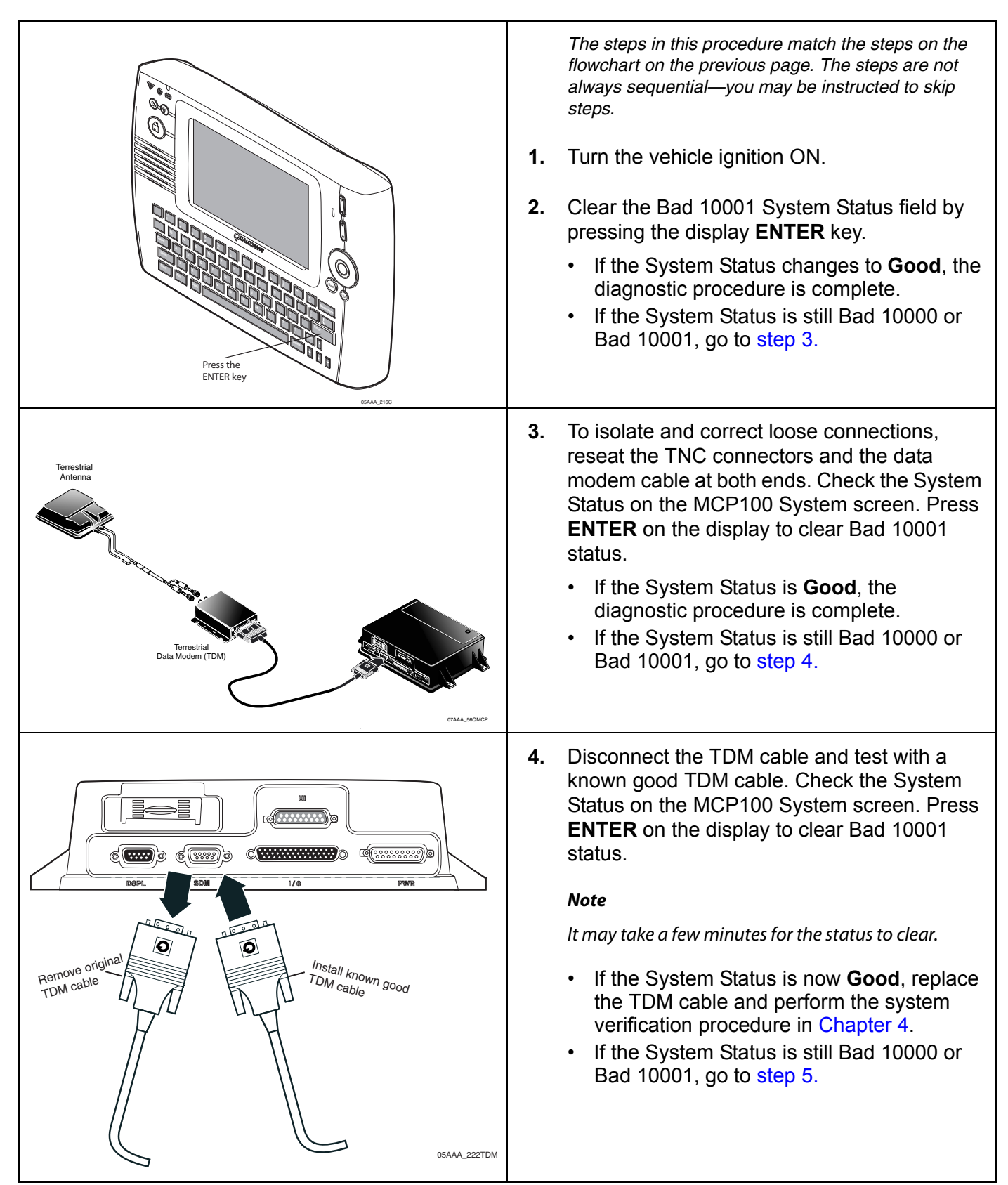

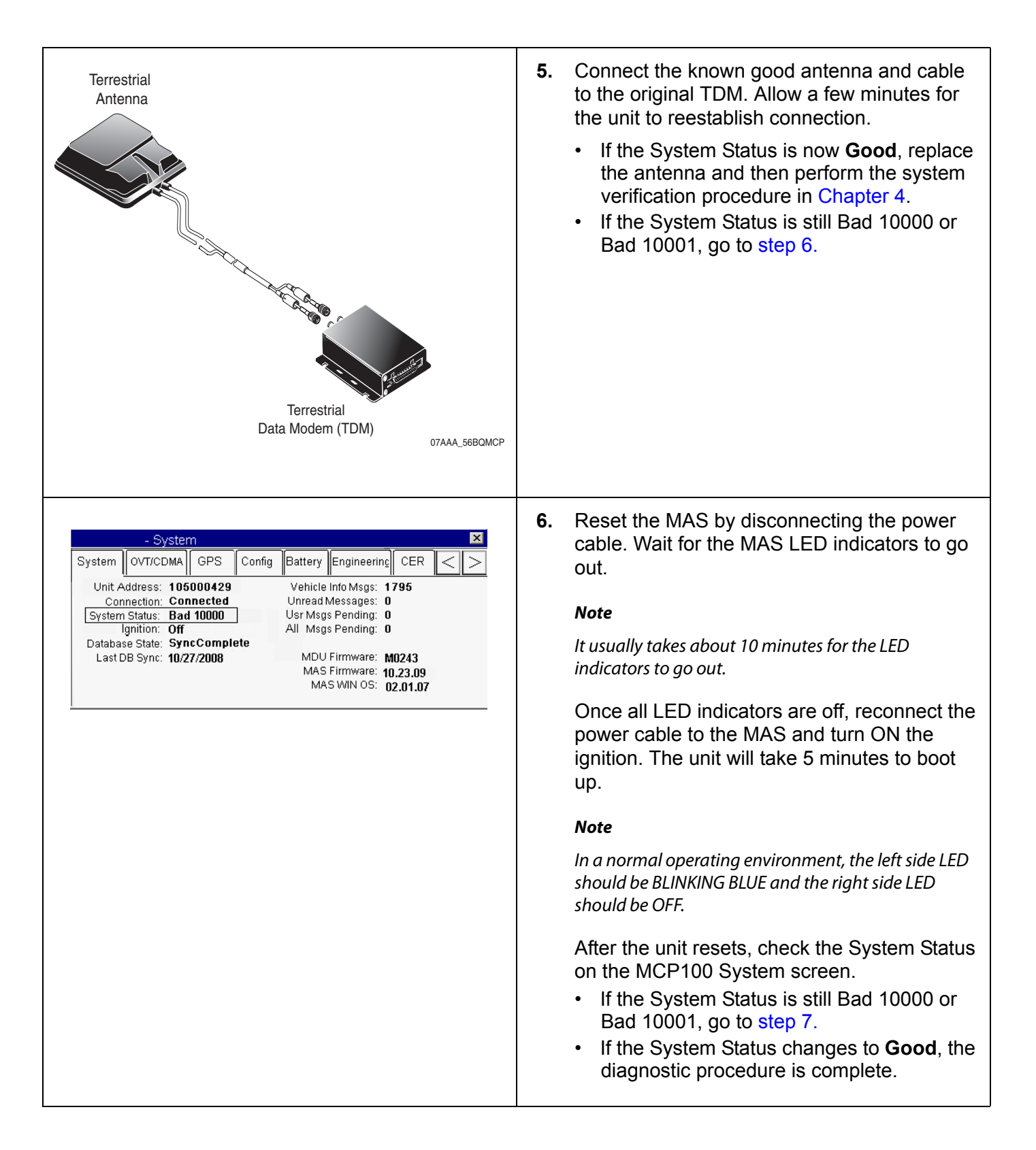

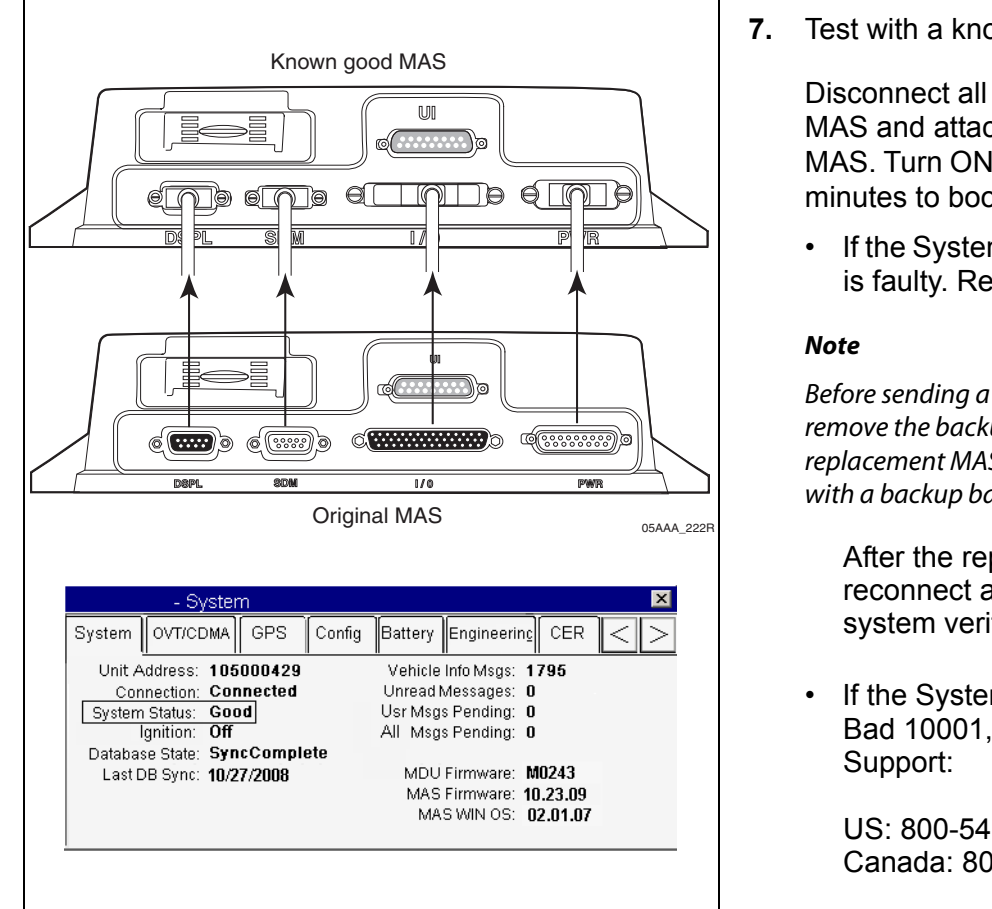

Test with a known good MAS as follows:

Disconnect all of the cables from the original MAS and attach them to the known good MAS. Turn ON the ignition. The unit will take 5 minutes to boot up.

• If the System Status is now **Good**, the MAS is faulty. Replace the MAS.

Before sending a faulty MAS back to Omnitracs, remove the backup battery and install it in the replacement MAS. A replacement MAS does not come with a backup battery.

After the replacement MAS is installed, reconnect all components and perform the system verification procedure in Chapter 4.

If the System Status is still Bad 10000 or Bad 10001, call Omnitracs Customer

US: 800-541-7490 Canada: 800-863-9191

# 17 Status 12000/12001—Bad Backup Battery

If Bad 12000 is displayed in the System Status field, the MAS backup battery is bad or missing. If a 12001 is displayed in the System Status field, the problem has been cleared.

These topics are covered in this chapter:

| About the MAS Backup Battery        | 17-2 |
|-------------------------------------|------|
| Good Status                         | 17-3 |
| Bad Status                          | 17-3 |
| Manually Testing the Backup Battery | 17-3 |
| Status 12000/12001                  | 17-4 |

For technical questions, contact Omnitracs Customer Support.

Customer Support is staffed 24 hours a day, 365 days a year:

- In the United States, call 800-541-7490
- In Canada, call 800-863-9191

## About the MAS Backup Battery

The MCP100 battery has a normal operating life of 5 years. The purpose of the backup battery is to allow the MCP100 to gracefully shut down and save data when power from the truck is lost. The backup battery is critical to the operation of the system.

### ALERT!

Unless specifically requested by an Omnitracs representative, Omnitracs MCP100 lead-acid batteries should NOT be sent back to Omnitracs. Proper disposal of defective or dead lead-acid batteries is the responsibility of the Omnitracs MCP100 owner/customer. Please dispose of defective or dead batteries at a local lead-acid battery recycling center.

If the backup battery needs replacing, DO NOT return it to Omnitracs unless specifically told to do so. A replacement battery can be ordered and shipped without Omnitracs receiving the defective battery. Please see Appendix C for more information on Omnitracs's Standard RMA Procedure.

If batteries are stored, Omnitracs recommends auditing the backup battery Open Circuit Voltage (OCV) every six months to ensure that it does not drop below 3.6V. If the storage temperature is greater than  $85^{\circ}$  F, the audits should take place more frequently. Immediately recharge the backup battery if it measures OCV < 3.6V. Batteries that sit for more than six months need to be recharged. The preferred method to recharge a backup battery is to install it into a MAS on a test bench for eight hours.

The mobile application server (MAS) will periodically test the backup battery to determine if the battery will accept a charge and retain a charge. This automatic test will happen every 60 to 90 days when the MAS is in operation. The backup battery can also be tested manually from the **Battery** screen (located within the **System** icon). If the backup battery is not detected or fails the test, an error will be displayed, System Status 12000 Bad Backup Battery or Battery Not Detected.

For backup battery installation procedures, see Chapter 5 in the MCP100 Installation Guide.

# **Good Status**

The MCP100 System screen, shown below, can be displayed by pressing the **System** icon at the MCP100 Home screen and then pressing the **System** tab. This screen has a System Status field that normally displays **Good**.

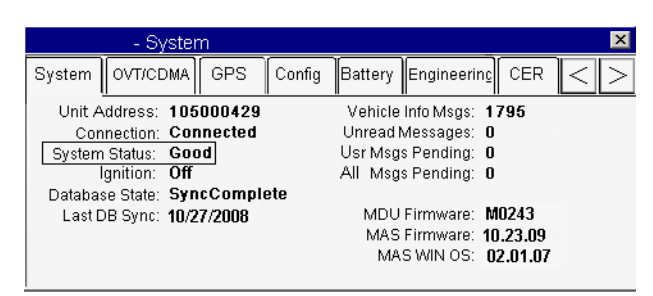

## **Bad Status**

When 12000 is displayed in the System Status field or a pop-up icon displays the MCP100 has a bad or missing backup battery, the backup battery needs replacing. The MCP100 also alerts the user if it does not detect a backup battery. If a 12001 is displayed in the System Status field, the problem has been cleared. This status should clear by pressing **ENTER**.

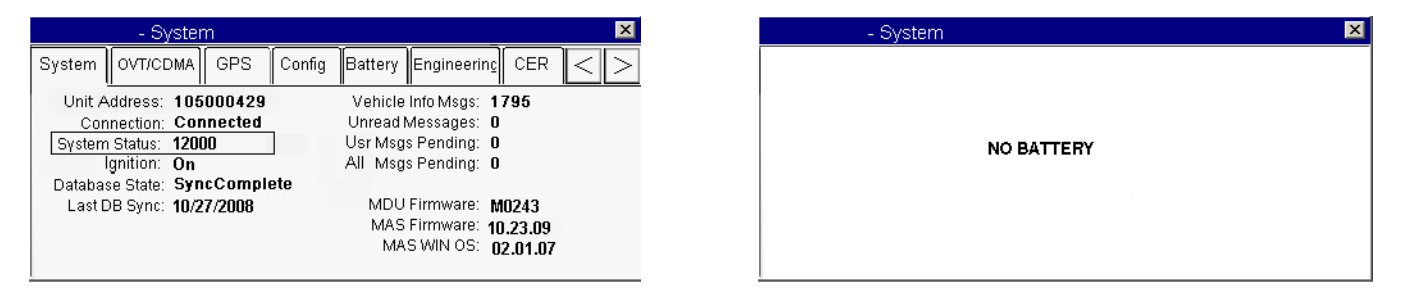

# Manually Testing the Backup Battery

- 1. Go to the Home screen and tap the **System** icon.
- 2. Tap the **Battery** tab.
- Tap the Test Battery button. An indicator that the battery is being tested will display. Wait for the results of the last test to update. This may take a few minutes. If the results of the test indicate the battery is Bad, replace the battery.

|            | - Syster      | n         |        |            |             |        | ×                 |
|------------|---------------|-----------|--------|------------|-------------|--------|-------------------|
| System     | OVT/CDMA      | GPS       | Config | Battery    | Engineering | CER <  | $\langle \rangle$ |
| Backup B   | attery: Deteo | ted 4.23  | volts  |            |             |        |                   |
| Results of | last test: B  | ad - 0.00 | Volts  | \$ 8/22/07 | 14:00:00    | Manual | ]                 |
| Next sche  | duled auto te | est: 11/1 | 1/06   |            |             |        | -                 |
|            |               |           |        |            |             |        |                   |
| Test Ba    | ttery         |           |        |            |             |        |                   |
|            |               |           |        |            |             |        |                   |

# Status 12000/12001

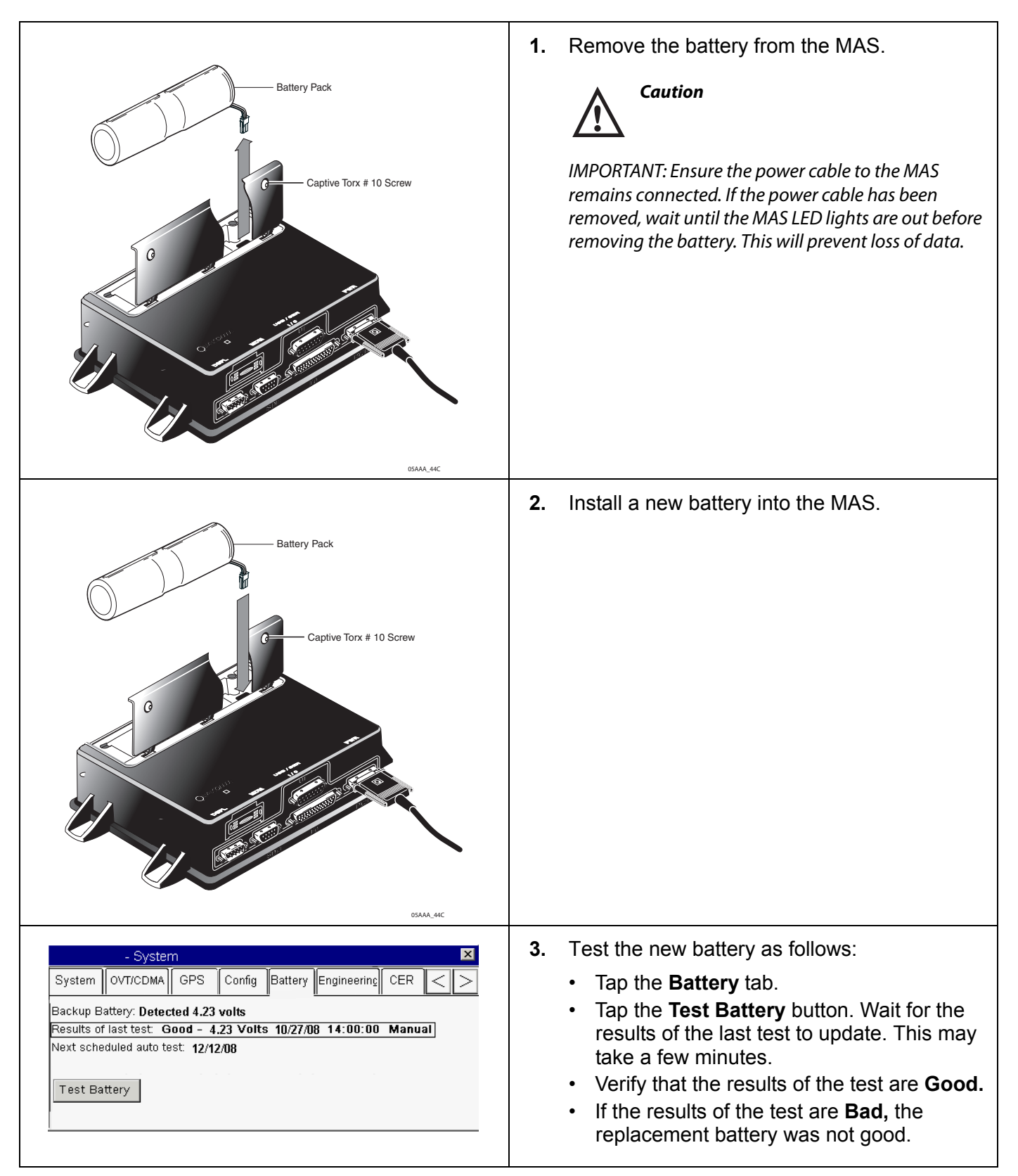

# **18** Status 13000/13001

If 13000 or 13001 is displayed in the System Status field, there is an internal mobile application server (MAS) problem.

These topics are covered in this chapter:

| Good Status | 18-2                |
|-------------|---------------------|
| Bad Status  | 1 <mark>8-</mark> 2 |
| What to Do  | 1 <mark>8-</mark> 2 |

#### **For technical questions, contact Omnitracs Customer Support.** Customer Support is staffed 24 hours a day, 365 days a year:

Customer Support is staned 24 hours a day, 505 days

- In the United States, call 800-541-7490
- In Canada, call 800-863-9191

### **Good Status**

The MCP100 System screen, shown below, can be displayed by pressing the **System** icon at the MCP100 Home screen and then pressing the **System** tab. This screen has a System Status field that normally displays **Good**.

| - System                     | ×                          |
|------------------------------|----------------------------|
| System OVT/CDMA GPS Config   | Battery Engineering CER <> |
| Unit Address: 105000429      | Vehicle Info Msgs: 1795    |
| Connection: Connected        | Unread Messages: 0         |
| System Status: Good          | Usr Msgs Pending: 0        |
| Ignition: Off                | All Msgs Pending: 0        |
| Database State: SyncComplete |                            |
| Last DB Sync: 10/27/2008     | MDU Firmware: M0243        |
|                              | MAS Firmware: 10.23.09     |
|                              | MAS WIN OS: 02.01.07       |
|                              |                            |

## **Bad Status**

When 13000 or 13001 is displayed in the System Status field, there is an internal MAS problem.

|         | Sys         | tem       |        |         |            | _        | ×      |
|---------|-------------|-----------|--------|---------|------------|----------|--------|
| System  | OVT/CDM     | A GPS     | Config | Battery | Engineerir | CER      | $\leq$ |
| Unit A  | ddress: 1   | 05000429  |        | Vehicle | Info Msgs: | 1795     |        |
| Con     | inection: C | onnected  | _      | Unread  | vlessages: | 0        |        |
| System  | Status: 1   | 3000      |        | Usr Msg | s Pending: | 0        |        |
|         | gnition: 0  | n         | -      | All Msg | s Pending: | 0        |        |
| Databas | se State: S | yncComple | ete    |         |            |          |        |
| Last D  | )B Sync: 1  | )/27/2008 |        | MDU     | Firmware:  | M0243    |        |
|         |             |           |        | MAS     | Firmware:  | 10.23.09 |        |
|         |             |           |        | MA      | S WIN OS:  | 02.01.07 |        |
|         |             |           |        |         |            | 02.01101 |        |

# What to Do

If you receive a System Status of 13000 which does not clear, or a System Status of 13001 appears more than two times, call Omnitracs Customer Support:

For US customers, call 800-541-7490 For Canadian customers, call 800-863-9191

# **19** Status 22000/22001

If 22000 or 22001 is displayed in the System Status field, there are positioning problems.

These topics are covered in this chapter:

| Good Status        | 19-2 |
|--------------------|------|
| Bad Status         | 19-2 |
| Status 22000/22001 | 19-3 |

### For technical questions, contact Omnitracs Customer Support.

Customer Support is staffed 24 hours a day, 365 days a year:

- In the United States, call 800-541-7490
- In Canada, call 800-863-9191

### **Good Status**

The MCP100 System screen, shown below, can be displayed by pressing the **System** icon at the MCP100 Home screen and then pressing the **System** tab. This screen has a System Status field that normally displays **Good**.

|                                    | - System                                                                            | 1                                |        |                                                 |                                                    |                               | ×           |
|------------------------------------|-------------------------------------------------------------------------------------|----------------------------------|--------|-------------------------------------------------|----------------------------------------------------|-------------------------------|-------------|
| System                             | OVT/CDMA                                                                            | GPS                              | Config | Battery                                         | Engineerin                                         | CER                           | $\leq \geq$ |
| Unit A<br>Cor<br>System<br>Databa: | Address: 1050<br>Intection: Cont<br>Status: Good<br>Ignition: Off<br>se State: Sync | )00429<br>nected<br>d<br>:Comple | ete    | Vehicle<br>Unread Munices<br>Usr Msg<br>All Msg | nfo Msgs:<br>Messages:<br>s Pending:<br>s Pending: | 1795<br>0<br>0<br>0           |             |
| LastE                              | DB Sync: <b>10/27</b>                                                               | /2008                            |        | MDU<br>MAS<br>MA                                | Firmware:<br>Firmware:<br>S WIN OS:                | M0243<br>10.23.09<br>02.01.07 |             |

### **Bad Status**

When 22000 or 22001 is displayed in the System Status field, there are positioning problems. System Status 22001 indicates the fault is intermittent. Press the **ENTER** key to reset the MCP100 System Status field. If System Status 22001 resets to **Good**, perform the system verification procedure in Chapter 4 and continue to operate the MCP100. There is a problem if the MCP100 System Status is 22000 or if System Status 22001 does not reset to **Good** or reoccurs within a short period of time.

|         | - S)      | /ster | n       |        |           |            |          | ×      |
|---------|-----------|-------|---------|--------|-----------|------------|----------|--------|
| System  | OVT/CE    | MA    | GPS     | Config | Battery   | Engineerir | CER      | $\leq$ |
| Unit A  | ddress:   | 105   | 000429  |        | Vehicle I | nfo Msgs:  | 1795     |        |
| Cor     | nection:  | Cor   | nected  |        | Unread N  | lessages:  | 0        |        |
| System  | n Status: | 220   | 00      |        | Usr Msgs  | Pending:   | 0        |        |
|         | lgnition: | On    |         |        | All Msgs  | Pending:   | 0        |        |
| Databas | se State: | Syn   | cComple | ete    |           |            |          |        |
| Last D  | DB Sync:  | 10/2  | 7/2008  |        | MDU F     | Firmware:  | M0243    |        |
|         |           |       |         |        | MASE      | Firmware:  | 10.23.09 |        |
|         |           |       |         |        | MAS       | SWIN OS:   | 02.01.07 |        |
|         |           |       |         |        |           |            |          |        |

Additional information concerning positioning status can be found by selecting the GPS tab.

|        | - System |                        |            |            |     | × |
|--------|----------|------------------------|------------|------------|-----|---|
| System | OVT/CDMA | GPS Config             | Battery E  | ngineering | CER |   |
|        | 1        | <u>.</u>               |            |            |     |   |
|        | Last u   | pdate: <b>10/27/08</b> | 1:30:54 PM | 1          |     |   |
|        | La       | titude: 32º 53*        | 42.9"N     |            |     |   |
|        | Long     | gitude: 117º 11        | '42.8"W    |            |     |   |
|        |          | Mode: 3-D              |            |            |     |   |
|        | Ground S | Speed: 0.0             |            |            |     |   |
|        |          |                        |            |            |     |   |
|        |          |                        |            |            |     |   |

If the MCP100 is not receiving an updated position every second, shows a mode of NO FIX, or System Status 22000/22001 will not clear or reoccurs, the problem is usually caused by one or more of the following:

- Faulty antenna/Faulty antenna cable
- Faulty mobile application server (MAS)

### Status 22000/22001

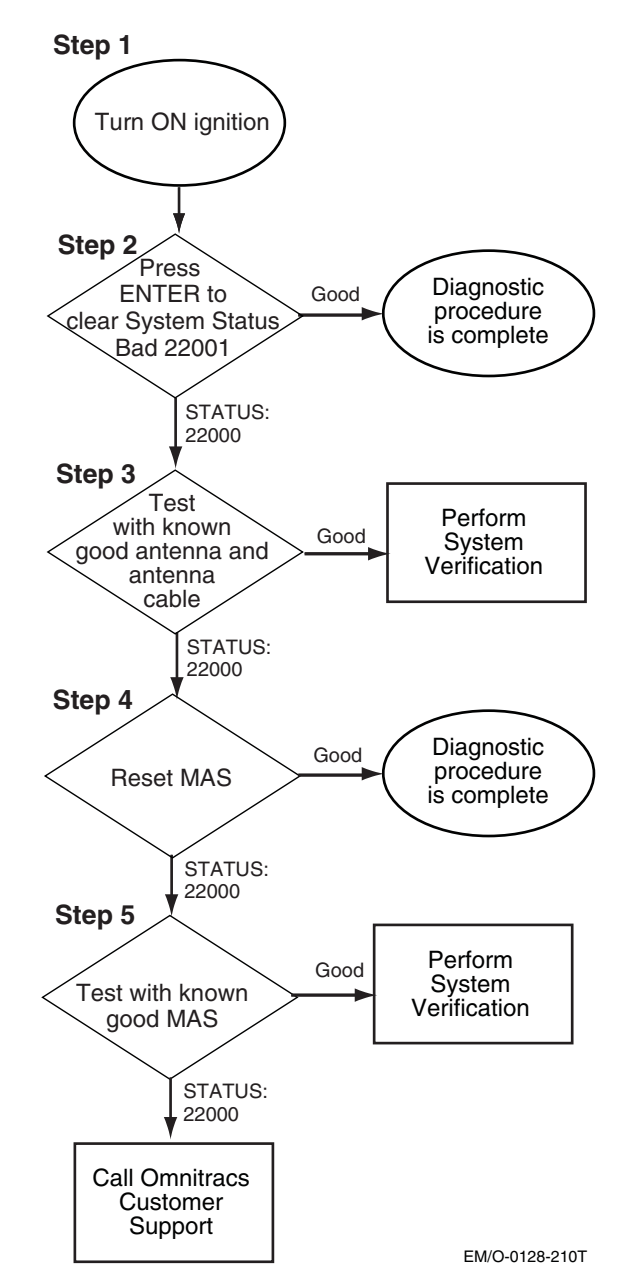

Refer to the pages following this flowchart for a detailed, step-by-step diagnostic procedure of this process.

### Diagnostic Procedure

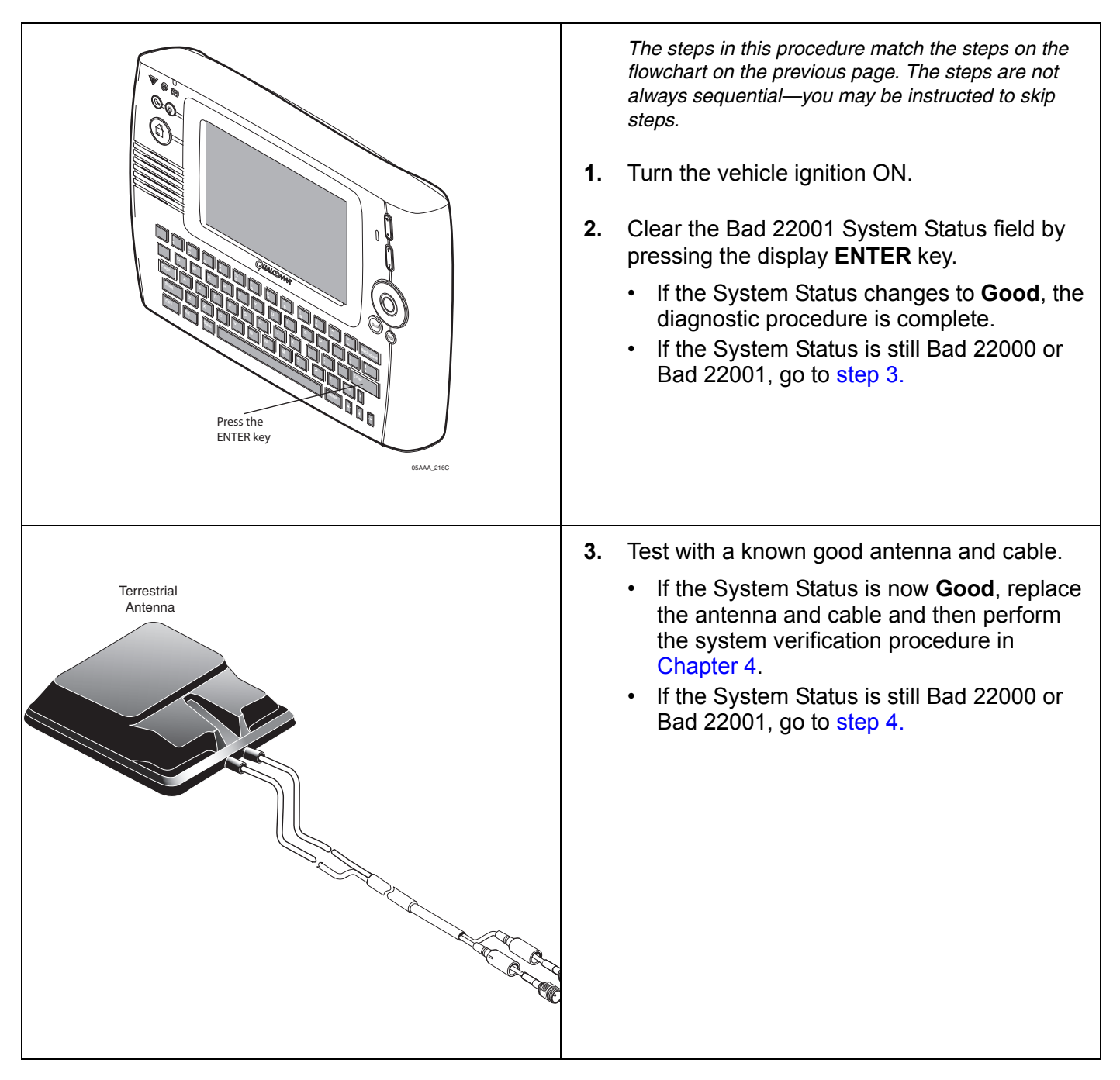

| System       OVT/CDMA       GPS       Config       Battery       Engineering       CER       CER         Unit Address:       105000429       Vehicle Info Msgs:       1795         Connection:       Connected       Unread Messages:       0         System Status:       22000       Usr Msgs Pending:       0         Ignition:       On       All Msgs Pending:       0         Database State:       SyncComplete       MDU Firmware:       M0243         Last DB Sync:       10/27/2008       MAS WIN OS:       02.01.07 | <ul> <li>4. Reset the MAS by disconnecting the power cable. Wait for the MAS LED indicators to go out.</li> <li>Note <ul> <li>It usually takes about 10 minutes for the LED indicators to go out.</li> <li>Once all LED indicators are off, reconnect the power cable to the MAS and turn ON the ignition. The unit will take 5 minutes to boot up.</li> <li>Note <ul> <li>In a normal operating environment, the left side LED should be BLINKING BLUE and the right side LED should be OFF.</li> <li>After the unit resets, check the System Status on the MCP100 Status screen.</li> <li>If the System Status is still Bad 22000 or Bad 22001, go to step 5.</li> <li>If the System Status changes to Good, the diagnostic procedure is complete.</li> </ul> </li> </ul></li></ul> |
|----------------------------------------------------------------------------------------------------|----------------------------------------------------------------------------------------------------|

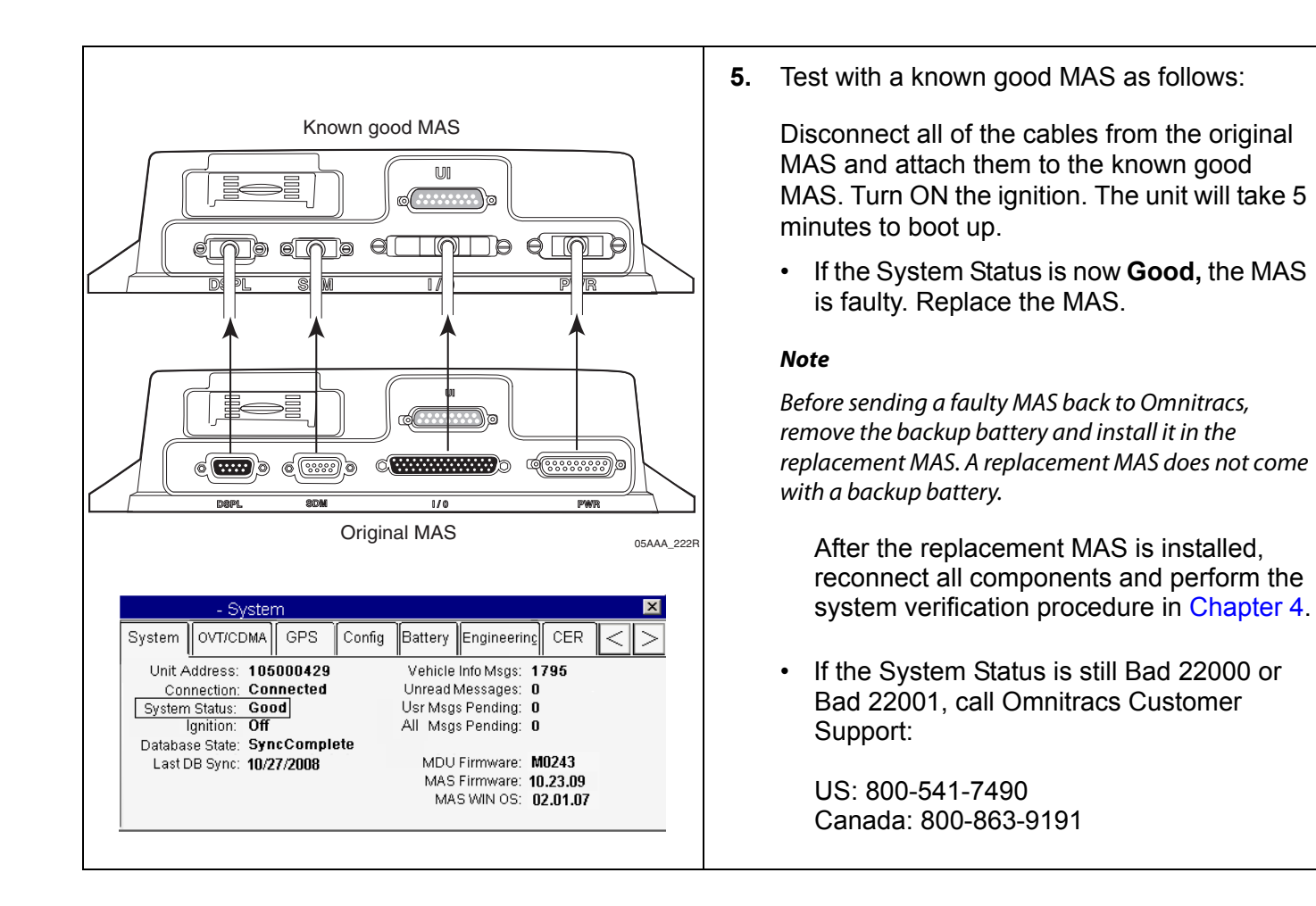

# **20** Vehicle Data Link Diagnostic/Verification Procedures

These topics are covered in this chapter:

| Vehicle Data Services (VDS) Overview | 20-2 |
|--------------------------------------|------|
| Vehicle Data Link Verification.      | 20-3 |
| J1708/J1587 Diagnostics              | 20-6 |
| J1939 Diagnostics                    | 20-9 |

### For technical questions, contact Omnitracs Customer Support.

Customer Support is staffed 24 hours a day, 365 days a year:

- In the United States, call 800-541-7490
- In Canada, call 800-863-9191

# Vehicle Data Services (VDS) Overview

The VDS application receives vehicle data from J1939, J1587/J1708, and traditional data sources. It then makes the data available for applications that use vehicle data, such as Performance Monitoring, Vehicle Maintenance, CER, and QHOS.

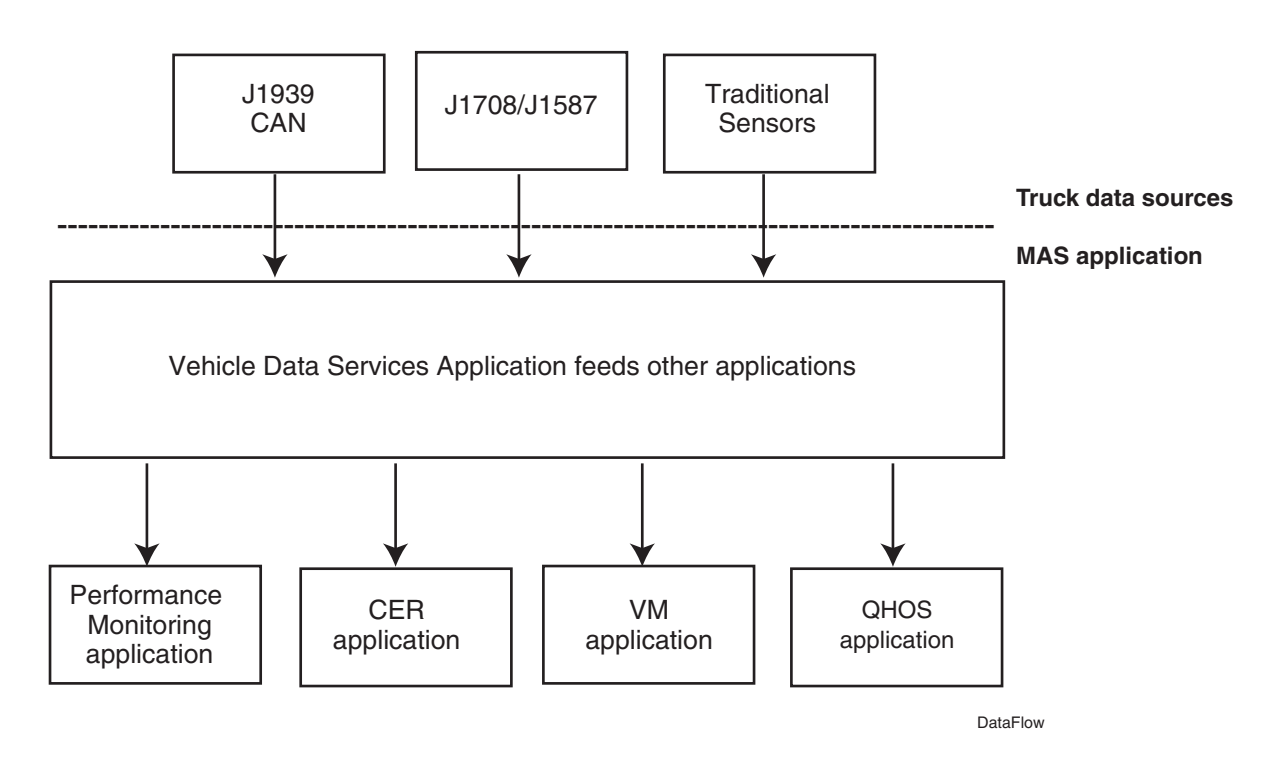

# Vehicle Data Link Verification

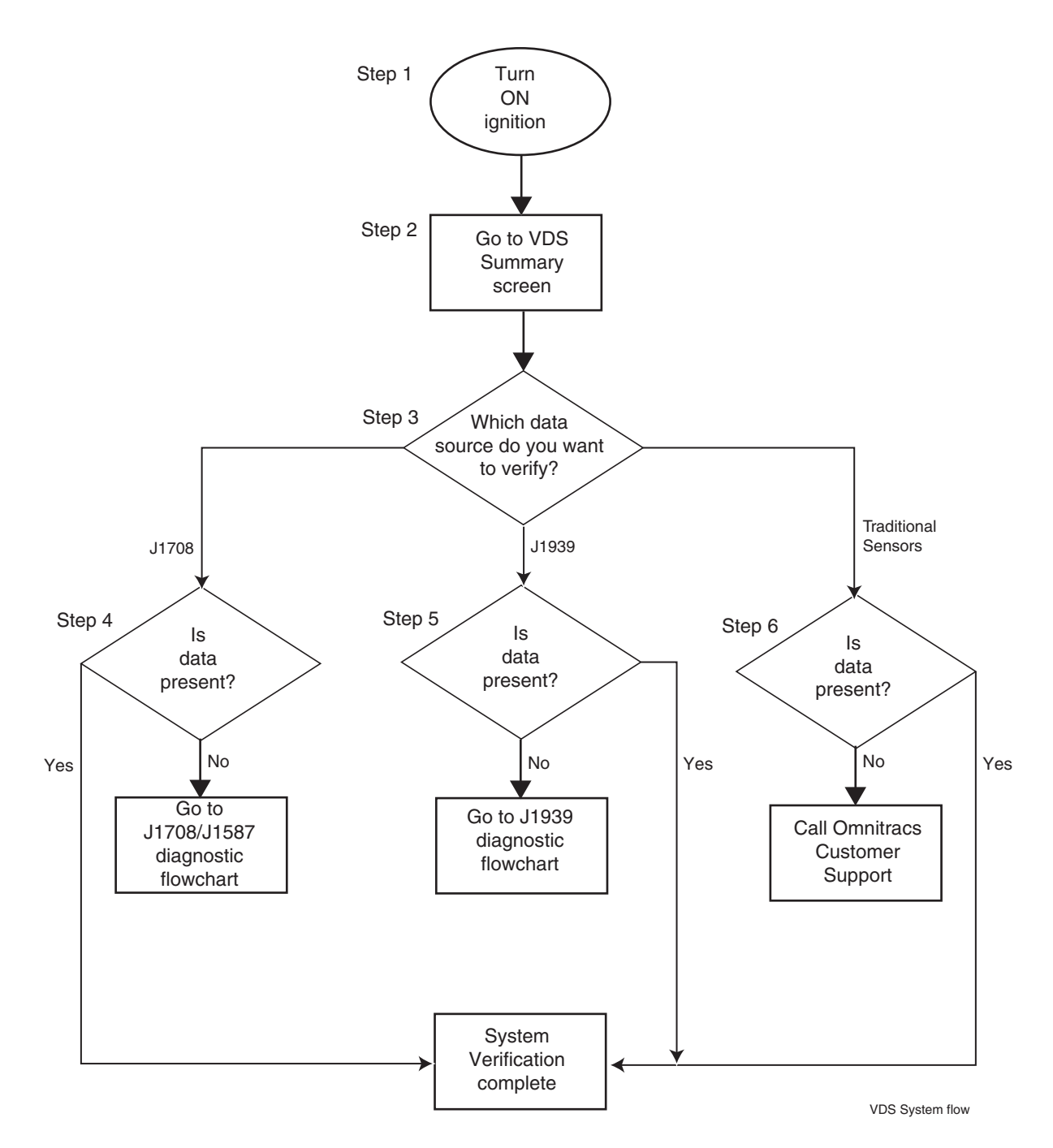

Refer to the pages following this flowchart for a detailed, step-by-step diagnostic procedure of this process.

### **Verification Procedure**

|       | - System     |                |             |     |          |      |
|-------|--------------|----------------|-------------|-----|----------|------|
| GPS   | Config       | Battery        | ingineering | CER | VDS (Sta | tus) |
|       | 0 11587      | <b>Q</b> J1939 | Q Trad      | C   | PU:      | 112  |
| Rcv:  | 0            | 2444           | 2816        | Mem | ory:     | 44%  |
| Xmt:  | 0            | 0              |             | Spe | eed:     |      |
| Msg:  | 0            | 0              |             | R   | pm:      | 450  |
|       |              |                |             | Te  | mp:      |      |
| 2     |              | -              |             | Ac  | cel:     |      |
| Brake | e 🔘 Ignition | Q Panic        |             | F   | uel:     |      |

|         | - System |         |             |         |          |
|---------|----------|---------|-------------|---------|----------|
| GPS     | Config   | Battery | Engineering | CER VDS | (Status) |
|         | 0 11587  | QJ1939  | 🔾 Trad      | CPU:    | 12       |
| Rcv:    | 0        | 2444    | 2816        | Memory: | 44%      |
| Xmt:    | 0        | 0       |             | Speed:  |          |
| Msg:    | 0        | 0       |             | Rpm:    | 450      |
|         |          |         |             | Temp:   |          |
|         |          | -       |             | Accel:  |          |
| O Brake | Ignition | Q Panic |             | Fuel:   |          |
| 1 1     |          | 1 1 1   |             | -       |          |
| 2 (国) [ | 8 🔐 🗐    | U 7 🗞   | 🎯 🕨 🔳       | II tert |          |

The steps in this procedure match the steps on the flowchart on the previous page. The steps are not always sequential—you may be instructed to skip steps.

- **1.** Turn the ignition ON.
- 2. Go to VDS (Status) tab by selecting the VDS (Status) in the system section.

Press the Traffic Lights icon located along the bottom of the screen to display the VDS Summary screen.

**To verify data bus connectivity,** check that the mobile application server (MAS) is enabled for J1939, J1708/J1587, and/or traditional sensors.

- Traditional sensors are used on most pre-1992 trucks.
- J1708/J1587 data bus is used on most 1992–2009 trucks.
- J1708/J1587 and J1939 data buses are available on 2007–2010 trucks.
- J1939 will be the only data bus used on EPA 2010 compliant trucks.

Check the data source and LED status.

 The LED indicator is green when a data source is enabled and receiving data from that source.

#### Note

The LED indicator is black when a data source is not enabled or there is no data. The LED indicator is red when the data is stale.

- The data source must be active to increment data counters.
- If data is not being passed, see diagnostic flowchart for *J1708/J1587 Diagnostics* on page 20-6 or diagnostic flowchart for *J1939 Diagnostics* on page 20-9.

If you have any questions, contact Omnitracs Customer Support.

| System         GPS       Config       Battery       Engineering       CER       VDS (Data Item: 4)         Item       Value       Source       Count       Time       Pgn/Pid       Sa/Mid         Accelerator       0.0%       J1587       0       03:03:09       Sa/Mid       Image: Cere VDS (Data Item: 4)       Image: Cere VDS (Data Item: 4)       Image: Cere VDS (Data Ite | <ul> <li>3. Which data source do you want to verify? <ul> <li>If verifying J1708/J1587, go to step 4.</li> <li>If verifying J1939, go to step 5.</li> <li>If verifying traditional sensors, go to step 6.</li> </ul> </li> <li>4. Is J1708/J1587 data present? <ul> <li>If yes, and data fields are showing green and incrementing, system verification is complete.</li> <li>If no, go to the diagnostic flowchart for <i>J1708/J1587 Diagnostics</i> on page 20-6.</li> </ul> </li> <li>Note <ul> <li>Press the VDS Details icon located along the bottom of the screen to display the VDS Details screen and note the data source.</li> </ul> </li> </ul> |
|----------------------------------------------------------------------------------------------------|----------------------------------------------------------------------------------------------------|
| System         GPS       Config       Battery       Engineering       CER       VDS       (Data Items)         Item       Value       Source       Count       Time       Pgn/Pid       Sa/Mid         ParkingBrake       Off       J1587       0       03:03:09         ParkingBrake       Off       raditi       448714       17:45:22         PtoEngineSt       Off       raditi       448714       17:45:22         PtoPumpSta       Off       raditi       448714       17:45:22         Speed       0.0 mi/h       J1587       0       03:03:09         Speed       0.0 mi/h       J1587       0       03:03:09         Other Statistical Statistical Stati                                     | <ul> <li>5. Is J1939 data present?</li> <li>If yes, and the following data fields are showing green and incrementing, system verification is complete: <ul> <li>Speed</li> <li>RPM</li> <li>Parking Brake</li> <li>Accelerator</li> <li>Distance LTD</li> <li>Fuel LTD</li> <li>Engine Time LTD</li> </ul> </li> <li>If no, go to the diagnostic flowchart for <i>J1939 Diagnostics</i> on page 20-9.</li> </ul>                                                                                                    |
|                                                                                                    | <ul> <li>Press the VDS Details icon located along the bottom of the screen to display the VDS Details screen and note the data source.</li> <li>6. Is traditional sensors' data present? <ul> <li>If yes, and data fields are showing green and incrementing, system verification is complete.</li> <li>If no, contact Omnitracs technical support for assistance.</li> </ul> </li> </ul>                                                                                                    |

### J1708/J1587 Diagnostics

Refer to the pages following this flowchart for a detailed, step-by-step diagnostic procedure of this process.

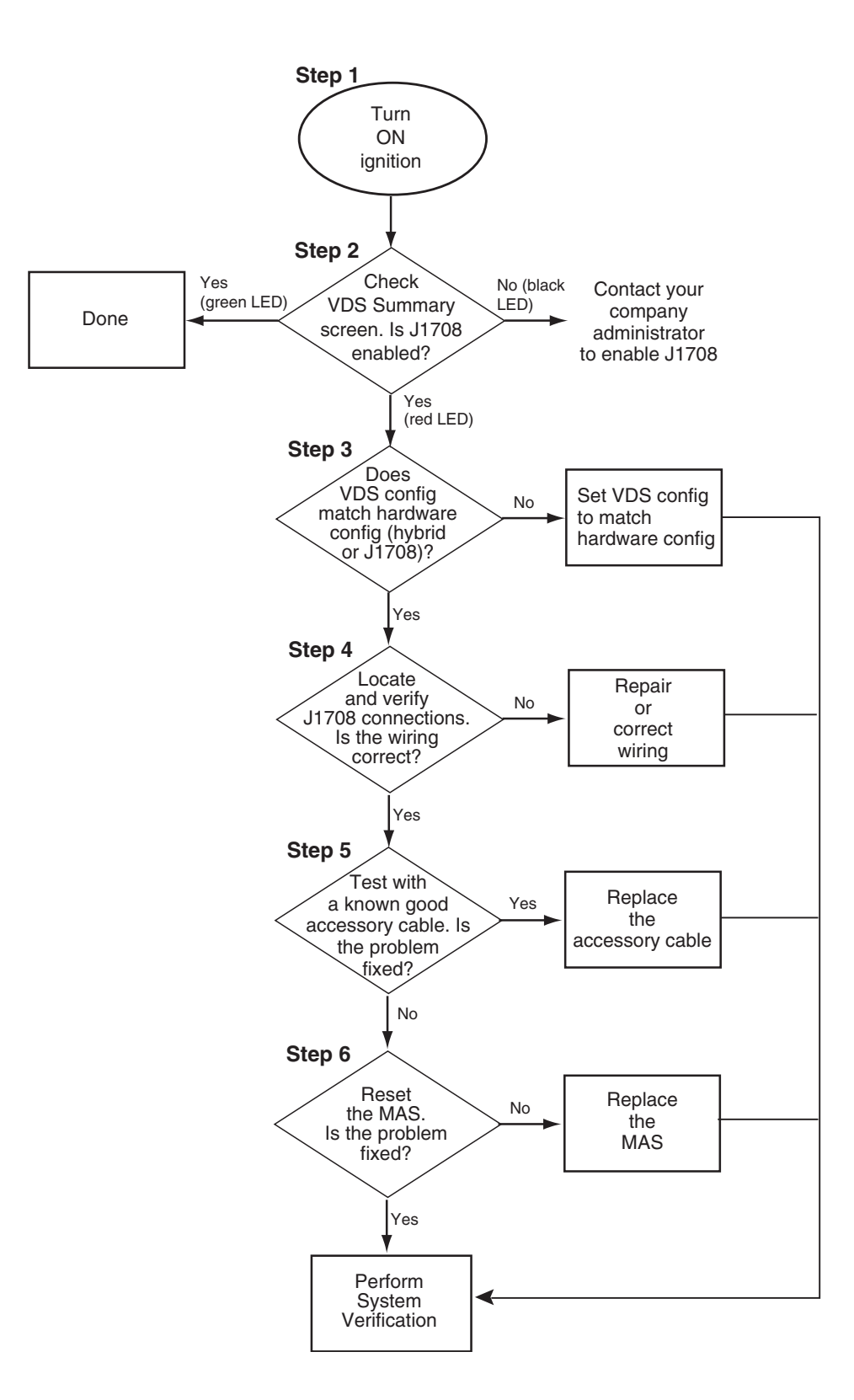

J1708/J1587 Diagnostic Procedure

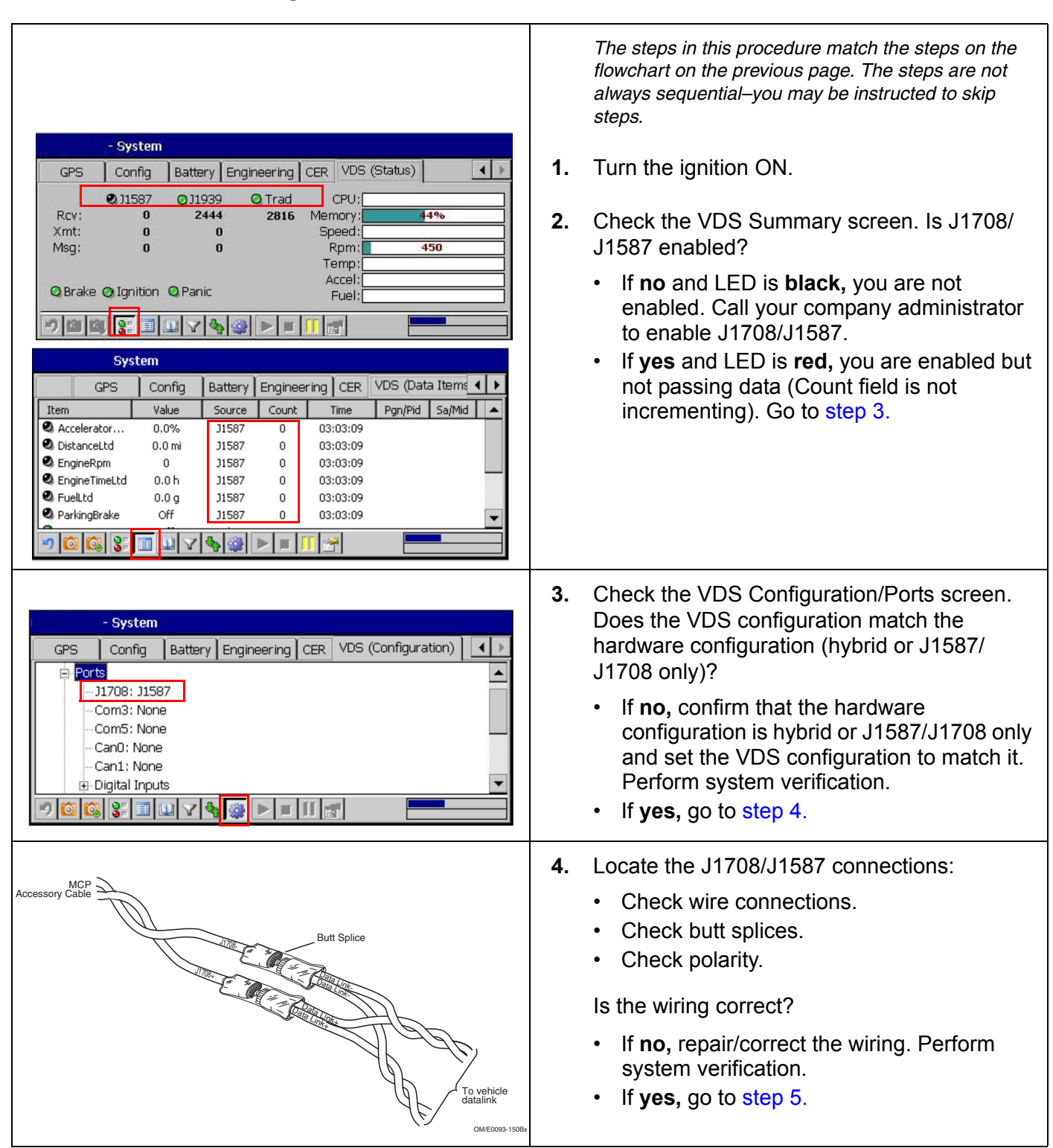

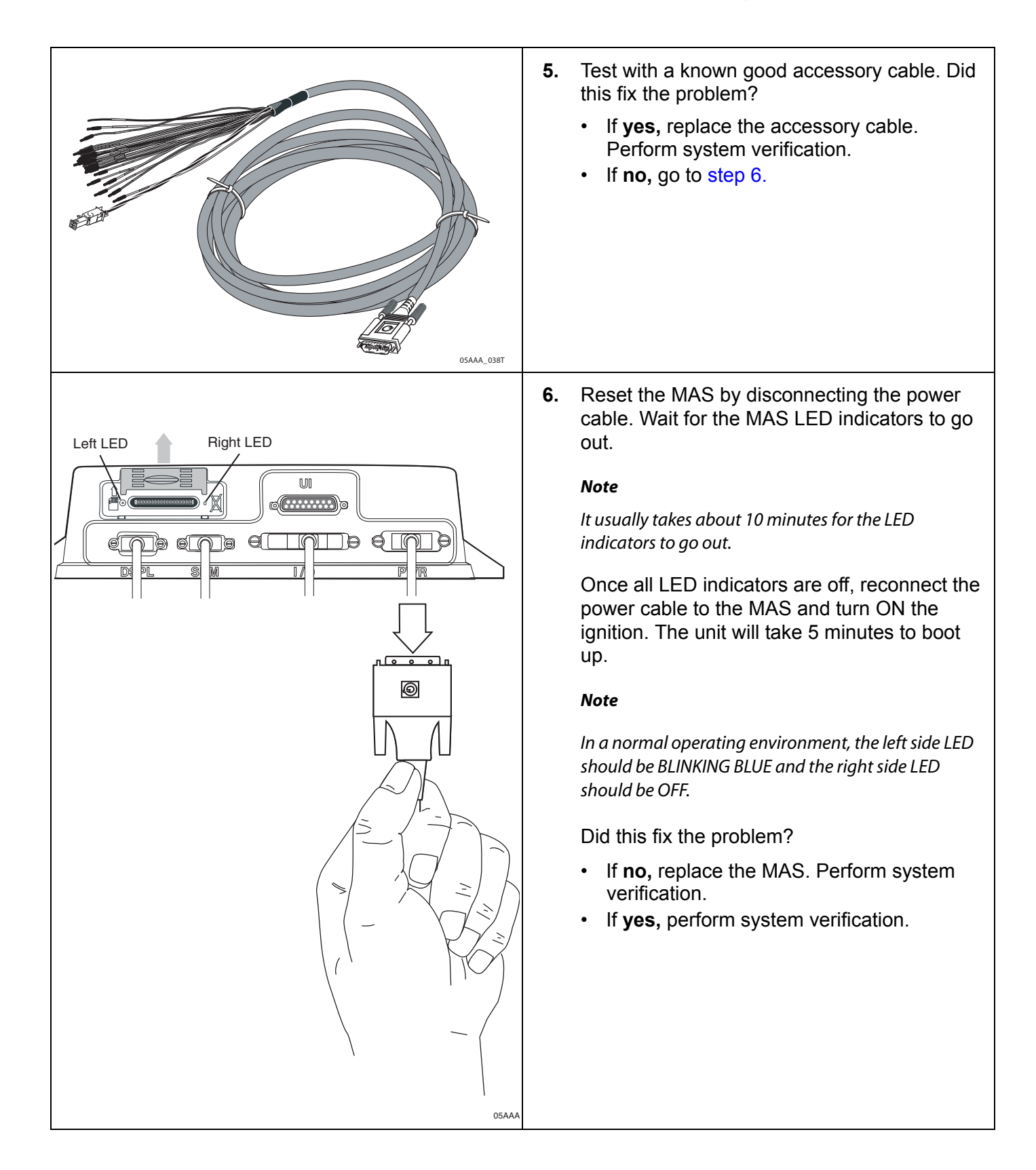

80-J4867-2 Rev. C

## J1939 Diagnostics

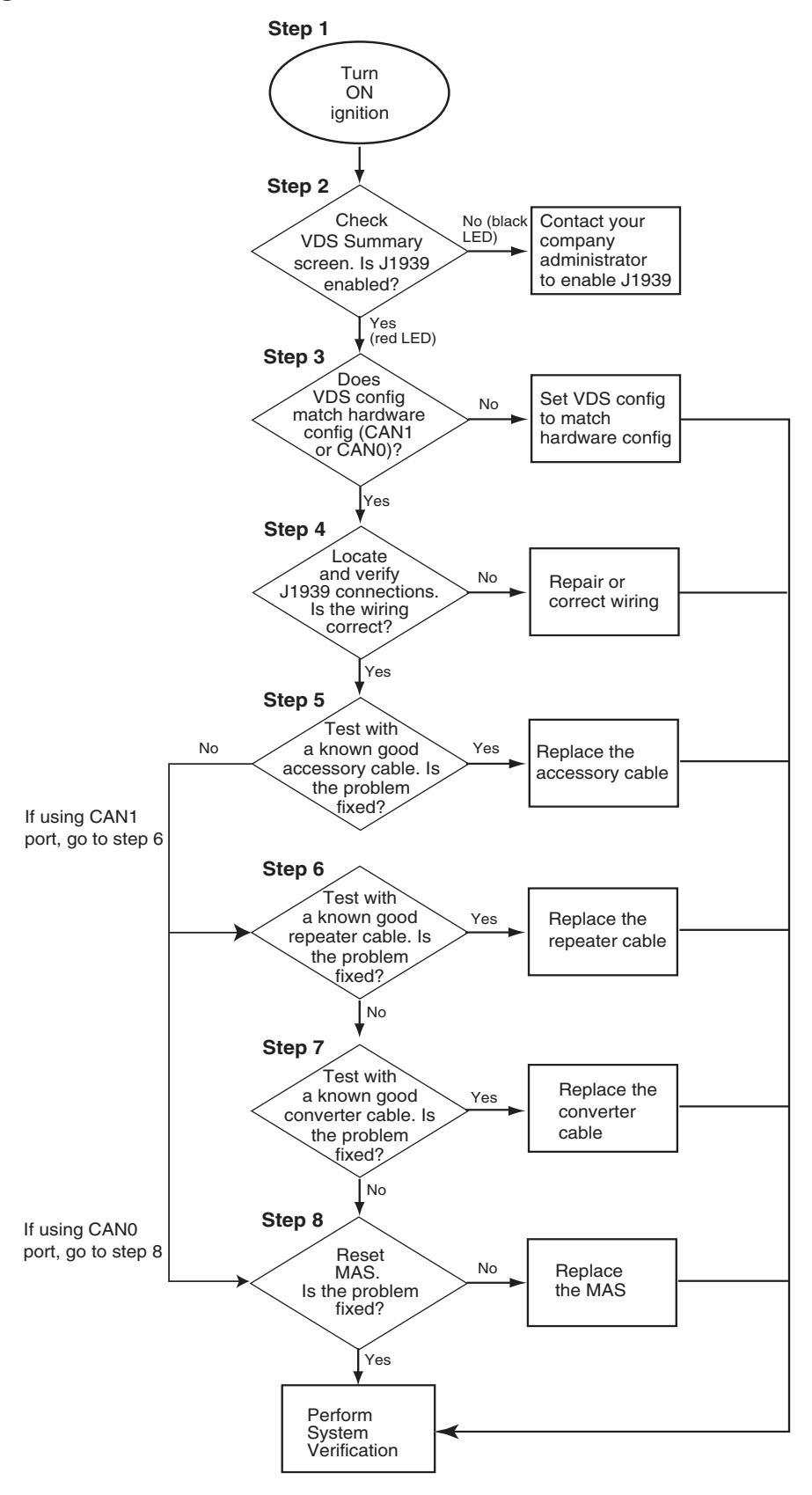

## J1939 Diagnostic Procedure

| - System         GPS       Config       Battery       Engineering       CER       VDS (Status)       ▲         ● 311587       ○ 31939       Trad       CPU:       44%         Rcv:       0       2444       2816       Memory:       44%         Xmt:       0       0       Speed:       300         Msg:       0       0       Rpm:       450         Temp:       Accel:       Accel:       Accel:         ● Brake       Ignition       Panic       Fuel:       Fuel:         ● Brake       Ignition       Panic       Fuel:       ●         ● Brake       Ignition       Panic       Fuel:       ●         ● Brake       Ignition       Panic       Fuel:       ●         ● Brake       Ignition       Panic       Fuel:       ●         ● Brake       Ignition       Panic       Fuel:       ●         ● Panic       ●       ●       ●       ●       ●         ● Pstongprake       Off       11587       0       03:03:09       ●         ● PtoCompres       Off       11587       0       03:03:09       ●         ● PtoCompres                   | <ul> <li>The steps in this procedure match the steps on the flowchart on the previous page. The steps are not always sequential-you may be instructed to skip steps.</li> <li>1. Turn the ignition ON.</li> <li>2. Check the VDS Summary screen. Is J1939 enabled?</li> <li>If no and LED is black, you are not enabled. Call your company administrator to enable J1939.</li> <li>If yes and LED is red, you are enabled but not passing data (Count field is not incrementing). Go to step 3.</li> </ul>                                                                                                    |
|----------------------------------------------------------------------------------------------------|----------------------------------------------------------------------------------------------------|
| - System         GPS       Config       Battery       Engineering       CER       VDS (Configuration)       ▲         - J1708: None       - Com3: None       - Com5: None       - Com5: None       - Com5: None         - Can0: FullD1939       - Can1: None       ●       ●       Digital Inputs       ♥         ● Digital Inputs       ●       ●       ●       ●       ●       ●         ● Config       Battery       Engineering       CER       VDS (Configuration)       ●         ● Ords       ●       ●       ●       ●       ●       ●       ●       ●         ● Ords       ●       ●       ●       ●       ●       ●       ●       ●       ●       ●       ●       ●       ●       ●       ●       ●       ●       ●       ●       ●       ●       ●       ●       ●       ●       ●       ●       ●       ●       ●       ●       ●       ●       ●       ●       ●       ●       ●       ●       ●       ●       ●       ●       ●       ●       ●       ●       ●       ●       ●       ●       ●       ●       ●       ●       ●       ● | <ul> <li>3. Check the VDS Configuration/Ports screen.<br/>Does the VDS configuration match the<br/>hardware configuration (CAN1 or CAN0<br/>only)?</li> <li>If no, confirm that the hardware<br/>configuration is set to enable J1939 (CAN1<br/>or CAN0 only) and set the VDS<br/>configuration to match it. Perform system<br/>verification.</li> <li>If yes, go to step 4.</li> <li>Guidelines:</li> <li>CAN 0: use on after market installs that<br/>have a repeater cable or on factory pre-<br/>wires that do not exceed 10 feet.</li> <li>CAN 1: use on all after market installs that<br/>have a converter cable or on factory pre-<br/>wires that exceed 10 feet.</li> </ul> |

80-J4867-2 Rev. C

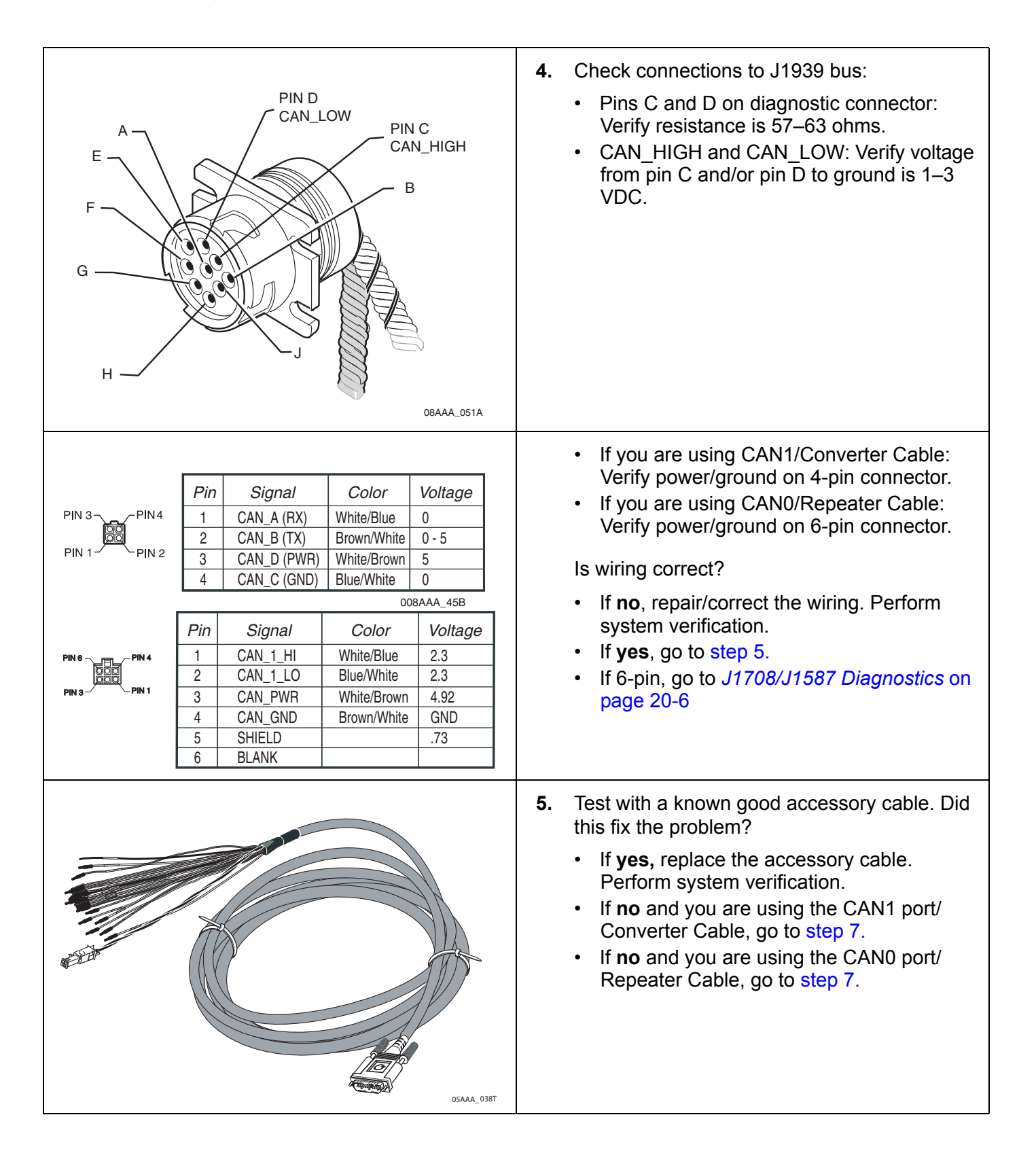

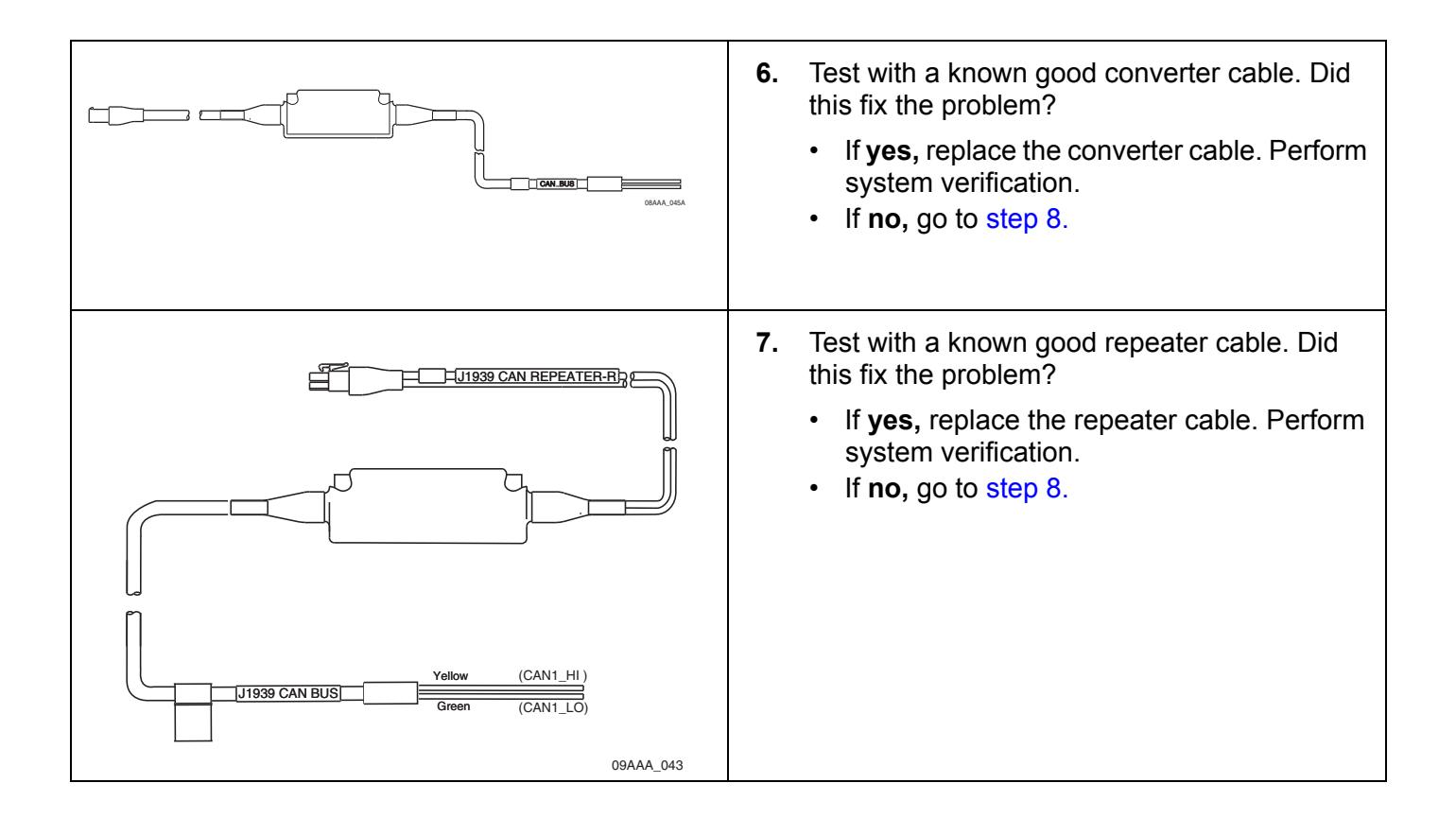

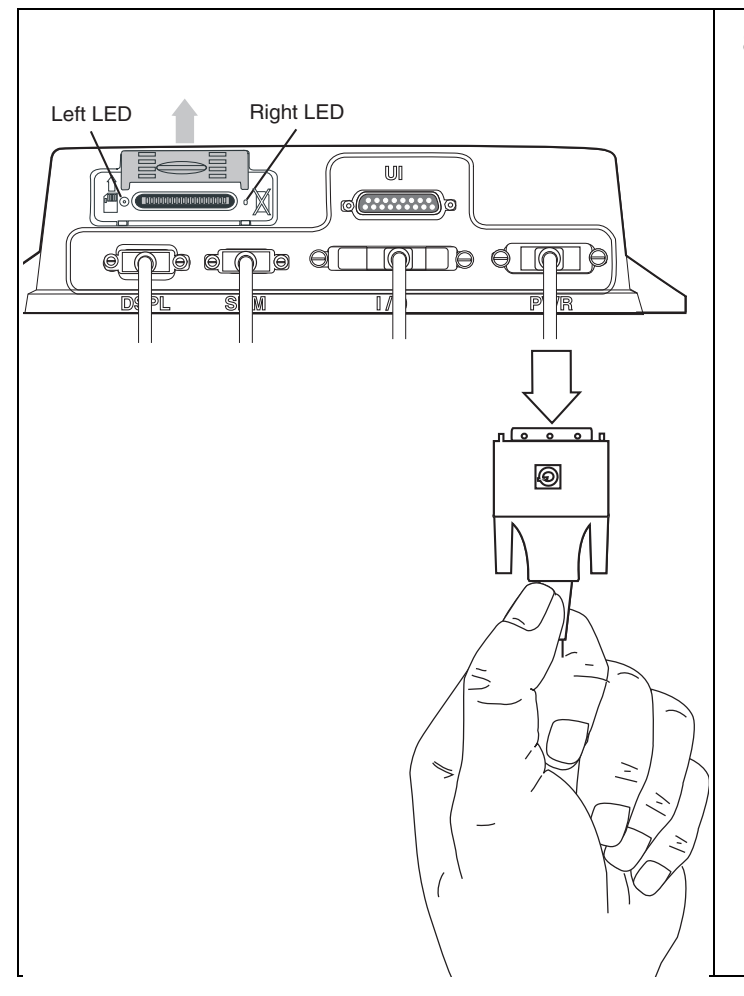

8. Reset the MAS by disconnecting the power cable. Wait for the MAS LED indicators to go out.

### Note

It usually takes about 10 minutes for the LED indicators to go out.

Once all LED indicators are off, reconnect the power cable to the MAS and turn ON the ignition. The unit will take 5 minutes to boot up.

### Note

In a normal operating environment, the left side LED should be BLINKING BLUE and the right side LED should be OFF.

Did this fix the problem?

- If **no**, replace the MAS. Perform system verification.
- If yes, perform system verification.
# 21 Performance Monitoring Diagnostic/Verification Procedures

These topics are covered in this chapter:

| System Overview                                 | 21-2 |
|-------------------------------------------------|------|
| Data Collected                                  | 21-2 |
| System Verification                             | 21-2 |
| Diagnostic Flowchart                            | 21-4 |
| Diagnostic Procedure                            | 21-5 |
| Data Missing Indicators and Active Fault Values | 21-7 |

**For technical questions, contact Omnitracs Customer Support.** Customer Support is staffed 24 hours a day, 365 days a year:

- In the United States, call 800-541-7490
- In Canada, call 800-863-9191

## **System Overview**

Connecting to the truck's data link is required for many driver performance applications. The data is retrieved from the truck by the host computer, either manually or automatically at preset intervals.

The hardware installation on the vehicle consists of connecting the MCP100 to the data link (see Chapter 20).

## **Data Collected**

The performance monitoring system collects the following data from the vehicle:

- Speed
- Distance
- RPM
- Fuel
- PTO
- · Hard Braking

## **System Verification**

- **1.** Turn ignition ON.
- 2. Access the VDS screen on the display.
  - a. From the Home screen, tap the **System** icon.
  - b. Tap the VDS (Status) tab.

|        | - System     |                |             |            |             |     |
|--------|--------------|----------------|-------------|------------|-------------|-----|
| GPS    | Config       | Battery        | Engineering | CER VDS (S | Status)     | • ▶ |
|        | Q J1587      | <b>Ø</b> J1939 | 🔾 Trad      | CPU:       | 74          | - 1 |
| Rcv:   | 2444         | 0              | 2816        | Memory:    | 44%         |     |
| Xmt:   | 0            | 0              |             | Speed:     |             |     |
| Msg:   | 0            | 0              |             | Rpm:       | 450         |     |
| 17     |              |                |             | Temp:      |             |     |
|        |              |                |             | Accel:     |             | - î |
| Brake  | e 🥝 Ignition | Q Panic        |             | Fuel:      |             |     |
| 9 10 1 | a 🛐 🔳        | u 7 🍕          |             | <u>[]</u>  |             |     |
| Start  | OmniVision - | S              |             |            | 😼 🚺 5:31 PM | C   |

- **3.** Verify the desired data link is enabled, as indicated by a **green LED**, on the VDS screen.
- 4. Monitor the **Rcv** value of the desired data link. The value should be a constantly increasing number.
  - a. If the value is rapidly increasing, you are receiving some type of data link messages. Go to step 5.

- b. If the value is not rapidly increasing, you are not receiving any data link messages, and you need to recheck the installation.
- 5. Return to the Home screen. Tap the **SensorTRACS** (Performance Monitoring) icon.

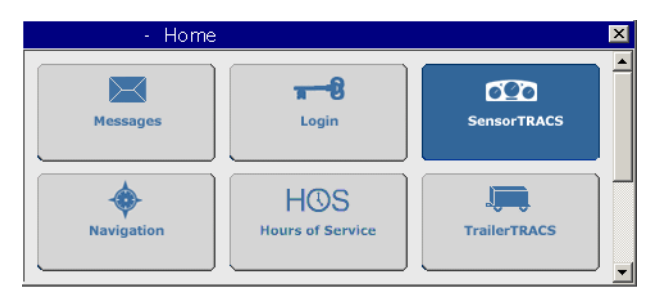

Note

If the SensorTRACS (Performance Monitoring) icon is grayed out, the Performance Monitoring application is not enabled. Call your **company dispatch** to have this application enabled.

6. Tap the Installer tab.

|                         | - SensorTF                                                        | RACS       |          |        |           | × |
|-------------------------|-------------------------------------------------------------------|------------|----------|--------|-----------|---|
| Summary                 | Performance                                                       | Parameters | Odometer | PTO    | Installer |   |
| J1708 F<br>Data<br>Acti | Rx MSGs: <b>140</b><br>PTAG: <b>0</b><br>a Missing:<br>ve Faults: | 7          |          | J1708: | Enabled   |   |

Note

You can access other Performance Monitoring information by touching any of the six tabs.

- 7. Review the Data Missing field.
  - If the Data Missing field displays all dashes, the installation is good.
  - If the Data Missing field displays a few numbers, then the installation is okay because certain information may not available from the desired data link. Refer to the tables at the end of this chapter to identify specific missing information.
  - If the Data Missing field is showing 012345678, you are not connected to the desired data link, or the wires are reversed. Recheck your installation.

## **Diagnostic Flowchart**

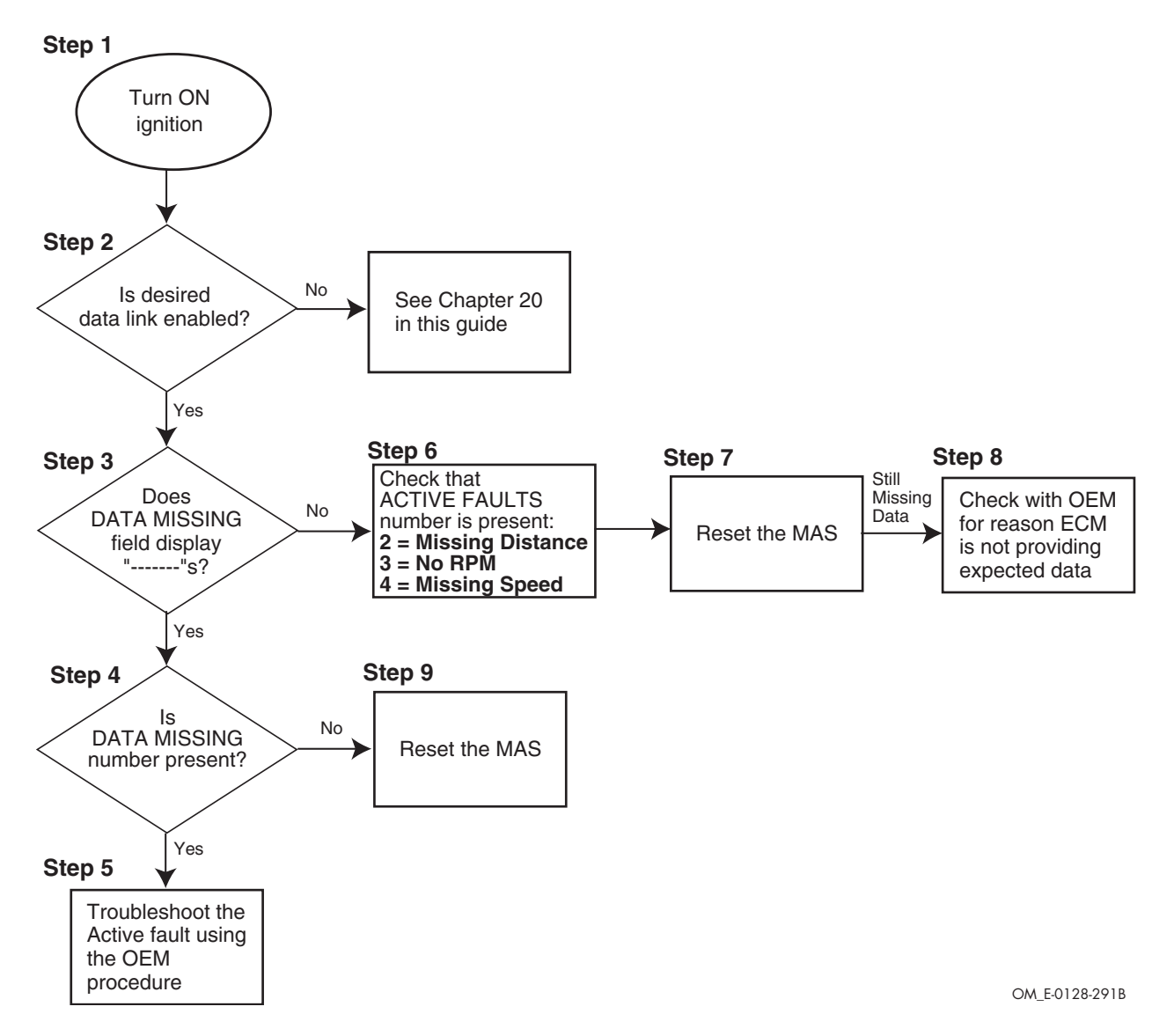

Refer to the pages following this flowchart for a detailed, step-by-step diagnostic procedure of this process.

MAY CONTAIN U.S. AND INTERNATIONAL EXPORT CONTROLLED INFORMATION 80-J4867-2 Rev. C

## Diagnostic Procedure

| GPS       Config       Battery       Engineering       CER       VDS (Status)           © 11587       Ø 11939       © Trad       CPU:           Rcv:       2444       0       2816       Memory:           Xrnt:       0       0       Speed:             Msg:       0       0       Rpm:               Ø Brake       Ignition       @ Panic       Fuel: | <ul> <li>The steps in this procedure match the steps on the flowchart on the previous page. The steps are not always sequential—you may be instructed to skip steps.</li> <li>1. Turn the ignition ON.</li> <li>2. From the Home screen. Tap the System icon. Tap the VDS tab. Verify the desired data link is enabled.</li> <li>If the desired data link is not enabled (there is no green LED), perform the diagnostic procedure in Chapter 20 in this guide.</li> <li>If the desired data link is enabled (there is a green LED), go to step 3.</li> </ul> |
|----------------------------------------------------------------------------------------------------|----------------------------------------------------------------------------------------------------|
| - SensorTRACS       Image: Summary Performance         Summary Performance       Parameters       Odometer       PTO       Installer         J1708 Rx MSGs:       1407       J1708: Enabled         PTAG:       0       Data Missing:         Active Faults:       Active Faults:                                                                        | <ul> <li>3. Return to the Home screen. Tap the SensorTRACS (Performance Monitoring) icon. Tap the Installer tab. Verify the Data Missing field displays as dashes.</li> <li>If no, go to step 4.</li> <li>If yes, go to step 6.</li> </ul>                                                                                                    |
| SensorTRACS     Summary Performance Parameters Odometer PTO Installer      J1708 Rx MSGs: 10 J1708: Enabled     PTAG: 0     Data Missing: -1     Active Faults:                                                                                                    | <ul> <li>4. Check that a DATA MISSING number is present. Refer to <i>Data Missing Indicators and Active Fault Values</i> on page 21-7 for specific information.</li> <li>If no, go to step 9.</li> <li>If yes, go to step 5.</li> </ul>                                                                                                    |
| <u>I</u>                                                                                                    | <ol> <li>Froubleshoot the active fault using OEM procedures.</li> </ol>                                                                                                    |

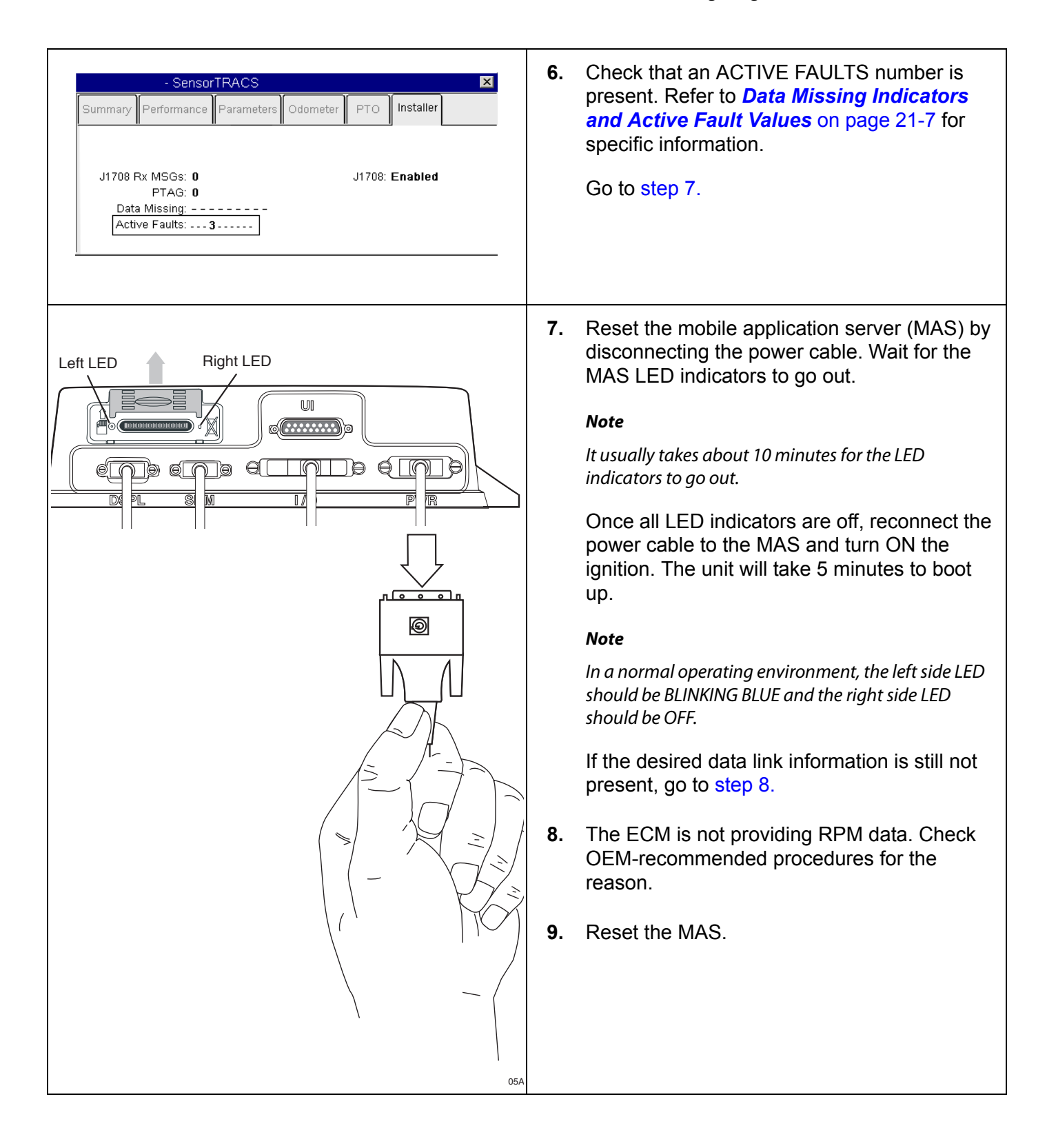

80-J4867-2 Rev. C

|                | Data Missing Field Value Definitions |                   |                                                                    |  |  |  |  |  |  |  |
|----------------|--------------------------------------|-------------------|--------------------------------------------------------------------|--|--|--|--|--|--|--|
| Field<br>Value | Meaning                              | Associated<br>PID | Effect                                                             |  |  |  |  |  |  |  |
| 0              | Missing Road Speed<br>(MPH)          | 84                | Performance Monitoring is not receiving road speed from the ECM.   |  |  |  |  |  |  |  |
| 1              | Missing Engine<br>Speed (RPM)        | 190               | Performance Monitoring is not receiving engine speed from the ECM. |  |  |  |  |  |  |  |
| 2              | Missing Total<br>Distance            | 245               | Performance Monitoring is missing distance from the ECM.           |  |  |  |  |  |  |  |
| 3              | Missing Total Engine<br>Hours        | 247               | Engine hour data will not be available.                            |  |  |  |  |  |  |  |
| 4              | Missing Total Fuel                   | 250               | Performance Monitoring will not record fuel data.                  |  |  |  |  |  |  |  |
| 5              | Missing Throttle<br>Position         | 91                | Coasting will not be a factor in overspeed threshold.              |  |  |  |  |  |  |  |
| 6              | Missing Ambient<br>Temperature       | 171               | Ambient temperature will not be available.                         |  |  |  |  |  |  |  |
| 7              | Missing Parking<br>Brake Status      | 70                | Parked Idle Fuel will not be available.                            |  |  |  |  |  |  |  |
| 8              | Missing PTO Status                   | 89                | PTOE data will not be available.                                   |  |  |  |  |  |  |  |

## Data Missing Indicators and Active Fault Values

|                  | Active Fault Field Value Definitions |                                                          |                                                                                                    |  |  |  |  |  |  |  |
|------------------|--------------------------------------|----------------------------------------------------------|----------------------------------------------------------------------------------------------------|--|--|--|--|--|--|--|
| Display<br>Shows | Associated<br>Fault                  | Description/Symptom                                      | Possible Cause                                                                                                    |  |  |  |  |  |  |  |
| 0                | No Power<br>(MCP100)                 | Power detected<br>OFF for more than<br>the wake-up time. | Main power was lost, causing the MCP100 to stay asleep longer than its wake-up interval.                                                                                                    |  |  |  |  |  |  |  |
| 1                | RPM Zero<br>(MCP100)                 | RPM zero when speed is non-zero.                         | -RPM sensor or connection problem.<br>-Data link selection parameter set wrong.<br>-In rare cases, no idle can be caused by<br>faulty axle sensor input (e.g., wires<br>reversed) causing a positive reading for<br>speed while the vehicle is stationary. |  |  |  |  |  |  |  |

|                  | Active Fault Field Value Definitions (Continued) |                                                                                                    |                                                                                                    |  |  |  |  |  |  |
|------------------|--------------------------------------------------|----------------------------------------------------------------------------------------------------|----------------------------------------------------------------------------------------------------|--|--|--|--|--|--|
| Display<br>Shows | Associated<br>Fault                              | Description/Symptom                                                                                                    | Possible Cause                                                                                                    |  |  |  |  |  |  |
| 2                | Bad<br>Ignition<br>(MCP100)                      | Ignition OFF and speed or RPM non-zero.                                                                                        | Problem with MCP100's ignition line wiring or fuse.                                                                                                    |  |  |  |  |  |  |
| 3                | RPM<br>Sensor<br>(MCP100)                        | Engine posted PID<br>(194) and PID<br>(190).                                                                                   | RPM sensor or connection problem to the engine, detected by the engine's diagnostics.                                                                                                    |  |  |  |  |  |  |
| 4                | Speed<br>Sensor<br>(MCP100)                      | Engine posted PID (194) and PID (84).                                                                                          | Speed sensor or connection problem to engine, detected by the engine's diagnostics.                                                                                                    |  |  |  |  |  |  |
| 9                | LTD<br>Mismatch<br>(MCP100)                      | LTD mismatch with<br>stored MCP100<br>data.                                                                                    | -Engine run with main power<br>disconnected.<br>-Engine run with data link disconnected.<br>-Engine run with ignition line<br>disconnected.                                                                                                    |  |  |  |  |  |  |
| A                | Bad Speed<br>(MCP100)                            | More than 2 hrs<br>IGN = ON with Spd<br>= 0, RPM greater<br>than 1300.                                                         | -Speed sensor or connection problem—<br>MCP100.<br>-Speed sensor or connection problem—<br>engine.<br>-Engine speed sensor parameter not<br>enabled.                                                                                                    |  |  |  |  |  |  |
| В                | 0 Spd and<br>RPM<br>(MCP100)                     | More than 2 hrs<br>with IGN = ON with<br>Spd = 0, RPM = 0.                                                                     | <ul> <li>-Disconnect of entire accessory cable.</li> <li>-Data link selection parameter set wrong.</li> <li>-Data link connection problem.</li> <li>-Driver using ignition position for accessory operation.</li> <li>-MCP100 ignition line wired to accessory position.</li> </ul> |  |  |  |  |  |  |
| D                | Steady<br>Speed<br>(MCP100)                      | Speed signal<br>constant for more<br>than 5 minutes.                                                                           | A pulse generator may have been connected, either to the MCP100 or the engine.                                                                                                    |  |  |  |  |  |  |
| E                | Hard<br>Braking<br>Event                         | Speed is suddenly<br>decreased by more<br>than 9 MPH/<br>second (speed<br>must be above 20<br>MPH for this fault<br>to occur). | Driver is braking too quickly (hard braked).                                                                                                    |  |  |  |  |  |  |

# 22 Trailer Tracks Asset Management Diagnostic/Verification Procedures

These topics are covered in this chapter:

| Normal Performance                                  | 22-2 |
|-----------------------------------------------------|------|
| Abnormal Performance                                | 22-2 |
| Trailer Tracks Asset Management System Verification | 22-3 |
| A—Transmitter ID Not Displayed                      | 22-6 |
| A1—+12/24 VDC Is Not at Pigtail 2                   | 2-11 |
| B—Reefer Status Number Not Incrementing 2           | 2-13 |

**For technical questions, contact Omnitracs Customer Support.** Customer Support is staffed 24 hours a day, 365 days a year:

- In the United States, call 800-541-7490
- In Canada, call 800-863-9191

### Normal Performance

The Trailer Tracks asset management system is an option that lets dispatchers monitor trailer connects and disconnects. Connects and disconnects are detected by the MCP100 and passed on to the dispatcher via the satellite link with the date, time, and location. Trailer Tracks asset management also lets you monitor trailer refrigeration units. This feature warns the driver when the reefer develops a problem and falls outside specific user-defined values.

The current Trailer Tracks transmitter works between +9 and 32 VDC. The MCP100 also works with Omnitracs's Trailer Tracks asset management system products.

## Abnormal Performance

The flowcharts and diagnostic procedures in this chapter cover data reporting problems and reefer problems.

## Trailer Tracks Asset Management System Verification

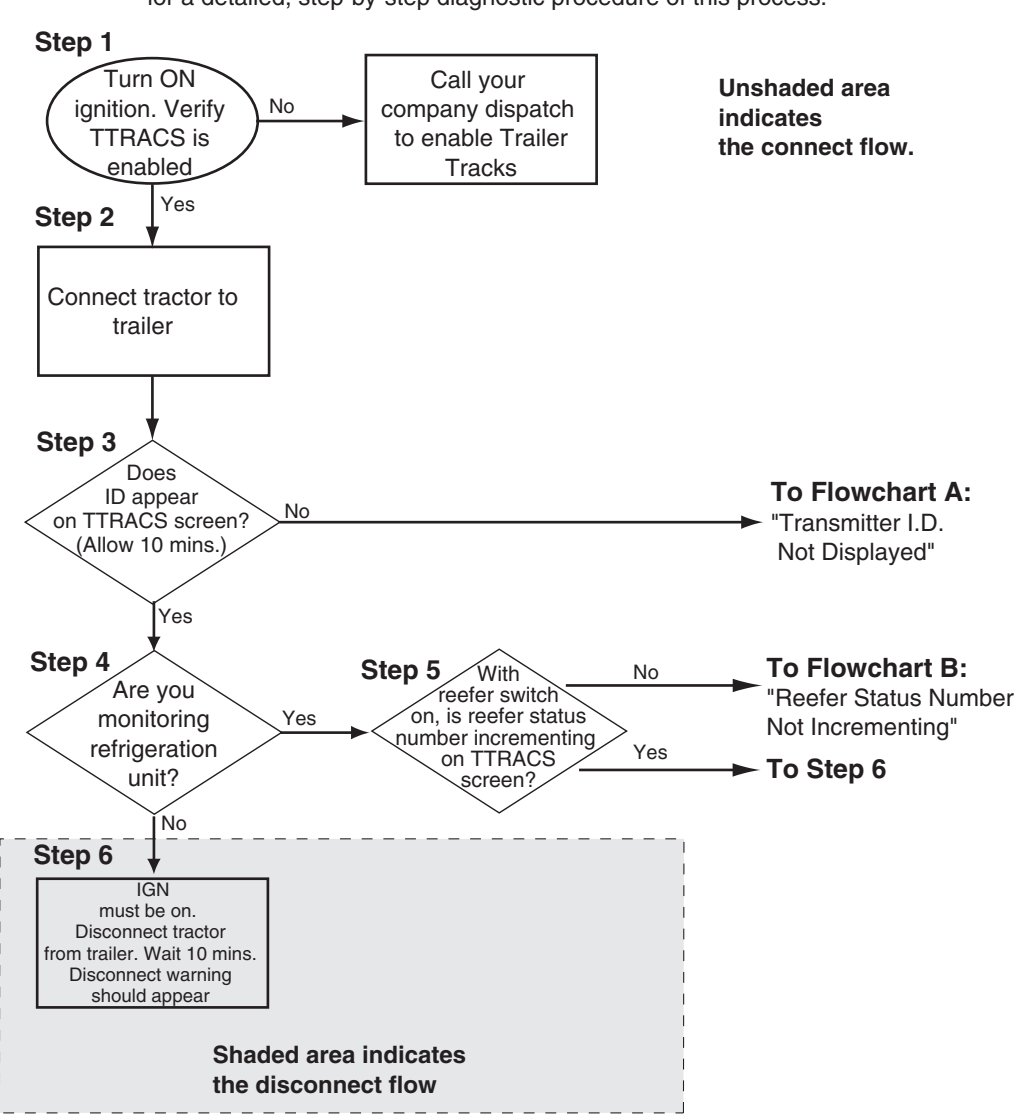

Refer to the pages following this flowchart for a detailed, step-by-step diagnostic procedure of this process.

#### **Verification Procedure**

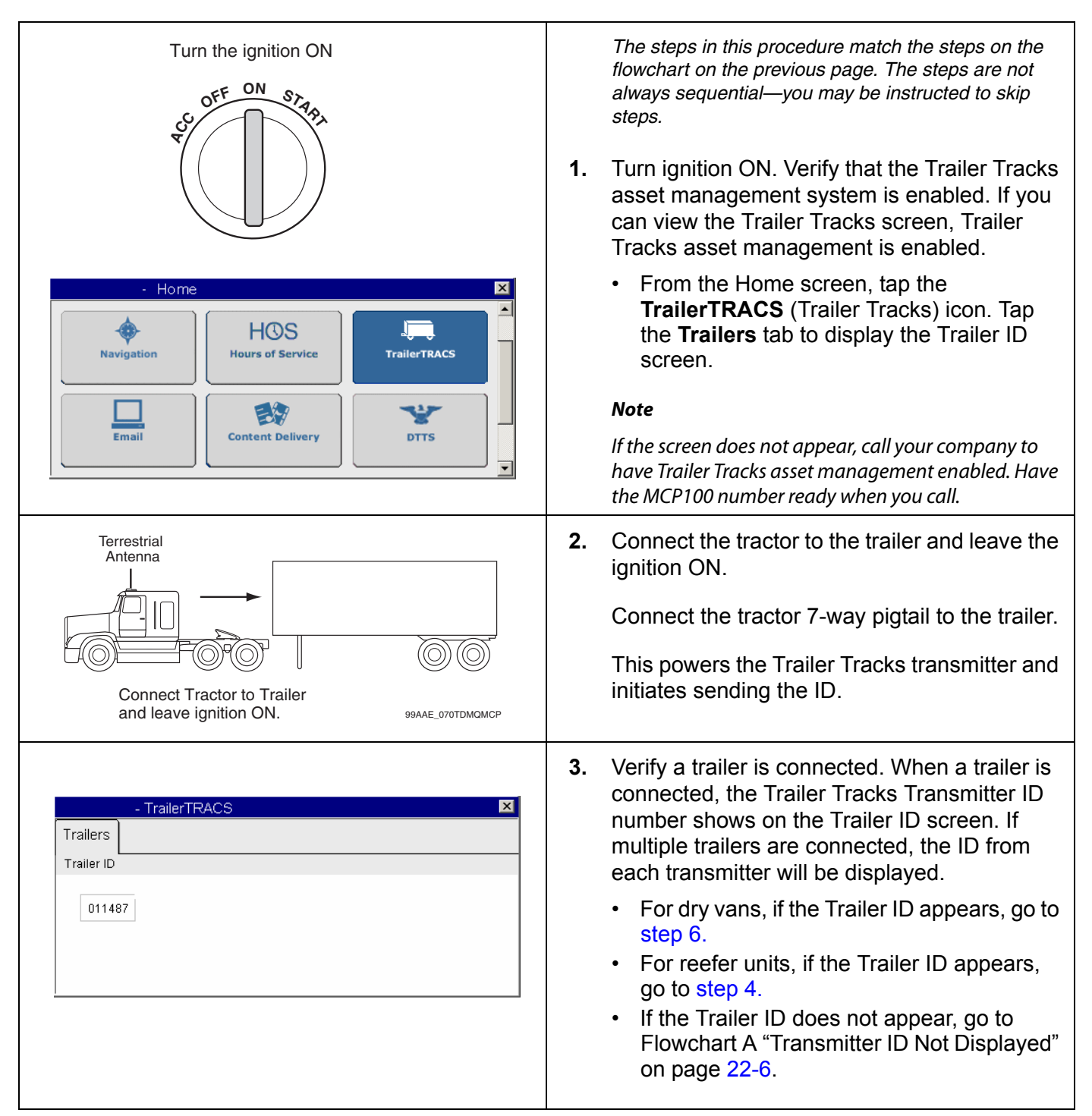

| Image: restrict of the second second sec | <ul> <li>4. Is a refrigeration unit being monitored?</li> <li>Note</li> <li>If a refrigeration unit is detected, a snowflake will appear above the transmitter ID box.</li> <li>If yes, go to step 5.</li> <li>If no, go to step 6.</li> </ul>                                                                                                    |
|----------------------------------------------------------------------------------------------------|----------------------------------------------------------------------------------------------------|
|                                                                                                    | <ul> <li>5. With the reefer turned on, check that the Refrigerator Stat # is incrementing on the Trailer Tracks screen. This number should increment approximately once a minute.</li> <li>If it is incrementing, go to step 6.</li> <li>If it is not incrementing, go to Flowchart B "Reefer Status Number Not incrementing" on page 22-13.</li> </ul>                                                                                                    |
| Trailers Trailer ID NONE CONNECTED                                                                                                    | <ul> <li>6. Disconnect the tractor from the trailer, leave the ignition ON, and wait for the disconnect message as shown at left. (Allow up to 10 minutes.)</li> <li>When the disconnect message appears on the display screen, Trailer Tracks asset management system verification is complete.</li> <li>If disconnect message does not appear (allow up to 10 minutes), call Omnitracs Customer Support:</li> <li>US: 800-541-7490 Canada: 800-863-9191</li> </ul> |

### A—Transmitter ID Not Displayed

Refer to the pages following this flowchart for a detailed, step-by-step diagnostic procedure of this process.

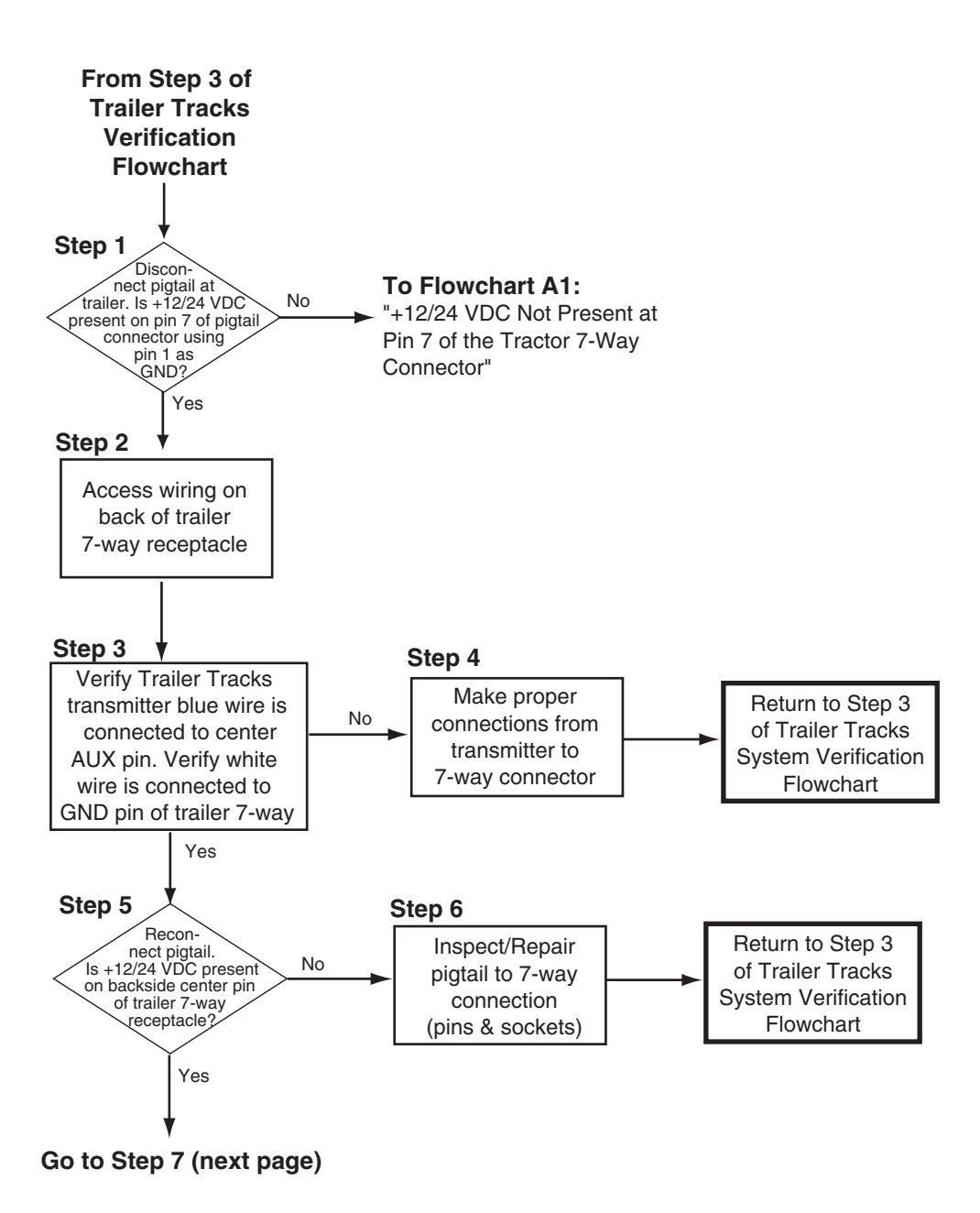

## A—Transmitter ID Not Displayed (continued)

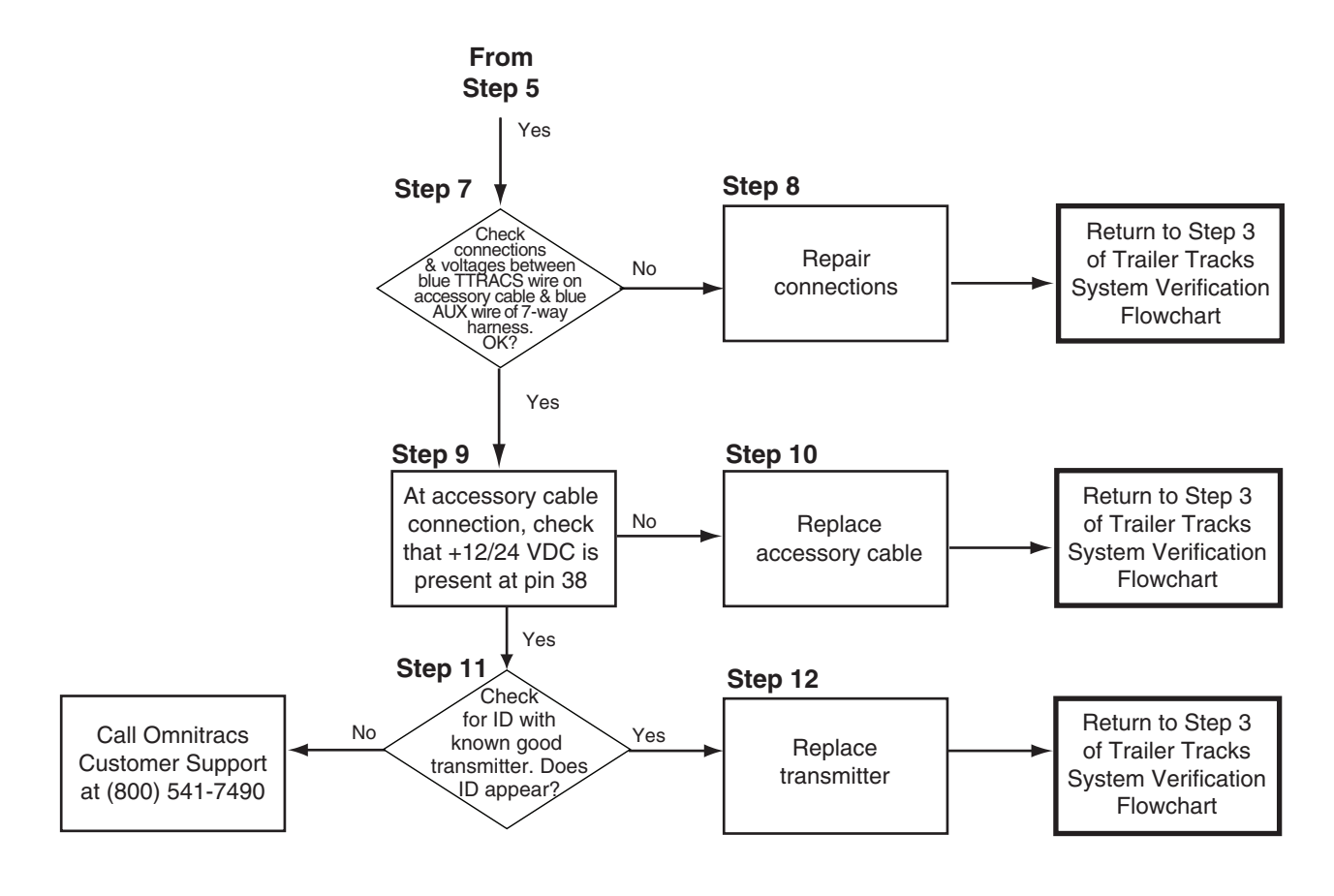

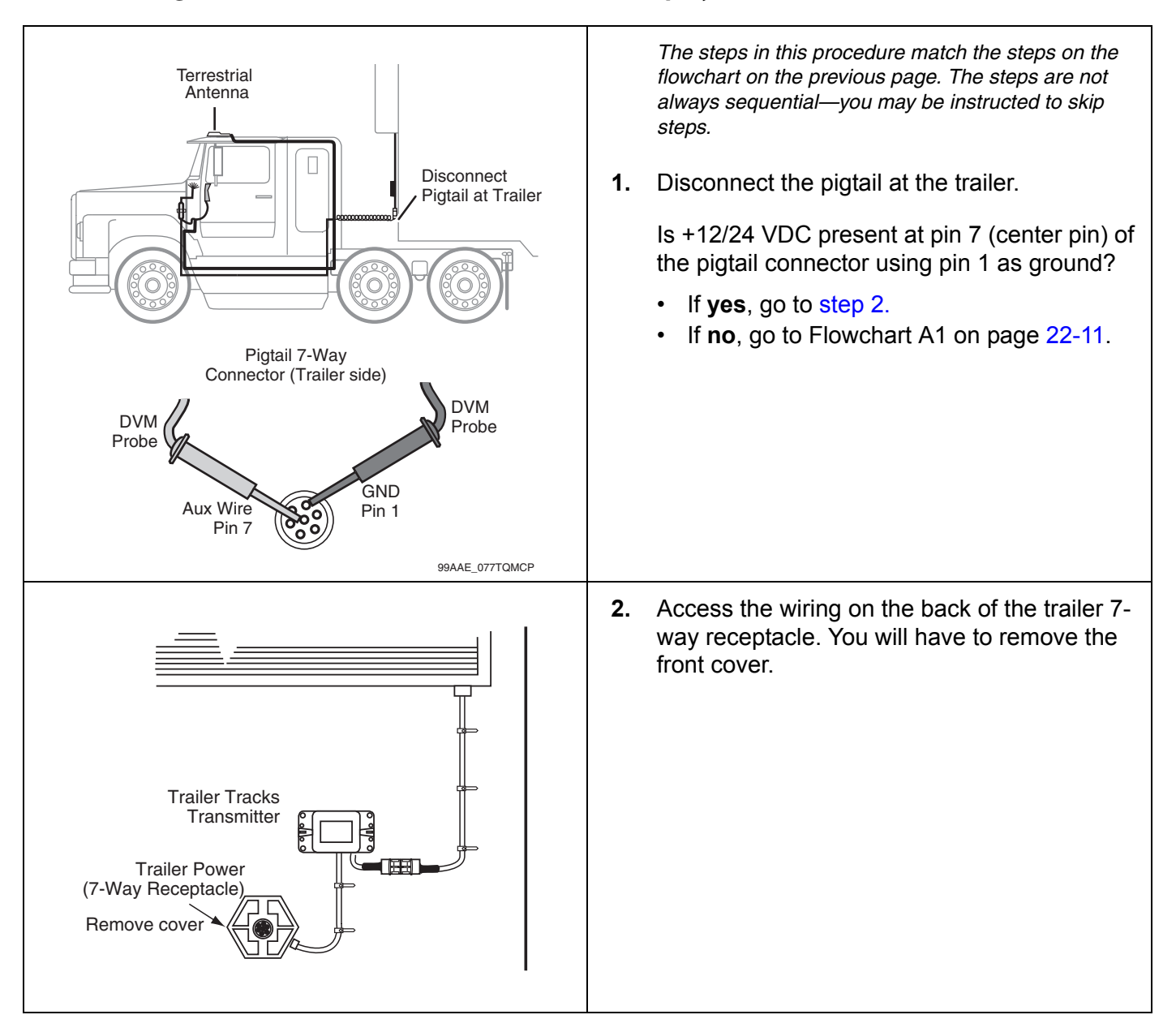

#### Diagnostic Procedure A—Transmitter ID Not Displayed

| S<br>White<br>S<br>Blue<br>(GND WHT)<br>Pin 7<br>(AUX BLU)<br>O<br>(AUX BLU)<br>O<br>O | <ol> <li>Verify that the Trailer Tracks transmitter blue wire is connected to the center aux pin of the 7-way receptacle. Verify that the white wire is connected to the ground pin of the 7-way receptacle.</li> <li>If both wires are correctly connected, go to step 5.</li> <li>If the wires are not correctly connected, go to step 4.</li> <li>Make proper connections from the Trailer Tracks transmitter to the 7-way receptacle and return to step 3. of the Trailer Tracks asset management system verification flowchart.</li> </ol>                    |
|----------------------------------------------------------------------------------------|----------------------------------------------------------------------------------------------------|
| White<br>White<br>Pin 1<br>Blue<br>(GND WHT)<br>Pin 7<br>(AUX BLU)<br>O<br>O           | <ul> <li>5. Reconnect the pigtail to the front cover of the 7-way receptacle.</li> <li>Is +12/24 VDC present on the backside center pin of the trailer 7-way receptacle? <ul> <li>If +12/24 VDC is not present, go to step 6.</li> <li>If +12/24 VDC is present, reconnect the cover and go to step 7.</li> </ul> </li> <li>6. Inspect and/or repair the pigtail to the 7-way connection (pins and sockets). <ul> <li>Reconnect the cover.</li> <li>Return to step 3. of the Trailer Tracks asset management system verification flowchart.</li> </ul> </li> </ul> |
| Blue (TTRACS)<br>(18 g)<br>To Blue Aux Wire<br>of 7-Way Harness<br>Accessory<br>Cable  | <ol> <li>On the tractor, check connections and voltages between the blue Trailer Tracks wire (labelled TTRACS) of the accessory cable and the blue aux wire of the 7-way harness.</li> <li>If the connections and voltages are OK, go to step 9.</li> <li>If the connections and voltages are not OK, go to step 8.</li> <li>Repair the connections.</li> <li>Return to step 3. of the Trailer Tracks asset management system verification flowchart.</li> </ol>                                                                                                   |

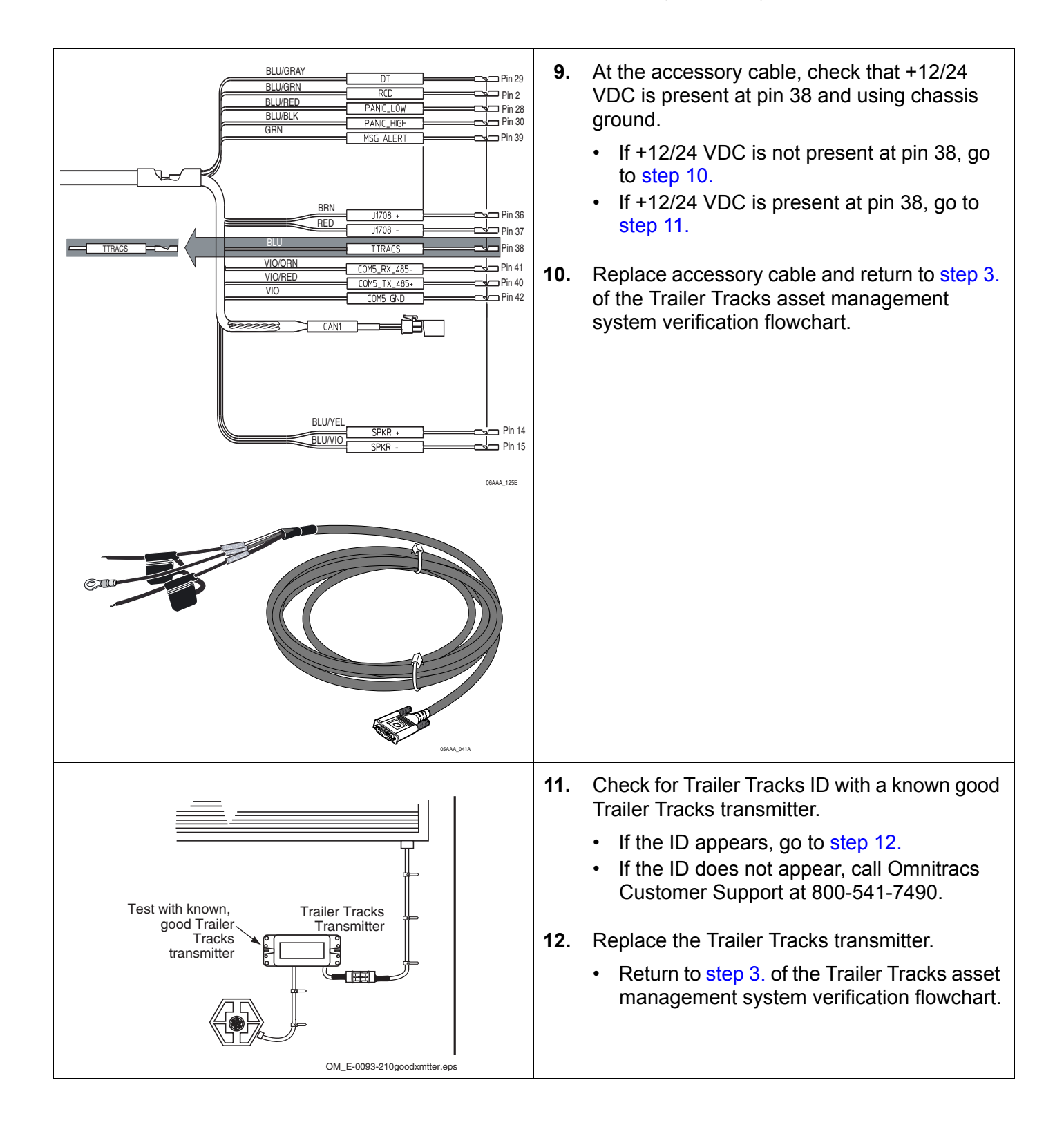

## A1—+12/24 VDC Is Not at Pigtail

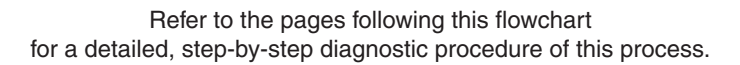

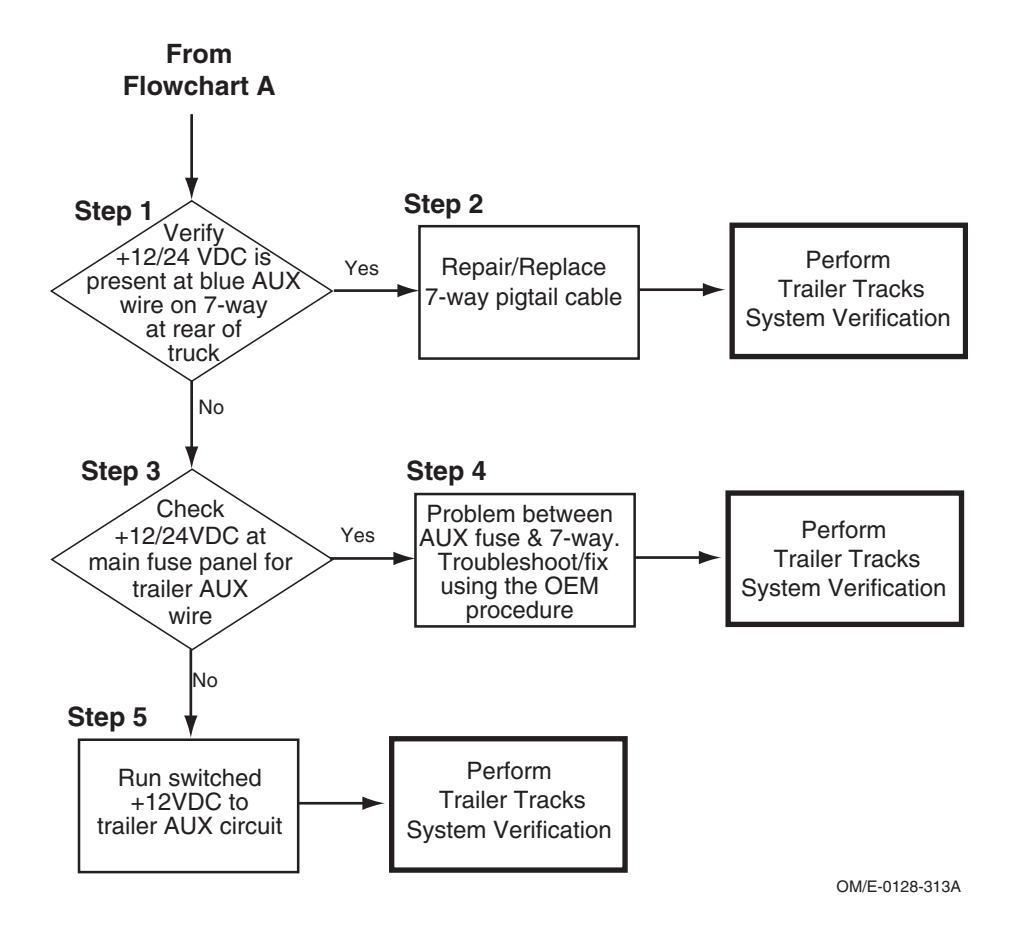

## Diagnostic Procedure A1—+12/24 VDC Is Not at Pigtail

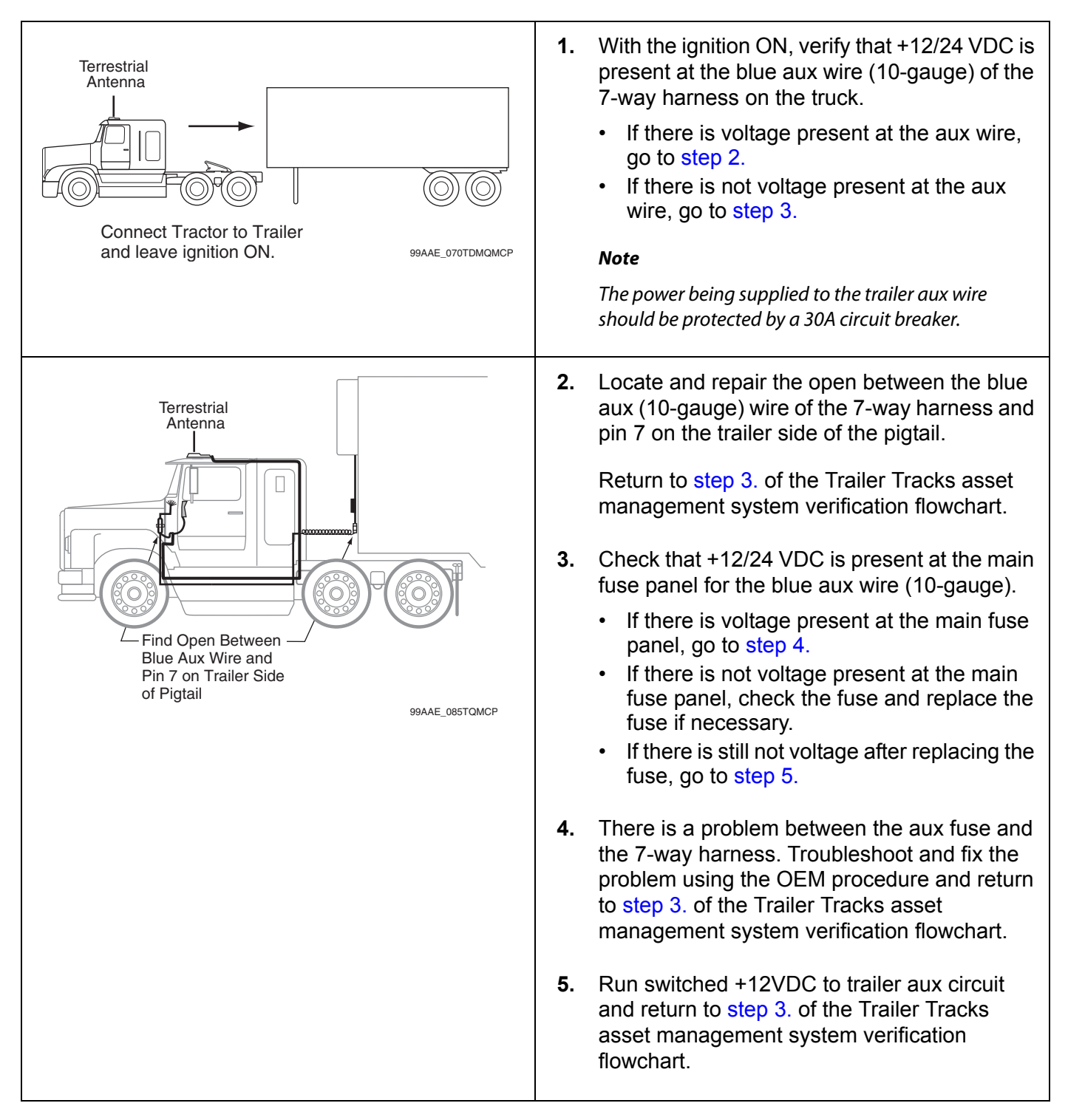

80-J4867-2 Rev. C

## **B**—Reefer Status Number Not Incrementing

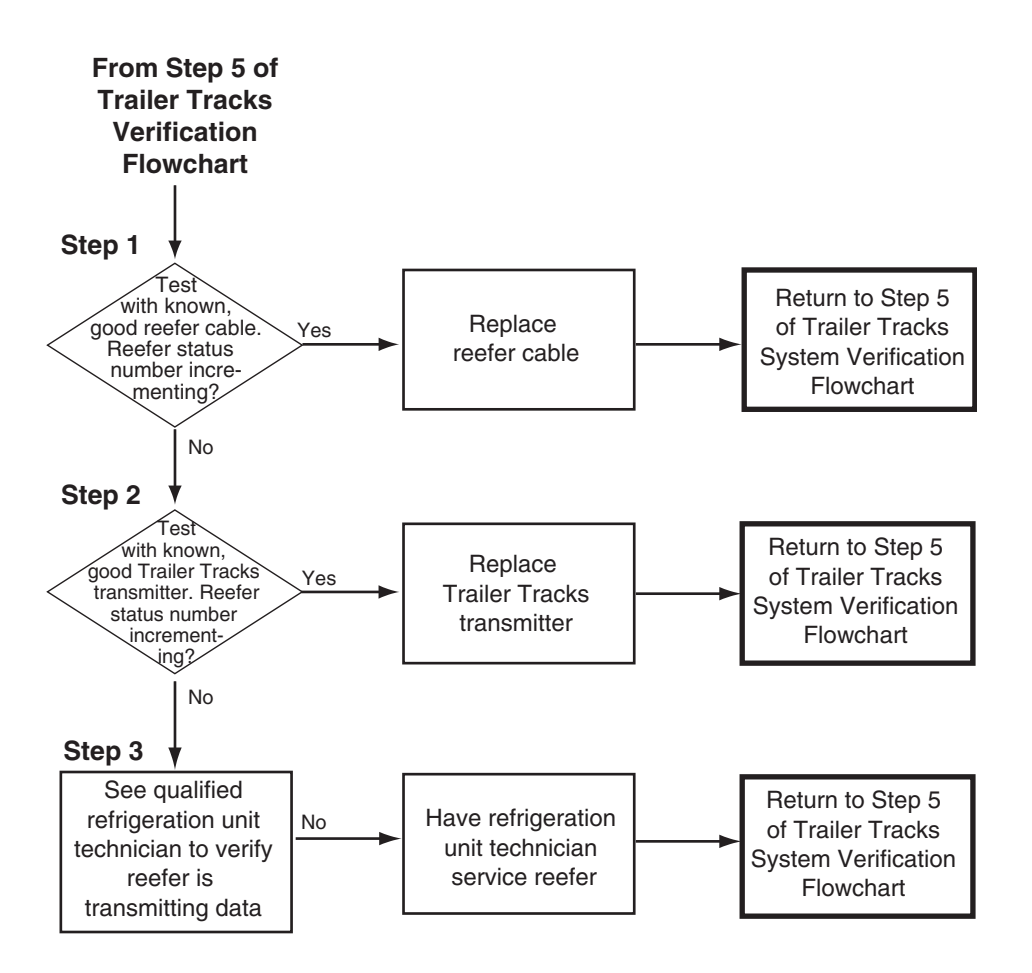

Refer to the pages following this flowchart for a detailed, step-by-step diagnostic procedure of this process.

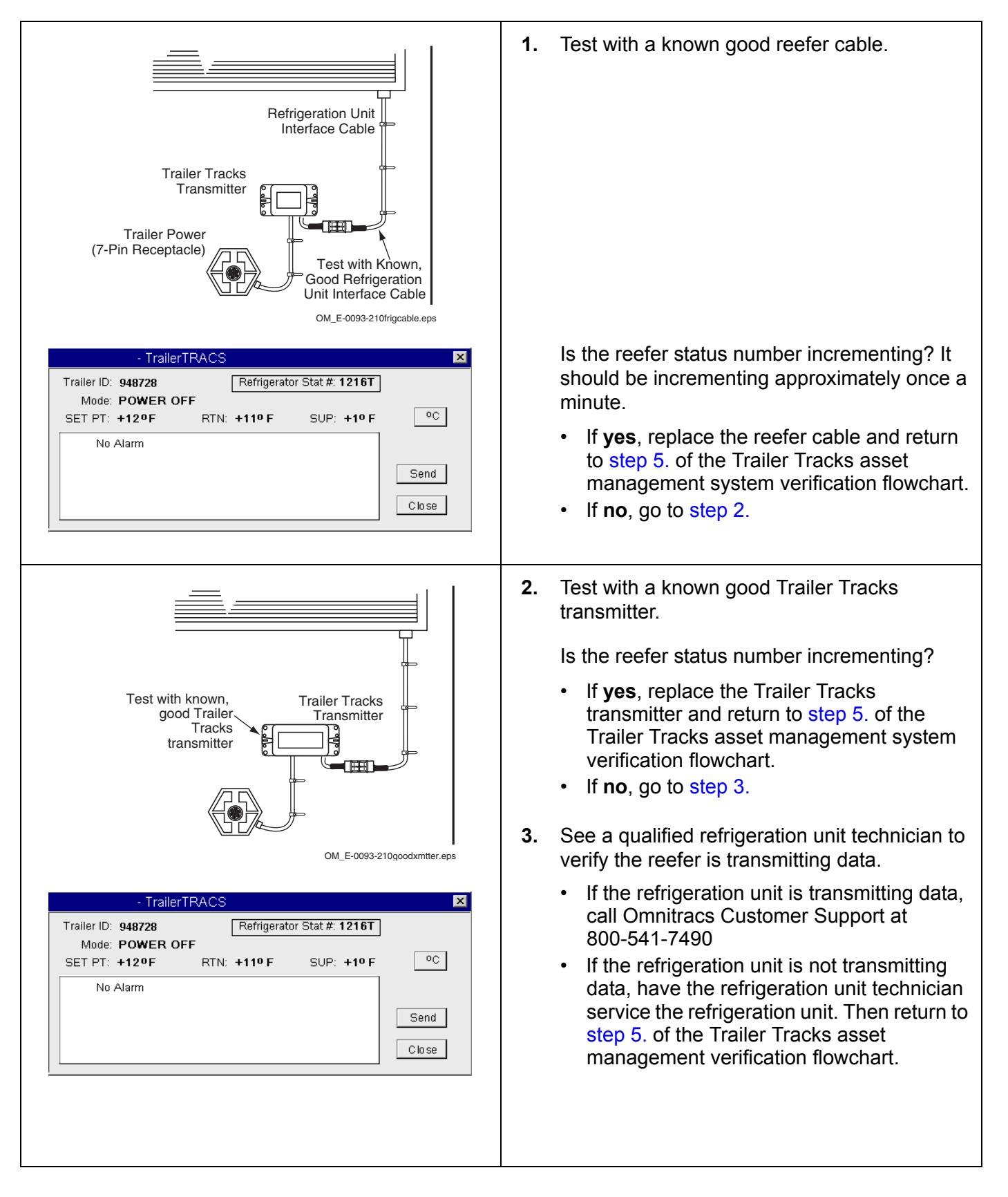

#### Diagnostic Procedure B—Reefer Status Number Not Incrementing

## **23** Compact Display Unit (CDU) Diagnostic Procedures

These topics are covered in this chapter:

| Calibrate the CDU        | <br> | <br> | <br> | <br> | <br> | <br> | <br> | <br> | 23-2 |
|--------------------------|------|------|------|------|------|------|------|------|------|
| CDU is Blank Diagnostics | <br> | <br> | <br> | <br> | <br> | <br> | <br> | <br> | 23-3 |

**For technical questions, contact Omnitracs Customer Support.** Customer Support is staffed 24 hours a day, 365 days a year:

- In the United States, call 800-541-7490
- In Canada, call 800-863-9191

## Calibrate the CDU

If you are touching any of the icons on the touchscreen and the screen is not responding quickly, the touchscreen may not be calibrated properly. To recalibrate the CDU touchscreen settings, from the Home screen:

- Tap the **Settings** icon.
- Tap the **Display** tab.
- Using the Display screen, tap the **Touch Screen** button.
- When the four targets display, carefully tap each of the targets (+) in the center.
- Press Enter when prompted.

| - Home              |                  |          | × |
|---------------------|------------------|----------|---|
| Email               | Content Delivery | DTTS     |   |
| Vehicle Maintenance | Alarm Clock      | Settings | • |

| - Settings                         |                   | ×        |
|------------------------------------|-------------------|----------|
| Buttons Safety Sound TTS XMPG Time | e Zone Display    | ок       |
| 🖸 Properties 📃                     |                   |          |
| System Time: 0:00:05:20            | Calibrate Flicker |          |
| Firmware: M0237                    |                   |          |
| ⊕Device Descriptor                 | Touch Screen      | Defaults |
| ∯Calibration                       |                   |          |
| t∰Sensors                          |                   |          |
|                                    | Refresh           | Cancel   |
| h-Leds                             |                   |          |

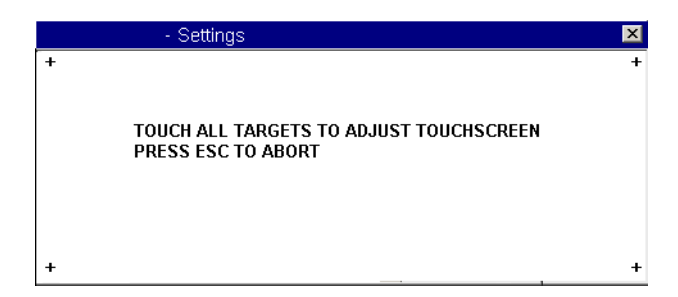

## **CDU is Blank Diagnostics**

If the CDU is blank, do the following:

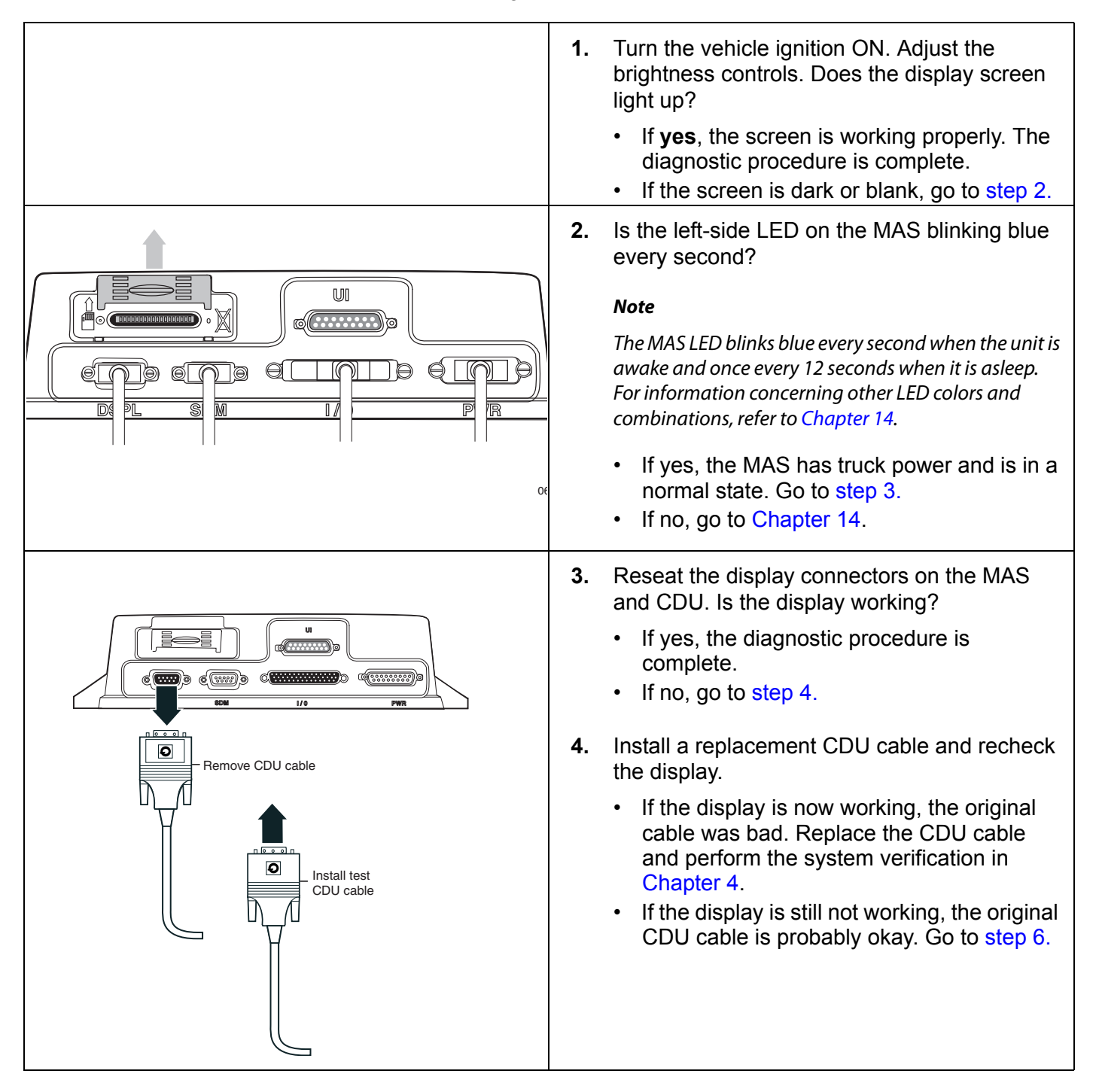

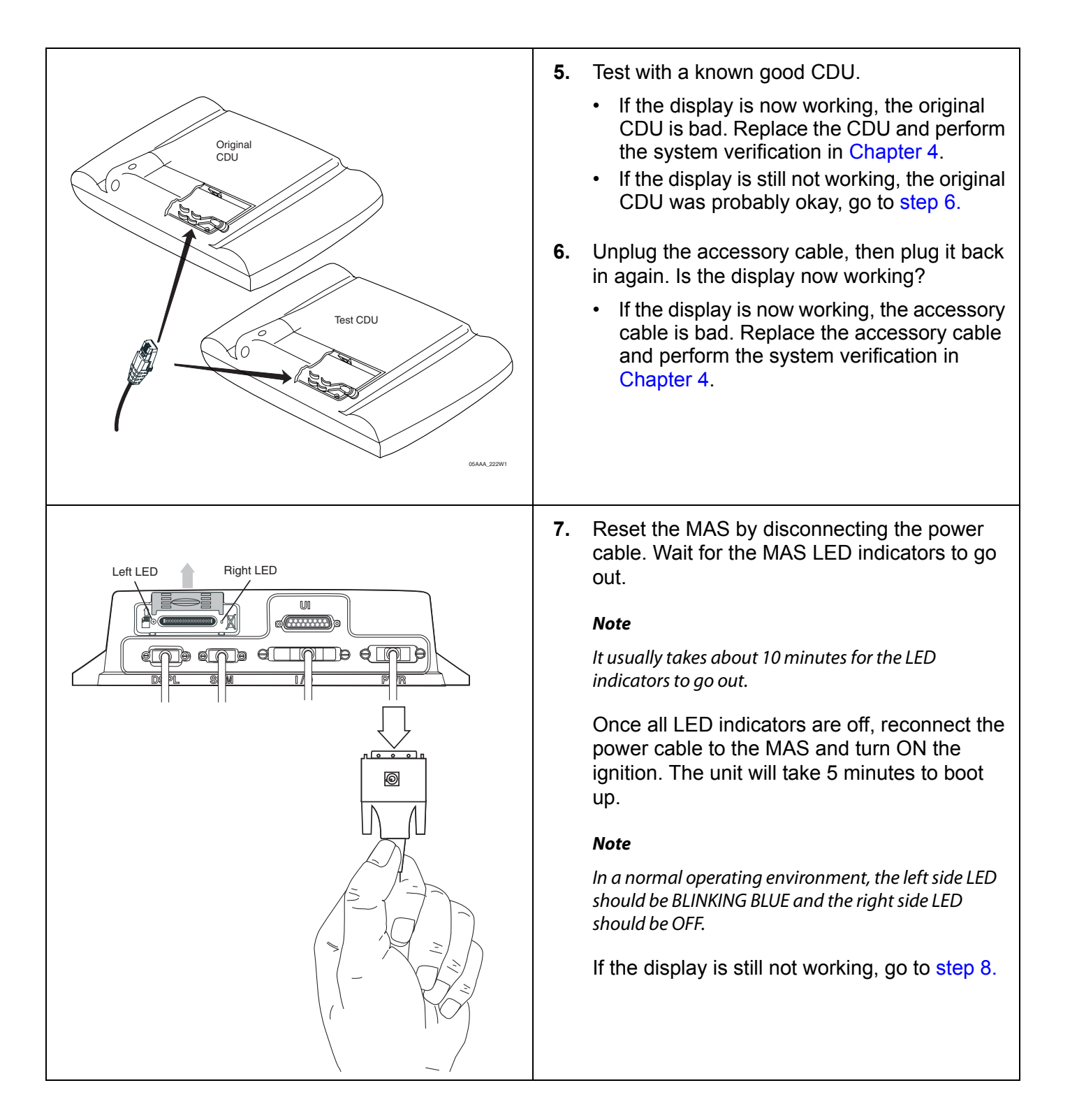

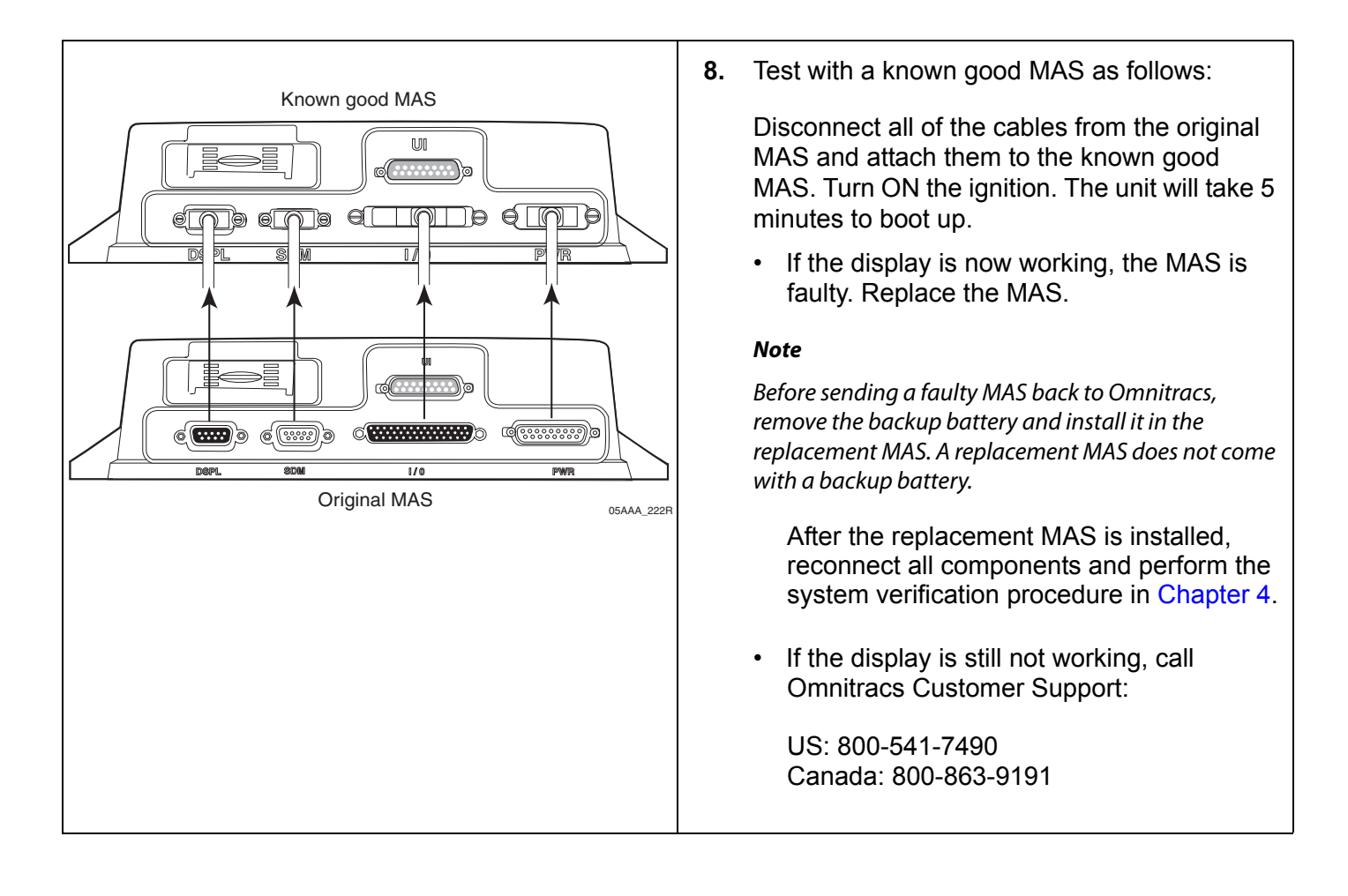

Compact Display Unit (CDU) Diagnostic Procedures

# 24 Buzzer/RMWL Diagnostic Procedures

These topics are covered in this chapter:

| Normal Performance              | 24-2              |
|---------------------------------|-------------------|
| Abnormal Performance            | 24-2              |
| Buzzer/RMWL Won't Buzz/Light    | 24-3              |
| Buzzer/RMWL Constant Buzz/Light | <mark>24-8</mark> |

#### For technical questions, contact Omnitracs Customer Support.

Customer Support is staffed 24 hours a day, 365 days a year:

- In the United States, call 800-541-7490
- In Canada, call 800-863-9191

## **Normal Performance**

The buzzer and remote message waiting light (RMWL) signal the driver when an **Important** or Emergency message is sent to the vehicle.

#### Abnormal Performance

If the buzzer and/or the RMWL does not buzz/light or constantly buzzes/lights, a problem exists that is most likely caused by one or more of the following:

- Faulty buzzer
- Faulty light
- · Faulty wire or connections
- Faulty mobile application server (MAS)

## Buzzer/RMWL Won't Buzz/Light

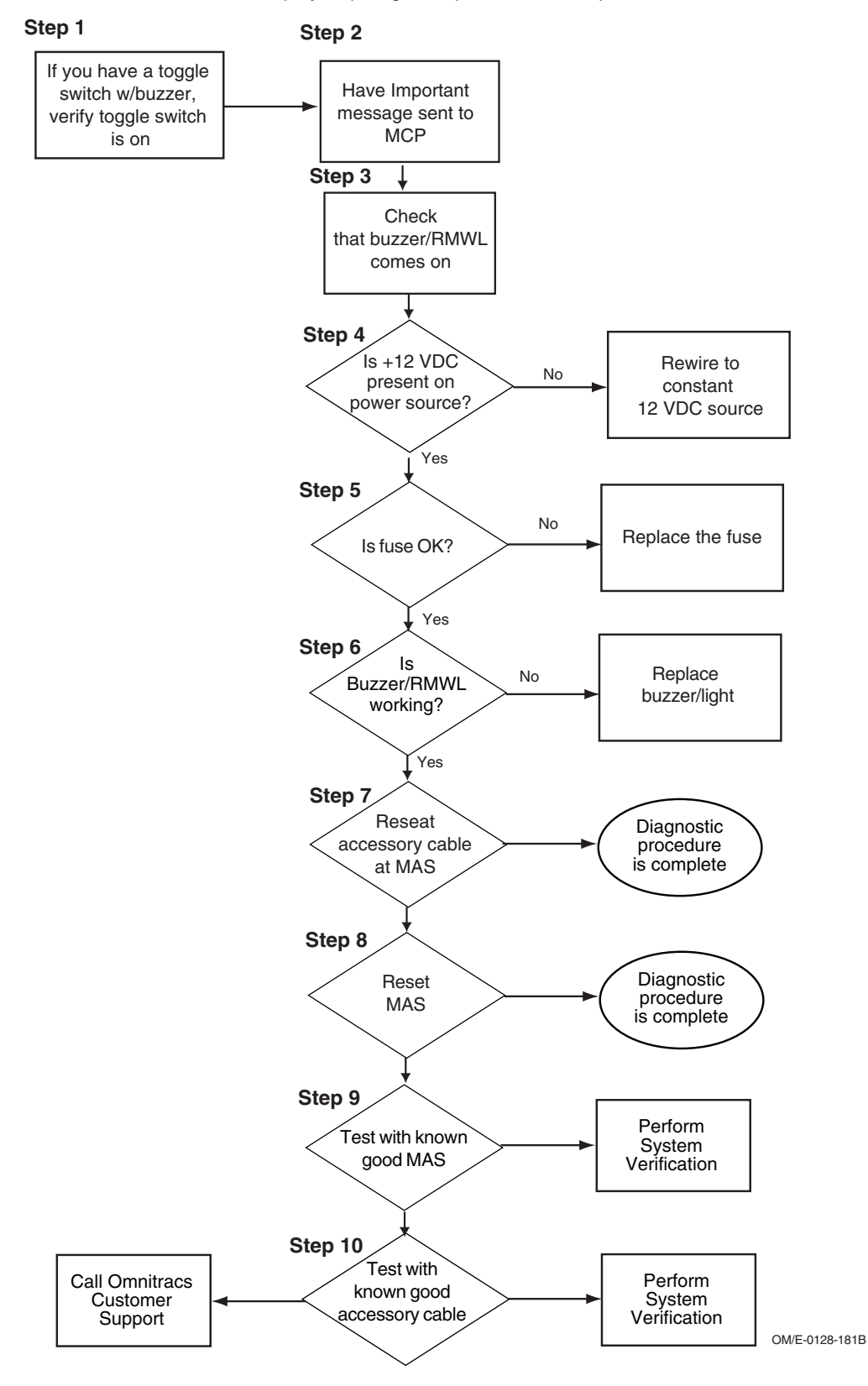

Refer to the pages following this flowchart for a detailed, step-by-step diagnostic procedure of this process.

#### Diagnostic Procedure

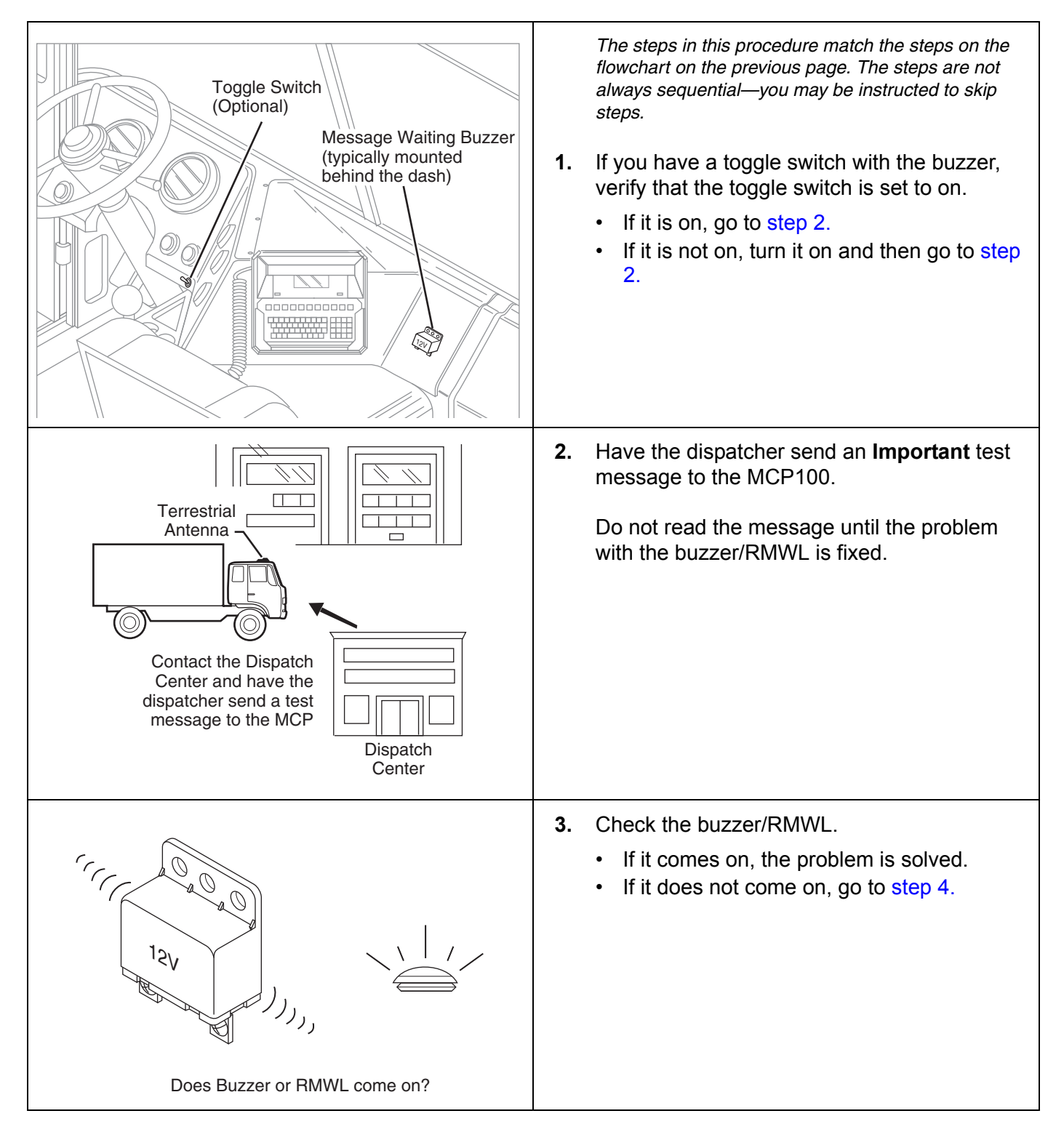

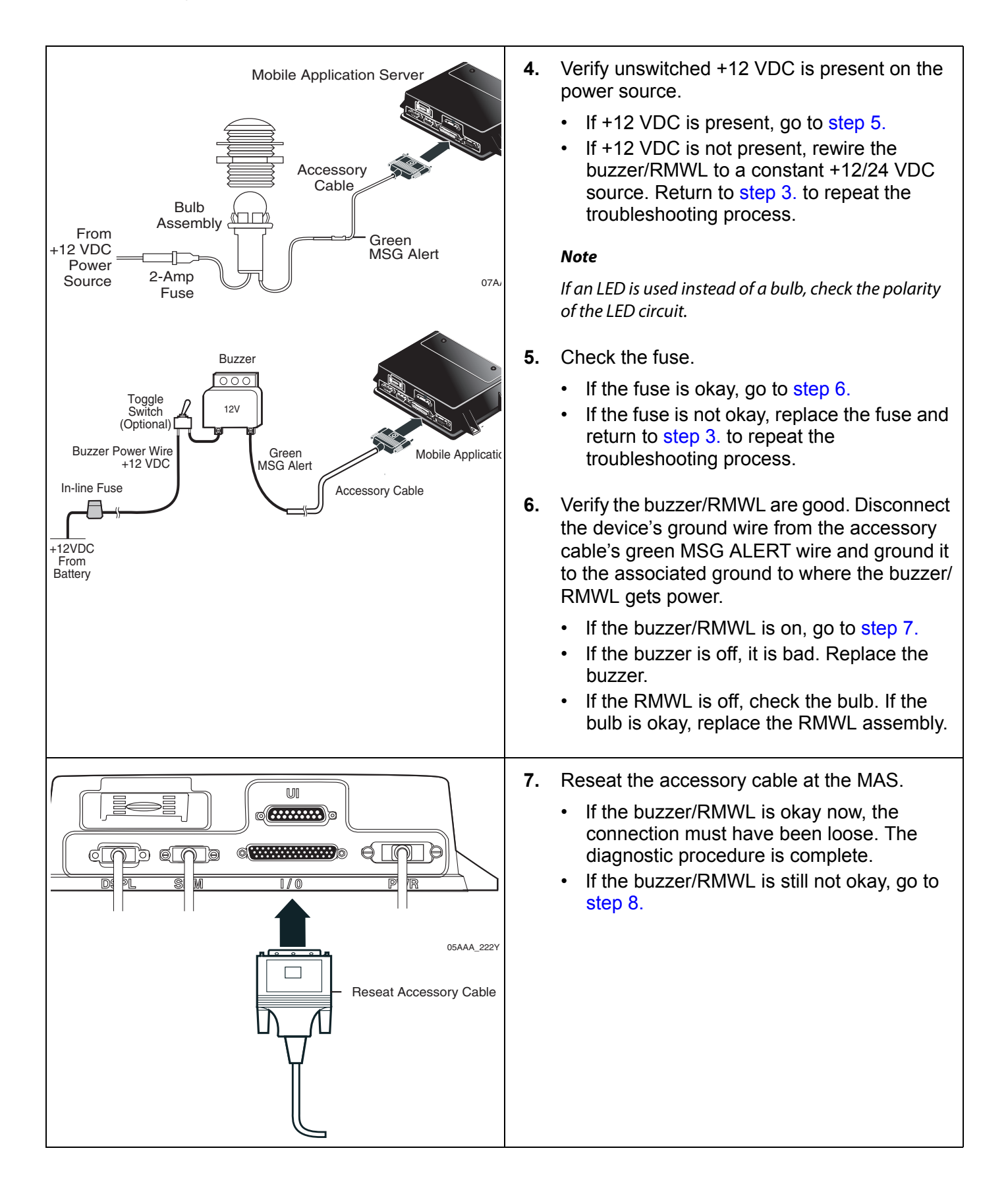

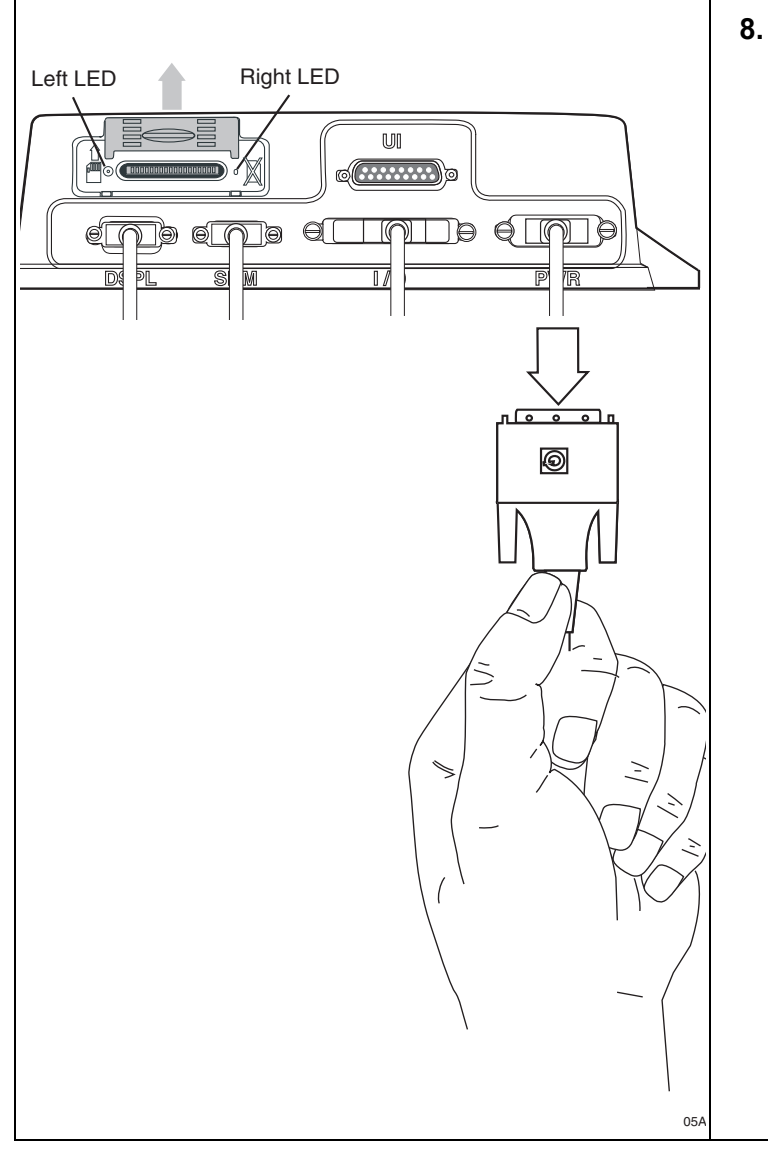

 Reset the MAS by disconnecting the power cable. Wait for the MAS LED indicators to go out.

#### Note

It usually takes about 10 minutes for the LED indicators to go out.

Once all LED indicators are off, reconnect the power cable to the MAS and turn ON the ignition. The unit will take 5 minutes to boot up.

#### Note

In a normal operating environment, the left side LED should be BLINKING BLUE and the right side LED should be OFF.

Check to see if the buzzer/RMWL is now active.

- If the buzzer/RMWL is okay now, the diagnostic procedure is complete.
- If the buzzer/RMWL is still not okay, go to step 9.

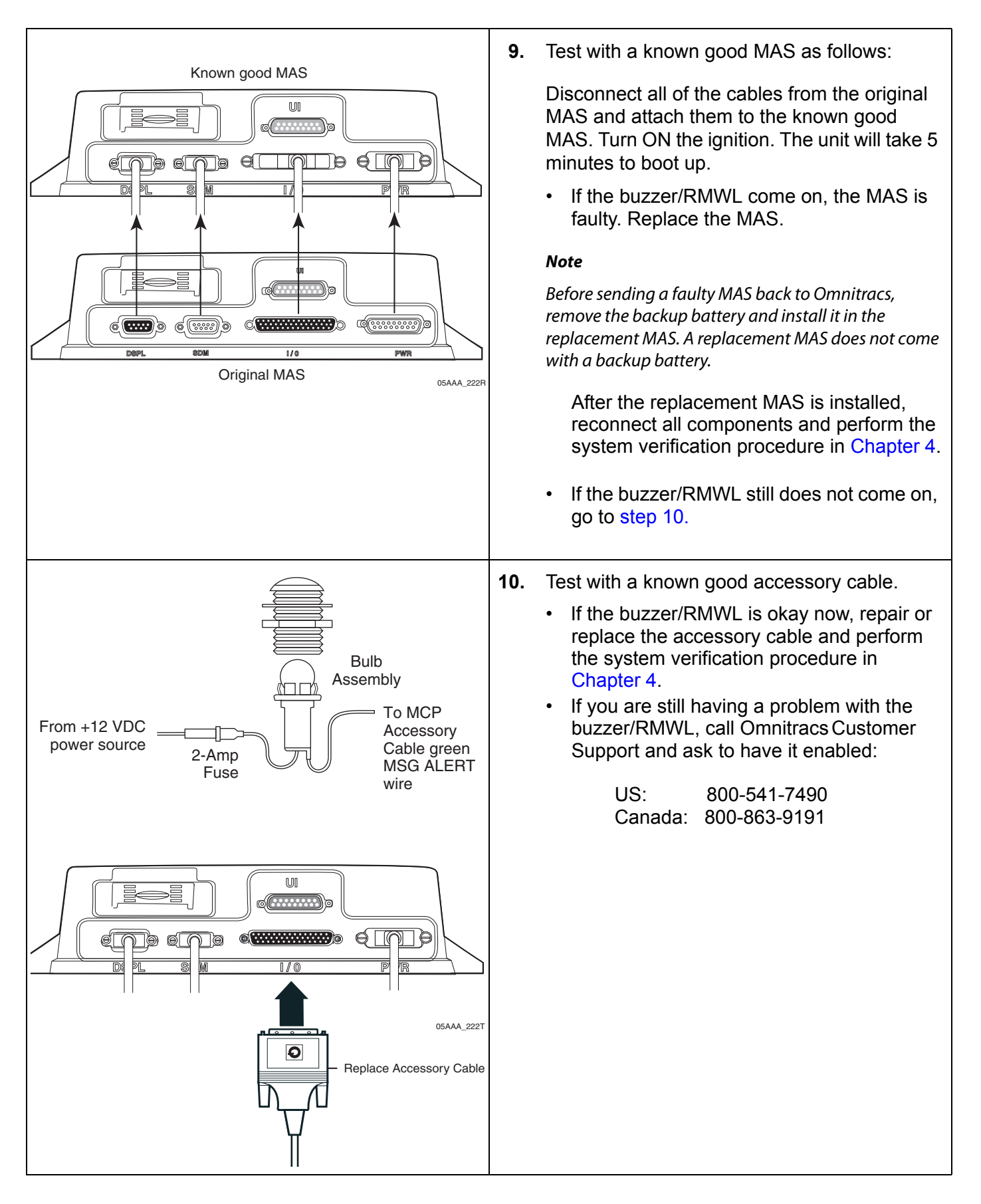

## Buzzer/RMWL Constant Buzz/Light

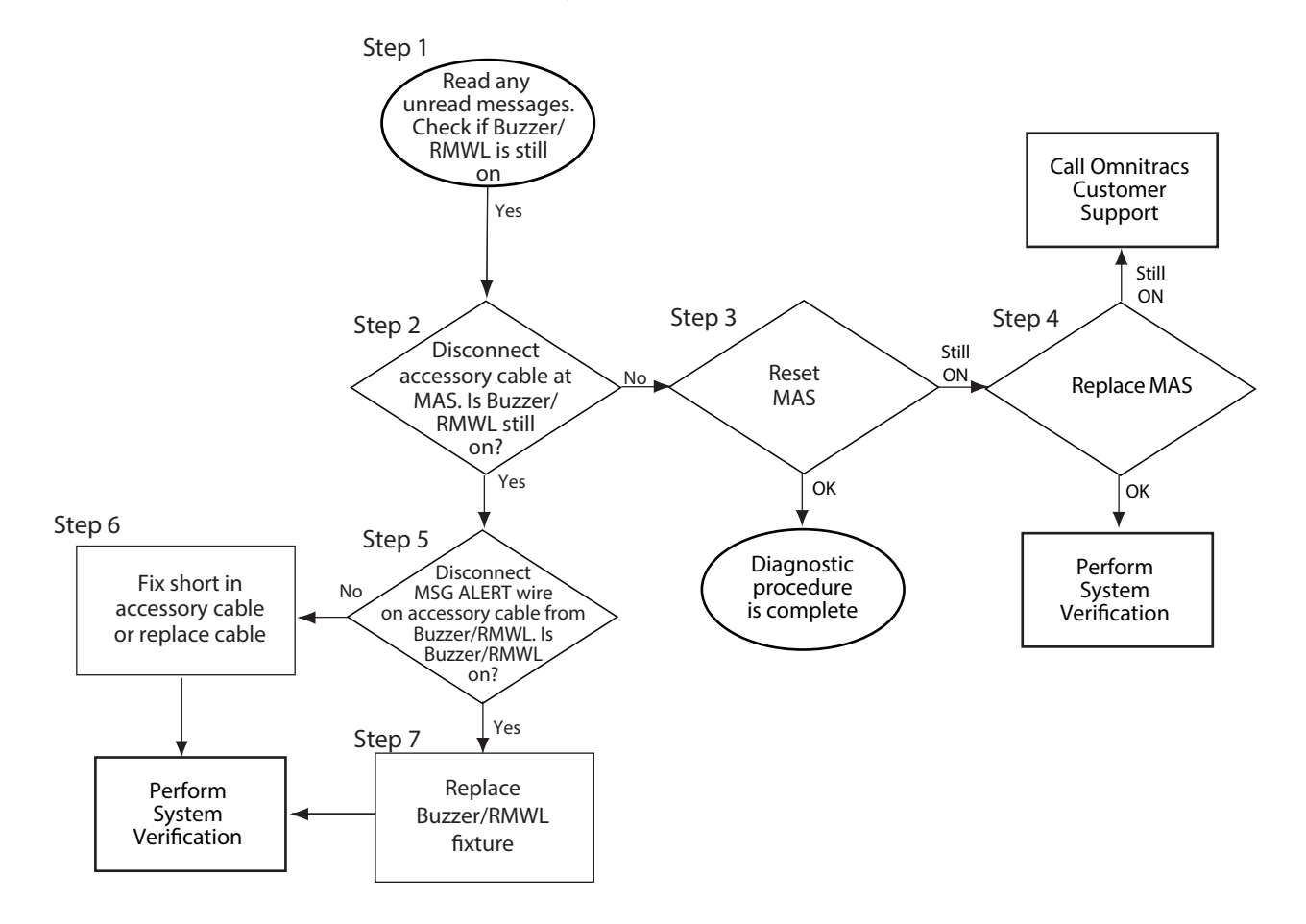

Refer to the pages following this flowchart for a detailed, step-by-step diagnostic procedure of this process.
### **Diagnostic Procedure**

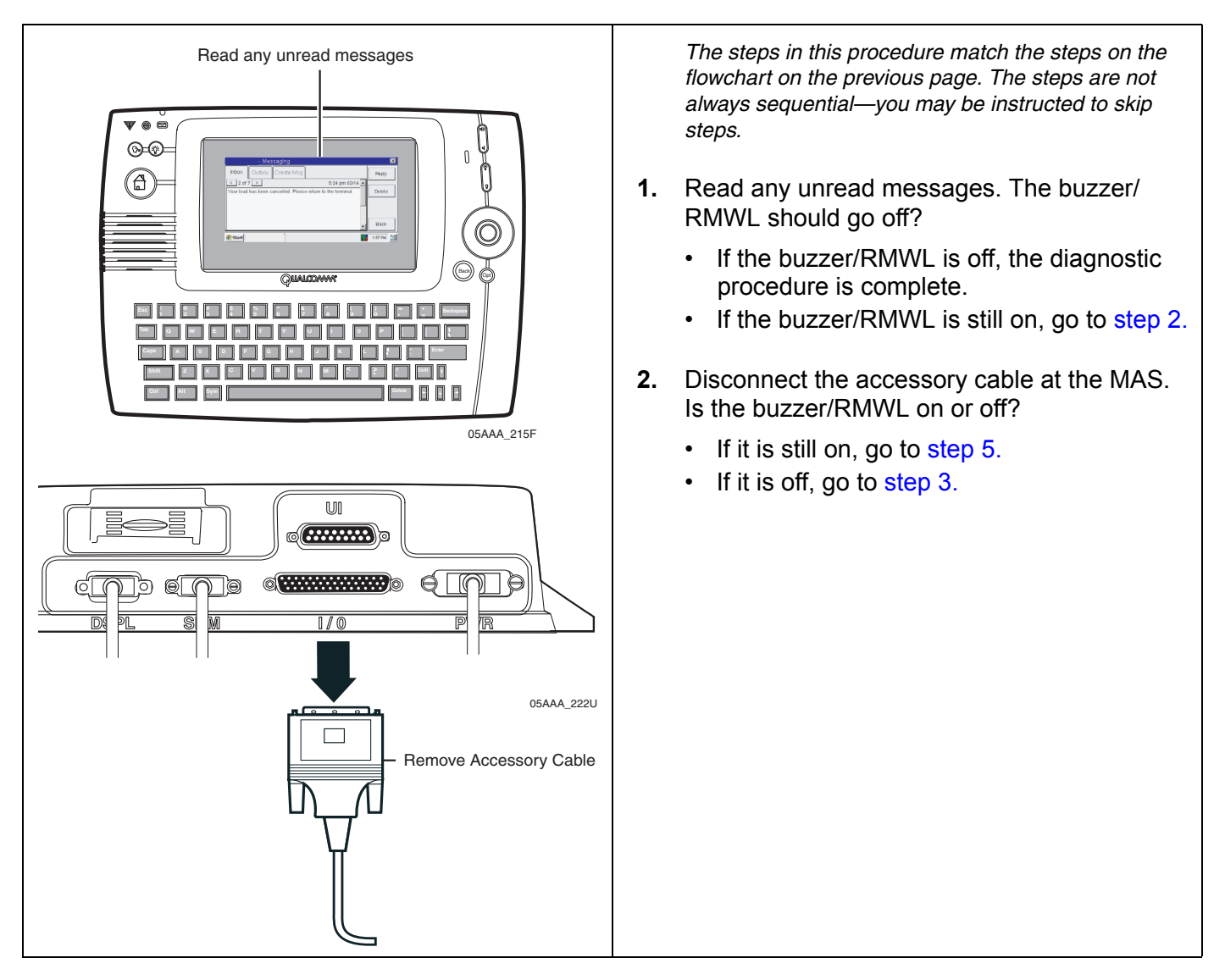

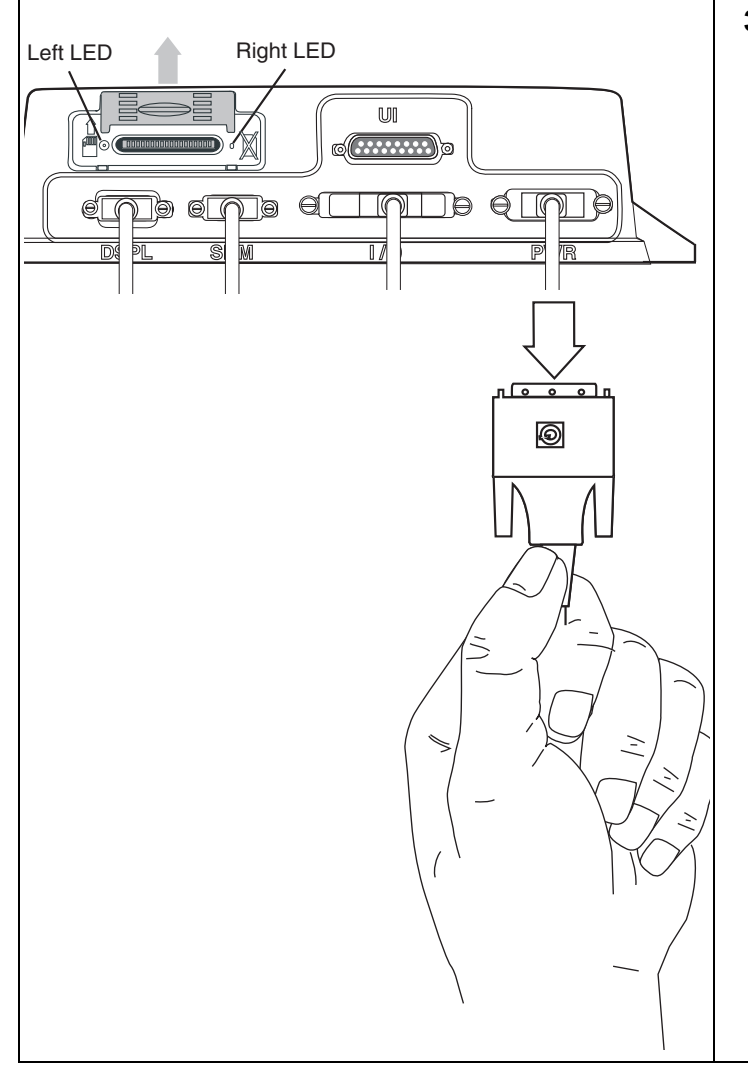

 Reset the MAS by disconnecting the power cable. Wait for the MAS LED indicators to go out.

#### Note

It usually takes about 10 minutes for the LED indicators to go out.

Once all LED indicators are off, reconnect the power cable to the MAS and turn ON the ignition. The unit will take 5 minutes to boot up.

#### Note

In a normal operating environment, the left side LED should be BLINKING BLUE and the right side LED should be OFF.

- If the buzzer/RMWL is now off, the diagnostic procedure is complete.
- If the buzzer/RMWL stays on after the MAS boots up, go to step 4.

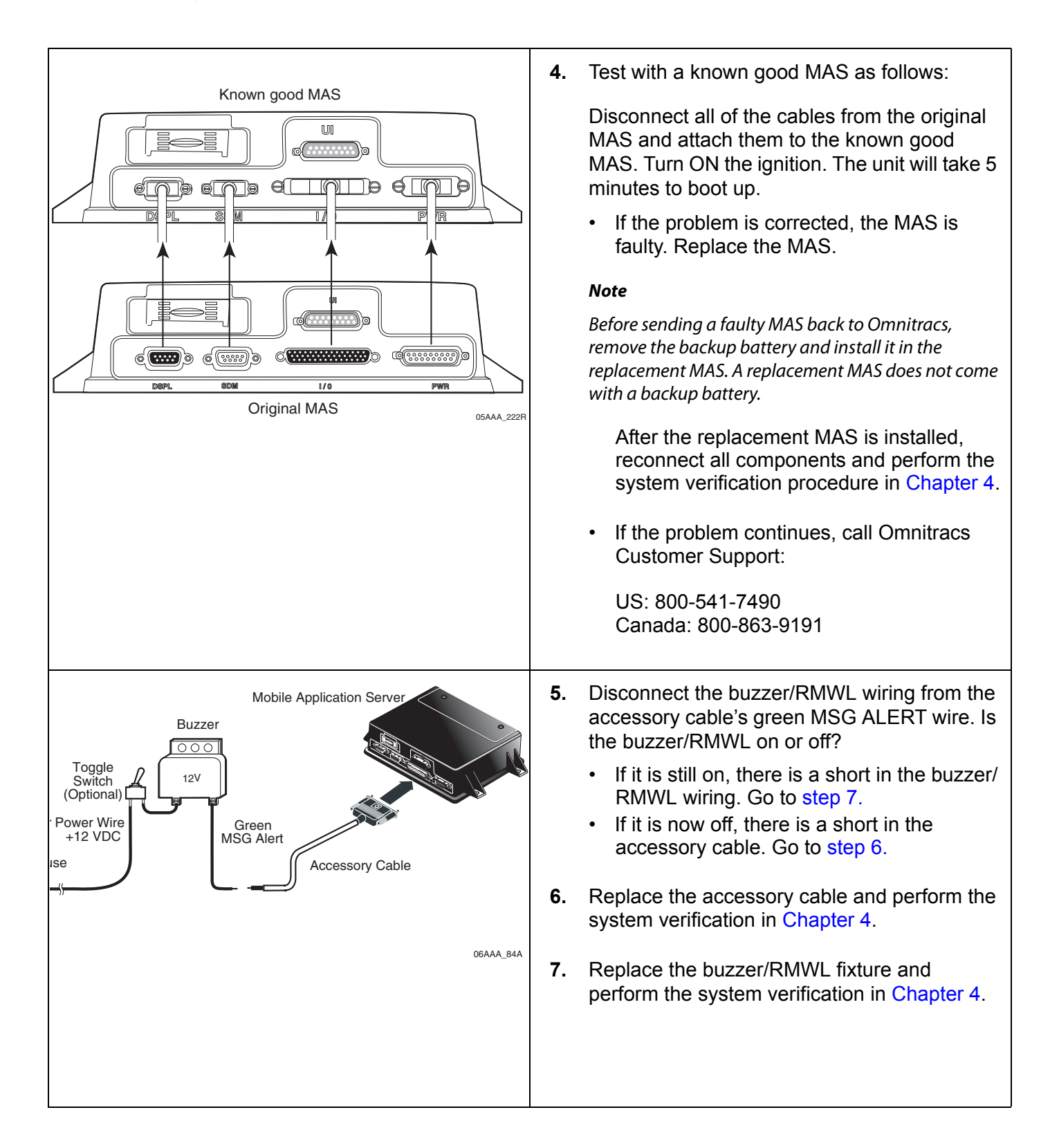

# **25** Panic Button Diagnostic Procedures

These topics are covered in this chapter:

| Normal Performance   | 25-2 |
|----------------------|------|
| Abnormal Performance | 25-2 |
| False Panic Message  | 25-3 |
| No Panic Message     | 25-6 |

For technical questions, contact Omnitracs Customer Support.

Customer Support is staffed 24 hours a day, 365 days a year:

- In the United States, call 800-541-7490
- In Canada, call 800-863-9191

### Normal Performance

The panic button allows the driver to notify the Omnitracs NOC and the company dispatcher when an emergency situation exists. When the driver presses the panic button, a priority notification is sent to the NOC and the company dispatcher.

### Abnormal Performance

If the panic button does not work properly, it will either transmit a false panic notification when the panic button is **not** pressed or no panic notification will be sent when the panic button is pressed.

The problem is most likely caused by one or more of the following:

- · Panic button is not enabled
- Faulty accessory cable wiring
- · Faulty wire connections
- Faulty panic button

### False Panic Message

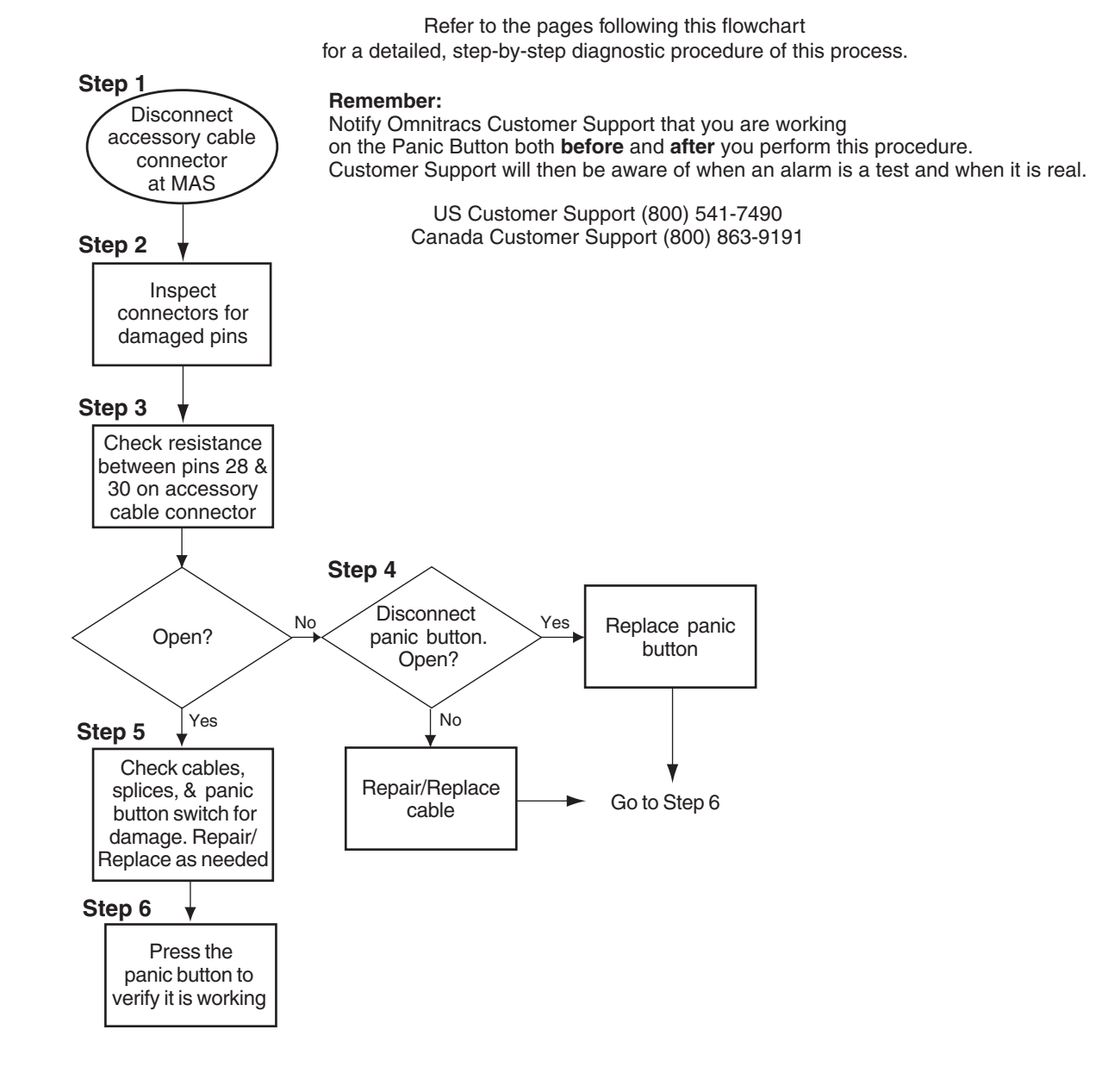

#### Diagnostic Procedure

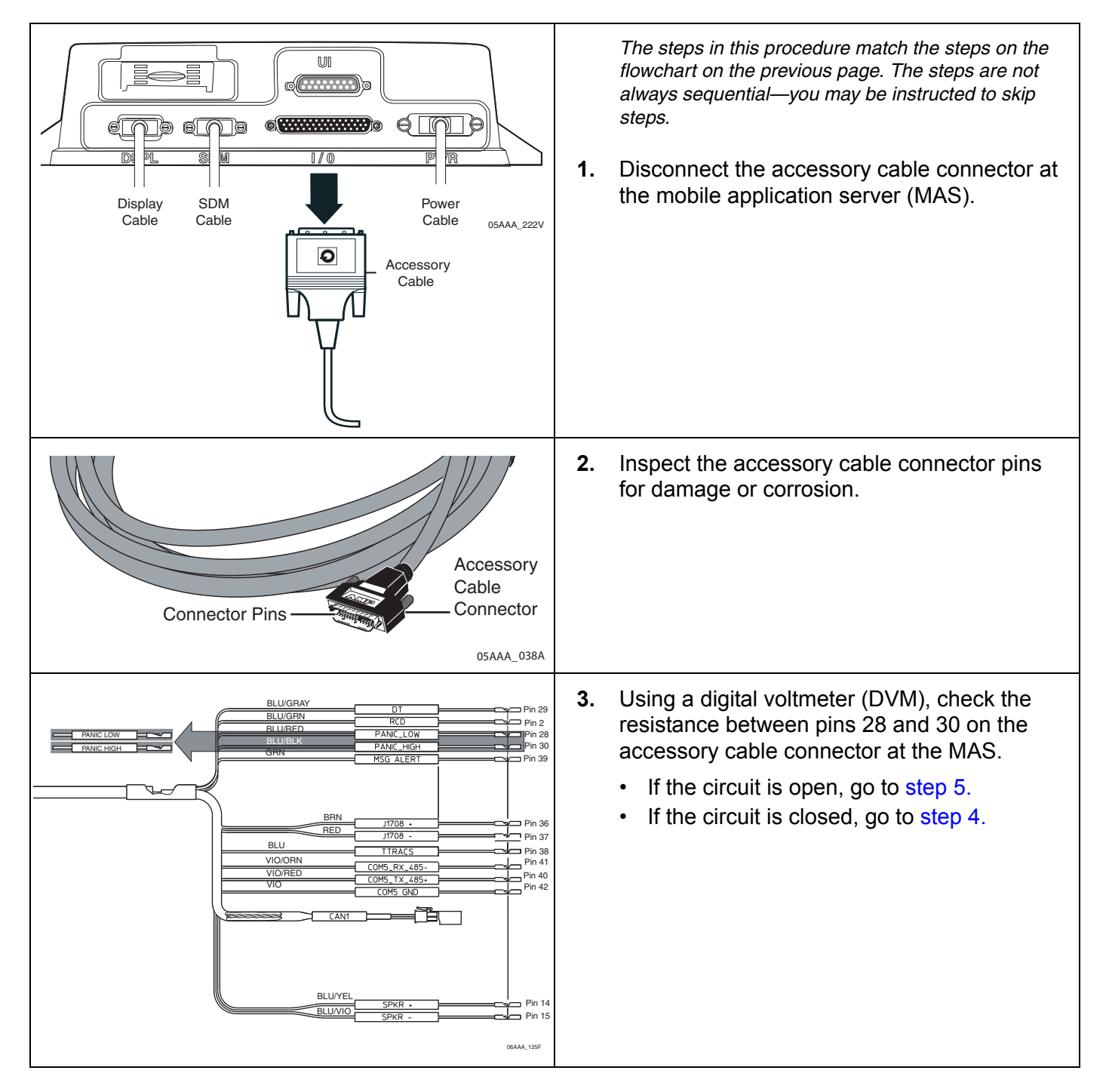

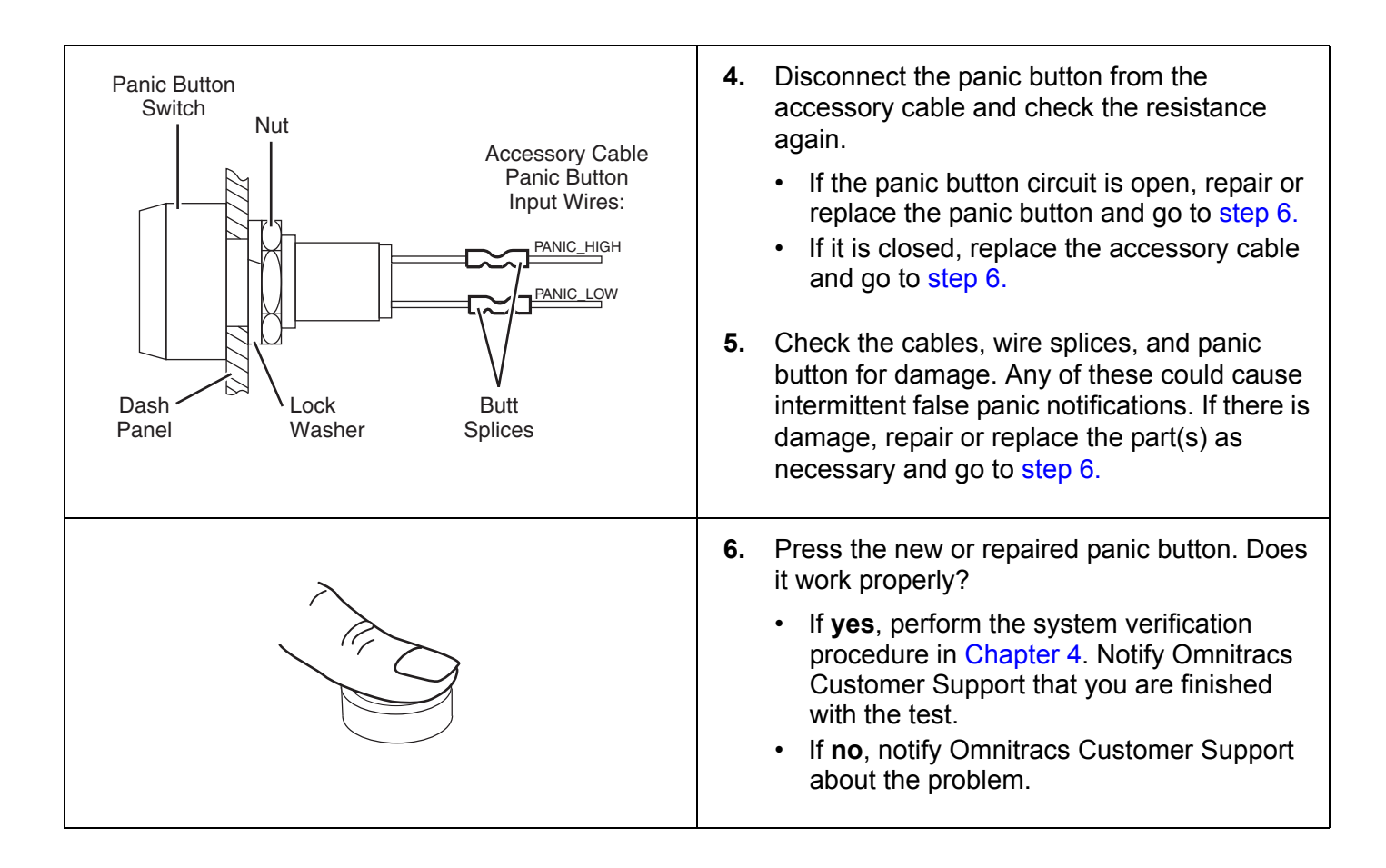

#### No Panic Message

Refer to the pages following this flowchart for a detailed, step-by-step diagnostic procedure of this process.

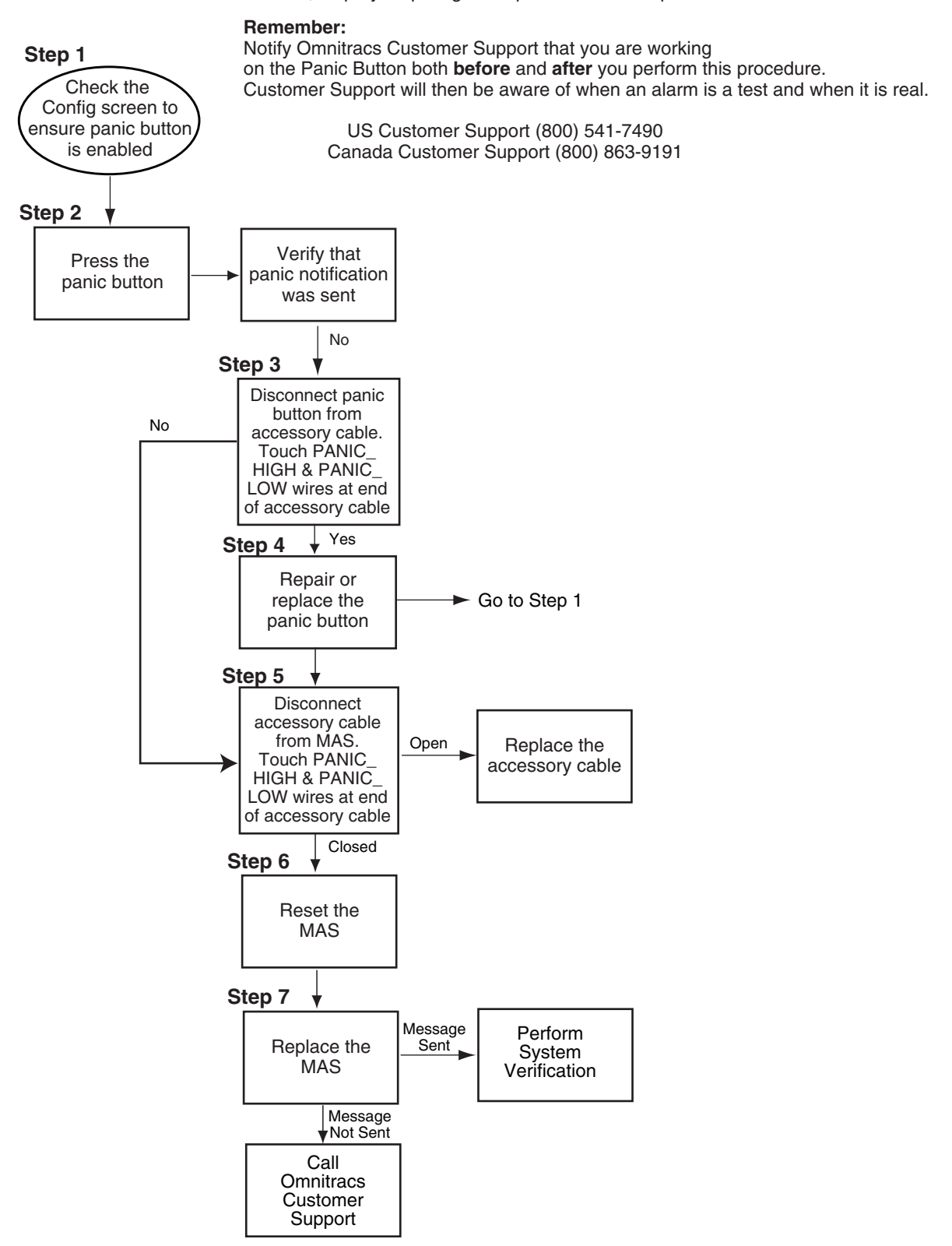

## Diagnostic Procedure

| I - System       System       OVT/CDMA       GPS       Config       Battery       Engineering       CER       >         Powerdown:       0 min       Panic:       Enabled       Panic:       Enabled         Wakeup:       9999 min       Total time:       0 min       Panic Voice:       Enabled         Time Remaining:       0 min       Steatth:       Disabled         Motion/screen blanking:       Disabled       Ign ON MIPRs:       False         BOT/EOT MIPRs:       False       MIPR Freq:       03:00:00                                                                                                    | <ul> <li>The steps in this procedure match the steps on the flowchart on the previous page. The steps are not always sequential—you may be instructed to skip steps.</li> <li><b>1.</b> From the Home screen, touch the <b>System</b> icon. Touch the <b>Config</b> tab. Check that PANIC is enabled and Panic Config is 2-wire.</li> <li>Call Omnitracs Customer Support to let them know you will be testing the panic button.</li> </ul> |
|----------------------------------------------------------------------------------------------------|----------------------------------------------------------------------------------------------------|
|                                                                                                    | <ul> <li>2. Press the panic button. Message should show in Outbox and a TTS notification will play. Was the message sent?</li> <li>If yes, perform the system verification procedure in Chapter 4.</li> <li>If no, go to step 3.</li> </ul>                                                                                                    |
| BLUGRAY       DT       P10 2         BLUGRAY       PANC LOW       P10 2         BLUGRAY       PANC LOG       P10 2         BLUGRAY       PANC LOG       P10 2         BLUGRAY       PANC LOG       P10 2         BLUGRAY       PANC LOG       P10 2         BLUGRAY       PANC LOG       P10 2         BLUGRAY       PANC LOG       P10 2         BLUGRAY       PANC LOG       P10 3         BLUGRAY       BLUGRAY       PANC LOG         BLUGRAY       BLUGRAY       PANC LOG         BLUGRAY       BLUGRAY       PANC HOG         BLUGRAY       BLUGRAY       PANC HOG         BLUYEL       SPKR       P10 1         BLUYEL       SPKR       P10 1 | <ul> <li>3. Disconnect the panic button from the accessory cable and touch the PANIC_HIGH and PANIC_LOW wires together.</li> <li>If the panic message was sent, go to step 4.</li> <li>If no panic message was sent, go to step 5.</li> </ul>                                                                                                    |

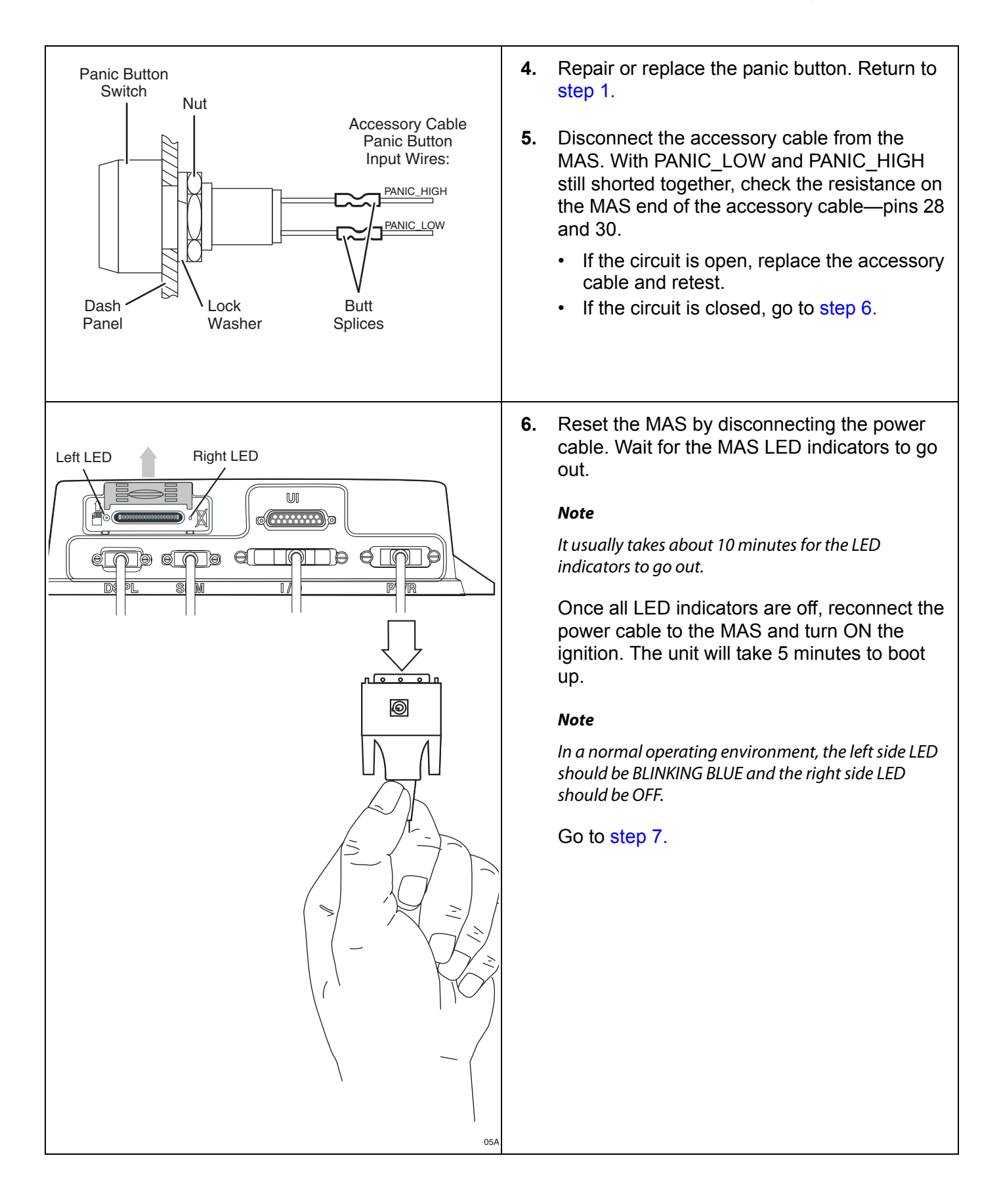

80-J4867-2 Rev. C

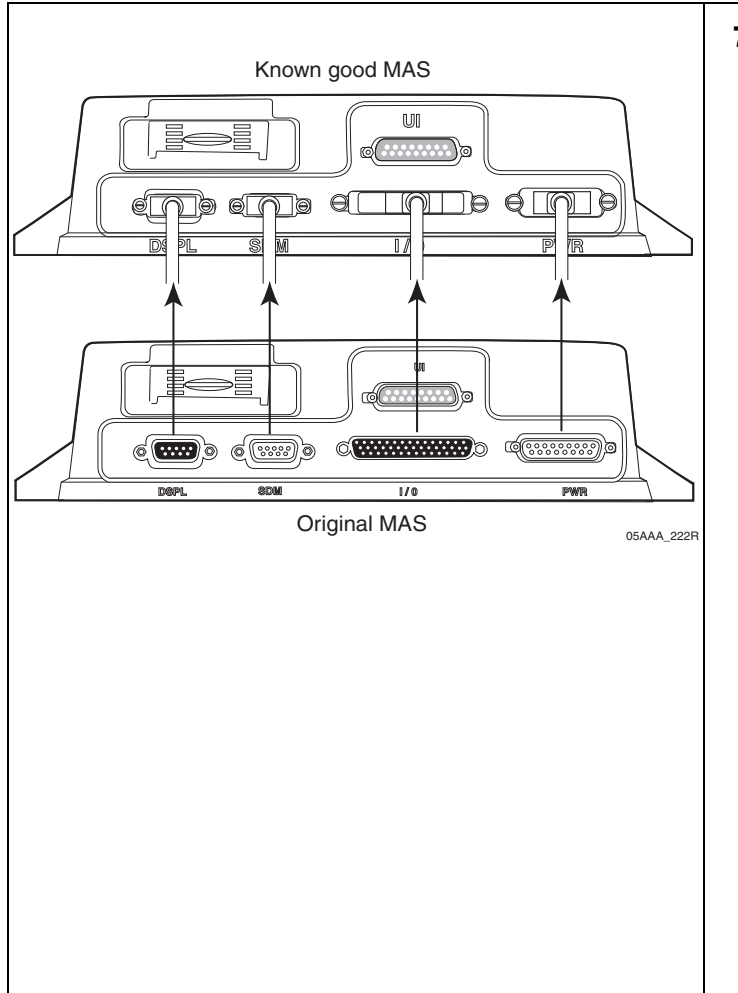

7. Test with a known good MAS as follows:

Disconnect all of the cables from the original MAS and attach them to the known good MAS. Turn ON the ignition. The unit will take 5 minutes to boot up.

Press the panic button. Was the panic message sent?

• If the panic message was sent, the MAS is faulty. Replace the MAS.

#### Note

Before sending a faulty MAS back to Omnitracs, remove the backup battery and install it in the replacement MAS. A replacement MAS does not come with a backup battery.

After the replacement MAS is installed, reconnect all components and perform the system verification procedure in Chapter 4.

• If the panic message was not sent, call Omnitracs Customer Support:

US: 800-541-7490 Canada: 800-863-9191

# **26** In-Cab Printing Diagnostic Procedures

These topics are covered in this chapter:

| Normal Performance   | 26-2                |
|----------------------|---------------------|
| Abnormal Performance | 2 <mark>6-</mark> 2 |
| Printer Requirements | 26-3                |
| RMA Process          | 2 <mark>6-</mark> 3 |

#### For technical questions, contact Omnitracs Customer Support.

Customer Support is staffed 24 hours a day, 365 days a year:

- In the United States, call 800-541-7490
- In Canada, call 800-863-9191

## **Normal Performance**

The printer prints a hardcopy of the chosen screen display.

### Abnormal Performance

If the printer does not work the problem is most likely caused by one or more of the following:

| ACTION                                                                                                    | POSSIBLE CAUSES                                                                                    | SOLUTION                                                                                                    |
|----------------------------------------------------------------------------------------------------|----------------------------------------------------------------------------------------------------|----------------------------------------------------------------------------------------------------|
| Pressing "O" or "CTRL-P" does<br>not display the Confirmation pop-<br>up screen                                               | Printer is not enabled                                                                             | Call Omnitracs Customer<br>Support to enable printer                                                                                                    |
|                                                                                                    | Your OS or software versions does not support printing                                             | Upgrade your OS or software to<br>current version                                                                                                    |
| Pressing "O" or "CTRL-P"<br>displays confirmation pop-up<br>screen, but pressing "Yes" to print<br>does not print the message | Faulty or incorrect wire<br>configuration (see <i>Printer</i><br><i>Requirements</i> on page 26-3) | Check data cable and power cable connections                                                                                                    |
|                                                                                                    | Faulty printer                                                                                     | Follow RMA process to return<br>printer to O'Neil (see <i>RMA<br/>Process</i> on page 26-3)                                                                                 |
|                                                                                                    | Incorrect printer configuration                                                                    | Press and hold the red button for<br>8 seconds, then check that print<br>out shows correct printer<br>requirements (see <i>Printer</i><br><i>Requirements</i> on page 26-3) |
| No power to printer                                                                                                    | Blown fuse                                                                                         | Replace fuse                                                                                                    |
|                                                                                                    | Power source                                                                                       | Check ignition power and ground.<br>Fix as necessary                                                                                                    |

### **Printer Requirements**

| PRINTER      | REQUIREMENTS |
|--------------|--------------|
| Baud Rate    | 9600         |
| Hand-shaking | None         |
| Time out     | Never        |

### **RMA Process**

RMAs are used whenever equipment must be returned to O'Neil. The RMA process involves three steps:

- 1. Request an RMA from O'Neil Printers.
- **2.** O'Neil arranges shipment of a replacement component to you.
- 3. Return a failed component to the address specified by O'Neil.

For general questions:

- Call: (800) 796-6345 (U.S. and Canada only) or (949) 458-0500
- E-mail: info@oneilprinters.com
- Website: www.oneilprinters.com

For technical support:

Contact: Ken Yauney, Manager, O'Neil Printer Support: *ken.yauney@oneilprinters.com* or (800) 796-6345 x 302

# **27** In-Cab Scanner Diagnostic Procedures

These topics are covered in this chapter:

| Normal Performance                          | 27-2 |
|---------------------------------------------|------|
| Abnormal Performance                        | 27-2 |
| Installation Checklist                      | 27-2 |
| Return Material Authorization (RMA) Process | 27-2 |

#### For technical questions, contact Omnitracs Customer Support.

Customer Support is staffed 24 hours a day, 365 days a year:

- In the United States, call 800-541-7490
- In Canada, call 800-863-9191

#### Normal Performance

The scanner sends a scan of a bill of lading or other paperwork associated with pick-ups and deliveries.

#### Abnormal Performance

If the scanner does not work, and you have followed the *Installation Checklist* on page 27-2, call your dispatch center or Omnitracs Customer Support.

#### Installation Checklist

- **1.** Move the unit into the Customer Portal Operational Profile with scanning and customerpreferred applications (one time only).
- 2. Install hardware in the desired location using the dual lock fastener or holster option. Refer to the *MCP100 Installation Guide* for additional installation information.
- **3.** Calibrate the scanner.
- 4. Scan a document.
- 5. Retrieve scanned documents using the portal.

### **Return Material Authorization (RMA) Process**

- 1. Request an RMA from BCS Solutions.
- **2.** BCS Solutions arranges shipment of a replacement component to you.
- **3.** Return the failed component to the address specified by BCS Solutions.

## A Wiring Diagrams and Charts

Topics in this appendix provide wiring diagrams and pin description charts for the MCP100 and accessories.

| . A-2              |
|--------------------|
| . <mark>A-3</mark> |
| . A-4              |
| . A-5              |
| . <b>A-6</b>       |
| . A-7              |
| . <b>A-8</b>       |
| . <b>A-9</b>       |
| A-10               |
| A-11               |
| A-12               |
| A-13               |
| A-14               |
| A-15               |
|                    |

#### For technical questions, contact Omnitracs Customer Support.

Customer Support is staffed 24 hours a day, 365 days a year:

- In the United States, call 800-541-7490
- In Canada, call 800-863-9191

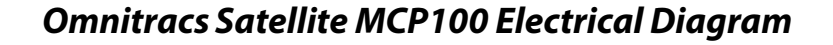

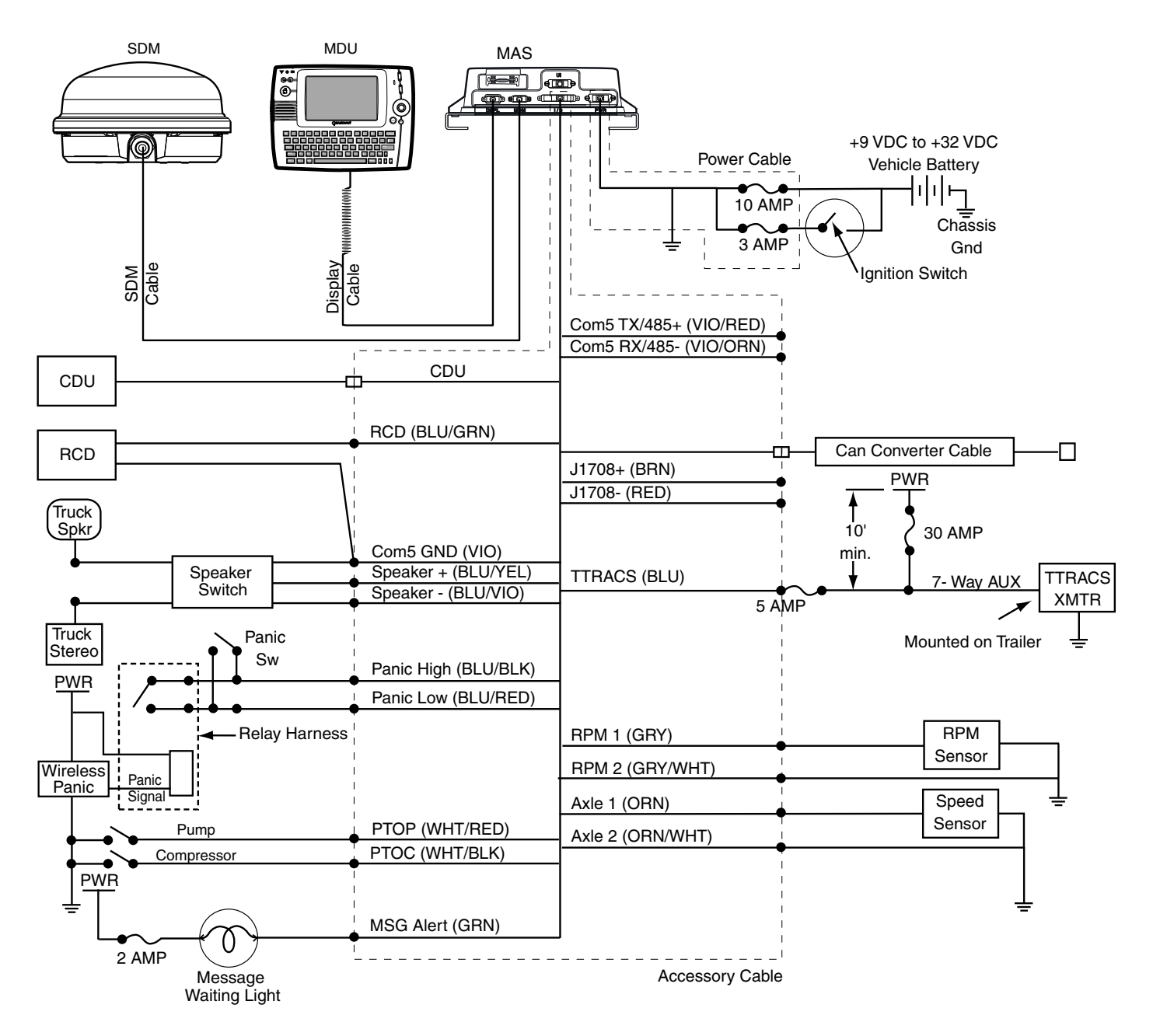

## **Omnitracs Terrestrial MCP100 Electrical Diagram**

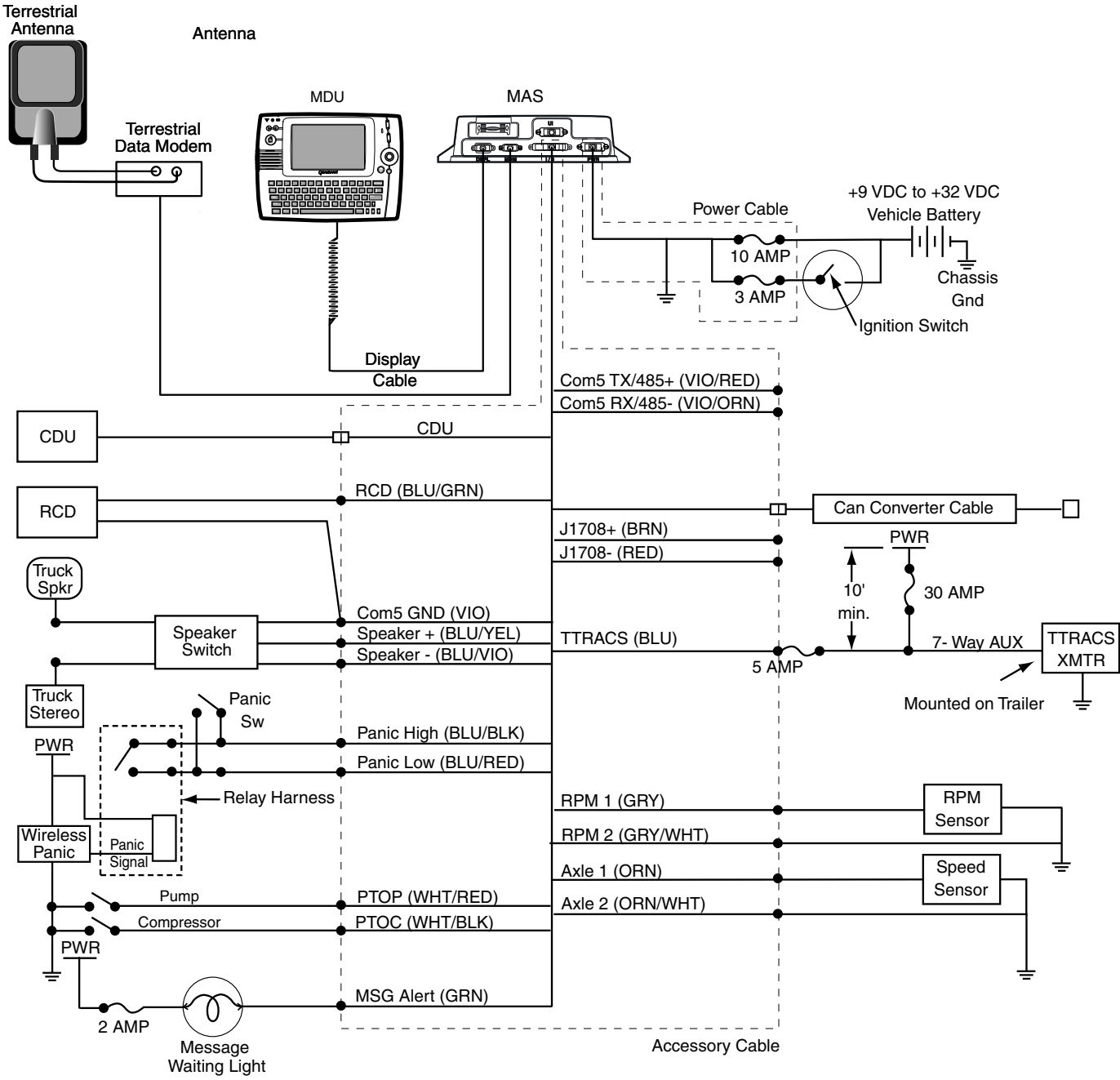

06AAA\_65EQMCP

## **Omnitracs MCP100 Wiring Diagram**

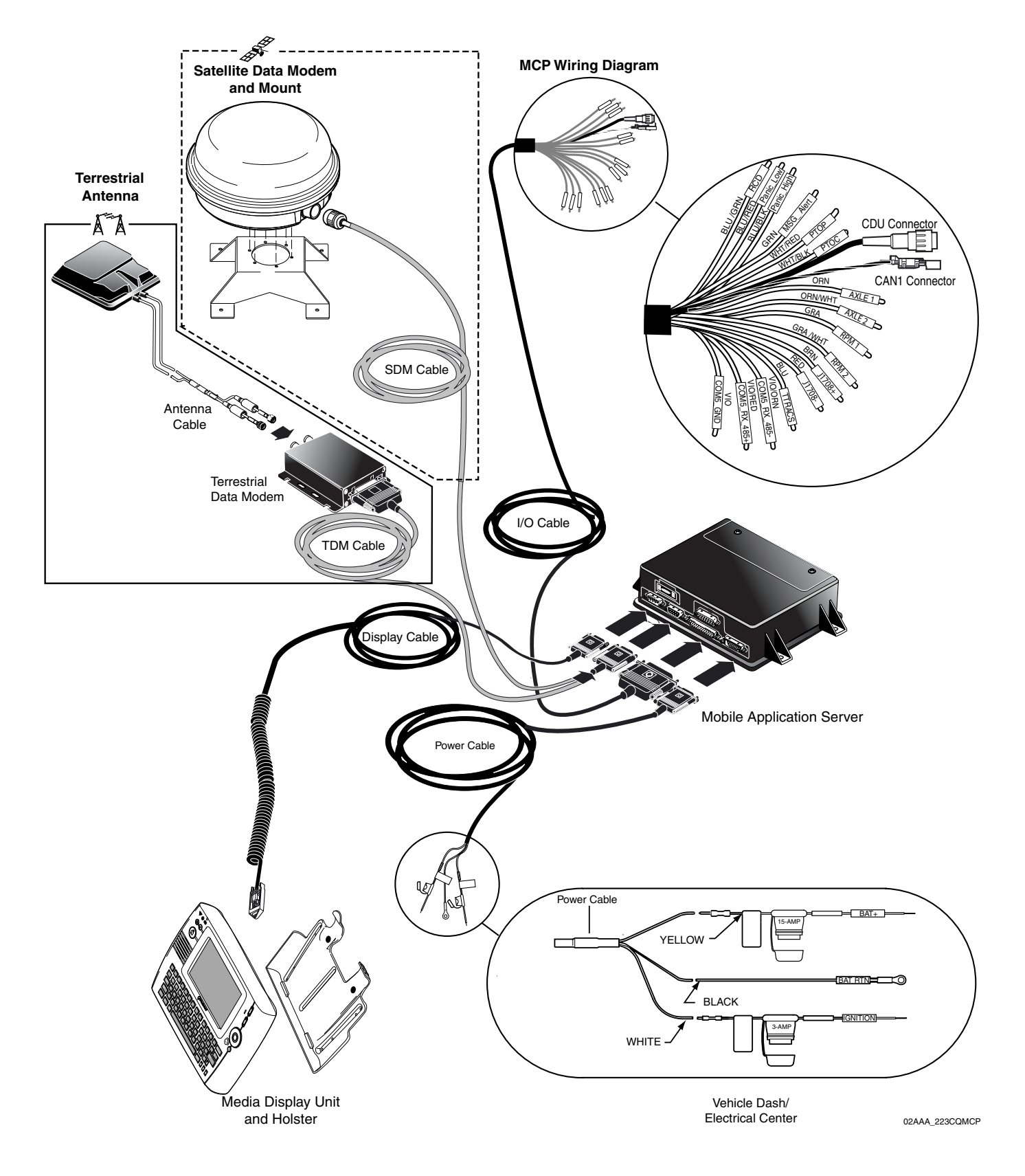

MAY CONTAIN U.S. AND INTERNATIONAL EXPORT CONTROLLED INFORMATION

80-J4867-2 Rev. C

## Power Cable Pin Callouts

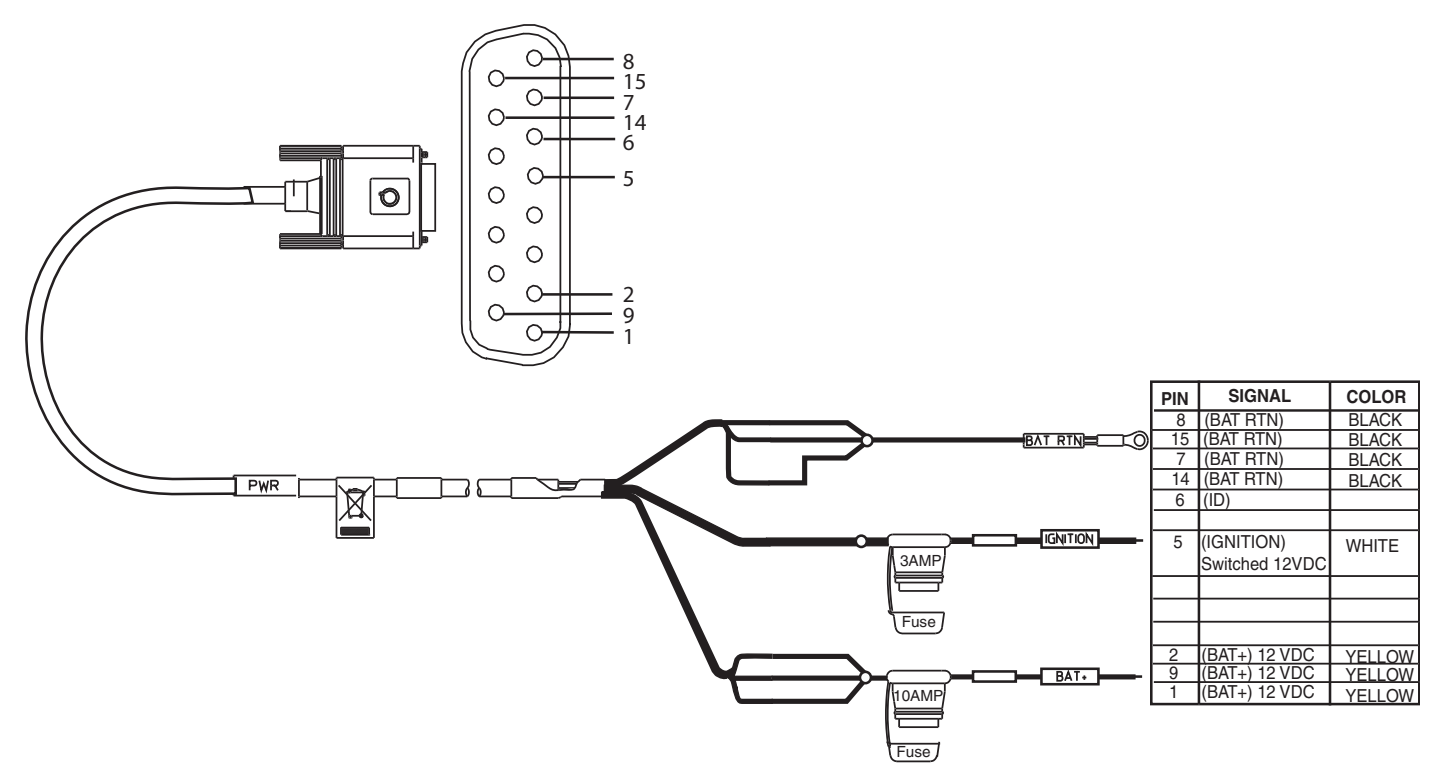

06,

# Terrestrial Data Modem (TDM) Cable 25-Pin Connector Callouts

| P1 | SIGNAL           | P2 |
|----|------------------|----|
| 24 | PWR              | 8  |
| 25 | PWR              | 9  |
| 5  | LOOP/RTN         | 5  |
| 6  | RTN              | 6  |
| 7  | TAMPER           | 7  |
| 17 | RTC_BACKUP       |    |
| 1  | MDM_TX+/COM1_TX+ | 1  |
| 2  | MDM_TX-/COM1_TX- | 2  |
| 4  | MDM_RX+/COM1_RX+ | 4  |
| 3  | MDM_RX+/COM1_RX+ | 3  |

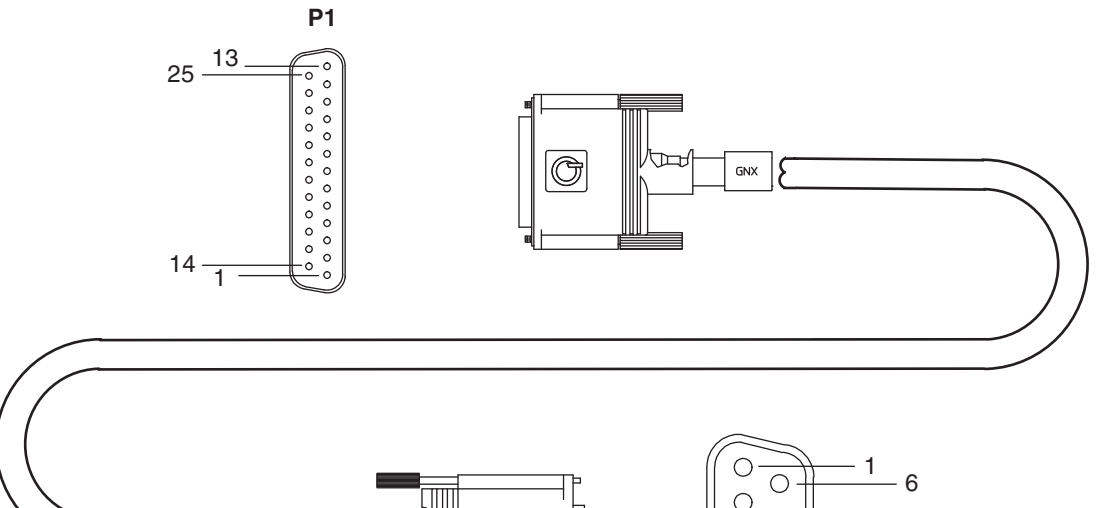

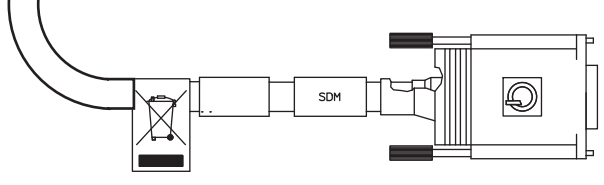

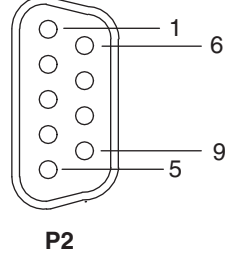

06AAA\_130T

Satellite Data Modem (SDM) Cable 9-Pin Connector Callouts

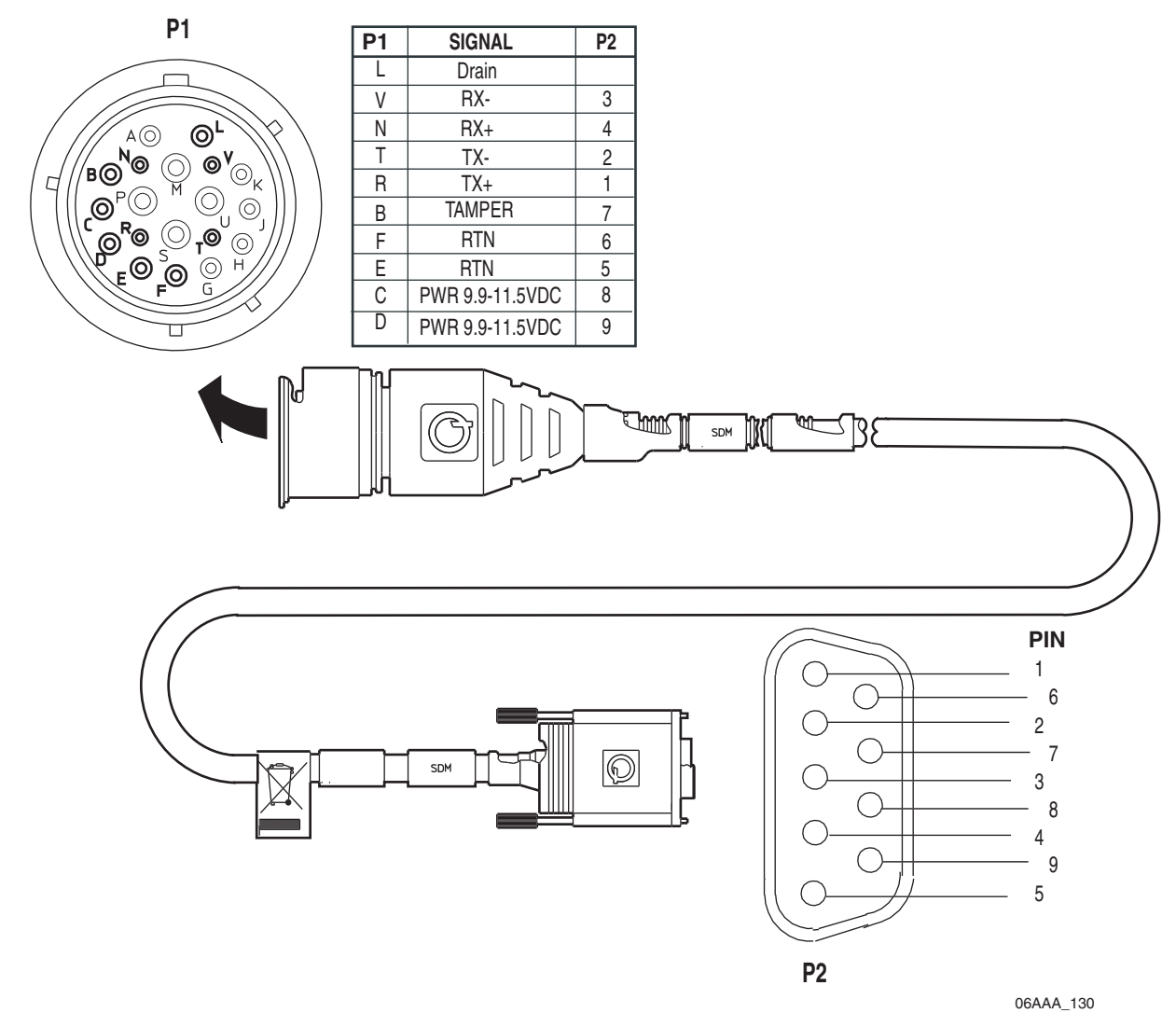

## Standard Accessory Cable Pin Callouts

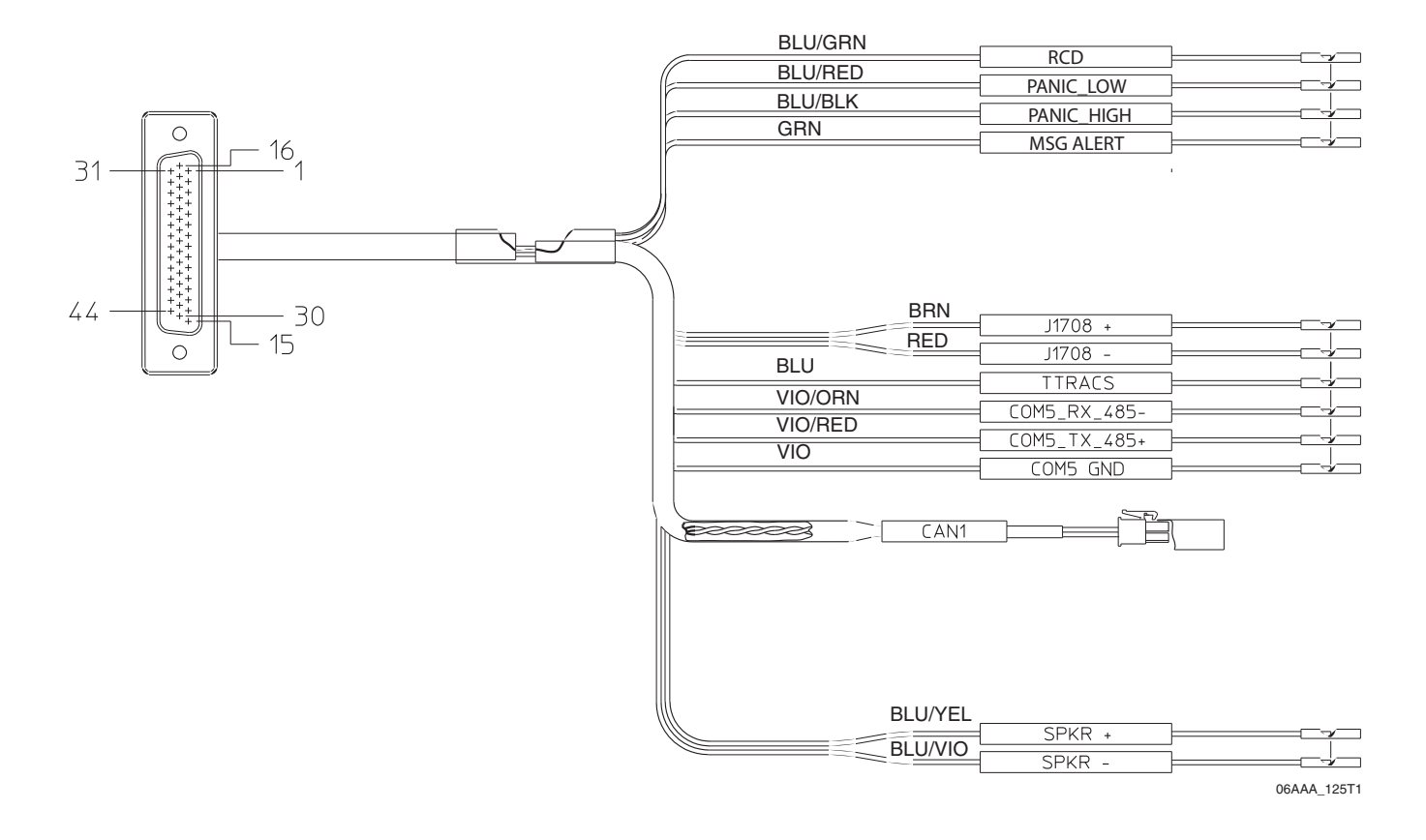

### Full Function Accessory Cable Pin Callouts

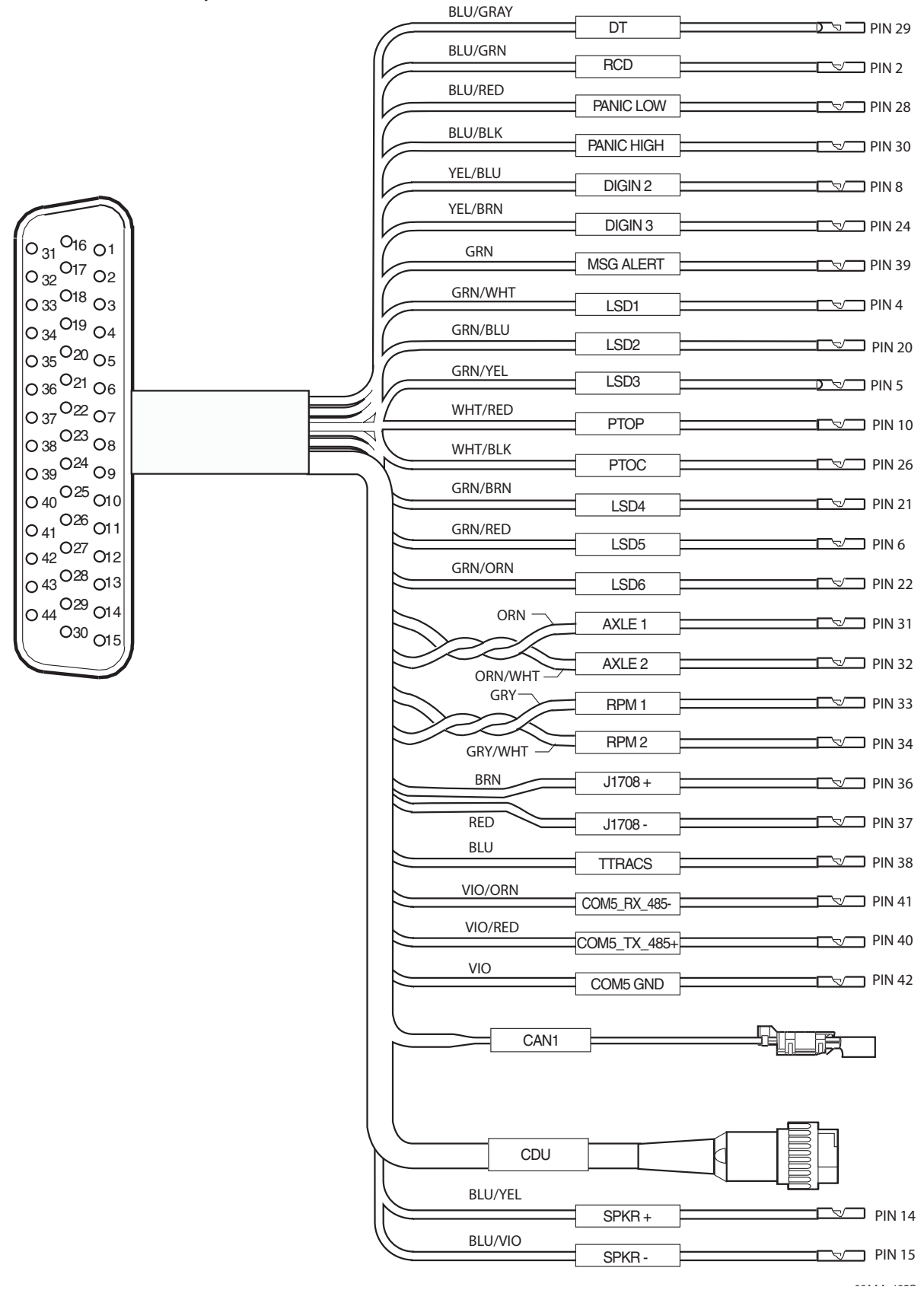

## Media Display Unit (MDU) Connector Pin Callouts

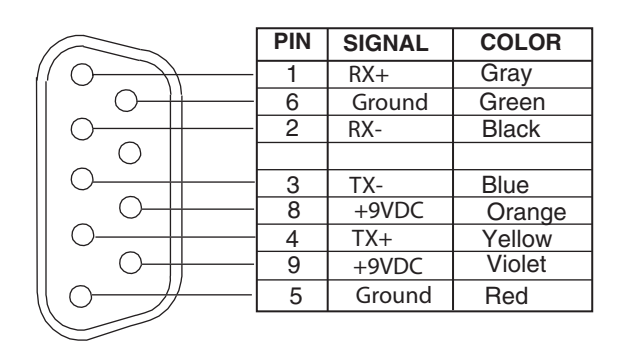

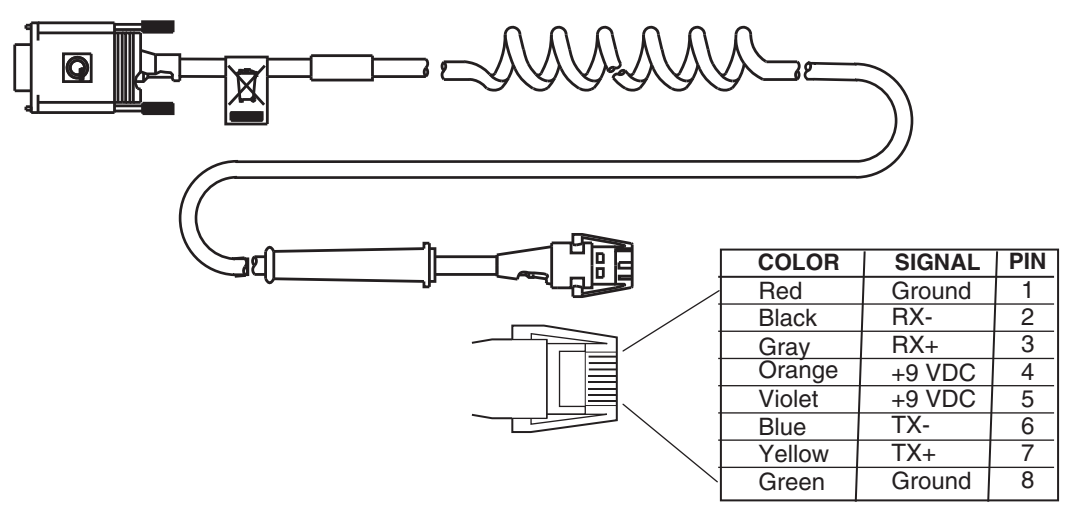

06AAA\_132A

## Six-pin Data Link Connector Pin Callouts

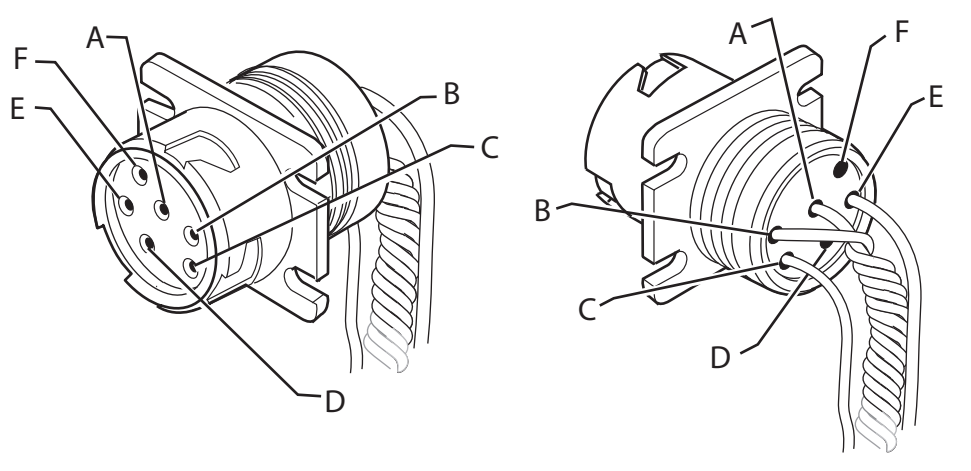

08AAA\_050

| SIGNAL                 | PIN |
|------------------------|-----|
| J1708/J1587 DATA LINK+ | А   |
| J1708/J1587 DATA LINK- | В   |
| +12VDC                 | С   |
| PLUG P/N:23507136      | D   |
| BATTERY GROUND         | E   |
| PLUG P/N:23507136      | F   |

## Nine-pin Data Link Connector Pin Callouts

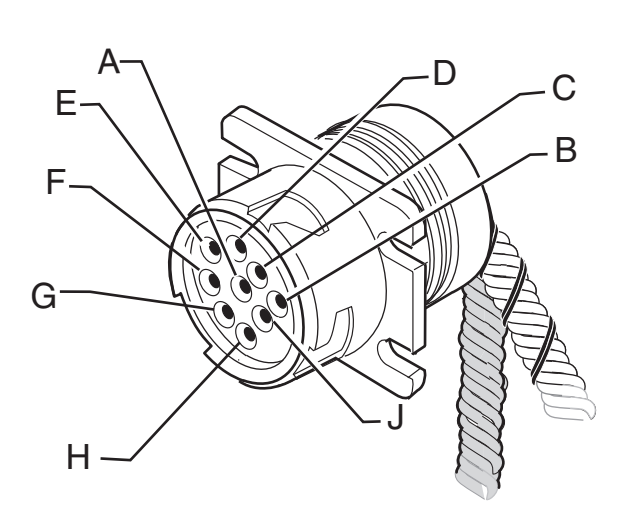

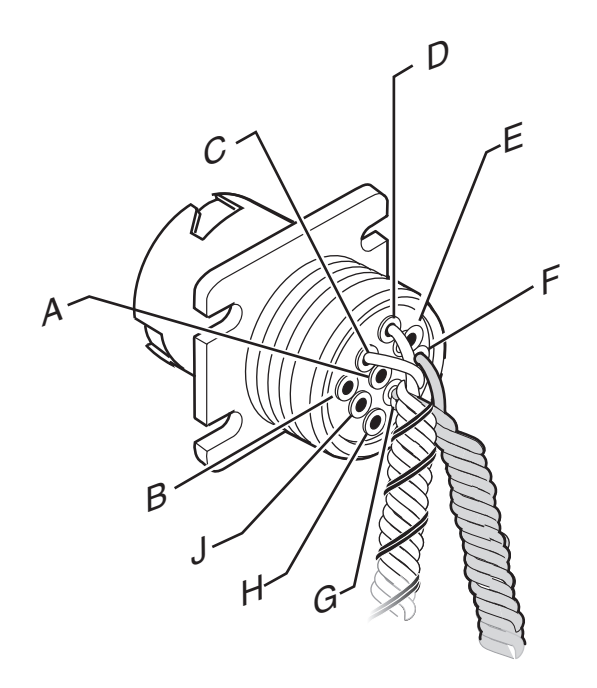

08AAA\_051

| SIGNAL                 | PIN |
|------------------------|-----|
| BATTERY GROUND         | А   |
| +12VDC                 | В   |
| J1939 DATA LINK+       | С   |
| J1939 DATA LINK-       | D   |
| J1939 SHIELD           | E   |
| J1708/J1587 DATA LINK+ | F   |
| J1708/J1587 DATA LINK- | G   |
| PLUG                   | н   |
| PLUG                   | J   |

## **Radio Connector Pin Callouts**

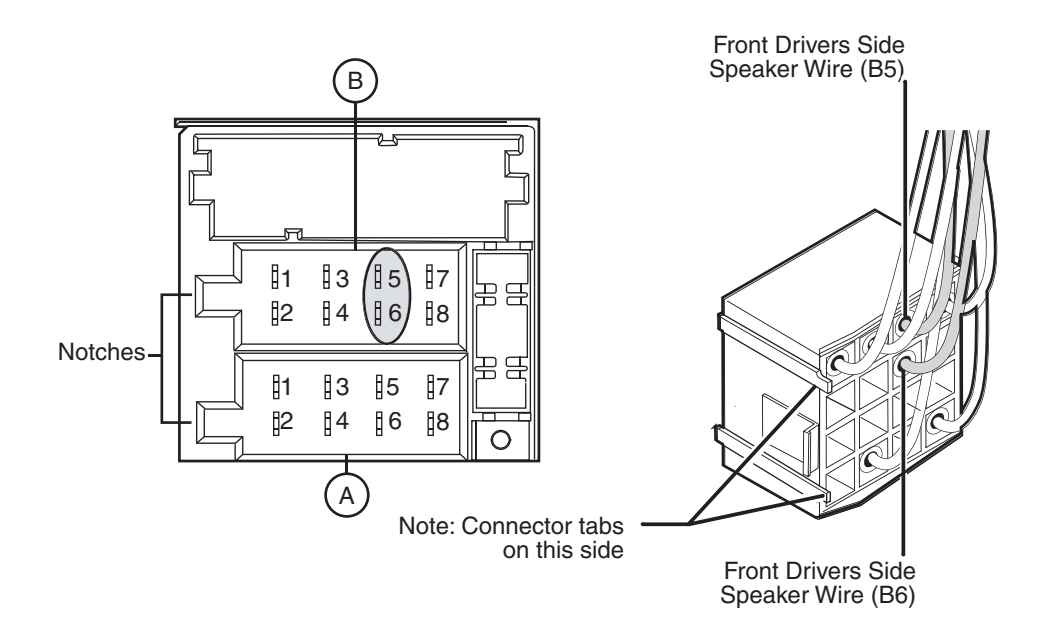

#### Common Radio and Harness

| PIN | SIGNAL         | PIN | SIGNAL       |
|-----|----------------|-----|--------------|
| A1  | N/C            | B1  | RR + SPEAKER |
| A2  | N/C            | B2  | RR - SPEAKER |
| A3  | PARK LIGHTS    | B3  | RF + SPEAKER |
| A4  | IGN CONTACT    | B4  | RF - SPEAKER |
| A5  | PWR ANT OUTPUT | B5  | LF + SPEAKER |
| A6  | PWM/ANALOG DIM | B6  | LF - SPEAKER |
| A7  | BATTERY - MAIN | B7  | LR + SPEAKER |
| A8  | GROUND         | B8  | LR - SPEAKER |

06AAA\_179A

## **CAN Converter Cable Pin Callouts**

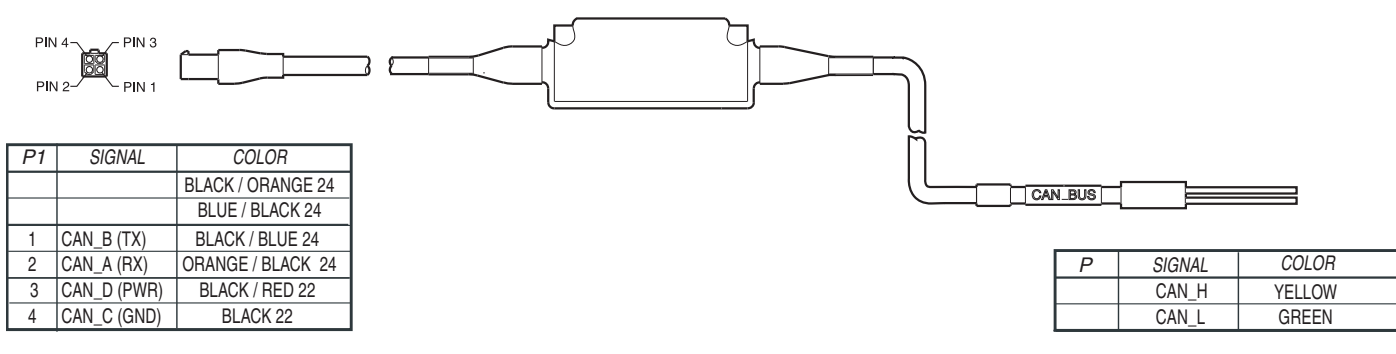

08AAA\_045

## CAN Repeater Cable Pin Callouts

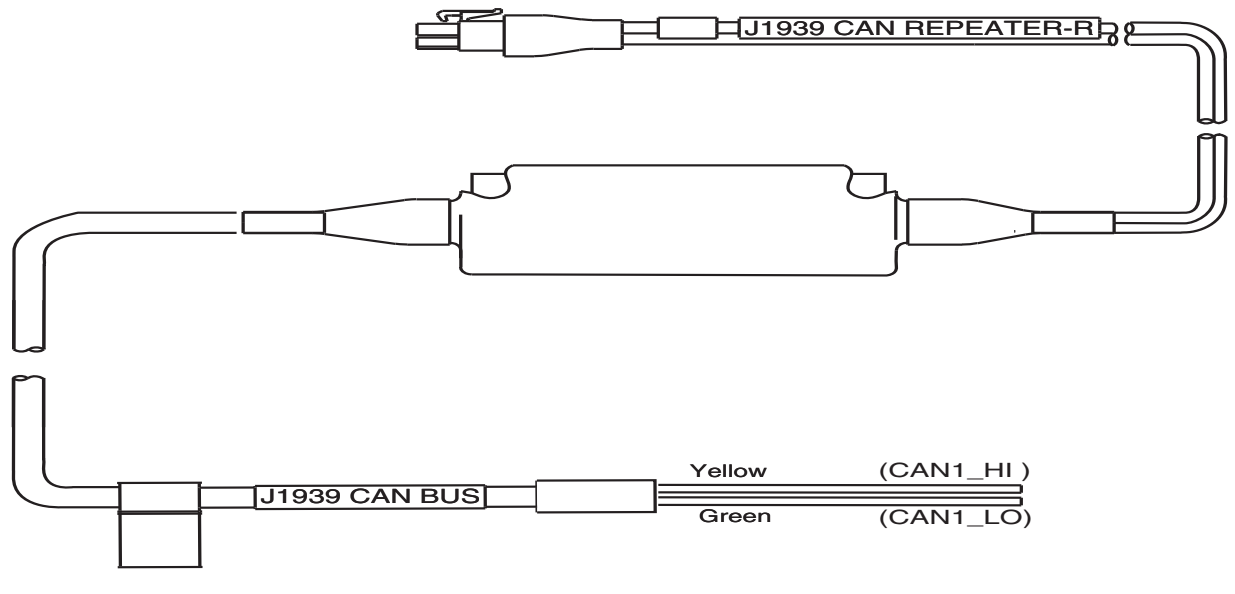

09AAA\_043
# **B** Environmental and Power Requirements

Topics in this appendix provide environmental and power requirements for the MCP100 and accessories.

MCP100 Environmental and Power Requirements ......B-2

**For technical questions, contact Omnitracs Customer Support.** Customer Support is staffed 24 hours a day, 365 days a year:

- In the United States, call 800-541-7490
- In Canada, call 800-863-9191

|                                          | Condition                                                                       | Requirement                                                                                                    |
|------------------------------------------|---------------------------------------------------------------------------------|----------------------------------------------------------------------------------------------------|
|                                          | Operating Temperature                                                           | -30° C to 70° C (-22° F to 158° F)                                                                                                    |
|                                          | Vibration/Shock                                                                 | Mobile application server (MAS) does not have a shock tray.                                                                                                    |
|                                          |                                                                                 | Neither the antenna nor satellite data<br>modem (SDM) should be mounted to any<br>member/support directly connected to the<br>chassis, such as a headache rack. |
|                                          | Humidity                                                                        |                                                                                                    |
| AN AN AN AN AN AN AN AN AN AN AN AN AN A | SDM                                                                             | Weatherproof.                                                                                                    |
| ÅÅ                                       | Terrestrial data modem (TDM)                                                    | Not watertight. DO NOT get wet.                                                                                                    |
|                                          | MAS                                                                             | Not watertight. DO NOT get wet.                                                                                                    |
|                                          | Media display unit (MDU)                                                        | Not watertight. Turn over immediately if liquids are spilled on it.                                                                                             |
|                                          | Compact display unit (CDU)                                                      | Not watertight. Turn over immediately if liquids are spilled on it.                                                                                             |
|                                          | Power                                                                           | +9 to +32 Volts DC                                                                                                    |
|                                          | Operating at +12V using CDU, RCD, and speaker switch cable only—no accessories. | MCP100 draws a maximum of 1.8 amps from the battery (24 W).                                                                                                    |
|                                          | Operating at +12V without using CDU.                                            | MCP100 draws a maximum of 1.5 amps.                                                                                                    |
|                                          | Asleep using CDU, RCD, and speaker switch cable only—no accessories.            | MCP100 draws 60–70 mA.                                                                                                    |
|                                          | Asleep without using CDU.                                                       | MCP100 draws 60–70 mA.                                                                                                    |
| à à                                      | Operating at +12V using CDU, RCD, and speaker switch cable only—no accessories. | MCP100 draws a maximum of 1.6 amps from the battery (12 W).                                                                                                    |
|                                          | Operating at +12V without using CDU.                                            | MCP100 draws a maximum of 1.12 amps.                                                                                                    |
|                                          | Asleep using CDU, RCD, and speaker switch cable only—no accessories.            | MCP100 draws 110 mA.                                                                                                    |
|                                          | Asleep without using CDU.                                                       | MCP100 draws 110 mA.                                                                                                    |

## MCP100 Environmental and Power Requirements

# C Standard RMA Procedure

Topics in this appendix provide the Omnitracs standard Return Material Authorization (RMA) procedure and policies for use in the United States only. It applies to current Omnitracs products that need to be returned for replacement. For information on the GlobalTRACS<sup>®</sup> RMA procedure, refer to *GlobalTRACS<sup>®</sup> Standard RMA Procedure*, 80-J5638-1.

| The Return Material Authorization Process | C-1 |
|-------------------------------------------|-----|
| How to Obtain an RMA Number               | C-2 |
| RMA Policies                              | C-4 |

This document does not cover equipment problem diagnosis. For technical assistance, please refer to the current diagnostic or installation guide. Listings of manuals and ordering information may be obtained at our website at *www.myqualcomm.com*.

#### The Return Material Authorization Process

RMAs are used whenever equipment must be returned. They authorize, schedule, and track the return, repair or replacement, and shipment of equipment.

The RMA process involves three separate events:

- You request an RMA number.
- · Omnitracs arranges shipment of a replacement component to you.
- You return a failed component to the address specified by Omnitracs.

The RMA process is started when you request an RMA number. The RMA number is a reference number that is used to track the status of each part as it moves through the RMA process. After you are issued the RMA number, a replacement part will be shipped to you. You are responsible for returning the defective equipment to the address specified by Omnitracs within 14 days.

#### How to Obtain an RMA Number

There are two ways to obtain an RMA number:

- Visit our website at *www.myqualcomm.com* and then log into the Customer Portal. See *Creating an RMA On-line* on page C-4. Access for customers only.
- Call Omnitracs Customer Support at (800) 541-7490 and request an RMA number.

Our website provides customers with forms and the option for RMAs on-line. If you call Omnitracs Customer Support between 6:00 a.m. and 5:00 p.m. Pacific Time, Monday through Friday, you can be issued an RMA number over the phone.

#### **Required Information**

Before the RMA number can be issued, you need to provide Omnitracs with the following information.

Date. The date that you are sending the form to Omnitracs.

**Customer Name and Contact**. The name of the company that is requesting the RMA and the name of the person making the RMA request.

**"Ship to:" Address**. The complete address where the replacement component is to be shipped, plus the name of the person to whose attention the package should be addressed.

**Delivery Priority**. All replacements are typically shipped via ground service within two business days. If you require expedited delivery, you will need to include your shipper account number (this is your FedEx or UPS account number) when requesting the RMA. The cost of expedited shipping will be billed to your account number directly. If express delivery is critical, please call 1-800-541-7490, Option 4 to confirm inventory availability.

**Return Code**. The code that best describes the reason you are returning the unit. Frequently used codes include:

| CD  | <b>Customer Damage.</b> Any damage that occurred due to improper or negligent use of the equipment by the customer. Customer damage may be caused by an accident, incorrect installation, mishandling, or intentional abuse. A purchase order number is required in order to process a customer damage RMA. |
|-----|----------------------------------------------------------------------------------------------------|
| DOA | <b>Dead on Arrival.</b> A component is considered DOA if it fails to function when taken out of the box at installation.                                                                                                    |
| FF  | Field Failure. A working unit that has failed in the field after installation.                                                                                                    |
| OE  | Order Error. Receipt of wrong parts or of parts not ordered.                                                                                                    |
| SE  | Shipping Error. The correct part was ordered but the wrong part was received.                                                                                                    |
| UP  | <b>Upgrade.</b> The return of a working unit for an upgraded model. Upgrades can be made to software or hardware. Use of this return code requires a contractual amendment and a purchase order number.                                                                                                    |

**Truck or Vehicle Number**. The number of the truck, tractor, or item on which the component was installed.

**Unit ID (System Serial Number)**. The identification number of the mobile system which is required to verify correct ownership of the system. To find the number, press the **Down Arrow** key on the display screen and look for the Unit Serial Number, or read the serial number on the main communication unit. This number is also used to determine warranty status of the unit.

**Part Number (Product ID/MCN)**. Due to the multiple variations of Omnitracs equipment, the part number—Material Control Number (MCN)—must be provided to ensure that the correct replacement part is shipped. Be sure to verify the part number by looking at the actual part being returned, not by checking a pre-defined parts list. If the unit is an MVPc, use the model number.

**Failed Serial Number**. A serial number (S/N) is required for each serialized component on an RMA. The major serialized components include:

- MCT Communication Unit, IMCT Antenna Communication Unit, TruckMAIL Mobile Messaging Terminal, OmniExpress<sup>®</sup> Terrestrial Communication Unit, T2<sup>™</sup> Unit, Omnitracs MAS, MAS200
- Outdoor Unit, Omnitracs SDM, WIB200
- MVPc, DU/EDU, Omnitracs MDU, DIU200
- Some PC components

The serial number decal is affixed to the component chassis. (Always include the leading zeros in a serial number.)

**Replacement Serial Number**. The serial number (S/N) of the unit that was installed to replace the failed part listed on the RMA. (Always include leading zeros in a serial number.)

**Purchase Order**. A purchase order (P.O.) number may be required when an item is customer damaged or when you are requesting an upgrade. Companies may also require a P.O. when products have an RMA at an authorized Omnitracs Service Center.

**Failure Description**. A complete description of the problem associated with the failed component. Please be specific. Omnitracs needs as much information as possible to effectively duplicate the failure, diagnose the problem, and repair the failed unit. It is better to give too much information than not enough information. Descriptions such as "Unit not operating" or "Not working" do not provide enough information.

**Work Order (WO) Number (for Service Centers only)**. This number only applies if the repair is being performed at an authorized Omnitracs Service Center. If the repair is done at a service center, the shipped replacement unit will be sent to the service center instead of to the customer.

#### Creating an RMA On-line

Depending on the program you are using, you may create an RMA on-line. You can cancel the RMA at anytime during the procedure. You can also see a list of tips in various parts of the website. This is for customers only.

- 1. Log on to *www.myqualcomm.com*. You will see the Customer Portal website.
- 2. Enter your name and password then click Log in.
- 3. Click the Returns and Warranties tab.
- 4. Click Create an RMA.
- **5.** Follow the instructions provided on this website.

### **RMA Policies**

#### What to Return/Not Return

Normally, **all** failed equipment must be returned for repair or replacement. The following major system components **need to be returned:** 

- MCT Communication Unit (Comm Unit)
- IMCT Antenna Communication Unit (ACU)
- TruckMAIL Mobile Messaging Terminal (MMT)
- OmniExpress Terrestrial Communication Unit (TCU)
- Omnitracs Mobile Application Server (MAS)
- Mobile Application Server 200 (MAS200)
- Outdoor Unit (ODU)
- Omnitracs Satellite Data Modem (SDM)
- Wireless Interface Box 200 (WIB200)
- MVPc
- Display Unit/Enhanced Display Unit (DU/EDU)
- Omnitracs Media Display Unit (MDU)
- Display Interface Unit 200 (DIU200)
- T2 Unit
- 7-Way tool
- Major PC components
- Any Dead on Arrival (DOA) component

There are a few **exceptions** to this policy. You are **not required to return** the following components **unless** they are Dead on Arrival.

- · All cables
- Pager System Components (receiver, transmitter, and antenna)
- Panic Button
- Remote Message Waiting Light (RMWL)
- Buzzer/Switch Kit
- Antennas (i.e., GPS, cellular, or Loran)
- Dual Signal Multiplier
- MPG Display
- Tethered Transmitter
- T2 external battery—DO NOT return to Omnitracs unless specifically requested by an Omnitracs representative. Proper disposal of defective or dead lead-acid batteries is the responsibility of the T2 owner/customer. Please dispose of defective or dead batteries at a local lead-acid battery recycling center.
- Omnitracs Remote Control Device (RCD)
- Omnitracs MAS/MAS200 battery—DO NOT return to Omnitracs unless specifically
  requested by an Omnitracs representative. Proper disposal of defective or dead lead-acid
  batteries is the responsibility of the Omnitracs MCP owner/customer. Please dispose of
  defective or dead batteries at a local lead-acid battery recycling center.

Any components that are found to be Dead on Arrival (DOA) within 90 days of shipment, including cables and antennas, must be returned to Omnitracs for failure analysis. If available, please provide the Lot Date Code for the defective component when you request the RMA. If possible, return the defective component in its original packaging.

#### Where to Return Equipment

Please return equipment to Omnitracs at the following address. Make sure that the RMA number is marked clearly on the outside of the box.

Omnitracs - RMA Receiving C/O Baja Freight Forwarders, Inc. 8662 Siempre Viva Road San Diego, CA 92154

RMA #: \_\_\_\_\_

(800) 541-7490

To prevent damage during shipment and handling, carefully package all equipment being returned. If the original shipping container and packing material are available, please use them to return the equipment.

#### "Past Due" Equipment

Omnitracs standard policy is to "advance replace" equipment when the RMA number is issued. This means that a replacement component will be shipped before the defective component is received at Omnitracs. Customers are responsible for returning the failed equipment to Omnitracs within fourteen (14) days after receiving the RMA number.

If the failed items are not received within this time period, Omnitracs may invoice the customer for the higher of the current price or the applicable spare part price for the component. In addition, customers with "past due" equipment will be notified that Omnitracs will discontinue its "advance replace" RMA policy and future RMAs will be considered "no advance replace." This means that a replacement component will not be shipped until the defective component is received at Omnitracs. When all the past due components are received by Omnitracs or paid in full, Omnitracs may resume advance replacement of failed equipment. Certain upgrade programs may be structured as no advance replace.

#### Customer-Damaged Equipment

Customer-damaged items are those which have been damaged as a result of improper or negligent use of the equipment. This can include accidental damage, incorrect installation, mishandling, or intentional abuse. Customer-damaged equipment must be identified at the time the RMA is requested.

If an RMA item cannot be repaired, it will be declared "scrap." The "scrap" determination will be made if the cost of repairing the item exceeds the cost of replacing it.

Types of damage that usually result in major system components being scrapped are crushed components; internal corrosion of components; fire damage to components; and cracked housing of components.

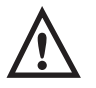

#### Caution

Never open the Communication Unit; MAS; MAS200; or ODU, ACU, SDM, and WIB200 antennas. Breaking the seal on these components voids their warranties, causing them to be treated as customer-damaged items.

(Exceptions to this include opening the Antenna radome for maintenance; opening the Communication Unit for EPROM upgrades; and opening the MAS and MAS200 to test or replace the battery.)

#### Missing, Lost, Stolen, or Destroyed Equipment

It is not necessary to obtain an RMA number for missing, lost, stolen, or destroyed equipment since nothing will be returned to Omnitracs. Replacements for missing, lost, stolen, or destroyed equipment should be ordered through Sales Administration as spare parts. P.O. numbers are required for all spare parts orders.

If the missing, lost, stolen, or destroyed equipment includes an MCT Communication Unit, IMCT Antenna Communication Unit, TruckMAIL Mobile Messaging Terminal, OmniExpress

Terrestrial Communication Unit, Omnitracs Mobile Application Server, or Mobile Application Server 200 and a replacement is not required, you should submit a "Fleet Size Reduction Request Form." This form is shown on the next page.

For Service Centers only: If equipment is missing at the time of installation, indicate this when you request equipment and you will be issued a Sale number instead of an RMA number.

#### Permanent Fleet Size Reduction Request Form

This form (shown on the following page) should be used to *permanently* decrease the size of your OmniTRACS<sup>®</sup> fleet in the event that a Comm. Unit is permanently lost, stolen, or destroyed. Submitting this form will ensure that your base message charges and extended maintenance billing (if applicable) are adjusted appropriately.

#### Permanent Fleet Size Reduction Request Form

To: Customer Support AdministrationFacsimile: (858) 658-1598

| From:         | (Print Customer | Name) |
|---------------|-----------------|-------|
| Phone number: | Fax number:     |       |

This form should be used only if you would like to **PERMANENTLY**\*\* decrease your delivered fleet size. Your delivered fleet size is determined based on the number of complete systems, i.e., MCT, IMCT, TruckMAIL, OmniExpress, Omnitracs MCP100, or MCP200 (collectively referred to as "Unit"), purchased and automatically increases incrementally with the purchase of each new Unit. The shipment of spare components, such as the shipment of an IMCT Antenna Communication Unit or a MCT Communication Unit (collectively referred to as "Hardware Messaging Units"), will not increase your delivered fleet size value. Your delivered fleet size value is used to calculate base message charges and extended maintenance charges (if applicable). If a customer does not notify Omnitracs by completing and signing this "Permanent Fleet Size Reduction Request Form," these charges per Unit will continue. You may reduce your fleet size if one of the following occurs:

A Hardware Messaging Unit (i.e., an MCT Communication Unit, an IMCT Antenna Communication Unit, a TruckMAIL Mobil Messaging Terminal, an OmniExpress Terrestrial Communication Unit, Omnitracs Mobile Application Server, or a Mobile Application Server 200) is destroyed, stolen, or lost and you elect not to replace it via an RMA or a sales order for a spare Hardware Messaging Unit. In this situation, the salvageable components are put into spares stock.

A Unit (i.e., a complete system) is destroyed, stolen, or lost, and you elect to purchase a replacement Unit via a sales order, since the shipment of a Unit will automatically increase your delivered fleet size value.

A Component of a Unit (other than the Hardware Messaging Unit, i.e., Outdoor Unit, or MVPC) is destroyed, stolen, or lost and you want to accurately reflect the components currently existing in your fleet for warranty and/or extended maintenance purposes.

\*\* **NOTE:** ONCE A FLEET SIZE REDUCTION REQUEST FORM IS SIGNED BY CUSTOMER AND RECEIVED BY OMNITRACS, THE COMPONENT(S) SET FORTH WILL BE PERMANENTLY REMOVED FROM THE OMNITRACS NETWORK MANAGEMENT FACILITY COMPUTER AND WILL NOT BE RECREATED.

To PERMANENTLY decrease your fleet size, fill in the lower part of this worksheet and fax copies to Customer Support Administration using the above fax number. Omnitracs will contact you upon completion.

| Customer:       |               |        | _ Truck Number: | -                         |  |
|-----------------|---------------|--------|-----------------|---------------------------|--|
| Communication L | Init Serial N | lumber | (IMCT ID):      |                           |  |
| Equipment was   | stolen _      | lost   | destroyed _     | other (please check one). |  |

# **D** Upgrading the MCP100 Using Secure Digital Cards

An MCP100 is normally upgraded with software by sending it over-the-air using satellite transmissions. However, there may be occasions when upgrades are necessary using secure digital (SD) cards, for example, when there is an operating system (OS) upgrade and when upgrades need to be performed very quickly.

Topics in this appendix provide specific instructions for checking the software versions installed on the MCP100 and upgrading the MCP100 using SD cards.

| Checking the Software Versions Installed            | . D-2        |
|-----------------------------------------------------|--------------|
| SD Card Instructions                                | . D-3        |
| Upgrading Only the MAS Software                     | . D-3        |
| Upgrading the MAS Operating System and MAS Software | . D-5        |
| Upgrading the SDM Software                          | . D-5        |
| Upgrading the MDU Software                          | . <b>D-6</b> |

**For technical questions, contact Omnitracs Customer Support.** Customer Support is staffed 24 hours a day, 365 days a year:

- In the United States, call 800-541-7490
- In Canada, call 800-863-9191

### Checking the Software Versions Installed

Shortly after you power up the MCP100, the user interface screen displays.

| - Home     |                         | ×            |
|------------|-------------------------|--------------|
| Messages   | a B<br>Login            | SensorTRACS  |
| Navigation | HOS<br>Hours of Service | TrailerTRACS |

1. Scroll down to the **System** icon and tap the icon.

| - Home              |             | ×        |
|---------------------|-------------|----------|
| Vehicle Maintenance | Alarm Clock | Settings |
| کی<br>System        |             | -        |

- 2. Tap the **System** tab to access system information about the MCP100.
  - MAS, MAS Win OS, SDM, and MDU firmware version numbers are listed here.

| i - System                                                                               | ×                                                                                                    |
|------------------------------------------------------------------------------------------|----------------------------------------------------------------------------------------------------|
| System OVT/CDMA GPS Config                                                               | Battery Engineering CER <>                                                                                              |
| Unit Address: 105000429<br>Connection: Connected<br>System Status: Good<br>Ignition: Off | Vehicle Info Msgs: <b>1795</b><br>Unread Messages: <b>0</b><br>Usr Msgs Pending: <b>0</b><br>All Msgs Pending: <b>0</b> |
| Database State: SyncComplete<br>Last DB Sync: <b>10/27/2008</b>                          | MDU Firmware: <b>M0243</b><br>MAS Firmware: <b>10.23.09</b><br>MAS WIN OS: <b>02.01.07</b>                              |

**3.** Tap the SDM tab to access the SDM version.

|                                                                          | - Sys  | stem    |      |   |  | × |
|--------------------------------------------------------------------------|--------|---------|------|---|--|---|
| System                                                                   | SDM    | GPS     | Unit | ] |  |   |
| [                                                                        | Gener  | al Stat | us ] |   |  |   |
| Group Addresses: 10001149 10001157 10001160 1496792<br>14967294 15099525 |        |         |      |   |  |   |
| Signal Present: True                                                     |        |         |      |   |  |   |
| PHY State: RETURN SYNCHRONIZED                                           |        |         |      |   |  |   |
| FL C/No: 57.5 dB                                                         |        |         |      |   |  |   |
| RL C/No: 44 dB                                                           |        |         |      |   |  |   |
|                                                                          | < Page | 1 of 3  | 2 >  |   |  |   |

### **SD Card Instructions**

- Most brands of SD card work with the MCP100.
  - Use a 1 GB SD card to load software.
- The SD card must *always* be inserted into the SD card slot in the MAS with label side down/metal strips facing up.
- Organize files on the SD card so the MAS can read them.
  - Software is available on the Omnitracs website, or you can check with an Omnitracs representative for more information on where to get the software and how the files need to be organized.

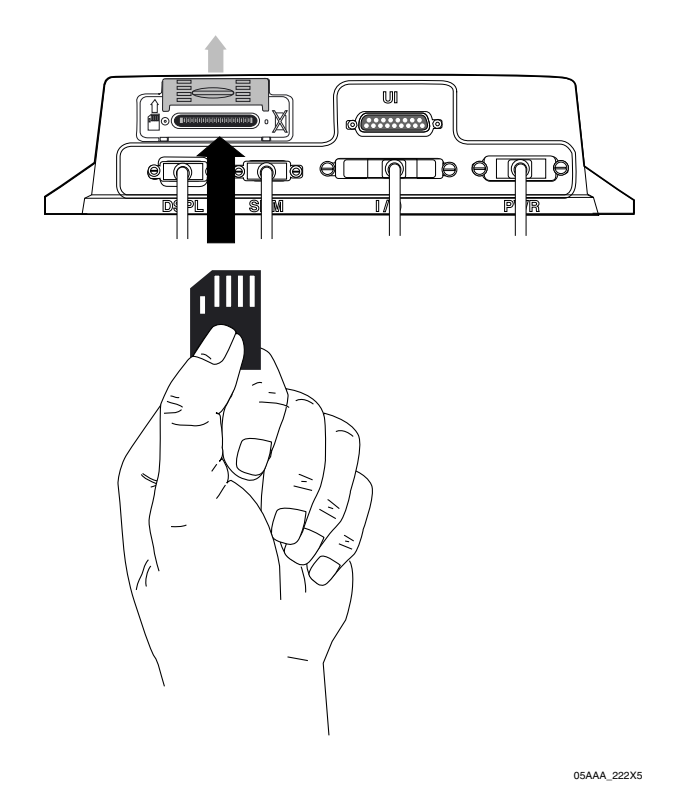

### Upgrading Only the MAS Software

MAS should be powered ON, ignition ON.

- 1. Insert MAS SW SD card into slot on MAS with label side down/metal strips facing up.
  - Soon after the MAS SW card is installed, the MDU screen will display, "Verifying component: xxx of XXY."
  - Approximately one minute after the SD card is inserted, the process writes data to memory and reboots itself.
  - Once the unit comes back up after the reboot, the MDU screen shows "Upgrading components: xxx of XXY." This takes about five minutes.

2. After the upgrade process finishes and the MDU screen shows the application icons or the driver warning screen, remove the SD card and confirm the upgrade is complete by checking the MAS software version on the System Information screen.

| - System                                                                                                    | ×                                                                                                    |
|----------------------------------------------------------------------------------------------------|----------------------------------------------------------------------------------------------------|
| System OVT/CDMA GPS Config                                                                                               | Battery Engineering CER < >                                                                                             |
| Unit Address: 105000429<br>Connection: Connected<br>System Status: Good<br>Ignition: Off<br>Database State: SyncComplete | Vehicle Info Msgs: <b>1795</b><br>Unread Messages: <b>0</b><br>Usr Msgs Pending: <b>0</b><br>All Msgs Pending: <b>0</b> |
| Last DB Sync: <b>10/27/2008</b>                                                                                          | MDU Firmware: M0243<br>MAS Firmware: 10.23.09<br>MAS WIN OS: 02.01.07                                                   |

## Upgrading the MAS Operating System and MAS Software

#### Note

If the MAS OS is upgraded, the MAS SW will also need to be upgraded. Before starting an upgrade, ensure you have SD cards for the MAS operating system and the MAS software.

- 1. You **must** disconnect power for 10 minutes or until all LEDs go out.
- **2.** Insert the SD card labelled, MAS Operating System, with label side down/metal strips facing up.
- **3.** Ensure the MAS internal battery is installed and connected.
- **4.** Apply external power by connecting the power cable to the MAS. Vehicle ignition should be ON.
- 5. Normal upgrade indicators are:
  - LED to the left of the SD card slot blinks green (downloading).
  - LED to the right of the SD card slot is solid red.

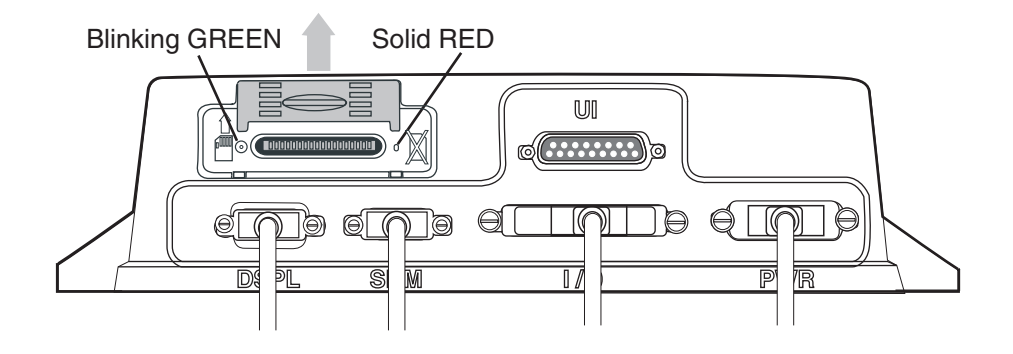

05AAA\_222X1

• No MDU screens are typically available for this step.

6. Keep MAS OS SD card in slot until the right LED goes to solid green. When the right LED is solid green, the OS upgrade is complete. This should take about 3–5 minutes.

**Do not** remove MAS OS SD card until right LED displays solid green

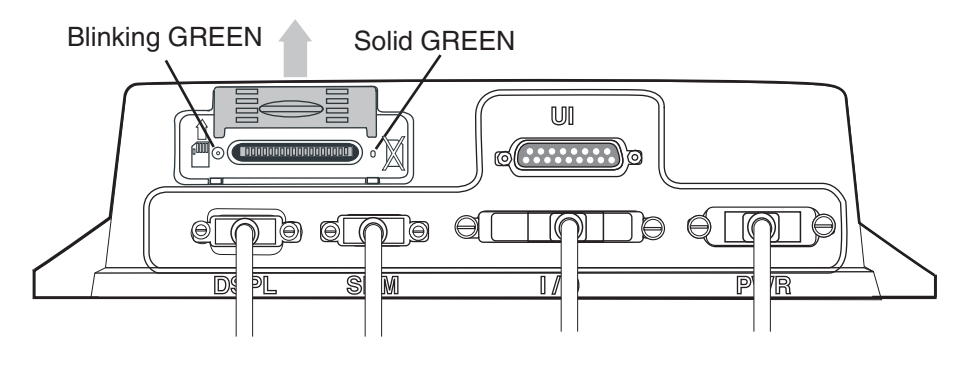

05AAA\_222X2

- 7. Remove MAS OS SD card and quickly replace with MAS SW SD card, with label side down/metal strips facing up.
- 8. After approximately one minute, normal upgrade indicators are:
  - LED to the left of the SD card slot is blinking green.
  - MDU screen shows, PLEASE WAIT, LOADING.
- **9.** Keep the MAS SW SD card in the slot until the MDU screen shows the application icons or the driver warning screen. When either of these appears, the upgrade is complete. Verify the software version on the System screen. This should take 10–15 minutes.
- **10.** Remove the SD card and verify the S/W versions on the System screen.

Note

The S/W versions will not necessarily match those shown on the screen below.

| i - System                                                                                                    | ×                                                                                                    |
|----------------------------------------------------------------------------------------------------|----------------------------------------------------------------------------------------------------|
| System OVT/CDMA GPS Config                                                                                               | g Battery Engineering CER <>                                                                                            |
| Unit Address: 105000429<br>Connection: Connected<br>System Status: Good<br>Ignition: Off<br>Database State: SyncComplete | Vehicle Info Msgs: <b>1795</b><br>Unread Messages: <b>0</b><br>Usr Msgs Pending: <b>0</b><br>All Msgs Pending: <b>0</b> |
| Last DB Sync: 10/27/2008                                                                                                 | MDU Firmware: <b>M0243</b><br>MAS Firmware: <b>10.23.09</b><br>MAS WIN OS: <b>02.01.07</b>                              |

The upgrade is now complete.

## Upgrading the SDM Software

1. Ensure the SDM is connected to the MAS.

- 2. Turn vehicle ignition to ON.
- 3. Insert SDM SW SD card into slot on MAS with label side down/metal strips facing up.
- 4. Wait approximately six minutes and then check the SDM software level.

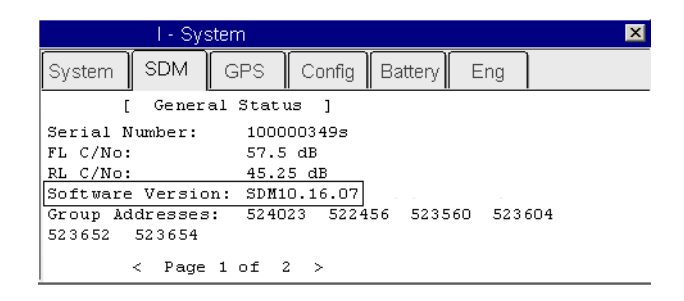

5. Once the SDM software version has updated, remove the SD card.

The upgrade is now complete.

#### Upgrading the MDU Software

- **1.** Ensure the ignition is ON.
- 2. Insert SD card into slot on MAS with label side down (metal strips facing up).
- 3. Approximately 30 seconds later, TTS advises:
  - "Setup card is supported. Please remove card and stand by."
- 4. Approximately 30 seconds later, TTS advises:
  - "Starting to display software update, this will take 5–10 minutes. Please do not turn off ignition."
- 5. Approximately 5–12 minutes later, TTS states:
  - "Display software update completed successfully."
- 6. Once the upgrade process is complete, you are returned to the last screen you were on before the upgrade began.

| i - System                              |                                                         |                                 |                              |        |                                             | ×                                                              |                              |   |   |
|-----------------------------------------|---------------------------------------------------------|---------------------------------|------------------------------|--------|---------------------------------------------|----------------------------------------------------------------|------------------------------|---|---|
| System                                  | OVT/CE                                                  | DMA                             | GPS                          | Config | Battery                                     | Engineering                                                    | CER                          | < | > |
| Unit A<br>Con<br>System<br>I<br>Databas | ddress:<br>nection:<br>Status:<br>gnition:<br>se State: | 105<br>Cor<br>Goo<br>Off<br>Syn | 000429<br>Inected<br>Inected | ete    | Vehicle<br>Unread M<br>Usr Msg:<br>All Msg: | Info Msgs: 1<br>Messages: 0<br>s Pending: 0<br>s Pending: 0    | 795                          |   |   |
| Last D                                  | )B Sync:                                                | 10/2                            | 7/2008                       |        | MDU<br>MAS<br>MA                            | Firmware: <b>N</b><br>Firmware: <b>1</b><br>S WIN OS: <b>(</b> | M0243<br>0.23.09<br>12.01.07 |   |   |

# E Component and Document Information

Topics in this appendix provide document control numbers (DCNs) and material control numbers (MCNs) for the different documents and MCP100 components referred to in this guide.

| MCP100 System Component MCNs Referenced in this Guide                  | <b>E-2</b>  |
|------------------------------------------------------------------------|-------------|
| MCNs for Sealants and Lubricants Referenced in this Guide              | <b>E-6</b>  |
| MCN for Omnitracs-recommended Torque Wrench Referenced in this Guide . | <i>E-</i> 6 |

**For technical questions, contact Omnitracs Customer Support.** Customer Support is staffed 24 hours a day, 365 days a year:

- In the United States, call 800-541-7490
- In Canada, call 800-863-9191

## DCNs for Documents Referenced in this Guide

| Document Name                                                               | DCN         |
|-----------------------------------------------------------------------------|-------------|
| Outdoor Unit Mount Installation Guide                                       | TL80-6270-1 |
| MCP100 Installation Guide                                                   | 80-J4866-2  |
| <i>How to Use the Wireless Panic Button Remote Transmitter</i> (Visor Card) | 80-J6060-1  |

## MCP100 System Component MCNs Referenced in this Guide

|     | System<br>component                              | Illustration | Latest MCN    | Alternate MCNs     | Notes |
|-----|--------------------------------------------------|--------------|---------------|--------------------|-------|
|     | Satellite data<br>modem (SDM)                    |              | 10-J8278      | 10-J9490<br>(SDM2) |       |
| Ă Ă | Flat antenna                                     |              | CV90-J9496-20 |                    |       |
| Ă Ă | Vertical<br>antenna mount<br>for flat antenna    |              | 10-J9485-1    |                    |       |
| à à | Cone antenna                                     |              | CV90-J1045-20 |                    |       |
| à à | Vertical<br>antenna mount<br>for cone<br>antenna |              | 65-J2056-1    |                    |       |

|     | System<br>component                    | Illustration                                                                                                    | Latest MCN   | Alternate MCNs | Notes |
|-----|----------------------------------------|----------------------------------------------------------------------------------------------------|--------------|----------------|-------|
|     | Media display<br>unit (MDU)            |                                                                                                    | CV90-J4820-1 |                |       |
|     | Media display<br>unit (MDU)<br>holster |                                                                                                    | 10-J8407-1   |                |       |
|     | Mobile<br>application<br>server (MAS)  |                                                                                                    | 10-J9313-8   |                |       |
|     | Backup battery                         |                                                                                                    | CV90-J4341-2 |                |       |
| Å Å | Terrestrial data<br>modem              | Conception of the second second secon | CA90-J9400-x |                |       |
|     | Remote control<br>device (RCD)         |                                                                                                    | CV90-J8640   |                |       |
| à à | Terrestrial data<br>modem cable        | CTAM. SEA                                                                                                    | CV90-J9264-2 |                |       |

| System<br>component                   | Illustration | Latest MCN     | Alternate MCNs | Notes                                  |
|---------------------------------------|--------------|----------------|----------------|----------------------------------------|
| Media display<br>unit (MDU)<br>cable  |              | CV90-J4880-17  |                |                                        |
| Power cable                           |              | CV90-J4877-20  |                |                                        |
| Accessory<br>cable<br>(standard)      |              | CV90-J9284-20  |                | This cable is the standard cable.      |
| Accessory<br>cable (full<br>function) |              | CV90-J8773-20  |                | This cable is the full function cable. |
| Speaker switch cable                  |              | CV90-J4843-8   |                |                                        |
| CAN converter cable                   |              | CV90-J9619-A42 |                |                                        |
| CAN repeater cable                    |              | CV90-J9954-A42 |                |                                        |

| System<br>component                                               | Illustration                | Latest MCN   | Alternate MCNs | Notes                                                    |
|-------------------------------------------------------------------|-----------------------------|--------------|----------------|----------------------------------------------------------|
| 5 amp fuse (for<br>Trailer Tracks)                                | Blue 5 Amp Fuse<br>(TTRACS) | 65-53011-1   |                |                                                          |
| Reefer cable<br>assembly with<br>6-pin Deutsch<br>connector       | N/A                         | 45-J7857-6   |                | For use with<br>Thermo King<br>refrigeration<br>trailers |
| Reefer Cable<br>Packard cable<br>assembly with<br>3-pin connector | N/A                         | 45-J7856-6   |                | For use with<br>Carrier<br>refrigeration<br>trailers     |
| Reefer cable<br>assembly with<br>5-pin Deutsch<br>connector       | N/A                         | 45-J7854-6   |                | For use with<br>Carrier<br>refrigeration<br>trailers     |
| Message<br>waiting buzzer                                         | 12V                         | 65-3922-1    |                |                                                          |
| Remote<br>message<br>waiting light                                |                             | CV90-6414-1  |                |                                                          |
| Panic button<br>and cable                                         | O BODINI FRANCISCO          | CV90-J1377-5 |                |                                                          |
| Kit, Wireless<br>Panic Spare<br>XMTR Upgrade                      | N/A                         | 65-J6070-1   |                |                                                          |

| System<br>component                     | Illustration | Latest MCN | Alternate MCNs | Notes               |
|-----------------------------------------|--------------|------------|----------------|---------------------|
| Trailer Tracks<br>system for<br>reefer  |              | 10-53481-2 | 10-52525-6     |                     |
| Trailer Tracks<br>system for dry<br>van |              | 10-53481-1 | 10-52525-4     |                     |
| Protective Film<br>Kit<br>10 pack, MDU  |              | 65-J9040-1 |                | Screen<br>protector |

## MCNs for Sealants and Lubricants Referenced in this Guide

| Sealant                                              | МСЛ            |
|------------------------------------------------------|----------------|
| Sealant, Mastic Butyl Rubber .125" x 2" x 12" Black  | 755-12528-0003 |
| Seal, Coax Plastic 1/2" x 3/32" x 10" Strips OEM Pkg | 755-01910-0001 |

## MCN for Omnitracs-recommended Torque Wrench Referenced in this Guide

| ΤοοΙ                                   | МСЛ            |
|----------------------------------------|----------------|
| Torque wrench for replacing the radome | 800-01730-0017 |

**44-Pin I/O Accessory Cable**. See Full Function Accessory Cable and Standard Accessory Cable.

**Bad MCP Status.** When an MCP100 fault has been detected, the Status field will display 10000/10001, 12000/12001, 13000/13001, or 22000/22001.

Black Box. See Mobile Application Server.

**Buzzer.** An indicator typically mounted behind the dash that buzzes if a message has been received. *See* Message Waiting Light, Remote Message Waiting Light.

**Calibration.** Calibration is performed when the MCP100 cannot use the J1708/1587 data link for Performance Monitoring input. After sensor calibrations have been determined, the dispatch computer operator needs to send the calibration numbers to the MCP100. See RPM Calibration and Speed/Distance Calibration.

CDU. See Compact Display Unit.

**C/No Value**. Indicates the strength of the data satellite signal being received from or sent to the satellite. FL C/No indicates the forward signal strength; RL C/No indicates the return signal strength.

**Compact Display Unit (CDU).** The user interface device that can be used to display the Omnitracs-provided navigation application for the MCP100 system.

**Configuration Screen.** This screen shows how the MCP100 is configured. The System icon (satellite dish) takes you to this screen; then press the Config tab.

**Data Satellite.** This satellite handles all message traffic between the vehicle and the NMC. It uses Ku-band signals and is located approximately 22,300 miles over the equator at 83° west longitude (south of Georgia).

**Display Cable**. The display cable connects the media display unit (MDU) to the mobile application server (MAS).

**FL C/No Value.** Measures the energy going from the satellite to the mobile application server (MAS).

**Full Function Accessory Cable**. Connects the MCP100 to the J1708/1587 data link, as well as other vehicle inputs and optional system devices. This cable provides the necessary

wiring for **all** optional system features such as display screen disabling, Performance Monitoring performance monitoring system, Trailer Tracks asset management system, panic button, TTS, RCD, Printer, Scanner, CDU, Axle, RPM, and PTOP/PTOC. See Appendix A for details on pinouts.

**Global Positioning System (GPS).** Provides current vehicle positioning with latitude and longitude updates displayed on the MCP100.

GPS. See Global Positioning System.

**GPS Screen**. The display unit screen shows the status of the MCP100 satellite positioning. The System icon (satellite dish) takes you to this screen; then press the GPS tab.

Holster. The container that holds the MDU when it is not in use.

Installation Planning Worksheet. A worksheet on which you can plan your installations.

**Installer Screen.** MCP100 screen that displays information you will need to check the Performance Monitoring parameters. This screen can be accessed in the Performance Monitoring application at the Installer tab.

**J1708/1587 Network.** The MCP100 is able to monitor critical vehicle data from this low speed, bi-directional data bus. The data posted to this bus are provided by a single electronic control unit (ECU). *See* J1939 Network and Traditional Sensors Network.

**J1708 Enabled.** "J1708 enabled" means that the MCP100 has been set up to look at J1708 data via the J1708/1587 data link. The dispatch computer operator must send a message to the MCP100 that "tells" it to understand input from the J1708/1587 bus and define driving thresholds.

**J1939 Network.** The MCP100 is able to monitor critical vehicle data from this high speed data bus. The data posted to this bus are provided by multiple electronic control units (ECUs). SAE J1939 message protocol and controller area network (CAN) bus represent the prevalent on-vehicle networking for most construction equipment manufacturers. *See* J1708/1587 Network and Traditional Sensors Network.

**J1939 Enabled.** "J1939 enabled" means that the MCP100 has been set up to look at J1939 data via the J1939 data link. The dispatch computer operator must send a message to the MCP100 that "tells" it to understand input from the J1939 bus and define driving thresholds.

**Line-of-Sight Requirement.** The satellite data modem (SDM) requires an unobstructed lineof-sight view to the satellite in order to clearly send and receive signals. The SDM must be able to send and receive the signals at a 12° angle above the horizontal plane of the unit. There must be an unobstructed view of the satellite (southern sky) at all angles above 12°.

MAS. See Mobile Application Server.

Material Control Number (MCN). The Omnitracs part number.

MCN. See Material Control Number.

MCP100. See Mobile Computing Platform.

**MCP100 Serial Number (Unit Address).** Located on the connector plate of the mobile application server (MAS). The MCP100 System screen also has this information.

MDU. See Media Display Unit.

**Media Display Unit (MDU).** The standard display unit for the MCP100. It consists of a keyboard and color TFT LCD display.

**Message Waiting Light**. An indicator light on the display that illuminates if a message has been received.

**Mobile Application Server (MAS).** The mobile application server contains the operating circuitry and memory for the MCP100 system. The unit does not require operator access. It is always installed on a mounting tray. The MAS is commonly referred to as the black box.

**Mobile Computing Platform 100 (MCP100).** A two-way, mobile information system that allows dispatchers and drivers to send and receive text messages, and also provides vehicle location and performance data. The MCP100 is mounted in the vehicle and consists of the following components:

- Mobile application server (MAS)
- · Display unit and its holster
- Terrestrial data modem (TDM) and Terrestrial Antenna or Satellite Data Modem (SDM)
- Cables

**Network Management Computer (NMC).** Computer at the Network Management Facility that receives and handles the message traffic between the dispatch center and the fleet.

**Network Operations Center (NOC).** This facility is responsible for processing and managing the message traffic between the dispatch center and the fleet. Within the NOC is the Network Management Computer (NMC), which actually receives and handles the message traffic. In the continental United States, the NOC is located at Omnitracs in San Diego, CA.

NMC. See Network Management Computer.

NOC. See Network Operations Center.

**NO SIGNAL Light**. An indicator light on the display that comes on if the MCP100 has lost contact with the data satellite and is searching for the satellite signal.

**Odometer Screen**. The MCP100 display unit screen that displays the life-to-date (LTD) value and sensor calibration information. This screen can be accessed in the Performance Monitoring application at the Odometer tab.

**Omnitracs Dispatch Software (QTRACS<sup>®</sup>** system). The software on the trucking company's dispatcher computer. This is the dispatcher's interface with the MCP100. It allows the dispatcher to send and receive information, request MCP100 location information, and perform other dispatcher functions. The dispatch computer communicates with the NMC via a modem over a commercial or leased telephone line.

**Omnitracs Customer Support.** Call 24-hour Customer Support for information and additional help at any time, including holidays. In the United States, call 800-541-7490; in Canada, call 800-863-9191.

Optional Accessories. Any of these may be installed for the MCP100:

- Compact Display Unit (CDU)
- Panic button
- Printer (product of O'Neil Product Development, Inc.)
- · Remote message waiting light
- Remote message buzzer
- Scanner (product of BCS Solutions)
- Vehicle information systems (Performance Monitoring system and Trailer Tracks asset management system)

**OVT/CDMA Screens.** These screens show the strength of the wireless communication network signal being received. The System icon (satellite dish) takes you to these screens; then press the OVT/CDMA tab.

**Panic Button.** Allows the driver to notify the Omnitracs Network Management Computer and the company dispatcher when an emergency situation exists.

**Performance Monitoring System.** An accessory of the MCP100 that allows companies to collect vehicle trip and performance data.

Positioning System. See Global Positioning System.

**Power Cable.** Connects the vehicle 12/24 volt power source and system ground to the mobile application server.

**Printer.** Provides the driver with a hard copy of the MCP100 forward or return message screen display.

RCD. See Remote Control Device.

**Received Signal Strength Indication (RSSI).** The strength of the wireless communication network signal being received by the antenna during forward link acquisition to the wireless network provider. The RSSI should be less than 105.

**Remote Control Device (RCD).** A small device that mounts on the dash of the vehicle. It allows the driver to listen to messages while driving and also to navigate through applications.

**Return Material Authorization (RMA).** An order used to authorize, schedule, and track the return, repair or replacement, and shipment of equipment.

**RL C/No Value.** Measures the energy from the mobile application server (MAS) to the satellite.

**RPM Calibration.** Used to determine the engine RPM when RPM data comes from the RPM sensor instead of the J1708/1587 data link.

**RSSI.** See Received Signal Strength Indication.

**Satellite Data Modem (SDM).** The SDM contains the antenna that sends and receives satellite signals. The unit is usually installed as high as possible on the vehicle so that the antenna has a clear view of the satellite.

**Satellite Data Modem Cable.** The SDM cable connects the SDM to the mobile application server.

**Scanner.** Provides drivers a way to send documents to their home office for back office processing without having to leave their truck.

SD Card. See Secure Digital Card.

SDM. See Satellite Data Modem.

**SDM Screens.** These two screens show the various attributes of satellite signal strength. The System icon (satellite dish) takes you to these screens; then press the SDM tab.

**Secure Digital (SD) Card.** A small card that fits into a slot in the mobile application server and allows the driver to upgrade the MCP100 over-the-air and load applications.

Software Version. See MCP100 System Screen.

**Speed/Distance Calibration.** Used to determine the road speed and/or distance when the speed or distance data comes from the speed sensor instead of the J1708/1587 data link.

**Standard Accessory Cable**. Connects the MCP100 to the J1708/1587 data link, as well as other vehicle inputs and optional system devices. This cable provides the necessary wiring for optional system features such as display screen disabling, performance monitoring system, Trailer Tracks asset management system, panic button, TTS, RCD, Printer, and Scanner. It does not support wiring for the CDU, Axle, RPM, PTOP, or PTOC. See Appendix A for details on pinouts.

**Status 10000/10001.** Occurs when the terrestrial data modem (TDM) is not communicating with the mobile application server (MAS).

Status 12000/12001. Occurs when the backup battery needs to be replaced.

**Status 13000/13001.** Occurs when there is an internal mobile application server (MAS) problem.

Status 22000/22001. Occurs when there are problems with positioning.

**System Parameters Screen.** The screen that displays information you will need to verify the speed and RPM calibrations.

**System Screen.** The Firmware Version screen displays the different software versions (and hardware versions) installed in the MCP100. The System icon (satellite dish) takes you to this screen; then press the System tab.

**System Verification.** A functional system check that should be performed after installation and periodically to verify that the MCP100 is operating properly.

**TDM.** See Terrestrial Data Modem.

**Terrestrial Antenna.** Communicates with the PCS receiver for data transmission and the GPS receiver for positioning information.

**Terrestrial Data Modem (TDM).** This is the wireless modem that connects the antenna to the MAS.

**Terrestrial Data Modem Cable.** The TDM cable connects the TDM to the mobile application server.

**Text-to-Speech (TTS).** A feature of the MCP100 that converts text messages or alerts to spoken words which are then played through an audio speaker.

**Total Distance.** The accumulated distance traveled by a vehicle during its operation. The MCP100 collects distance data in one of three ways:

- Modern electronic truck engines provide distance data via the engine controller module (ECM).
- In some older electronic engines, total distance is not available through the ECM and the MCP100 uses input from the speed sensor and the available J1708/1587 data to calculate distance.
- In non-electronic trucks, the speed sensor provides both speed and distance data.

**Traditional Sensors Network.** The MCP100 monitors speed directly via the speed transducer on the transmission and RPM via the transmission fly wheel. *See* J1708/1587 Network and J1939 Network.

**Traditional Sensors Enabled.** "Traditional sensors enabled" means that the MCP100 has been set up to look at traditional sensors via the traditional sensors data link. The dispatch computer operator must send a message to the MCP100 that "tells" it to understand input from the traditional sensors and define speed and RPM.

**Trailer Tracks Asset Management System.** An optional MCP100 feature that allows dispatch to monitor trailer connects and disconnects. The Trailer Tracks asset management system can also monitor the refrigeration unit of the trailer.

TTS. See Text-to-Speech.

Unit Address. See MCP100 Serial Number (Unit Address).

**Vehicle Information Systems (VIS).** See Performance Monitoring system and Trailer Tracks asset management system.